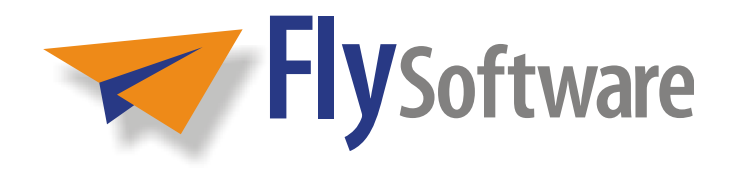

# INFORM DESIGNER USER GUIDE

DESIGN PAPER FORMS, E-FORMS AND WEB FORMS IN MINUTES

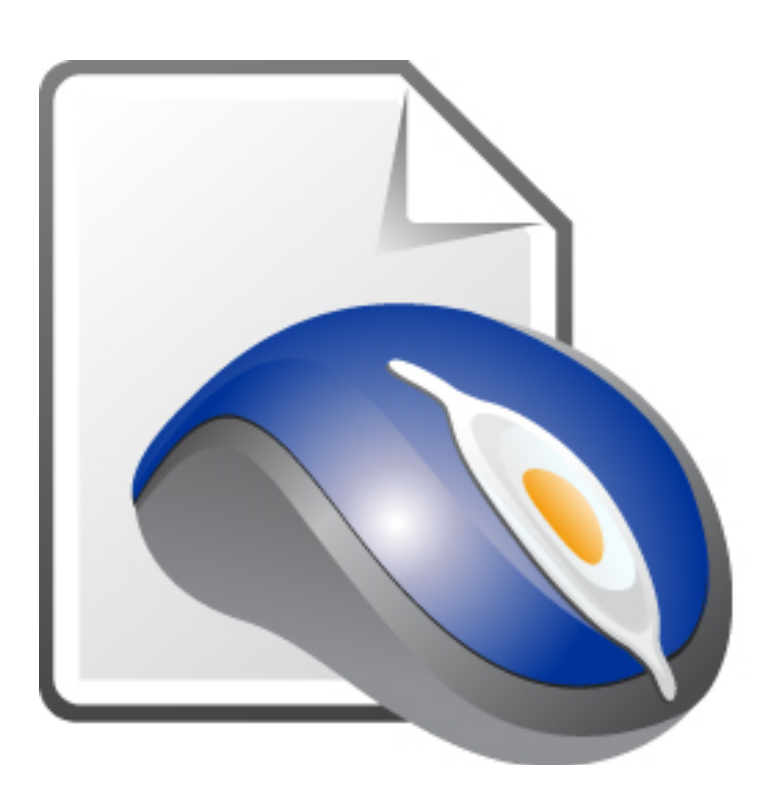

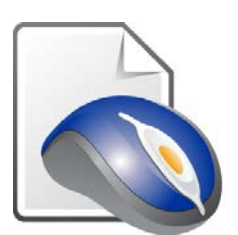

### **InForm Designer User Guide**

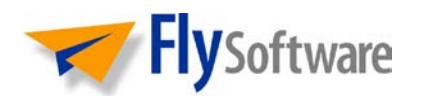

Fly Software Limited Development House 9 Gladstone Street Taunton Somerset TA2 6LY United Kingdom

Website: <u>flysoftware.com</u> Email: <u>info@flysoftware.com</u>

Copyright © 2012 Fly Software Limited. All rights reserved. Products and trademarks of other companies are acknowledged.

Changes are periodically made to this document. Check the Fly Software website for notification.

Last Update: 16/05/2012

# Foreword

In this section the following information is included:

- About this User Guide and Help
- Terminology
- Side Headings

# **About this User Guide and Help**

The InForm Designer user guide and Help provide detailed instruction about how to operate InForm Designer; from installation and configuration, to creating, saving and printing forms, they are designed as an everyday reference for both beginners and experts.

The user guide and Help assume you have a working knowledge of the Windows® operating system and its conventions, including how to use a mouse and keyboard, and how to run applications from the desktop or Start menu. For help with any of these techniques, please refer to your Windows® documentation or Help.

### Printing

The InForm Designer Help is primarily designed for on-screen reference. Even though its content can be printed, it is the InForm Designer user guide (InForm\_Designer\_User\_Guide.pdf) that is better suited for this purpose.

The layout of the user guide is designed for duplex (back to back) printing. If your printer has a duplex facility, please ensure it is set prior to printing.

# Terminology

The InForm Designer user guide and Help contain a <u>glossary</u> where common terms are described.

Certain terms are also underlined throughout. By positioning your mouse pointer over one of these links and pressing your primary mouse button, one of the following actions occurs...

- A pop-up description of the term appears alongside.
- A page in the user guide or Help that describes the term or a topic relating to it appears.
- A Fly Software web page relating to the term is opened in your Internet browser.

# **Side Headings**

For quick reference, the following side headings appear throughout the InForm Designer user guide and Help:

#### EXAMPLE:

Provides an example of the current topic.

#### NOTE:

Provides additional information or hints to assist in performing a task or understanding the current topic.

#### **MORE:**

Used to indicate where further details about the current or a related topic can be found.

#### **CAUTION:**

Used if the current action or omission may cause irretrievable results such as loss of data.

#### HTML TIP:

Provides information about the current topic that is specific to creating a HTML form.

In this section the following information is included:

- At a Glance
- Concise

# At a Glance

| Foreword                              | iii |
|---------------------------------------|-----|
| Introduction                          | 1   |
| Getting Started                       | 7   |
| Working with Pages                    | 71  |
| Working with Form Elements            | 89  |
| Creating HTML Forms                   | 119 |
| Common InForm Plug-ins                | 145 |
| HTML InForm Plug-ins                  | 203 |
| Technical Support and Troubleshooting | 233 |
| Appendix A: Properties                | 237 |
| Appendix B: Colors                    | 285 |
| Glossary                              | 287 |

# Concise

| About this User Guide and Help     iv       Printing     iv       Terminology     v       Side Headings     vi       Introduction     1       Why You Need InForm Designer     2       What InForm Designer can do for You     3       Plug-in Power!     4       Associated InForm Plug-ins     4       InForm Documents     6       Using Pre-designed Forms     6       Form Design Service     6       Getting Started     7       System Requirements     8       Installing     9       Default Install Locations     9       Unable to Install     10       Obtaining an Installation File     10       Launching     11       Missing Files     11       Welcome Screen     12       Disabling     12       Enabling     13       Designer Mode     13       Filler Mode     14       Application Menus and Toolbars     15       Filler Mode     14       View     19       Page     23       Element                                                | Foreword                            | iii |
|----------------------------------------------------------------------------------------------------|-------------------------------------|-----|
| Printing     iv       Terminology     v       Side Headings     vi       Introduction     1       Why You Need InForm Designer     2       What InForm Designer can do for You     3       Plug-in Power!     4       Associated InForm Plug-ins     4       InForm Documents     6       Using Pre-designed Forms     6       Form Design Service     6       Getting Started     7       System Requirements     8       Installing     9       Default Install Locations     9       Unable to Install     10       Obtaining an Installation File     10       Launching     11       Missing Files     11       Workspace Overview     13       Designer Mode     13       Filler Mode     14       Application Menus and Toolbars     15       File     15       Edit     18       View     19       Page     23       Element     23       Help     24       Showing and Hiding Toolbars     27 <th>About this User Guide and Help</th> <th>iv</th>    | About this User Guide and Help      | iv  |
| Terminology     v       Side Headings     vi       Introduction     1       Why You Need InForm Designer     2       What InForm Designer can do for You     3       Plug-in Power!     4       Associated InForm Plug-ins     4       InForm Documents     6       Using Pre-designed Forms     6       Form Design Service     6       Getting Started     7       System Requirements     8       Installing     9       Default Install Locations     9       Unable to Install     10       Obtaining an Installation File     10       Datanching     11       Missing Files     11       Workspace Overview     13       Designer Mode     13       Filler Mode     14       Application Menus and Toolbars     15       File     15       Edit     18       View     19       Page     23       Element     23       Help     24       Showing and Hiding Toolbars     27       Showing and Hiding                                                    | Printing                            | iv  |
| Side Headings     vi       Introduction     1       Why You Need InForm Designer     2       What InForm Designer can do for You     3       Plug-in Power!     4       Associated InForm Plug-ins     4       InForm Documents     6       Using Pre-designed Forms     6       Form Design Service     6       Getting Started     7       System Requirements     8       Installing     9       Default Install Locations     9       Unable to Install     10       Obtaining an Installation File     10       Launching     11       Missing Files     11       Welcome Screen     12       Disabling     12       Enabling     12       Workspace Overview     13       Filler Mode     14       Application Menus and Toolbars     15       File     15       Edit     18       View     19       Page     23       Element     23       Help     24       Showing and Hiding Toolbars     27 <td>Terminology</td> <td>v</td>                        | Terminology                         | v   |
| Introduction     1       Why You Need InForm Designer     2       What InForm Designer can do for You     3       Plug-in Power!     4       Associated InForm Plug-ins     4       InForm Documents     6       Using Pre-designed Forms     6       Form Design Service     6       Getting Started     7       System Requirements     8       Installing     9       Default Install Locations     9       Unable to Install     10       Obtaining an Installation File     10       Launching     11       Missing Files     11       Welcome Screen     12       Disabling     12       Enabling     13       Piller Mode     13       Filler Mode     14       Application Menus and Toolbars     15       File     15       Edit     18       View     19       Page     23       Element     23       Element     23       Help     24       Showing and Hiding Toolbars     27                                                                     | Side Headings                       | vi  |
| Why You Need InForm Designer can do for You     3       Plug-in Powerl.     4       Associated InForm Plug-ins     4       InForm Documents     6       Using Pre-designed Forms     6       Form Design Service     6       Getting Started     7       System Requirements     8       Installing     9       Default Install Locations     9       Unable to Install.     10       Obtaining an Installation File     10       Launching     11       Missing Files     11       Workspace Overview     13       Designer Mode     15       File     15       Edit     18       View     19       Page     23       Element     23       Element     23       Element     23       Property Inspector     29       Showing and Hiding Toolbars     27       Context Menus     29       Docking and Undocking     29       Docking and Undocking     29                                                                                                    | Introduction                        | 1   |
| What InForm Designer can do for You     3       Plug-in Powerl     4       Associated InForm Plug-ins     4       InForm Documents     6       Using Pre-designed Forms     6       Form Design Service     6       Getting Started     7       System Requirements     8       Installing     9       Default Install Locations     9       Unable to Install     10       Obtaining an Installation File     10       Launching     11       Missing Files     11       Welcome Screen     12       Disabling     12       Enabling     13       Filler Mode     14       Application Menus and Toolbars     15       File     15       Edit     18       View     19       Page     23       Element     23       Help     24       Showing and Hiding Toolbars     27       Context Menus     28       Property Inspector     29       Showing and Hiding     29       Docking and Undocking     29 </td <td>Why You Need InForm Designer</td> <td>2</td> | Why You Need InForm Designer        | 2   |
| Plug-in Power!     4       Associated InForm Plug-ins     4       InForm Documents     6       Using Pre-designed Forms     6       Form Design Service     6       Getting Started     7       System Requirements     8       Installing     9       Default Install Locations     9       Unable to Install     10       Obtaining an Installation File     10       Launching     11       Missing Files     11       Welcome Screen     12       Disabling     12       Enabling     12       Workspace Overview     13       Designer Mode     14       Application Menus and Toolbars     15       File     15       Edit     18       View     19       Page     23       Element     23       Help     24       Showing and Hiding Toolbars     27       Context Menus     28       Property Inspector     29       Showing and Hiding     29       Docking and Undocking     29                                                                     | What InForm Designer can do for You | 3   |
| Associated InForm Plug-ins     4       InForm Documents     6       Using Pre-designed Forms     6       Form Design Service     6       Getting Started     7       System Requirements     8       Installing     9       Default Install Locations     9       Unable to Install     10       Obtaining an Installation File     10       Launching     11       Missing Files     11       Welcome Screen     12       Disabling     12       Enabling     13       Designer Mode     13       Filler Mode     14       Application Menus and Toolbars     15       File     15       Edit     18       View     19       Page     23       Element     23       Help     24       Showing and Hiding Toolbars     27       Context Menus     28       Property Inspector     29       Showing and Hiding     29       Docking and Undocking     29                                                                                                    | Plug-in Power!                      | 4   |
| InForm Documents     6       Using Pre-designed Forms     6       Form Design Service     6       Getting Started     7       System Requirements     8       Installing     9       Default Install Locations     9       Unable to Install     10       Obtaining an Installation File     10       Launching     11       Missing Files     11       Welcome Screen     12       Disabling     12       Enabling     13       Designer Mode     13       Filler Mode     14       Application Menus and Toolbars     15       File     15       Edit     18       View     19       Page     23       Element     23       Help     24       Showing and Hiding Toolbars     27       Context Menus     28       Property Inspector     29       Showing and Hiding     29       Docking and Undocking     29                                                                                                    | Associated InForm Plug-ins          | 4   |
| Using Pre-designed Forms.6Form Design Service6Getting Started7System Requirements8Installing9Default Install Locations9Unable to Install.10Obtaining an Installation File10Launching11Missing Files11Welcome Screen12Disabling12Enabling12Workspace Overview13Designer Mode15File15Edit18View19Page23Element23Help24Showing and Hiding Toolbars27Context Menus29Showing and Hiding29Docking and Hiding29Docking and Hiding29Docking and Undocking29Docking and Undocking29                                                                                                    | InForm Documents                    | 6   |
| Form Design Service6Getting Started7System Requirements8Installing9Default Install Locations9Unable to Install.10Obtaining an Installation File10Launching11Missing Files11Welcome Screen12Disabling12Enabling12Workspace Overview13Designer Mode14Application Menus and Toolbars15File15Edit18View19Page23Element23Help24Showing and Hiding Toolbars27Context Menus29Showing and Hiding29Docking and Undocking29Docking and Undocking29Docking and Undocking29                                                                                                    | Using Pre-designed Forms            | 6   |
| Getting Started7System Requirements8Installing9Default Install Locations9Unable to Install10Obtaining an Installation File10Launching11Missing Files11Welcome Screen12Disabling12Enabling12Workspace Overview13Designer Mode14Application Menus and Toolbars15File15Edit18View19Page23Element23Help24Showing and Hiding Toolbars28Property Inspector29Showing and Hiding29Docking and Undocking29Docking and Undocking29Docking and Undocking29                                                                                                    | Form Design Service                 | 6   |
| System Requirements8Installing9Default Install Locations9Unable to Install10Obtaining an Installation File10Launching11Missing Files11Welcome Screen12Disabling12Enabling12Workspace Overview13Designer Mode13Filler Mode14Application Menus and Toolbars15File15Edit18View19Page23Element23Help24Showing and Hiding Toolbars27Context Menus29Docking and Undocking29Docking and Undocking29Docking and Undocking29Docking and Undocking29                                                                                                    | Getting Started                     | 7   |
| Installing9Default Install Locations9Unable to Install10Obtaining an Installation File10Launching11Missing Files11Welcome Screen12Disabling12Enabling12Workspace Overview13Designer Mode14Application Menus and Toolbars15File15Edit18View19Page23Element23Help24Showing and Hiding Toolbars27Context Menus28Property Inspector29Showing and Hiding29Docking and Undocking29Docking and Undocking29Docking and Undocking29                                                                                                    | System Requirements                 | 8   |
| Default Install Locations9Unable to Install10Obtaining an Installation File10Launching11Missing Files11Welcome Screen12Disabling12Enabling12Workspace Overview13Designer Mode13Filler Mode15File15Edit18View19Page23Element23Help24Showing and Hiding Toolbars27Context Menus29Showing and Hiding29Docking and Undocking29Docking and Undocking29                                                                                                    | Installing                          | 9   |
| Unable to Install.10Obtaining an Installation File.10Launching11Missing Files.11Welcome Screen12Disabling12Enabling12Workspace Overview.13Designer Mode13Filler Mode.14Application Menus and Toolbars15File.15Edit18View.19Page23Element23Help24Showing and Hiding Toolbars27Context Menus29Docking and Hiding29Docking and Undocking.29Docking and Undocking.29                                                                                                    | Default Install Locations           | 9   |
| Obtaining an Installation File.10Launching11Missing Files.11Welcome Screen12Disabling12Enabling12Workspace Overview.13Designer Mode13Filler Mode.14Application Menus and Toolbars15File.15Edit18View19Page23Element23Help24Showing and Hiding Toolbars27Context Menus28Property Inspector29Showing and Hiding29Docking and Undocking29Docking and Undocking29                                                                                                    | Unable to Install                   | 10  |
| Launching11Missing Files11Welcome Screen12Disabling12Enabling12Workspace Overview13Designer Mode13Filler Mode14Application Menus and Toolbars15File15Edit18View19Page23Element23Help24Showing and Hiding Toolbars27Context Menus29Showing and Hiding29Docking and Undocking29Docking and Undocking29                                                                                                    | Obtaining an Installation File      | 10  |
| Missing Files11Welcome Screen12Disabling12Enabling12Workspace Overview13Designer Mode13Filler Mode14Application Menus and Toolbars15File15Edit18View19Page23Element23Help24Showing and Hiding Toolbars28Property Inspector29Showing and Hiding29Docking and Undocking29Docking and Undocking29                                                                                                    | Launching                           |     |
| Welcome Screen12Disabling12Enabling12Workspace Overview13Designer Mode13Filler Mode14Application Menus and Toolbars15File15Edit18View19Page23Element23Help24Showing and Hiding Toolbars27Context Menus28Property Inspector29Showing and Hiding29Docking and Undocking29                                                                                                    | Missing Files                       | 11  |
| Disabling12Enabling12Workspace Overview13Designer Mode13Filler Mode14Application Menus and Toolbars15File15Edit18View19Page23Element23Help24Showing and Hiding Toolbars27Context Menus28Property Inspector29Showing and Hiding29Docking and Undocking29                                                                                                    | Welcome Screen                      | 12  |
| Enabling12Workspace Overview13Designer Mode13Filler Mode14Application Menus and Toolbars15File15Edit18View19Page23Element23Help24Showing and Hiding Toolbars27Context Menus28Property Inspector29Showing and Hiding29Docking and Undocking29                                                                                                    | Disabling                           | 12  |
| Workspace Overview13Designer Mode13Filler Mode14Application Menus and Toolbars15File15Edit18View19Page23Element23Help24Showing and Hiding Toolbars27Context Menus28Property Inspector29Showing and Hiding29Docking and Undocking29                                                                                                    | Enabling                            | 12  |
| Designer Mode13Filler Mode14Application Menus and Toolbars15File15Edit18View19Page23Element23Help24Showing and Hiding Toolbars27Context Menus28Property Inspector29Showing and Hiding29Docking and Undocking29                                                                                                    | Workspace Overview                  |     |
| Filler Mode                                                                                                    | Designer Mode                       |     |
| Application Menus and Toolbars15File15Edit18View19Page23Element23Help24Showing and Hiding Toolbars27Context Menus28Property Inspector29Showing and Hiding29Docking and Undocking29                                                                                                    | Filler Mode                         | 14  |
| File15Edit18View19Page23Element23Help24Showing and Hiding Toolbars27Context Menus28Property Inspector29Showing and Hiding29Docking and Undocking29                                                                                                    | Application Menus and Toolbars      | 15  |
| Edit18View19Page23Element23Help24Showing and Hiding Toolbars27Context Menus28Property Inspector29Showing and Hiding29Docking and Undocking29                                                                                                    | File                                |     |
| View19Page23Element23Help24Showing and Hiding Toolbars27Context Menus28Property Inspector29Showing and Hiding29Docking and Undocking29                                                                                                    | Edit                                |     |
| Page23Element23Help24Showing and Hiding Toolbars27Context Menus28Property Inspector29Showing and Hiding29Docking and Undocking29                                                                                                    | View                                | 19  |
| Element                                                                                                    | Page                                | 23  |
| Help24Showing and Hiding Toolbars27Context Menus28Property Inspector29Showing and Hiding29Docking and Undocking29                                                                                                    | Element                             | 23  |
| Showing and Hiding Toolbars                                                                                                    | Help                                | 24  |
| Context Menus                                                                                                    | Showing and Hiding Toolbars         | 27  |
| Property Inspector                                                                                                    | Context Menus                       |     |
| Showing and Hiding                                                                                                    | Property Inspector                  |     |
| Docking and Undocking                                                                                                    | Showing and Hiding                  |     |
|                                                                                                    | Docking and Undocking               | 29  |

| Property Groups                               |            |
|-----------------------------------------------|------------|
| Changing Property Values                      |            |
| Plug-in Palette                               |            |
| Unlicensed Plug-ins                           |            |
| Element Selector                              |            |
| Showing and Hiding the Palette                |            |
| Docking and Undocking                         |            |
| Showing and Hiding Tabs and Buttons           |            |
| Licensing                                     |            |
| Purchasing Licences                           |            |
| Online Licensing                              |            |
| Manual Licensing                              |            |
| Creating a New Form                           |            |
| Opening, Closing and Saving Forms             |            |
| Open                                          |            |
| Close                                         |            |
| Save                                          |            |
| Resetting Forms                               |            |
| Validating Forms                              |            |
| Nanaging Printer Offsets                      |            |
| Adding                                        | 51         |
| Modifying                                     | 51         |
| Deleting                                      |            |
| <sup>2</sup> rinting Forms                    | 53         |
| Using a Printer Offset                        | 54         |
| Print Results                                 | 55         |
| Printer Properties that are Ignored           |            |
| The Fly Software Watermark                    |            |
| Non-Visual Form Elements                      |            |
| Changing the Name                             |            |
| Deleting                                      |            |
| PDF                                           |            |
| Images and PDFs                               | 61         |
| Filling in and Testing Forms                  |            |
| Improving Performance                         |            |
| Undo and Redo                                 | 64         |
| Viewing Developer and Application Information |            |
| Leaving Feedback                              |            |
| Updating                                      |            |
| Shutting Down                                 |            |
| Uninstalling                                  |            |
| orking with Pages                             | 71         |
| / NILLY WILLI LAGES                           | •••••••••• |

|     | Changing Pages                    | 72 |
|-----|-----------------------------------|----|
|     | Inserting                         | 73 |
|     | Reordering                        | 74 |
|     | Removing                          | 75 |
|     | Magnifying or Reducing the View   | 76 |
|     | Predetermined Page Views          | 76 |
|     | Using the Mouse and Keyboard      | 76 |
|     | Specifying a Default              | 76 |
|     | Moving About                      | 78 |
|     | Using Scroll Bars                 | 78 |
|     | Using the Mouse                   | 78 |
|     | Using the Keyboard                | 78 |
|     | Selecting                         | 79 |
|     | Changing the Size and Orientation | 80 |
|     | Standard Paper Sizes              | 80 |
|     | Bespoke Paper Sizes               | 80 |
|     | Orientation                       | 80 |
|     | Resizing and Moving Form Elements | 80 |
|     | Adding Background Effects         | 82 |
|     | Fill                              | 82 |
|     | Image and PDF                     | 82 |
|     | Publishing                        | 84 |
|     | Margins                           | 85 |
|     | Showing and Hiding                | 85 |
|     | Publishing                        | 86 |
|     | Properties                        | 87 |
| 144 | (aultin musich Faum Flamanda      | 00 |
| VV  | orking with Form Elements         | 89 |
|     | Adding                            | 90 |
|     | Selecting                         | 91 |
|     | One Form Element                  | 91 |
|     | Multiple Form Elements            | 91 |
|     | All Form Elements                 | 92 |
|     | Deselecting                       | 92 |
|     | Moving                            | 93 |
|     | Using the Mouse                   | 93 |
|     | Using the Keyboard                | 93 |
|     | By Changing Properties            | 93 |
|     | Stacking                          | 94 |
|     | To Front                          | 94 |
|     | То Back                           | 94 |
|     | Resizing                          | 95 |
|     | Using the Mouse                   | 95 |

| Using the Keyboard                             | 95  |
|------------------------------------------------|-----|
| By Changing Properties                         | 95  |
| Naming                                         |     |
| Conventions                                    |     |
| Copying, Cutting, Pasting and Duplicating      | 97  |
| Manipulating Text                              |     |
| Changing the Font, Size, Style and Color       |     |
| Changing the Justification                     |     |
| Changing Horizontal and Vertical Alignment     |     |
| Manipulating Numbers                           | 100 |
| Allowing Only Numbers                          | 100 |
| Specifying Minimum and Maximum Values          | 100 |
| Decimal Places                                 | 100 |
| Hiding Zero(s)                                 | 101 |
| Padding With Zeros                             | 101 |
| Separating Thousands                           | 102 |
| Adding a Border                                | 103 |
| Changing the Line Width                        | 103 |
| Changing the Color                             | 103 |
| Adding a Fill                                  | 104 |
| Changing the Color                             | 104 |
| Changing the Transparency                      | 104 |
| Adding a Pad                                   | 105 |
| Adding a Hint                                  | 106 |
| Adding Fixed Pitch Boxes                       | 107 |
| Supported InForm Plug-ins                      | 107 |
| Applying to a Form Element                     | 107 |
| Configuring Boxes                              | 107 |
| Making Read Only                               | 109 |
| Publishing                                     | 110 |
| Locking                                        | 111 |
| Applying Reset Conditions                      | 112 |
| Specifying Whether a Form Element can be Reset | 112 |
| Specifying the Value or State                  | 112 |
| Applying Validation                            | 113 |
| Specifying Error Messages                      | 113 |
| Finding                                        | 115 |
| Tabbing                                        | 116 |
| Defining the Tab Order                         | 116 |
| Defining the Default Focus                     | 117 |
| Defining Tabbing Keys                          | 117 |
| Defining Automated Tabbing Rules               | 118 |

| Creating HTML Forms                                   | 119                 |
|-------------------------------------------------------|---------------------|
| Getting Started                                       | 120                 |
| Recommended Method for Creating an InForm Document    | 120                 |
| HTML Form Elements                                    |                     |
| Validating                                            | 124                 |
| Notifying Users                                       | 124                 |
| Specifying HTML File and Form Settings                | 125                 |
| Using a Submitted Page                                |                     |
| Specifying Content                                    | 128                 |
| Specifying Email Settings                             | 129                 |
| Including the Submitted Content of HTML Form Elements |                     |
| Required Settings                                     |                     |
| Applying Settings                                     | 136                 |
| Specifying a Save Location and Saving                 | 137                 |
| Files that are Created                                | 138                 |
| Uploading Files                                       |                     |
| Using HTML Forms                                      | 140                 |
| Considerations                                        | 141                 |
| Fonts                                                 | 141                 |
| Images                                                | 141                 |
| Number of Pages                                       | 142                 |
| Page Size                                             | 142                 |
| Unsupported InForm Plug-ins                           | 143                 |
| Unsupported Properties                                | 144                 |
| Validation                                            | 144                 |
| Common InForm Plug-ins                                | 145                 |
| Button                                                | 1/6                 |
| Actions                                               | 140<br>1 <i>4</i> 6 |
| Applying Actions                                      | 1/10<br>1/18        |
| Applying Actions                                      |                     |
| Action Dialogs                                        | 150<br>150          |
| Adding an Image                                       | 150                 |
| Applying a 3D Effect                                  | 152                 |
| Button Animation                                      |                     |
| Post To LIRI                                          | 152                 |
| Fmail                                                 | 152                 |
| Properties                                            | 155                 |
| Calculation Box                                       |                     |
| Defining Expressions                                  |                     |
| Supported Math Functions                              | 159                 |
| Joining Whole and Decimal Values                      |                     |
| Properties                                            |                     |
| · F · · · · ·                                         |                     |

| Check Box                                                                                                    | 162                             |
|----------------------------------------------------------------------------------------------------|---------------------------------|
| Defining Checked, Unchecked and No Selection States                                                                                                    | 162                             |
| Disabling No Selection                                                                                                    | 163                             |
| Properties                                                                                                    | 163                             |
| Combo Box                                                                                                    | 166                             |
| Adding and Modifying Drop-down List Options                                                                                                    | 166                             |
| Configuring the Drop-down List                                                                                                    | 167                             |
| Prompting Users                                                                                                    | 168                             |
| Preventing User Entry                                                                                                    | 169                             |
| Specifying the Input Type                                                                                                    | 169                             |
| Configuring the Button                                                                                                    | 169                             |
| Properties                                                                                                    | 170                             |
| Date Box                                                                                                    | 173                             |
| Specifying Formats                                                                                                    | 173                             |
| Displaying the Current Date                                                                                                    | 175                             |
| Properties                                                                                                    | 176                             |
| Image                                                                                                    | 178                             |
| Supported Image Formats                                                                                                    | 178                             |
| Adding an Image                                                                                                    | 179                             |
| Creating User Definable Image Areas                                                                                                    | 180                             |
| Creating a Web Link                                                                                                    | 180                             |
| Properties                                                                                                    | 181                             |
| Label                                                                                                    | 183                             |
| Adding and Modifying Text                                                                                                    | 183                             |
| Creating a Web Link                                                                                                    | 184                             |
| Using as Design Notes                                                                                                    | 184                             |
| Properties                                                                                                    | 184                             |
| Radio Button                                                                                                    | 187                             |
| Defining Checked and Unchecked States                                                                                                    | 187                             |
| Creating Radio Button Groups                                                                                                    | 187                             |
| Properties                                                                                                    | 188                             |
| Shape                                                                                                    | 190                             |
|                                                                                                    | 190                             |
| Changing the Shape                                                                                                    |                                 |
| Changing the Shape<br>Rounding Corners                                                                                                    |                                 |
| Changing the Shape<br>Rounding Corners<br>Adding a Fill                                                                                                    | 191                             |
| Changing the Shape<br>Rounding Corners<br>Adding a Fill<br>Properties                                                                                                    |                                 |
| Changing the Shape<br>Rounding Corners<br>Adding a Fill<br>Properties<br>Text Box                                                                                                    |                                 |
| Changing the Shape<br>Rounding Corners<br>Adding a Fill<br>Properties<br>Text Box<br>Single or Multiple Lines                                                                                        |                                 |
| Changing the Shape<br>Rounding Corners<br>Adding a Fill<br>Properties<br>Text Box<br>Single or Multiple Lines<br>Specifying the Input Type                                                           | 191<br>191<br>193<br>193<br>194 |
| Changing the Shape<br>Rounding Corners<br>Adding a Fill<br>Properties<br>Text Box<br>Single or Multiple Lines<br>Specifying the Input Type<br>Restricting Content                                    |                                 |
| Changing the Shape<br>Rounding Corners<br>Adding a Fill<br>Properties<br>Text Box<br>Single or Multiple Lines<br>Specifying the Input Type<br>Restricting Content<br>Forcing Text Size               |                                 |
| Changing the Shape<br>Rounding Corners<br>Adding a Fill<br>Properties<br>Text Box<br>Single or Multiple Lines<br>Specifying the Input Type<br>Restricting Content<br>Forcing Text Size<br>Properties |                                 |

| Specifying Formats                 |     |
|------------------------------------|-----|
| Displaying the Current Time        |     |
| Properties                         |     |
|                                    |     |
|                                    |     |
| HIML Button                        |     |
| Specifying a Submit Button         |     |
| Specifying a Reset Button          | 205 |
| Licensing                          |     |
| HTML Tag                           | 205 |
| Properties                         |     |
| HTML Check Box                     |     |
| Specifying a Selected Submit Value |     |
| Licensing                          |     |
| HTML Tag                           |     |
| Properties                         |     |
| HTML Combo Box                     |     |
| Licensing                          |     |
| HTML Tag                           |     |
| Properties                         |     |
| HTML Date Box                      |     |
| Licensing                          |     |
| HTML Tag                           |     |
| Properties                         |     |
| HTML Email Text Box                |     |
| Licensing                          |     |
| HTML Tag                           |     |
| Properties                         |     |
| HTML Hidden Field                  |     |
| Licensing                          |     |
| HTML Tag                           |     |
| Properties                         |     |
| HTML Image                         |     |
| Image Considerations               |     |
| Specifying a Submit Button         |     |
| Licensing                          |     |
| HTML Tag                           |     |
| Properties                         |     |
| HTML Label                         |     |
| Licensing                          |     |
| HTML Tag                           |     |
| Properties                         |     |
| HTML Numeric Text Box              |     |
|                                    |     |

| Licensing                             |                      |
|---------------------------------------|----------------------|
| HTML Tag                              |                      |
| Properties                            |                      |
| HTML Password Text Box                |                      |
| Comparing Two Passwords               |                      |
| Licensing                             |                      |
| HTML Tag                              |                      |
| Properties                            |                      |
| HTML Radio Button                     |                      |
| Specifying a Selected Submit Value    |                      |
| Licensing                             |                      |
| HTML Tag                              |                      |
| Properties                            |                      |
| HTML Text Area                        |                      |
| Licensing                             |                      |
| HTML Tag                              |                      |
| Properties                            |                      |
| HTML Text Box                         |                      |
| Licensing                             |                      |
| HTML Tag                              |                      |
| Properties                            |                      |
| HTML Time Box                         |                      |
| Licensing                             | 231                  |
| HTML Tag                              | 231                  |
| Properties                            |                      |
|                                       |                      |
| Technical Support and Troubleshooting |                      |
| Staying Up-to-date                    | 234                  |
| Finding Answers to Common Questions   |                      |
| Requesting Support                    | 236                  |
| Appendix A: Properties                | 237                  |
| 3D                                    | 237                  |
| Actions                               | 237                  |
| Allow Down                            | 237                  |
| Allow No Selection                    | 238                  |
| Always Display                        | 238                  |
| Automatic Drop                        | 238                  |
| Bold                                  | 230                  |
| Bottom (Margins)                      | 239                  |
| Bottom (Pad)                          | 239                  |
| Buttons                               | 239<br>مەر           |
| Can Be Beset                          | 240<br>ع <i>ب</i> ار |
| Color (Border)                        | 240<br>241           |
|                                       |                      |

| Color (Character)            | 241   |
|------------------------------|-------|
| Color(Checked)               | 241   |
| Color (Fill)                 | 242   |
| Color (No Selection)         | 242   |
| Color (Unchecked)            | 242   |
| Color Checked                | 243   |
| Color No Selection           | 243   |
| Color Unchecked              | . 243 |
| Confirmation Dialog          | . 244 |
| Curve                        | 244   |
| Custom Text (Checked)        | 244   |
| Custom Text (No Selection)   | . 244 |
| Custom Text (Unchecked)      | 245   |
| Decimal Places               | . 245 |
| Decimal Point                | . 245 |
| Default Focus                | . 246 |
| Default State (Check Box)    | . 246 |
| Default State (Radio Button) | . 246 |
| Default Text                 | . 246 |
| Default View                 | . 247 |
| Display                      | . 247 |
| Display (Background)         | 248   |
| Display (Margins)            | . 248 |
| Display Zero                 | . 248 |
| Drop Rows                    | . 249 |
| Error Messages               | . 249 |
| Enter Key                    | . 249 |
| Expression                   | . 250 |
| File Name (Image)            | . 250 |
| File Name (Background)       | . 250 |
| File Name (Button Image)     | . 250 |
| Fit To                       | . 251 |
| Fixed Size                   | . 251 |
| Font                         | . 251 |
| Group ID                     | . 252 |
| Height (Button Image)        | . 252 |
| Height (Fixed Pitch)         | . 252 |
| Height (Paper)               | . 252 |
| Height (Form Element)        | . 253 |
| Hint                         | . 253 |
| Horizontal Alignment         | . 254 |
| Horizontal Gap               | . 254 |
| lcon                         | . 254 |

| Input Format (Date)               | 255 |
|-----------------------------------|-----|
| Input Format (Time)               | 255 |
| Input Type (Combo Box)            | 256 |
| Input Type (Text Box)             | 256 |
| Italic                            | 257 |
| Item (Checked)                    | 257 |
| Item (No Selection)               | 257 |
| Item (Unchecked)                  | 258 |
| Items                             | 258 |
| Left (Margins)                    | 259 |
| Left (Pad)                        | 259 |
| Left (Form Element)               | 259 |
| Link                              | 260 |
| Lock                              | 260 |
| Maximum Characters (Form Element) | 261 |
| Maximum Characters (Tab On)       | 261 |
| Maximum Value                     | 261 |
| Minimum Value                     | 262 |
| Mode                              | 262 |
| Must Also Check                   | 263 |
| Must Also Fill                    | 263 |
| Must Also Match                   | 263 |
| Name (Form Element)               | 263 |
| Name (Non-Visual)                 | 264 |
| Numerics Only                     | 264 |
| Orientation                       | 264 |
| Output Format (Date)              | 265 |
| Output Format (Time)              | 265 |
| Pad                               | 266 |
| Page                              | 266 |
| PDF File Name                     | 266 |
| Position (Combo Box Button)       | 267 |
| Position (Button Image)           | 267 |
| Prompt                            | 267 |
| Proportional (Background)         | 267 |
| Proportional (Image)              | 268 |
| Publish (Background)              | 268 |
| Publish (Border)                  | 268 |
| Publish (Fill)                    | 269 |
| Publish (Form Element)            | 269 |
| Publish (Page)                    | 270 |
| Read Only                         | 270 |
| Required                          | 270 |

| Glos | isary                              | 287        |
|------|------------------------------------|------------|
|      |                                    | 205        |
|      | Windows <sup>®</sup> Color Palette |            |
|      | Color Property Values              | 285        |
| Ann  | endix B: Colors                    | 285        |
|      | Word Wrap                          |            |
|      | Width (Zero Pad)                   | 283        |
|      | Width (Form Element)               | 283        |
|      | Width (Paper)                      | 283        |
|      | Width (Fixed Pitch)                | 282        |
|      | Width (Button Image)               | 282        |
|      | Width (Border)                     | 282        |
|      | Web Target                         | 281        |
|      | Web Link                           |            |
|      | Vertical Alignment                 | 280        |
|      | Vertical Gap                       | 280        |
|      | Upper Case                         | 280        |
|      | Up & Down Keys                     | 279        |
|      | Underlined                         | 279        |
|      | Туре                               | 279        |
|      | Transparent                        | 278        |
|      | Top (Form Element)                 | 278        |
|      | Top (Pad)                          | 277        |
|      | Top (Margins)                      | 277        |
|      | Title                              | 277        |
|      | Text On Reset                      | 276        |
|      | Text                               | 276        |
|      | Submit Value                       | 276        |
|      | Style (Shape)                      |            |
|      | Style (Paragraph)                  |            |
|      | Strikethrough                      |            |
|      | State On Reset                     |            |
|      | Stamp                              |            |
|      | Sorted                             | 273<br>274 |
|      | Size (Inchecked Character)         | 273        |
|      | Size (Paper)                       | 273        |
|      | Size (No Selection Character)      | 272        |
|      | Size (Checked Character)           | 272        |
|      | Size (Character)                   | 272        |
|      | Senarate Thousands                 | 271        |
|      | Right (Margins)                    | 2/1        |
|      | Restrict IO                        | 2/1        |
|      | Postrict To                        | 271        |

# Introduction

In this section the following information is included:

- Why You Need InForm Designer
- What InForm Designer can do for You
- Plug-in Power!
- InForm Documents

# Why You Need InForm Designer

If you have ever designed a form, you will already know how challenging and time-consuming the process can be.

Complicated software controls and concepts, screen to print irregularities, limited or costly access to compatible form filling applications, or little or no knowledge of writing HTML code, all add to the problems encountered when designing a form.

InForm Designer is a Windows<sup>®</sup> application, developed to eliminate these problems and help you create professional paper forms, e-forms and Web (HTML) forms in minutes.

# What InForm Designer can do for You

InForm Designer provides a quick, easy and cost effective way to design forms that can be filled in electronically (using <u>InForm Filler</u>), printed for filling in by hand, converted to another file format such as PDF (if a suitable PDF driver is available), or exported as a HTML form.

The controls and functionality of InForm Designer are specifically aimed at form design, so, unlike many word processing or DTP applications, you are not overwhelmed by masses of tools, buttons and menu options; many of which you are unlikely to ever use.

If you don't already have InForm Designer <u>installed</u>, it can be downloaded for free from the Fly Software website:

http://www.flysoftware.com

# **Plug-in Power!**

InForm Designer's form design functionality is provided by a range of components called InForm Plug-ins. These are the tools that enable you to integrate form elements such as text boxes, combo boxes, radio buttons, labels and images.

The following sets of InForm Plug-ins are included with InForm Designer:

| InForm Plug-in Set | Description                                                                                                    |
|--------------------|----------------------------------------------------------------------------------------------------|
| <u>Common</u>      | Appear on the Common <u>plug-in palette</u> . Used for<br>adding form elements to InForm documents that will<br>be used as paper forms or e-forms. |
| HTML               | Appear on the HTML plug-in palette. Used for adding form elements to InForm documents that will <u>exported</u> <u>to HTML</u> .                   |

When a form element is added to an InForm document a <u>Fly Software</u> <u>watermark</u> is applied to the page it appears on until a licence is purchased and applied for the associated common InForm Plug-in or a common InForm Plug-in a HTML InForm Plug-in is associated with.

#### **EXAMPLE:**

If you want to remove the watermark after adding a text box to a form, all you need to purchase and apply is a licence for the <u>Text Box</u> plug-in.

#### **MORE:**

For further details about InForm Plug-ins, refer to <u>Common InForm Plug-ins</u> and <u>HTML Inform Plug-ins</u>.

### **Associated InForm Plug-ins**

<u>HTML InForm Plug-ins</u> are associated with <u>common InForm Plug-ins</u>. This means you only need to purchase and apply a licence for common InForm Plug-ins and not the associated HTML InForm Plug-in(s).

Below is a list of common InForm Plug-ins and the HTML InForm Plug-ins that are associated with them:

| Common InForm Plug-in | Associated HTML Plug-in(s) |
|-----------------------|----------------------------|
| Button                | HTML Button                |
| <u>Checkbox</u>       | HTML Checkbox              |

| Common InForm Plug-in | Associated HTML Plug-in(s)                                                                                                    |  |
|-----------------------|----------------------------------------------------------------------------------------------------|--|
| <u>Combo Box</u>      | HTML Combo Box                                                                                                    |  |
| Date Box              | HTML Date Box                                                                                                    |  |
| <u>Image</u>          | HTML Image                                                                                                    |  |
| <u>Label</u>          | HTML Label                                                                                                    |  |
| Radio Button          | HTML Radio Button                                                                                                    |  |
| <u>Text Box</u>       | <u>HTML Email Text Box</u><br><u>HTML Numeric Text Box</u><br><u>HTML Password Text Box</u><br><u>HTML Text Area</u><br><u>HTML Text Box</u> |  |
| <u>Time Box</u>       | HTML Time Box                                                                                                    |  |

#### **EXAMPLE:**

If you license the Text Box plug-in, the following HTML InForm Plug-ins are also licensed:

- HTML Email Text Box
- HTML Numeric Text Box
- HTML Password Text Box
- HTML Text Area
- HTML Text Box

#### NOTE:

The <u>HTML Hidden Field plug-in</u> becomes licensed when any common InForm Plug-in is licensed.

#### **MORE:**

For details about how to view the common and HTML InForm Plug-in association within InForm Designer, refer to Getting Started > Licensing > Online Licensing > <u>Viewing Associated HTML InForm Plug-ins</u>.

# **InForm Documents**

Forms that are created and saved using InForm Designer are called InForm documents, and are recognised by their ifd filename extension and distinctive icon (Fig. 1).

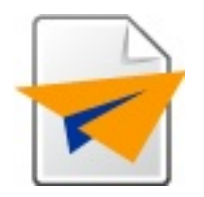

Fig. 1 InForm document (ifd) icon

Normally, InForm documents have a small footprint, making them ideal for distribution by email or downloading from a website. Alternatively they can be printed on plain or pre-printed paper, converted to another file format such as PDF (if a suitable PDF driver is available), or exported as a HTML form.

### **Using Pre-designed Forms**

The following Fly Software Web page contains InForm documents that can be downloaded and modified to your own requirements using InForm Designer:

http://www.flysoftware.com/products/inform forms/inform forms.asp

### **Form Design Service**

Fly Software offer a fast and professional form design service. Visit the following Fly Software Web page to find out more:

http://www.flysoftware.com/services/form\_design.asp

# **Getting Started**

In this section the following information is included:

- System Requirements
- Installing
- Launching
- Welcome Screen
- Workspace Overview
- Application Menus and Toolbars
- Context Menus
- Property Inspector
- Plug-in Palette
- Licensing
- Creating a New Form
- Opening, Closing and Saving Forms
- Resetting Forms
- Validating Forms
- Printing Forms
- The Fly Software Watermark
- Non-Visual Form Elements
- Images and PDFs
- Filling in and Testing Forms
- Improving Performance
- Viewing Developer and Application Information
- Leaving Feedback
- Updating
- Shutting Down
- Uninstalling

# **System Requirements**

InForm Designer has the following minimum computer system requirements:

- Microsoft<sup>®</sup> Windows<sup>®</sup> 7, Vista, XP, 2008, 2003, 2000, NT
- Intel<sup>®</sup> Pentium<sup>®</sup> or AMD<sup>®</sup> K6 processor
- 128 MB of RAM (512 MB recommended)
- 20 MB of available hard-disk space
- 800x600 pixel screen resolution
- Internet connection for licensing (recommended)

#### NOTE:

If certain system requirements are not satisfied you will be unable to install or use InForm Designer, and a warning dialog appears at the start of the <u>installation</u> process. Click the OK button to close the dialog and abort the installation.

#### NOTE:

If you use InForm Designer to create a HTML form, a Web server is required to host the HTML form file and other associated files. If you include an ASP or PHP submitted page with a HTML form, the Web server will need to be enabled for ASP or PHP scripts.

# Installing

To start the InForm Designer installation process, double-click the <u>InForm</u> <u>Designer installation file</u>. Following this, the <u>Installation Wizard</u> is opened which guides you through the entire InForm Designer installation.

#### NOTE:

InForm Designer can only be installed when you are logged on to Windows as an administrator.

#### NOTE:

Installation can be aborted at anytime by clicking the Cancel button.

#### NOTE:

All <u>common InForm Plug-ins</u> and <u>HTML InForm Plug-ins</u> are automatically installed with InForm Designer.

### **Default Install Locations**

InForm Designer's <u>application files</u>, <u>application data</u>, <u>example forms</u> and <u>tutorials</u> are stored in different locations.

#### **Application Files**

By default, InForm Designer's application files, including all <u>InForm Plug-</u> ins, are installed in the following location:

C:\Program Files\Fly Software\InForm\

#### **Application Data**

InForm Designer's application data, including its configuration file (App.ini) are installed in the following location:

#### Windows XP, 2000, 2003

C:\Documents and Settings\All Users\Application Data\Fly Software\InForm\

#### Windows 7, Vista

C:\ProgramData\Fly Software\InForm\

#### NOTE:

The Application Data and ProgramData folders referenced above may be hidden from view in Windows Explorer or My Documents.

#### **MORE:**

To show Application Data and ProgramData folders, refer to your Windows documentation or Help.

#### **Example Forms**

Example forms that can be opened in InForm Designer are installed in the following location:

C:\Program Files\Fly Software\InForm\Example Forms\

#### **Tutorials**

Tutorials that can be opened in InForm Designer are installed in the following location:

C:\Program Files\Fly Software\InForm\Tutorials\

### **Unable to Install**

If your computer does not satisfy certain <u>system requirements</u>, you are not permitted to install InForm Designer, and a warning dialog appears at the start of the installation process.

Click the OK button to close the dialog and abort the installation.

### **Obtaining an Installation File**

The InForm Designer installation file (InForm\_Designer\_Setup.exe) can be downloaded from the following Fly Software Web page:

http://www.flysoftware.com/downloads

# Launching

InForm Designer can be launched (run) in any of the following ways:

- Click the InForm Designer icon (Fig. 2) in the Fly Software folder on the Windows<sup>®</sup> Start Menu.
- Double-click the InForm Designer icon (if present) on the Windows<sup>®</sup> desktop.
- Double-click an InForm document within the Windows® file system.

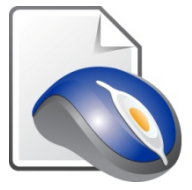

Fig. 2 InForm Designer icon

Following launch, the application <u>workspace</u> (Fig. 5) and Welcome screen (Fig. 4), or page one of an InForm document appears.

### **Missing Files**

If certain files are missing from an InForm Designer installation, one or more Missing Files dialogs (Fig. 3) appear during launch.

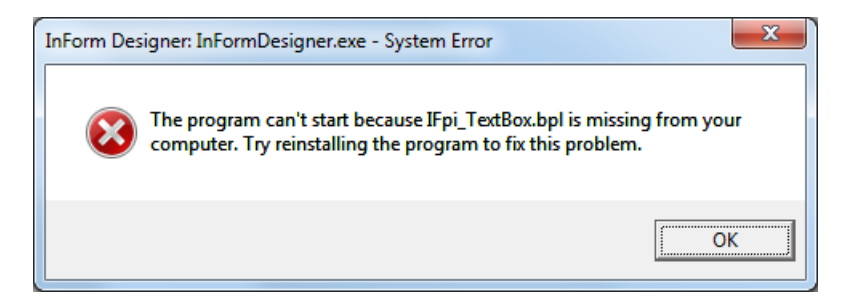

Fig. 3 Missing Files dialog

Click the OK button to close the dialog and continue with the launch of InForm Designer.

#### NOTE:

If files are missing, associated functionality will be unavailable, and InForm documents that contain form elements derived from the missing files cannot be <u>opened</u>.

# **Welcome Screen**

A Welcome screen (Fig. 4) is normally opened whenever an InForm document is not open, and contains convenient buttons and links for performing a number of common tasks such as opening a recent InForm document, creating a new InForm document, and licensing InForm Plugins.

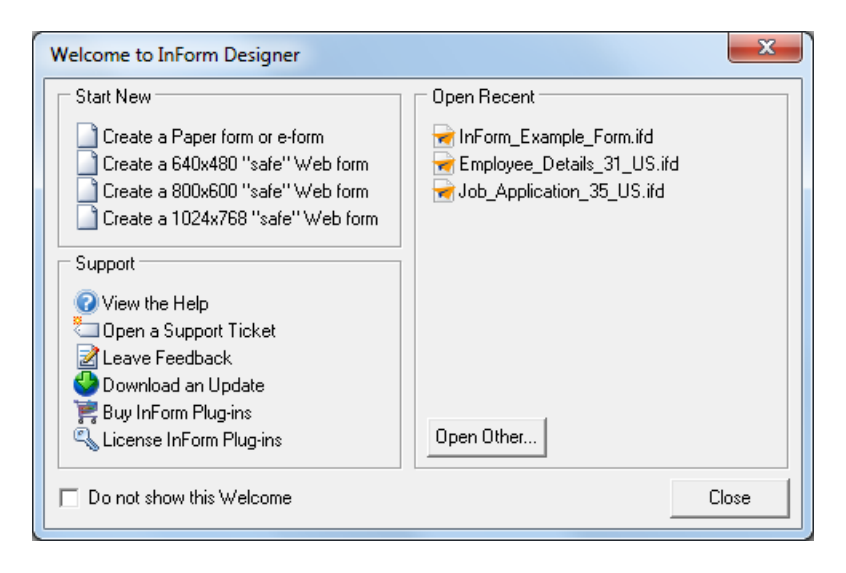

Fig. 4 Welcome screen

Click a task button or link to perform that task.

Click the Close button within the Welcome screen or the Close button on the title bar to close the Welcome screen.

### Disabling

To disable the Welcome screen (Fig. 4) so it no longer opens whenever an InForm document is not open, perform one of the following actions:

- Click the "Do not show this Welcome" checkbox on the Welcome screen to select it (add a tick).
- Click View > Use Welcome Screen (remove the tick). This also immediately closes the Welcome screen if it is already open.

### Enabling

To enable the Welcome screen (Fig. 4) so it opens whenever an InForm document is not open, click View > Use Welcome Screen (add a tick). This also immediately opens the Welcome screen if it and an InForm document are not open.

### **Workspace Overview**

When you <u>launch</u> InForm Designer, the application window opens to display the InForm Designer workspace (Fig. 5) where components typical to many Windows<sup>®</sup> applications are located.

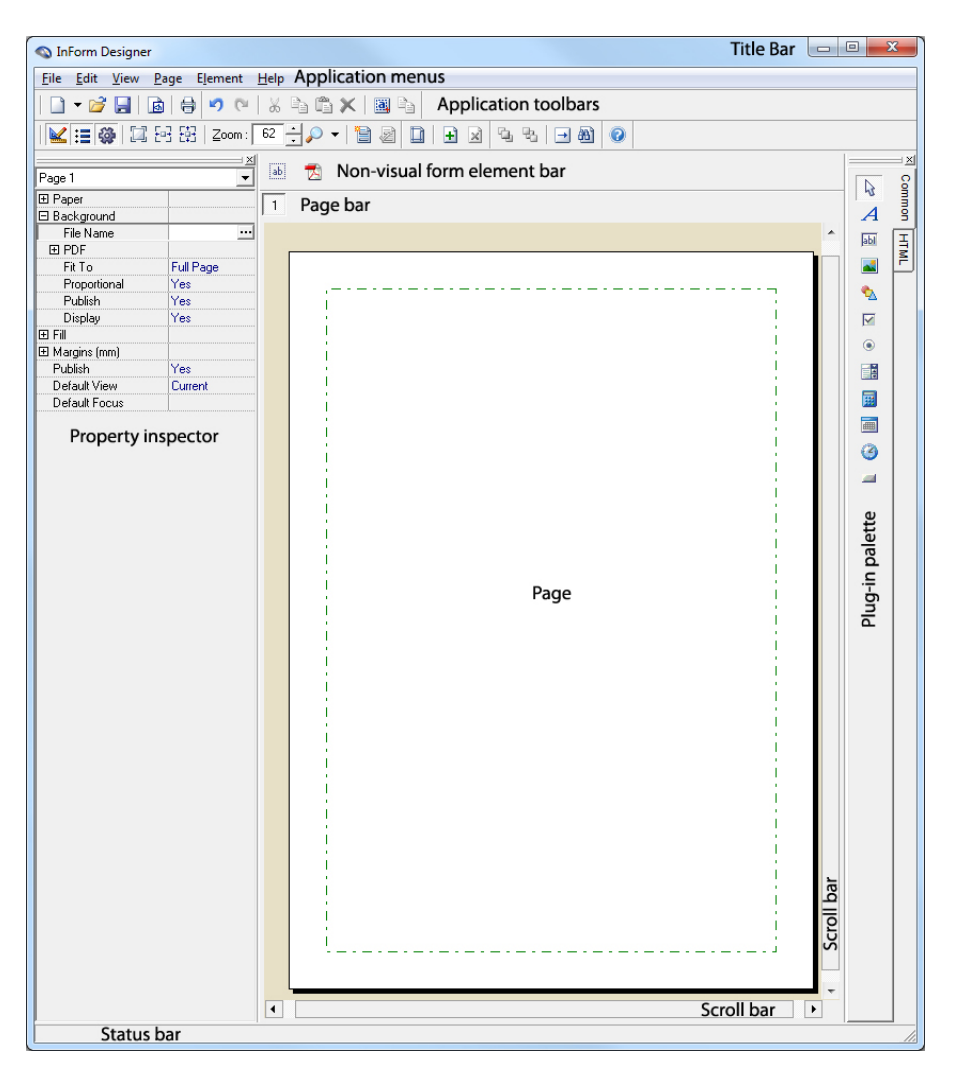

Fig. 5 InForm Designer workspace (Designer mode)

If an InForm document is open, the content of a single page is displayed.

InForm Designer has two modes – <u>Designer mode</u> and <u>Filler mode</u> The mode initially used when an InForm document is opened, is the mode the InForm document was last saved in.

### **Designer Mode**

Designer mode allows you to design forms.

The <u>property inspector</u>, <u>plug-in palette</u> and design-related menu options and toolbar buttons are available in Designer mode. In addition, the <u>Designer (On/Off) menu option</u> on the <u>View menu</u> has a tick next to it. If InForm Designer is in <u>Filler mode</u> and you would like to enter Designer mode, click the Designer (On/Off) button, or click View > Designer (On/Off).

### **Filler Mode**

Filler mode allows you to view and fill in forms exactly as you would when using <u>InForm Filler</u>.

The property inspector, plug-in palette and design-related menu options and toolbar buttons are unavailable in Filler mode. In addition, the Designer (On/Off) menu option on the View menu does not have a tick next to it.

If InForm Designer is in <u>Designer mode</u> and you would like to enter Filler mode, click the Designer (On/Off) button or click View > Designer (On/Off).

#### **MORE:**

For instruction about using InForm Designer in Filler mode, refer to the InForm Filler user guide or Help.

#### NOTE:

The InForm Filler Help is opened when you are in Filler mode.

# **Application Menus and Toolbars**

To access much of the functionality within InForm Designer, the following application menus (Fig. 6) and toolbars (Fig. 7) are provided:

- <u>File</u>
- <u>Edit</u>
- <u>View</u>
- <u>Page</u>
- <u>Element</u>
- <u>Help</u>

| File Edit Vie | ew Page    | Element | Help |
|---------------|------------|---------|------|
| New           | Ctrl+      | -N      |      |
| 对 Open        | Ctrl+      | +O      |      |
| Close         | Ctrl+      | W       |      |
| 🛃 Save        | Ctrl       | +S      |      |
| Save As       | Shift+Ctrl | +S      |      |
| 🚯 Export To H | TML        |         |      |
| 🖶 Print       | Ctrl       | +P      |      |
| Exit          | Ctrl+      | +Q      |      |

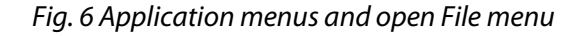

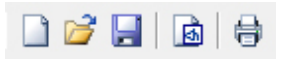

Fig. 7 File toolbar

#### NOTE:

Menu options and toolbar buttons displayed in grey indicate the associated functionality is currently unavailable.

### File

The File menu contains options for performing the following actions:

- Creating a new InForm document
- Opening an InForm document
- Closing an InForm document
- Saving an InForm document
- Adding, modifying and deleting printer offsets
- Printing an InForm document
- Creating a HTML form
- Opening recent InForm documents
- <u>Shutting down InForm Designer</u>

The File toolbar contains buttons for some but not all corresponding options.

#### New

Creates a new InForm document. Hovering over the menu option or the toolbar button displays the following options:

- Paper form or e-form
- 640x480 "safe" HTML form
- 800x600 "safe" HTML form
- 1024x768 "safe" HTML form

#### Keyboard shortcut: None

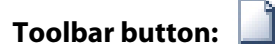

#### Open

Opens the Open dialog (Fig. 18) where InForm documents can be selected and opened in InForm Designer.

Keyboard shortcut: Ctrl+O

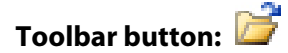

#### Close

Closes the open InForm document. If changes have been made since it was last saved, a Save confirmation dialog is opened prior to closing.

Keyboard shortcut: Ctrl+W

Toolbar button: None

#### Save

Saves the open InForm document.

#### Keyboard shortcut: Ctrl+S

Toolbar button: 层

#### Save As

Opens the Save As dialog (Fig. 21) where a new filename and location for the open InForm document can be specified prior to saving.
Keyboard shortcut: Shift+Ctrl+S

Toolbar button: None

#### **Export to HTML**

Opens the HTML Export dialog (Fig. 57) where HTML export options can be specified prior to creating a HTML form and an optional ASP or PHP submitted page.

#### Keyboard shortcut: None

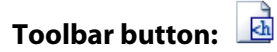

### **Printer Offsets**

### **Printer Offsets**

Opens the Printer Offsets dialog (Fig. 26) where printer offsets can be added, modified and deleted.

Keyboard shortcut: None

Toolbar button: None

### Print

Opens the Print dialog (Fig. 30) where action can be taken to select a printer and print all or parts of the open InForm document.

Keyboard shortcut: Ctrl+P

Toolbar button: 🖶

### **Recent Files**

Lists the last five InForm documents to be opened in InForm Designer. Click a name to open the associated InForm document.

Keyboard shortcut: None

Toolbar button: None

### Exit

Shutdown (exit) InForm Designer. If changes have been made since it was last saved, a Save confirmation dialog is opened prior to shutting down.

Keyboard shortcut: Ctrl+Q

Toolbar button: None

#### NOTE:

InForm Designer can also be exited using the application close (exit) button located on the <u>title bar</u>.

## Edit

The Edit menu and toolbar contain options and buttons for performing the following actions:

- Undoing the last action
- <u>Redoing the last undone action</u>
- Cutting a form element from a page
- <u>Copying a form element</u>
- Pasting a form element
- Deleting a form element
- Selecting all form elements on a page
- Duplicating a form element

### Undo

Undoes the last action to be performed for the open InForm document.

Keyboard shortcut: Ctrl+Z

Toolbar button: 灯

### Redo

Redoes the last action to be undone for the open InForm document.

Keyboard shortcut: Shift+Ctrl+Z

Toolbar button: 🎦

### Cut

Cuts a selected form element or text and stores it on the Windows<sup>®</sup> <u>clipboard</u>.

Keyboard shortcut: Ctrl+X

Toolbar button: 🥉

### Сору

Copies a selected form element or text and stores it on the Windows<sup>®</sup> <u>clipboard</u>.

Keyboard shortcut: Ctrl+C

Toolbar button:

### Paste

Pastes the last cut or copied form element or text onto the page or into a selected form element.

### Keyboard shortcut: Ctrl+V

Toolbar button: 🖺

### Delete

Deletes a selected for element or text.

Keyboard shortcut: Delete/Del

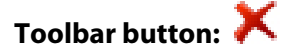

### **Select All**

Selects all form elements on a page, or all text in a selected form element.

Keyboard shortcut: Ctrl+A

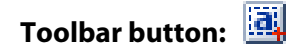

## Duplicate

Duplicates a selected form element. This is the same as performing actions to copy and paste a form element.

Keyboard shortcut: Ctrl+D

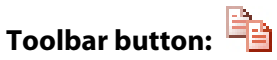

## View

The View menu contains options for performing the following actions:

- <u>Changing between Designer mode and Filler mode</u>
- <u>Turning the property inspector on and off</u>
- Turning the plug-in palette on and off
- Displaying the actual page size
- Fitting the page width in the workspace
- Fitting the entire page in the workspace
- <u>Resetting the form</u>
- Validating the form

- <u>Turning PDF quick draw on and off</u>
- <u>Turning flicker reduction on and off</u>
- <u>Turning form element hints on and off</u>
- <u>Turning application toolbars on and off</u>
- Use/open the Welcome screen

The View toolbar contains buttons for some but not all corresponding options. It also contains additional components and buttons used for:

- Displaying the current page zoom
- <u>Manually changing the page zoom</u>
- <u>Selecting a predetermined page zoom</u>

### Designer

Changes between Designer mode and Filler mode.

Keyboard shortcut: F4

Toolbar button: 🐱

### **Properties**

Turns the property inspector on and off.

Keyboard shortcut: F5

Toolbar button:

### **Plug-ins**

Turns the plug-in palette on and off.

Keyboard shortcut: F6

Toolbar button: 🏶

### **Actual Size**

Resizes the view of the current page to actual size.

### Keyboard shortcut: F7

Toolbar button: 🛄

### **Fit to Width**

Resizes the view of the current page to fit the width of the application window.

#### Keyboard shortcut: F8

Toolbar button:

### Fit to Page

Resizes the view of the current page to fit entirely within the application window.

Keyboard shortcut: F9

Toolbar button:

### **Reset Form**

Resets applicable form elements to a default value or state.

Keyboard shortcut: None

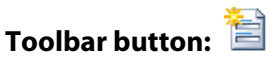

### **Validate Form**

Checks validation conditions for applicable form elements.

Keyboard shortcut: None

Toolbar button: 🔊

### **PDF Quick Draw**

Determines whether PDF quick draw is turned on or off. When enabled, slow display of PDF backgrounds or form elements is less evident.

Keyboard shortcut: None

Toolbar button: None

### Hints

Determines whether a hint appears when the mouse pointer is positioned over a form element.

Keyboard shortcut: None

Toolbar button: None

### **Toolbars**

Determines which application toolbars are displayed.

### Keyboard shortcut: None

Toolbar button: None

### **Use Welcome Screen**

Determines whether the Welcome screen (Fig. 4) is used/opened.

Keyboard shortcut: None

Toolbar button: None

## **Current Zoom**

Displays the zoom level of the current page view in percent.

75

Keyboard shortcut: None

| Toolbar image: | Zoom : |  |
|----------------|--------|--|
|                |        |  |

### NOTE:

Only found on the toolbar.

## Manual Zoom

Magnifies or reduces the current page view between 1% and 800% in 1% increments.

### Keyboard shortcut: None

Toolbar button: 🗄

### NOTE:

Only found on the toolbar.

## **Zoom Presets**

Lists and allows you to select predetermined page views between 25% and 800%.

Keyboard shortcut: None

Toolbar button: 🔑

### NOTE:

Only found on the toolbar.

## Page

The Page menu and toolbar contain options and buttons for performing the following actions:

- Displaying properties for the current page
- Inserting a new page
- Deleting a page

### **Properties**

Displays the properties of the current page within the property inspector.

#### Keyboard shortcut: None

Toolbar button:

### **Insert Page**

Inserts a new (blank) page.

Keyboard shortcut: None

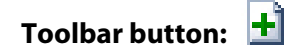

## **Delete Page**

Deletes the current page.

Keyboard shortcut: None

Toolbar button: 📓

## Element

The Element menu and toolbar contain options and buttons for performing the following actions:

- Bringing the selected form element to the front of all other form
  elements
- <u>Sending the selected form element to back of all other form</u>
  <u>elements</u>
- <u>Specifying the tab order of form elements</u>
- Finding a form element

## **To Front**

Brings the selected form element to the front of all other form elements on the same page.

### Keyboard shortcut: Shift+Page Up

Toolbar button: 👊

### To Back

Sends the selected form element to the back of all other form elements on the same page.

Keyboard shortcut: Shift+Page Down

Toolbar button: 뭠

### **Tab Order**

Opens the Tab Order dialog (Fig. 54) where the tab order of form elements is displayed and can be specified.

Keyboard shortcut: F11

Toolbar button: 🗖

### Find

Opens the Find dialog (Fig. 53) where the name of a form element can be selected from a list of all form elements contained in the current InForm document. Following selection, the page where it is located appears and the form element is selected.

Keyboard shortcut: F12

Toolbar button: 🚵

## Help

The Help menu and toolbar contain options and buttons for performing the following actions:

- Opening Help
- Opening a support ticket
- <u>Providing feedback about InForm Designer</u>
- <u>Updating InForm Designer</u>
- <u>Visiting the Fly Software home page</u>
- Buying InForm Plug-in licenses
- Licensing and un-licensing InForm Plug-ins
- Displaying developer and application information

### **Help Topics**

Opens the InForm Designer Help.

#### Keyboard shortcut: F1\*

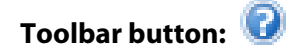

#### **\*NOTE:**

Pressing the F1 key when property inspector properties and certain workspace objects and are focused, displays context help for that object or property.

### **Support Ticket**

Opens an Internet browser window where the Support Ticket page on the Fly Software website is displayed (after logging in). Here support related issues about InForm Designer can be completed and submitted to Fly Software.

#### Keyboard shortcut: None

Toolbar button: Add button image

### **Leave Feedback**

Opens an Internet browser window where the Feedback Form page on the Fly Software website is displayed. Here comments about InForm Designer can be completed and submitted to Fly Software.

http://www.flysoftware.com/support/feedback.asp

### NOTE:

Requires an Internet connection.

#### Keyboard shortcut: None

Toolbar button: Add button image

### **Update InForm Designer**

Opens an Internet browser window where the Downloads page on the Fly Software website is displayed. Here the latest editions of InForm Designer and <u>InForm Plug-ins</u> can be downloaded.

http://www.flysoftware.com/downloads

#### NOTE:

Requires an Internet connection.

#### Keyboard shortcut: None

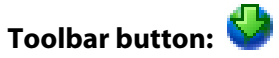

## **Fly Software Online**

Opens an Internet browser window where the Home page on the Fly Software website is displayed.

http://www.flysoftware.com

### NOTE:

Requires an Internet connection

Keyboard shortcut: None

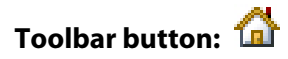

## **Buy Plug-ins**

Opens an Internet browser window where the InForm Plug-ins page on the Fly Software website is displayed. Here licenses for <u>InForm Plug-ins</u> can be purchased.

http://www.flysoftware.com/products/inform\_plug-ins.asp

### NOTE:

Requires an Internet connection

Keyboard shortcut: None

Toolbar button: 🐂

## Licensing

Opens the Licensing dialog (Fig. 15) where <u>InForm Plug-ins</u> can be licensed or un-licensed.

### NOTE:

Requires an Internet connection

Keyboard shortcut: None

Toolbar button: 🔍

## **About InForm Designer**

Opens the About dialog (Fig. 35) where developer information and the application version number appear.

Keyboard shortcut: None

Toolbar button: 🕕

## **Showing and Hiding Toolbars**

All application toolbars appear by default in InForm Designer. However, if you rarely use a particular toolbar, would like to make room for displaying more of your InForm document, or prefer to use the application menus, each toolbar can be turned off (and on again) if required.

Click View >Toolbars to open a fly-out menu where available toolbars appear. Click an option to either remove the associated tick and hide the toolbar, or add a tick and show the toolbar.

# **Context Menus**

Context menus (Fig. 8) contain common commands for the form element or page located under the mouse pointer.

| 🔊 Undo     | Ctrl+Z       |
|------------|--------------|
| C Redo     | Shift+Ctrl+Z |
| 🐰 Cut      | Ctrl+X       |
| 눰 Сору     | Ctrl+C       |
| 🖺 Paste    | Ctrl+V       |
| X Delete   | Ctrl+Del     |
| 🕅 Select A | All Ctrl+A   |
| a Duplicat | e Ctrl+D     |
| 💁 To Fron  | t            |
| 🌯 To Back  |              |
| 📑 TAB Ord  | der          |

### Fig. 8 Context menu

<u>Right-click</u> a form element or page to open its context menu beside the mouse pointer.

### NOTE:

Options and buttons displayed in grey indicate the associated command is currently unavailable.

### NOTE:

Context menus contain options found on the <u>Edit menu</u> such as cut, copy and paste, and the <u>Element menu</u> such as To Front and To Back.

# **Property Inspector**

The property inspector (Fig. 9) contains properties and associated values for the selected page, form element or non-visual form element. Select a different page, form element or non-visual form element and the associated properties and /or values change in the property inspector.

|                | X |
|----------------|---|
| Page 1.        | - |
| 🗄 Paper        |   |
| 🗄 Background   |   |
| ⊞ Fill         |   |
| 🕀 Margins (mm) |   |
| Default Focus  |   |

Fig. 9 Property inspector (displaying page properties)

The value of each property partly determines how the associated page, form element or non-visual form element appears or functions.

The drop down list at the top of the property inspector contains the name of the selected form element or non-visual form element, together with the names of all form elements on the current page and all non-visual form elements within the entire InForm document. Click a name to select that form element or non-visual form element.

### **MORE:**

For details about each property, refer to Appendix A: Properties.

## **Showing and Hiding**

If you wish to make more room within the workspace to display your InForm document, or you no longer need to configure form element or page properties, the property inspector can be hidden (and shown again) as required. Use any one of the following methods to do this:

- Click View > Properties to remove the menu option tick and hide the property inspector, or add a menu option tick and show it.
- Click the Properties toolbar button.
- Click the x button to the right of the property inspector <u>grab</u> <u>handle</u> to hide it.

## **Docking and Undocking**

By default, the property inspector is <u>docked</u> at the left-hand edge of the workspace. It can also be docked at the right-hand edge, or displayed as a movable floating window.

Click and hold the mouse button over the property inspector's <u>grab</u> <u>handle</u> and move the mouse. An outline of the property inspector now appears alongside the mouse pointer. When you release the mouse button the property inspector appears in that position as a floating window.

To dock the property inspector at the edge of the workspace, move it to the side you require until its outline becomes a single grey line that runs down the entire edge of the workspace. Release the mouse button to dock it.

### NOTE:

If the <u>plug-in palette</u> is docked at the edge of the workspace, the property inspector cannot be docked on the same edge.

## **Property Groups**

Certain properties that affect similar parts or functionality of a form element or page appear together within their own property groups (Fig. 10).

| 🗆 Paper     |          |
|-------------|----------|
| Size        | A4       |
| Width (mm)  | 210      |
| Height (mm) | 297      |
| Orientation | Portrait |

Fig. 10 Property group (Paper)

Each property group has a title which is prefixed with either a plus sign (+) to indicate the group is closed or a minus sign (-) to indicate the group is open.

Click + next to a property group title to display all properties for that group.

Click – next to a property group to hide all properties for that group.

#### NOTE:

It is common for property groups to contain other property groups (subgroups).

When an InForm document is <u>saved</u>, the open and close state of all property groups is also saved. This means property groups remain open or closed when the InForm document is opened again.

## **Changing Property Values**

To change how a page or form element looks or operates the value of any of its associated properties can be changed. How this is achieved depends on whether the value is presented within an <u>edit box</u> or <u>list box</u>.

## **Using an Edit Box**

Position the mouse pointer over the property value then click. If it is an edit box, a flashing text cursor appears prompting you to change the current value using the keyboard.

## **Using a List Box**

Position the mouse pointer over the property value then click. If it is a list box, a button appears, which, when clicked, displays the available property options below. Click the required option in the list to select it.

If the number of options exceeds the length of a drop-down list, a vertical scroll bar appears which can be used to display the hidden options.

### MORE:

For instruction about using scroll bars, refer to Working with Pages > Moving About > <u>Using Scroll Bars</u>.

# **Plug-in Palette**

The plug-in palette (Fig. 11) contains a Common tab and a HTML tab. Each tab contains InForm Plug-in buttons.

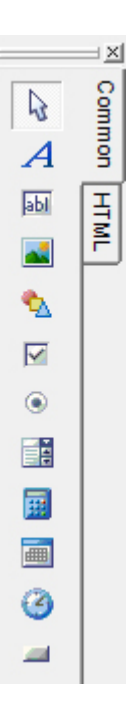

Fig. 11 Plug-in palette (showing the Common tab)

Click the name of a tab to display the InForm Plug-in buttons it contains.

Click a button to add the associated form element to the current page or the non-visual form element bar (Fig. 33).

#### **MORE:**

For further details about adding form elements, refer to Working with Form Elements > <u>Adding</u>.

## **Unlicensed Plug-ins**

If an <u>InForm Plug-in</u> is unlicensed, its button on the plug-in palette together with all <u>associated HTML InForm Plug-in</u> buttons, contain a yellow triangle with an exclamation mark (Fig. 12).

```
ab
```

Fig. 12 Unlicensed InForm Plug-in button (Text Box)

### **EXAMPLE:**

If the <u>Text Box plug-in</u> is unlicensed, the Text Box button on the Common tab and its associated HTML InForm Plug-in buttons contain a yellow triangle with an exclamation mark.

<u>License</u> the InForm Plug-in to remove the warning and prevent the <u>Fly</u> <u>Software watermark</u> appearing on pages where an associated form element is used.

## **Element Selector**

The button at the top of each plug-in palette tab is the form element selector (Fig. 13) which allows you to <u>select form elements</u> that already appear in an InForm document.

L.

Fig. 13 Element selector (selected)

Click the element selector button to select it.

## **Showing and Hiding the Palette**

If you wish to make more room within the workspace to display your InForm document, or you no longer need to add form elements, the plugin palette can be hidden (and shown again) as required. Use any one of the following methods to do this:

- Click View > Plug-ins to remove the menu option tick and hide the plug-in palette, or add a menu option tick and show it.
- Click the <u>Plug-ins toolbar button</u>.
- Click the x button to the right of the plug-in palette grab handle to hide it.

## **Docking and Undocking**

By default, the plug-in palette is docked at the right-hand edge of the workspace. It can also be docked at the left-hand edge, or displayed as a movable floating window.

To move the plug-in palette, position the mouse pointer over the plug-in palette's <u>grab handle</u>, click and hold the mouse button then move the mouse.

To dock the plug-in palette at the edge of the workspace, move it to the side you require until its outline becomes a single grey line that runs down the entire edge of the workspace then release the mouse button.

To create a floating window, move the plug-in palette anywhere within the workspace (but not the edge) then release the mouse button.

### NOTE:

If the <u>property inspector</u> is docked at the edge of the workspace, the plugin palette cannot be docked on the same edge.

## **Showing and Hiding Tabs and Buttons**

In order to keep your design interface as clutter-free as possible you can determine what tabs and <u>InForm Plug-in</u> buttons are shown and hidden on the plug-in palette.

Right-click anywhere within the plug-in palette then click the Hide/Show Plug-ins option. Following this, a Hide/Show Plug-ins dialog (Fig. 14) is opened where a list of tab names and their associated InForm Plug-ins are displayed.

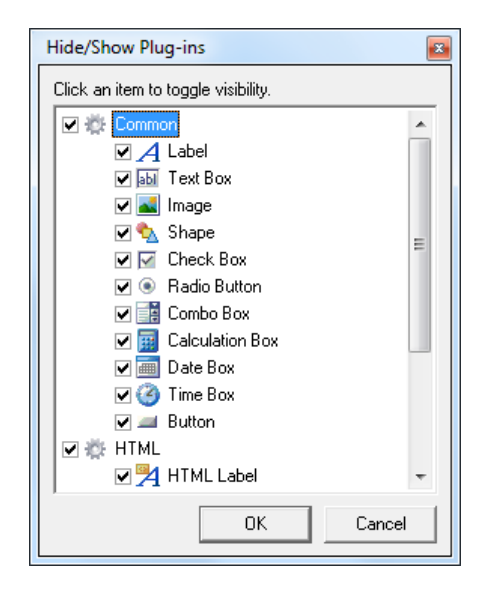

Fig. 14 Show/Hide Plug-ins dialog

Click a checkbox with a tick to remove the tick and hide the associated tab or InForm Plug-in button.

Click a checkbox without a tick to add a tick and show the associated tab or InForm Plug-in button.

# Licensing

It is not InForm Designer itself that must licensed, but the <u>InForm Plug-ins</u> used during the design process.

If an unlicensed InForm Plug-in is used, a <u>Fly Software watermark</u> appears on each page of the InForm document where the associated form element is used.

<u>HTML InForm Plug-ins</u> do not require licensing. Instead the corresponding common InForm Plug-in must instead be licensed.

### EXAMPLE:

If the HTML Text Box plug-in is used, the Text Box plug-in must be licensed in order to remove the watermark.

### NOTE:

The HTML Hidden Field plug-in becomes licensed when any common InForm Plug-in is licensed.

Licensing InForm Plug-ins is performed using an <u>online</u> or <u>manual</u> process.

## **Purchasing Licences**

Prior to licensing an <u>InForm Plug-in</u>, a corresponding licence must be purchased from the following Fly Software web page:

http://www.flysoftware.com/products/inform\_plug-ins.asp

If no InForm Plug-ins are licensed, an InForm Plug-ins page on the Fly Software website is opened in your Internet browser when InForm Designer is <u>shutdown</u>. Here InForm Plug-ins can be purchased.

## **Online Licensing**

Online licensing is the recommended and most convenient method of licensing <u>InForm Plug-ins</u>. However, an Internet connection is required on the computer where InForm Designer is installed.

Click the <u>Licensing button</u>, or click Help > Licensing. Following this, the Licensing dialog Online tab (Fig. 15) appears where InForm Plug-ins can be <u>licensed</u> or <u>un-licensed</u> using the online method.

| Licensing                                              |                       |            |                   |   |
|--------------------------------------------------------|-----------------------|------------|-------------------|---|
| Online Manual (Request) Manual (Activate)              |                       |            |                   |   |
| To license one or more products, please perform the    | following             |            |                   |   |
| - Coopie one of mole predicts, piedes perform the      | the OK butten         | to contin  |                   |   |
| User Name i made                                       | the OK button         | to contin  | ue                |   |
| User <u>N</u> ame : mark                               |                       |            |                   | _ |
| Password : ******                                      |                       |            | <u>0</u> K        |   |
| - Registered to                                        |                       |            |                   |   |
| Made ) (illinear - Ele Cathuran - and wills Obstand) - | 21                    |            |                   |   |
| Mark williams - Fly Sortware - markwilla@hotmail.c     | om<br>                |            | de un te tela mus |   |
| click the approriate button to license or un-license   | r account. Sei<br>it. | ect a proc | juct then         |   |
|                                                        | <br>  . :             | Contra     | Dentine           |   |
|                                                        |                       | Credits    | renaing           | _ |
| E Button                                               | Yes<br>Ver            | 9          | 0                 |   |
| Calculation Box                                        | res                   | 3          | 0                 |   |
| E Combo Box                                            | Tes                   | 3          | 0                 |   |
| E Date Rey                                             | Yes                   | 0          | 0                 |   |
|                                                        | Yes                   | 9          | 0                 |   |
|                                                        | Tes<br>Yes            | 9          | 0                 | = |
| Badio Button                                           | Yes                   | 9          | ñ                 |   |
| Shape                                                  | Yes                   | 9          | Ő                 |   |
| Text Box                                               | Yes                   | 9          | Ō                 |   |
| ▪ Time Box                                             | Yes                   | 9          | 0                 |   |
|                                                        |                       |            |                   |   |
|                                                        |                       |            |                   |   |
|                                                        |                       |            |                   | Ŧ |
| Lineman   Un Genner                                    |                       |            |                   |   |
|                                                        |                       |            |                   |   |
|                                                        |                       |            | Clos              | e |

Fig. 15 Licensing dialog Online tab

## **Connecting to Your Fly Software User Account**

Prior to licensing an <u>InForm Plug-in</u>, you must connect to your Fly Software user account.

In the Licensing dialog Online tab (Fig. 15) specify your user name and password then click the OK button. Following this, InForm Designer will attempt to connect to your user account on the Fly Software Web server. If successful, a list of InForm Plug-ins appears together with their licence status (Yes and No), and the Available and Pending licences contained in your user account.

#### NOTE:

You are prompted to create a user account when you <u>purchase</u> one or more InForm Plug-in licences for the first time. However, if you would like to create a user account prior to this, visit the following Fly Software web page:

http://www.flysoftware.com/user access/register.asp

#### NOTE:

Pending licences indicate the quantity of InForm Plug-in licences purchased through the associated Fly Software user account but not yet paid for. When payment is received by Fly Software, applicable Pending licences become Available licences which can be used to license corresponding InForm Plug-ins.

## Licensing an InForm Plug-in

To license an <u>InForm Plug-in</u>, it must have at least one Available licence associated with it.

In the Licensing dialog Online tab (Fig. 15), click the name of the InForm Plug-in you wish to license then click the License button. If successful, Yes appears in the Licensed column, and an Available licence for the associated InForm plug-in is removed from your user account.

### NOTE:

If an InForm Plug-in was previously licensed (but had not <u>been un-</u><u>licensed</u>) for an InForm Designer installation on the same computer, an associated Available licence is not removed from your account.

### NOTE:

If an InForm Plug-in you wish to license does not have an Available licence, you need to <u>purchase</u> an associated licence.

## **Un-licensing an InForm Plug-in**

If you no longer wish to use an <u>InForm Plug-in</u>, or would like to use its associated licence with an InForm Designer installation on another computer, it can be un-licensed.

In the Licensing dialog Online tab (Fig. 15), click the name of the InForm Plug-in you wish to un-license then click the Un-license button. If successful, No appears in the Licensed column, and an Available licence for the associated InForm plug-in is added to your user account.

## **Viewing Associated HTML InForm Plug-ins**

<u>HTML InForm Plug-ins</u> are associated with <u>common InForm Plug-ins</u>. As a result, when a common InForm Plug-in is licensed, all HTML InForm Plug-ins that are associated with it are also licensed.

To view HTML InForm Plug-ins associated with a common InForm Plug-in, click the plus (+) button to the left of the common InForm Plug-in name. Following this, the names of HTML InForm Plug-ins that are associated with the common InForm Plug-in appear below.

To hide HTML InForm Plug-ins associated with a common InForm Plug-in, click the minus (–) button to the left of the common InForm Plug-in name.

#### **MORE:**

For further details about HTML InForm Plug-ins, refer to Introduction > Plug-in Power! > <u>Associated HTML InForm Plug-ins</u>.

## **Manual Licensing**

If the computer where InForm Designer is installed does not have an Internet connection, <u>InForm Plug-ins</u> must be manually licensed.

Manual licensing involves two processes:

- 1. <u>Request</u> one or more InForm Plug-in licences from Fly Software.
- 2. <u>Activate</u> the requested InForm Plug-in licence(s).

## **Request Licence(s)**

The first part of the manual licensing process involves saving a licence request file then emailing it to Fly Software.

The licence request file has the following filename:

InForm Licence (user name – yyyymmddhhmmss).req

This file contains information about the <u>InForm Plug-in(s)</u> you wish to license, together with your user name and password.

Click the <u>Licensing button</u>, or click Help > Licensing then click the Manual (Request) tab in the Licensing dialog. Following this, the Licensing dialog Manual (Request) tab (Fig. 16) is opened.

| Licensing 🛛                                                                                                    |
|----------------------------------------------------------------------------------------------------|
| Online Manual (Request) Manual (Activate)                                                                                                    |
| To request one or more product licences, please perform the following                                                                                                    |
| Specify your User Name and Password                                                                                                    |
| User <u>N</u> ame :                                                                                                    |
| Password :                                                                                                    |
| Select each product you wish to request a licence for                                                                                                    |
| Save the licence request file InForm Licence (111013131702).req                                                                                                    |
| E Desktop                                                                                                    |
| 🕀 📲 Kark Williams 🗉                                                                                                    |
|                                                                                                    |
| E Sontrol Panel                                                                                                    |
| C:\Users\mwilliams.OFFICE\Desktop\InForm Licence (111013131702).req                                                                                                    |
|                                                                                                    |
| Email InForm Licence (111013131702).req to license@flysoftware.com                                                                                                    |
| Fly Software will normally email a licence activation file to you within 24 hours.<br>Open this file within the Manual (Activate) tab to activate the requested product licence(s). |
| Close                                                                                                    |

Fig. 16 Licensing dialog Manual (Request) tab

To save the licence request file, perform the following:

- 1. Specify your user name and password.
- 2. Click (tick) the checkbox of each InForm Plug-in you wish to license.
- 3. Select where you would like to save the licence request file.
- 4. Click the Save button.
- 5. In the Confirmation dialog, click the OK button to close it.

Email the licence request file to <u>license@flysoftware.com</u>. This process is likely to involve moving the file to a computer with an Internet connection.

After receiving the licence request file, Fly Software use it to create a corresponding licence activation file.

## **Activate Licence(s)**

The second part of the manual licensing process involves activating the <u>requested InForm Plug-in</u> licences. This is achieved using the licence activation file which is normally emailed to you by Fly Software within 24 hours of receiving your licence request file.

The licence activation file has the following filename:

InForm Licence (user name – yyyymmddhhmmss).req

### NOTE:

If you do not have a licence in your Fly Software user account for a requested InForm plug-in licence, you will be notified by email. A licence will need to be <u>purchased</u> and the associated licence requested again.

### NOTE:

When you receive your licence activation file, save it, and if necessary, make it accessible from the computer where InForm Designer is installed.

Click the <u>Licensing button</u>, or click Help > Licensing then click the Manual (Activate) tab in the Licensing dialog. Following this, the Licensing dialog Manual (Activate) tab (Fig. 17) is opened.

| icensing                                              |                          |
|-------------------------------------------------------|--------------------------|
| Online   Manual (Request)   Manual (Activate)         |                          |
| To activate the product licences you requested, plea  | se perform the following |
| □ Locate and open the licence activation file you rec | eived from Fly Software  |
|                                                       | Browse                   |
| -                                                     |                          |
| <u>Open</u>                                           |                          |
| Activate all the product licences marked as Awaitir   | ng Activation            |
| Product                                               | Licensed                 |
| Button                                                | Yes                      |
| Calculation Box                                       | Yes                      |
|                                                       | Yes                      |
| 🛨 Combo Box                                           | Yes                      |
| Date Box                                              | Yes                      |
|                                                       | Yes                      |
| Label                                                 | Yes                      |
|                                                       | Yes                      |
| Shape                                                 | Yes                      |
| Text Box  ■                                           | Yes                      |
| Time Box                                              | Yes                      |
|                                                       |                          |
|                                                       |                          |
|                                                       |                          |
|                                                       |                          |
|                                                       |                          |
| 1                                                     |                          |
| Activate                                              |                          |
|                                                       |                          |
|                                                       |                          |
|                                                       | Llose                    |

Fig. 17 Licensing dialog Manual (Activate) tab

To activate the requested InForm Plug-in licences, perform the following:

- 1. Click the Browse button.
- 2. In the Open dialog, locate and select your licence activation file then click the Open button to close the Open dialog.

- 3. Click the Open button.
- 4. Click the Activate button to activate all InForm Plug-in licences marked as Awaiting Activation.

## **Un-license**

Please email <u>license@flysoftware.com</u> requesting instruction about how to manually un-license <u>InForm Plug-ins</u>.

# **Creating a New Form**

Unless you use a pre-designed InForm document, you will need to create a new one. This can be achieved in one of the following ways after launching InForm Designer:

- Click one of the "Create a" task buttons or links on the Welcome screen (Fig. 4).
- Hover over the <u>New button</u> to open a flyout menu then click one of the options.
- Click File then hover over the New option to open a flyout menu then click one of the options.

Following this, a new InForm document is created and a single blank page appears within the <u>workspace</u>. If enabled, application components such as the <u>property inspector</u> and <u>plug-in palette</u> also appear.

### NOTE:

If an InForm document is already open and it has changed since it was last saved, a confirmation dialog is opened asking if you wish to save it before creating a new InForm document. If the InForm document has not changed since the last save then it is automatically closed.

### **MORE:**

For details about the recommend method for creating a new InForm document that will be exported to HTML, refer to Creating HTML Forms > Getting Started > <u>Recommended Method for Creating an InForm</u> <u>Document</u>.

# **Opening, Closing and Saving Forms**

InForm Designer <u>opens</u> and can subsequently <u>save</u> and <u>close</u> InForm documents.

## Open

An InForm document can be opened in one of the following ways after <u>launching</u> InForm Designer:

- Click the Open Other button on the Welcome screen (Fig. 4).
- Click the Open button.
- Click File > Open.
- Click a recent file link on the Welcome screen.
- Click a <u>recent files</u> link on the File menu.

Following this an Open dialog (Fig. 18) appears.

| 🚳 Open           |                    |                          |                   |          | ×      |
|------------------|--------------------|--------------------------|-------------------|----------|--------|
| Look <u>i</u> n: | 📜 Libraries        |                          |                   | iii      |        |
| Recent Places    | Docur<br>Librar    | ments<br>y               | Music<br>Library  |          |        |
| Desktop          | Pictur<br>Librar   | es<br>y                  | Videos<br>Library |          |        |
| Libraries        |                    |                          |                   |          |        |
| Computer         |                    |                          |                   |          |        |
| Network          |                    |                          |                   |          |        |
|                  | File <u>n</u> ame: |                          |                   | •        | Open   |
|                  | Files of type:     | InForm Documents (*.IFD) |                   | <b>_</b> | Cancel |

Fig. 18 Open dialog

Locate the InForm document you require within your file system, click it then click the Open button to close the Open dialog and open the InForm document.

After opening an InForm document, page 1 appears by default.

### NOTE:

Only one InForm document can be opened per instance of InForm Designer. If more than one needs to be opened, another instance of InForm Designer must be <u>launched</u>.

## **Outside InForm Designer**

You can open an InForm document outside of InForm Designer by double-clicking its filename or file icon (Fig. 1) in your file management application (e.g. Windows<sup>®</sup> Explorer), email application (e.g. Outlook) or from a page displayed in your Web browser (e.g. Internet Explorer).

## **Unavailable InForm Plug-ins**

If an InForm document contains a form element created using an <u>InForm</u> <u>Plug-in</u> that is not installed, it cannot be opened and an InForm Plug-in(s) Not Found dialog (Fig. 19) is opened.

| InForm Plug-in(s) Not Found!                                                                                                    |
|----------------------------------------------------------------------------------------------------|
| The InForm document you attempted to open requires<br>the following InForm Plug-in(s)                                                       |
| Text Box                                                                                                    |
| To open the InForm document, shutdown InForm<br>Designer then download and install InForm Designer<br>from <u>flysoftware.com/downloads</u> |
| OK                                                                                                    |

Fig. 19 InForm Plug-in(s) Not Found dialog (Text Box not found)

To open a problematic InForm document, <u>shutdown</u> InForm Designer then <u>download</u> and <u>install</u> the latest InForm Designer and try again.

## **Unrecognised Properties**

If an InForm document uses <u>properties</u> that are no longer available within InForm Designer, it cannot be opened and a Properties Not Recognised dialog (Fig. 20) is opened.

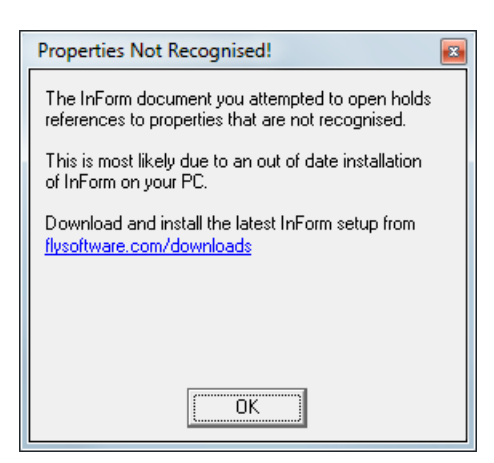

Fig. 20 Properties Not Recognised dialog

To open the problematic InForm document, <u>shutdown</u>, download and <u>install</u> the latest InForm Designer and try again.

## Close

To close an open InForm document click File > Close. After closing, the application window remains and the Welcome screen (Fig. 4) appears.

### NOTE:

If the InForm document you are closing has been changed since it was last saved, a confirmation dialog is opened asking if you wish to save it before closing.

## Save

To retain additions and changes made to an InForm document you must save it.

Click the <u>Save button</u> or click File > Save.

### CAUTION:

If the InForm document has been saved before, the current content overwrites the previously saved content.

### NOTE:

If the InForm document has not been saved before, a Save As dialog (Fig. 21) is opened where a file name and folder location can be specified.

#### HTML TIP:

To create a HTML form, refer to Creating HTML Forms.

### Save As

To give an open InForm document a new filename (and as a result retain the previous save state), click File > Save As. This opens a Save As dialog (Fig. 21) where a new filename and folder location can be specified.

| Save As          |                     |                          |                   |              | ×      |
|------------------|---------------------|--------------------------|-------------------|--------------|--------|
| Save <u>i</u> n: | ᇘ Libraries         |                          | • 🗢 🗈             | iii <b>•</b> |        |
| Recent Places    | Docume<br>Library   | ents                     | Music<br>Library  |              |        |
| Desktop          | Pictures<br>Library |                          | Videos<br>Library |              |        |
| Libraries        |                     |                          |                   |              |        |
| Computer         |                     |                          |                   |              |        |
| Network          |                     |                          |                   |              |        |
|                  | File name:          |                          |                   | -            | Save   |
|                  | Save as type:       | InForm Documents (*.IFD) |                   |              | Cancel |

Fig. 21 Save As dialog

### NOTE:

Following a Save As, the InForm document that remains open is the newly saved one.

# **Resetting Forms**

Certain form elements can be reset to a default value or state by resetting the associated InForm document.

Click the <u>Reset Form button</u> or click View > Reset Form. Following this, a Reset Form Confirmation dialog is opened asking you to confirm the reset.

| Confirm | ×                                                                  |
|---------|--------------------------------------------------------------------|
| ?       | Reset form to defaults (current content maybe lost!)<br>Continue ? |
|         | <u>Y</u> es <u>N</u> o                                             |

Fig. 22 Reset Form Confirmation dialog

Click the Yes button to confirm the form reset or the No button to cancel and close the dialog.

### **MORE:**

For details about indicating whether a form element can be reset, and the value or state it has following a reset, refer to Working with Form Elements > <u>Applying Reset Conditions</u>.

# **Validating Forms**

Many form elements can have validation applied to them to help ensure users complete or select them and/or fill in appropriate content.

Validation of form elements is only performed in <u>Filler mode</u> or <u>InForm</u> <u>Filler</u>, and can occur under the following circumstances:

| Circumstance                                                   | Description                                                                                                    |
|----------------------------------------------------------------|----------------------------------------------------------------------------------------------------|
| While a form element is<br>being used                          | Certain form elements only accept certain<br>characters. Attempting to type an invalid character<br>results in nothing appearing within the form<br>element.                                                  |
| When focus is removed<br>from a form element                   | Remove focus from the form element (i.e. deselect<br>the form element or attempt to select another form<br>element). If the form element fails validation the<br>Validation Error dialog (Fig. 23) appears.   |
| When printing,<br>emailing or posting to a<br>URL is performed | Start the <u>print</u> process, or click a print, email or post<br>to URL <u>button</u> in an InForm document. If any form<br>element fails validation the Validation Failed dialog<br>(Fig. 24) appears.     |
| When requested                                                 | Click the <u>Validate Form button</u> or View > Validate<br>Form, or click a validate form button within an<br>InForm document. If any form element fails<br>validation the Validation Failed dialog appears. |

#### **HTML TIP:**

For details about HTML form validation, refer to Creating HTML forms > <u>Validating</u>.

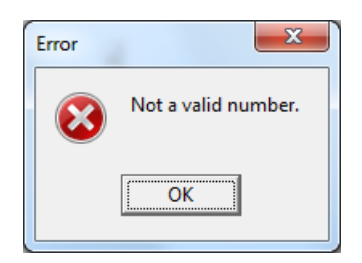

Fig. 23 Validation Error dialog

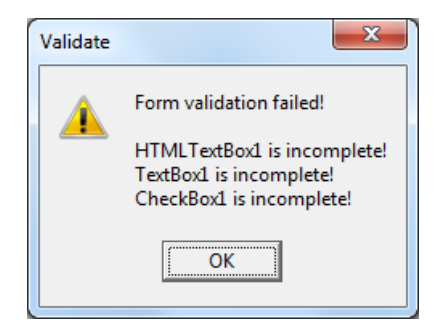

Fig. 24 Validation Failed dialog

Click the OK button to close the Validation Failed dialog or Validation Error dialog and return to the InForm document.

### **MORE:**

For details about applying validation to form elements, refer to Working with Form Elements > <u>Applying Validation</u>.

# **Managing Printer Offsets**

It is common for different makes and models of printer to position printed content slightly differently. This is not normally a problem when printing InForm documents on plain paper, but if filled in content is printed on preprinted forms the differences in positioning can be unacceptable.

| LETTRE DE VOITURE INTERNATIONAL                                | .E €N     |
|----------------------------------------------------------------|-----------|
| Sendes Name Address, Country) Expéditeur (Nom, Addresse, Pays) | 1         |
| 22 High Street, Taunton, Somerset TA1 1AA.<br>United Kingdom   |           |
| ABC Goods, Floor A, Washington Plaza, Washing<br>United States | 4<br>gton |
|                                                                |           |

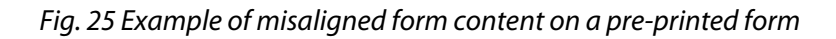

To overcome the problem of printers positioning printed content differently, printer offsets can be defined so the entire printed content is moved horizontally and/or vertically on a page.

### EXAMPLE:

If printed form content is misaligned by 3mm to the left and 2mm up for a particular printer, a printer offset that moves the printed content 3mm to the right and 2mm down is required for that printer.

To <u>add</u>, <u>modify</u> and <u>delete</u> printer offsets select File > Printer Offsets. Following this, a Printer Offsets dialog (Fig. 26) is opened.

| Printe      | er Offsets              |              | ×              |
|-------------|-------------------------|--------------|----------------|
| Sa          | eved Offsets            |              |                |
| Prir<br>Off | nter :<br>sets (X, Y) : |              |                |
|             | New                     | <u>E</u> dit | <u>D</u> elete |
|             |                         |              | Close          |

Fig. 26 Printer Offsets dialog

Click the Close button to close the Printer Offsets dialog.

### **MORE:**

For details about how to select a printer offset or specify one manually prior to printing, refer to Printing Forms > <u>Using a Printer Offset</u>.

## Adding

To add a printer offset click the New button in the Printer Offsets dialog (Fig. 26). Following this, an Add Printer Offset dialog (Fig. 27) is opened.

| Add Printer Offset                    |  |
|---------------------------------------|--|
| Offset Details                        |  |
| Printer :                             |  |
| Offset Name : Untitled                |  |
| ⊻ Offset : 0.00 mm (Negative is Left) |  |
| Y Offset : 0.00 mm (Negative is Up)   |  |
|                                       |  |
|                                       |  |

Fig. 27 Add Printer Offset dialog

To configure a printer offset, perform the following actions:

- 1. Click the Printer drop-down list then click the name of the printer the printer offset is required for.
- In the Offset Name edit box, type a name for the printer offset. This will be used to identify the printer offset within InForm Designer and InForm Filler.
- In the X Offset edit box type the number of millimetres (mm) printed content will be moved along the horizontal (x) axis of a page. A negative value moves printed content to the left, a positive value moves printed content to the right.
- In the Y Offset edit box type the number of millimetres (mm) printed content will be moved along the vertical (y) axis of a page. A negative value moves printed content up, a positive value moves printed content down.
- 5. Click the OK button to add the printer offset and close the Add Printer dialog.

## Modifying

To modify a printer offset click the name of the printer offset then the Edit button in the Printer Offsets dialog (Fig. 26). Following this, a Modify Printer Offset dialog (Fig. 28) is opened.

| Modify Printer Offset                 |
|---------------------------------------|
| Offset Details                        |
| Printer : KONICA MINOLTA C450 VPS     |
| Offset Name : Konica Minolta C450     |
| ⊻ Offset : 5.00 mm (Negative is Left) |
| Y Offset : 3.00 mm (Negative is Up)   |
|                                       |
|                                       |

Fig. 28 Modify Printer Offset dialog

Modify necessary settings in the same way as you <u>add a printer offset</u> then click the OK button.

## Deleting

To delete a printer offset click the name of the printer offset then click the Delete button in the Printer Offsets dialog (Fig. 26). Following this, a Confirmation dialog (Fig. 29) is opened asking you to confirm the delete.

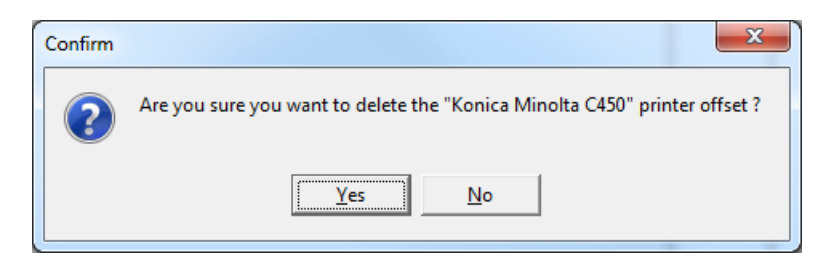

Fig. 29 Delete Printer Offset Confirmation dialog

Click the Yes button to confirm the delete or the No button to cancel.
## **Printing Forms**

Like most Windows applications, InForm Designer has a print facility. This enables InForm documents to be output on a printer, transmitted by fax, or converted to another file format such as XPS or PDF (if suitable drivers are installed).

To begin printing, <u>open</u> the InForm document you wish to print then click the <u>Print button</u>, or click File > Print. Following this, the Print dialog (Fig. 30) is opened.

| Print         |                                   | ×                           |
|---------------|-----------------------------------|-----------------------------|
| Printer       |                                   |                             |
| <u>N</u> ame: | KONICA MINOLTA C450 VPS           | <u> </u>                    |
| Status:       | Ready<br>KONICA MINOLITA C450 VPS |                             |
| Where:        | 128.0.1.34                        |                             |
| Comment:      |                                   |                             |
| Print range   |                                   | Copies                      |
| ⊙ <u>A</u> l  |                                   | Number of <u>c</u> opies: 1 |
| C Pages       | from: 1 to: 2                     |                             |
| C Select      | ion                               |                             |
|               |                                   | OK Cancel                   |

#### Fig. 30 Print dialog

Click a printer in the Name drop down list, and if necessary configure it by clicking the Properties button. Specify the number of copies and the page(s) to print then click the OK button.

Click the Cancel button to cancel printing and return to your InForm document.

#### NOTE:

When transmitting by fax or converting to another file format, further dialogs are likely to appear that require additional input. Follow the instructions provided within these dialogs to complete the associated process.

#### NOTE:

If printing is performed in <u>Filler mode</u> and <u>validation</u> fails for one or more form elements, the Validation Failed dialog (Fig. 23) appears prior to opening the Print dialog.

### **Using a Printer Offset**

If one or more printer offsets have been <u>added</u> for an InForm Designer installation, a Select Printer Offset dialog (Fig. 31) is opened after clicking the OK button in the Print dialog (Fig. 30).

| Select Printer Offset                                |  |  |  |  |
|------------------------------------------------------|--|--|--|--|
| Saved Offsets                                        |  |  |  |  |
| Bold items are associated with the selected printer. |  |  |  |  |
| Konica Minolta C450<br>HP OfficeJet                  |  |  |  |  |
|                                                      |  |  |  |  |
|                                                      |  |  |  |  |
|                                                      |  |  |  |  |
| Printer : KONICA MINOLITA C450 \/PS                  |  |  |  |  |
| Offsets (X, Y) : 5.00 mm, 3.00 mm                    |  |  |  |  |
| Manual Offsets                                       |  |  |  |  |
| ⊻ Offset : 0.00 mm (Negative is Left)                |  |  |  |  |
| YOffset: 0.00 mm (Negative is Up)                    |  |  |  |  |
|                                                      |  |  |  |  |
| Use <u>M</u> anual Offsets                           |  |  |  |  |
| Ignore offsets                                       |  |  |  |  |
| OK Cancel                                            |  |  |  |  |
|                                                      |  |  |  |  |

Fig. 31 Select Printer Offset dialog

The Select Printer Offset dialog enables you to <u>use a saved printer offset</u>, <u>specify a manual printer offset</u> or <u>ignore printer offsets</u> completely.

Click the Cancel button to close the Select Printer offset dialog, cancel printing and return to your InForm document.

#### **MORE:**

For further details about printer offsets and how to add, modify and delete them, refer to Getting Started > <u>Managing Printer Offsets</u>.

### **Using a Saved Printer Offset**

If the printer selected in the Print dialog (Fig. 30) has an associated printer offset, the name of the printer offset is highlighted (in bold) in the Saved Offsets list of the Select Printer Offset dialog (Fig. 31). It is preferable that a highlighted printer offset is used but any one can be selected and used instead.

Click the name of the printer offset you wish to use, confirm the X and Y offsets displayed below the Saved Offsets list are suitable then click the OK button. Following this the Select Printer Offset dialog is closed and the InForm document is printed using the selected printer offset.

#### **Specifying a Manual Printer Offset**

If you prefer to configure and use a manual (bespoke) printer offset instead of a saved one, specify the X and Y offset values in millimetres (mm) in the Select Printer Offset dialog (Fig. 31). Following this, click the Use Manual Offsets checkbox to enable the manual settings and disable the printer offsets in the Saved Offsets list.

Click the OK button to close the Select Printer Offset dialog and print the InForm document using the specified manual printer offset.

#### **Ignoring Printer Offsets**

To print an InForm document without applying a printer offset, click the Ignore offsets checkbox in the Select Printer Offset dialog (Fig. 31).

Click the OK button to close the Select Printer Offset dialog and print the InForm document.

### **Print Results**

In <u>Designer mode</u>, the outline of form element <u>placeholders</u> together with visible page margins, are printed. If you do not want these to be printed enter <u>Filler mode</u> or use <u>InForm Filler</u>.

Form elements and associated components, together with pages and associated background effects not configured for publishing are not printed.

#### **MORE:**

For further details about configuring form elements and associated components for publishing, refer to Working with Form Elements > <u>Publishing</u>.

#### **MORE:**

For details about configuring pages for publishing, refer to Working with Pages > <u>Publishing</u>.

#### **MORE:**

For details about configuring page background effects for publishing, refer to Working with Pages > Adding Background Effects > <u>Publishing</u>.

### **Printer Properties that are Ignored**

If an InForm document is not printed as expected, it may be due to certain page/paper properties for the selected printer being ignored. This is because the paper size and orientation properties of each page take precedence over corresponding printer properties.

#### EXAMPLE:

If the orientation of a page is landscape, and the orientation of the printer is portrait, the page is output in landscape.

## **The Fly Software Watermark**

InForm documents that have been created using one or more unlicensed <u>InForm Plug-ins</u>, have a Fly Software watermark (Fig. 32) displayed on each page where an associated form element has been used.

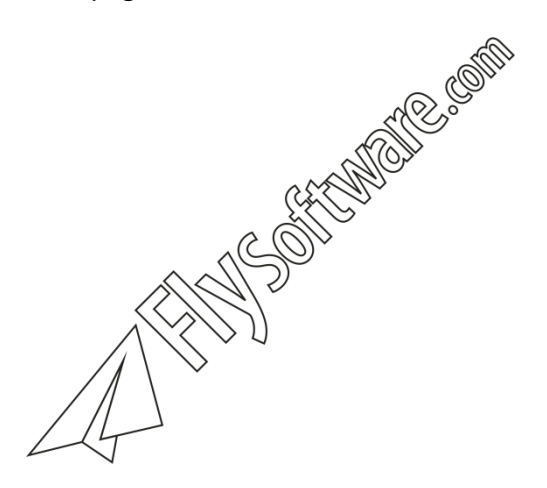

Fig. 32 Fly Software watermark

To remove the watermark, all InForm Plug-ins that have been used within the InForm document must be <u>licensed</u>.

#### HTML TIP:

A <u>HTML InForm Plug-in</u> does not need to be licensed. Instead, the <u>common InForm Plug-in</u> it is <u>associated</u> with must be licensed instead.

## **Non-Visual Form Elements**

Non-visual form elements are elements included in an InForm document that are either invisible or normally used by multiple form elements and/or pages.

#### EXAMPLE:

<u>HTML hidden fields</u> are invisible within the HTML forms they appear in. They therefore appear within an InForm document as a non-visual form element.

#### EXAMPLE:

If a PDF is used as a page background for two pages and as the content of an image placeholder, instead of three instances within an InForm document, only a single non-visual instance is included.

For each non-visual form element included in an InForm document, an icon appears on the non-visual form element bar (Fig. 33).

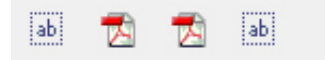

Fig. 33 Non-visual form element bar

Clicking an icon on the non-visual form element bar displays associated properties in the property inspector.

### **Changing the Name**

To change the name of a non-visual form element, click the associated icon on the non-visual form element bar (Fig. 33) then overwrite the Name property value.

If the name of a non-visual form element is changed, all references to it within an InForm document are also changed.

### Deleting

Non-visual form elements can be removed from an InForm document by clicking the associated icon on the non-visual form element bar (Fig. 33) then pressing the Delete key or clicking the Delete button on the toolbar. Alternatively, right-click the icon then click the Delete option on the popup menu.

#### CAUTION:

If a non-visual form element is deleted, it is also removed from all form elements and pages where it is used.

### PDF

An icon appears on the non-visual form element bar (Fig. 33) when a PDF is used as a page background or as the content of an image placeholder.

#### MORE:

For further details about using PDFs within your InForm documents, refer to Working with Pages > Adding Background Effects > <u>Image and PDF</u> and Common InForm Plug-ins > <u>Image</u>.

Each non-visual PDF is automatically given a unique name to help you identify it. The format of this name is as follows:

PDFView1

Each non-visual PDF added to an InForm document has its name incremented by one.

### **Changing the Source File**

To change the source file of a non-visual PDF, click the associated icon on the non-visual form element bar (Fig. 33) and double-click the PDF File Name property edit box. Following this, a PDF File dialog (Fig. 34) is opened where you can select a PDF from your file system.

| N PDF File       |                     |             |                 |         | ×      |
|------------------|---------------------|-------------|-----------------|---------|--------|
| Look <u>i</u> n: | 📜 Libraries         |             | • 🕂             | ] 💣 ▥▾  |        |
| Recent Places    | Docur<br>Librar     | ments<br>y  | Music<br>Libra  | c<br>IV |        |
| Desktop          | Pictures<br>Library |             | Video<br>Librar | ny<br>N |        |
| Libraries        |                     |             |                 |         |        |
| Computer         |                     |             |                 |         |        |
| Network          |                     |             |                 |         |        |
|                  |                     |             |                 |         |        |
|                  | File <u>n</u> ame:  | Test.PDF    |                 | -       | Open   |
|                  | Files of type:      | PDF (*.pdf) |                 | •       | Cancel |

Fig. 34 PDF File dialog

Following selection of a PDF, click the Open button to change the source file to the selected PDF.

#### CAUTION:

The content of all form elements and page backgrounds that used the previous non-visual PDF change to reflect the new PDF.

## **Images and PDFs**

Images and PDFs used as page backgrounds and as the content of image placeholders are embedded in InForm documents and do not link to the original external source file. This means you do not have to include separate images or PDFs with your InForm documents.

#### NOTE:

If you change the content of an image or PDF source file, the changes are not reflected in an InForm document unless you import the file again.

#### **MORE:**

For further details about using images and PDFs, refer to Working with Pages > Adding Background Effects > <u>Image and PDF</u> and Common InForm Plug-ins > <u>Image</u>.

Due to the possibility of a PDF having a large file size (due to multiple complex pages), a single non-visual instance of it is included within an InForm document. As a result, the file size of your forms is kept to a minimum.

#### MORE:

For further details about non-visual PDFs, refer to Getting Started > Non-visual Form Elements > <u>PDF</u>.

An image such as a BMP or JPG has a separate instance of it included within an InForm document each time it is used.

#### **EXAMPLE:**

If a BMP is used as a background for five pages, five instances of the BMP are included in the InForm document.

## **Filling in and Testing Forms**

InForm Designer has a <u>Filler mode</u> that replicates how <u>InForm Filler</u> looks and operates. This allows you to conveniently test your InForm documents for use with InForm Filler, or fill in an InForm document without the need for InForm Filler.

#### **MORE:**

For further details about Filler mode, refer to Getting Started > Workspace Overview > <u>Filler Mode</u>.

#### HTML TIP:

HTML forms can be tested locally on almost any computer. However, if an associated ASP or PHP submitted page requires testing all files must be uploaded to an ASP or PHP compatible Web server.

## **Improving Performance**

If InForm Designer is installed on a computer with minimum <u>system</u> <u>requirements</u> or similar, you may notice the speed at which pages that contain PDF backgrounds or PDF form elements are unacceptably slow.

To increase the speed at which pages containing PDFs are displayed, a PDF Quick Draw option is provided. By default, this option is turned off but can be turned on if required.

Click View > PDF Quick Draw to add a tick and turn the option on, or remove the tick and turn the option off.

#### NOTE:

If PDF quick draw is on, the quality of PDF page backgrounds and form elements is reduced. This reduction in quality is not evident when an InForm document is printed.

## **Undo and Redo**

While you are designing InForm documents you may make mistakes. To overcome these and return your InForm document to a suitable condition, an undo and redo facility is provided.

Click the <u>Undo button</u> or click Edit > Undo to undo the last operation performed.

Click the <u>Redo button</u> or click Edit > Redo to redo the last operation that was undone.

#### NOTE:

Multiple undo and redo actions can be performed up until the very first or last operation to be carried out during the current session. However, the number of undo and redo levels is determined by the Windows<sup>®</sup> resources available on the computer where InForm Designer is installed.

## **Viewing Developer and Application Information**

Information about Fly Software, copyright notices and InForm Designer's version number, can be viewed when the application is <u>launched</u> or at any time in the About dialog (Fig. 35).

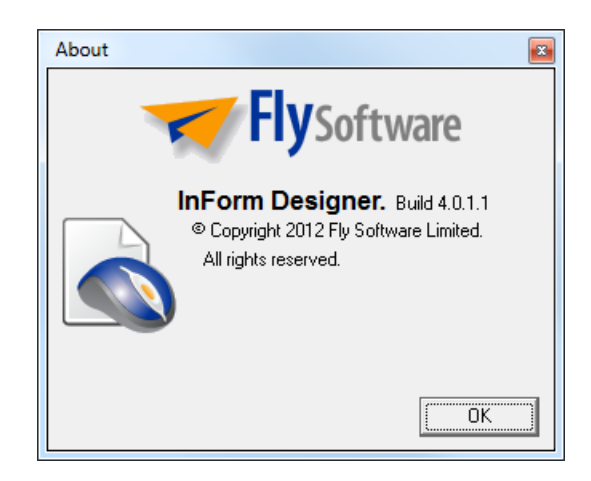

Fig. 35 About dialog

To open the About dialog, click the <u>About InForm Designer button</u>, or click Help > About InForm Designer.

Click the OK button to close the About dialog.

## **Leaving Feedback**

To help Fly Software improve InForm Designer, feedback is welcomed.

Your comments about InForm Designer can be conveniently emailed to Fly Software using the Feedback form on the Fly Software website. This is opened by clicking Help > Leave Feedback within InForm Designer or specifying the following URL in your Internet browser:

http://www.flysoftware.com/support/feedback.asp

#### NOTE:

Prior to <u>shutting down</u>, BETA versions of InForm Designer automatically open the Feedback form within your Internet browser.

## Updating

InForm Designer and <u>InForm Plug-ins</u> are continually being developed. As a result, new versions will become available that introduce new features or improve existing ones.

To avoid technical difficulties and to benefit from the latest enhancements and fixes, it is advised you update your InForm Designer installation and all InForm Plug-ins regularly.

For convenience, you can open the download page on the Fly Software website by clicking Help > Updates, or by specifying the following URL in your Internet browser:

http://www.flysoftware.com/downloads/downloads.asp

Updating InForm Designer is performed in the same way as installing it.

## **Shutting Down**

Shutdown (Exit) InForm Designer by clicking File > Exit. Alternatively, use the application close (exit) button on the <u>title bar</u>.

#### NOTE:

If an InForm document is open and has not been saved since changes were last made, a Save Changes confirmation dialog is opened prior to shutting down.

#### NOTE:

After shutting down, installations of InForm Designer that do not have any licensed <u>InForm Plug-ins</u> automatically open your Internet browser to display the Buy InForm Plug-ins page on the Fly Software website.

## Uninstalling

If you no longer wish to use InForm Designer and would like to remove it from your computer, it can be uninstalled.

#### CAUTION:

Prior to uninstalling, all licensed <u>InForm Plug-ins</u> must be <u>unlicensed</u> so Available licenses are credited to your Fly Software user account. InForm Designer must also be <u>shutdown</u>.

InForm Designer is uninstalled using the Windows® Add or Remove Programs facility.

#### **MORE:**

For details about the Windows<sup>®</sup> Add or Remove Programs facility, refer to your Windows<sup>®</sup> documentation or Help.

#### NOTE:

After InForm Designer is uninstalled, the Fly Software folder and a license file remain.

# **Working with Pages**

In this section the following information is included:

- Changing Pages
- Inserting
- Removing
- Magnifying or Reducing the View
- Moving About
- Selecting
- Changing the Size and Orientation
- Adding Background Effects
- Margins
- Publishing
- Properties

## **Changing Pages**

After <u>opening</u> or <u>creating</u> an InForm document, page1 is displayed by default. It is likely, however, the InForm documents you design will require multiple pages and for this reason a facility is provided to allow you to view any one of them.

The page bar (Fig. 36) displays buttons for all pages in an open InForm document. A button that is "pressed" indicates the current page.

| 1 2 | 3 | 4 | 5 |  |
|-----|---|---|---|--|
|-----|---|---|---|--|

Fig. 36 Page bar

Click a page button to display that page.

#### NOTE:

If the page buttons exceed the length of the page bar, navigation arrows appear to allow you to display the page buttons that are not shown. Click the right arrow to move one page button to the right, and click the left arrow to move one page button to the left.

## Inserting

InForm documents can contain any number of pages, and new ones can be inserted at anytime.

To insert a new page, click the <u>Insert Page button</u> or click Page > Insert Page. Following this, a page is inserted at the end of the InForm document and an associated page button is added to the <u>page bar</u>. The new page also becomes the current page.

#### NOTE:

A new page adopts the properties of the page that was current when the new page was inserted.

#### EXAMPLE:

If the current page is A5 landscape, the inserted page is also A5 landscape.

## Reordering

The position of pages within an InForm document can be moved using the page buttons found on the <u>page bar</u>.

Click and hold the mouse button on a page button associated with a page you would like to move. Move the mouse until the pointer is over the page button you would like your page to become, and release the button.

#### EXAMPLE:

If you moved page 5 onto page 2, page 5 would become page 2, and the original page 2 and subsequent pages are incremented by one.

## Removing

To remove a page, make it the current page then click the <u>Delete Page</u> <u>button</u> or click Page > Delete Page. Following this, a confirmation dialog is opened asking you to confirm the delete.

Click the Yes button to remove the page or the No button to cancel the delete.

## Magnifying or Reducing the View

Depending upon your personal preference, the resolution of your monitor or the monitor of the intended recipients of your InForm document, you may want to magnify or reduce the current page view. This can be achieved during the design process using <u>predetermined page views</u> and the <u>mouse and keyboard</u>, or by specifying default page views for when an InForm document is opened.

#### NOTE:

Changing the page view only changes how it appears on screen, and does not affect the "physical" or printed size of the page.

### **Predetermined Page Views**

The following predetermined page views are provided to allow you to quickly change the current page view:

- <u>Actual Size</u>
- Fit to Width
- Fit to Page
- Zoom Presets

### **Using the Mouse and Keyboard**

If your mouse has a wheel button, you can quickly and conveniently resize the page view.

Make sure no form elements are selected (by clicking the page or pressing the Esc key), hold the Ctrl key and roll the wheel button up to zoom in, and down to zoom out.

## **Specifying a Default**

By default, the page view specified for each page when an InForm document is <u>saved</u> is the page view used when the InForm document is <u>opened</u>.

#### EXAMPLE:

If page 1 of an InForm document has its page view set to 75% when the InForm document is saved, the page view for page 1 is 75% when the InForm document is opened.

This mechanism is likely to be suitable during the design process because the page view you specify for each page is governed by your requirements and the resolution of your monitor. However, if your InForm document will be used by others who are likely to have different monitor resolutions, the page view you specified prior to saving may be unsuitable.

To determine how each page is viewed when an InForm document is opened, a default view can be specified.

<u>Select a page</u> followed by the required option from the Default View property value list box.

The <u>Actual Size</u>, <u>Fit to Width</u> and <u>Fit to Page</u> options replicate the actions associated with the corresponding predetermined page views found on the <u>View menu and toolbar</u>.

The Current option (default) uses the page view in use when the InForm document was last saved.

## **Moving About**

Certain magnification levels may prevent parts of a page being visible within the workspace. When this occurs, you may need to move the page to display the hidden areas. This can be achieved using <u>scroll bars</u> (Fig. 37), the <u>mouse</u> or the <u>keyboard</u>.

### **Using Scroll Bars**

When the size of a page exceeds the size of the workspace, vertical and/or horizontal scroll bars (Fig. 37) appear.

Scroll bars allow you to move the viewable area of a page, up, down, left and right. Each scroll bar consists of a number of components that move the page in a particular way.

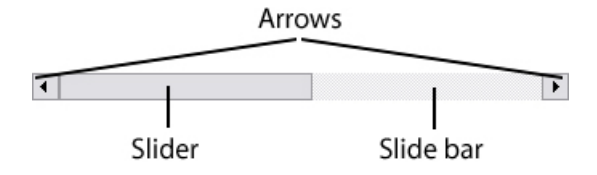

Fig. 37 Scroll bar (horizontal)

#### Arrows

Click an arrow to move the page (and scroll bar slider) in the direction of the arrow.

### Slider

Click the slider, hold the primary mouse button then move the mouse to move the page (and scroll bar slider).

### **Slide Bar**

Click anywhere on the slide bar to move the page (and the scroll bar slider).

### **Using the Mouse**

If your mouse has a wheel button, roll it up to move the page up, and down to move the page down.

### **Using the Keyboard**

Press the Page Up button to move the page up, and the Page Down button to move the page down.

## Selecting

Before a page can be configured to your requirements, it must be selected. This can be achieved in any of the following ways:

- Click a blank area of the page.
- Click the Page Properties button.
- Click Page > Properties.

## **Changing the Size and Orientation**

When you <u>create a new InForm document</u>, the size and orientation of the initial page is determined by the corresponding settings of the default printer.

#### EXAMPLE:

If your default printer has its paper size set to A5 landscape, the initial page will be A5 landscape.

Any page that makes up the InForm document can have its size and orientation changed to suit your design requirements or match the output size and orientation of the intended printer.

#### NOTE:

Each page has its own size and orientation. As a result, changing the size and orientation of one page does not affect other pages.

#### NOTE:

When printing an InForm document, changes to the paper size and orientation of the selected printer are ignored.

#### **HTML TIP:**

For Web "safe" page sizes, refer to Creating HTML Forms > Considerations > Page Size > <u>Web "Safe" Page Sizes</u>.

### **Standard Paper Sizes**

To apply a standard paper size, <u>select a page</u>, open the Paper property group then click the required paper size in the Size property value list box.

### **Bespoke Paper Sizes**

To apply a bespoke paper size, <u>select a page</u>, open the Paper property group then type the width (in mm) within the Width property value edit box, and the height (in mm) within the Height property value edit box.

### Orientation

To change the orientation, <u>select a page</u>, open the Paper property group then click either Portrait or Landscape in the Orientation property value list box.

### **Resizing and Moving Form Elements**

When a change to the paper size or orientation is initiated, a Resize and Reposition Confirmation dialog (Fig. 38) appears asking if you would like

to change the size and position of all form elements on the page to reflect the change.

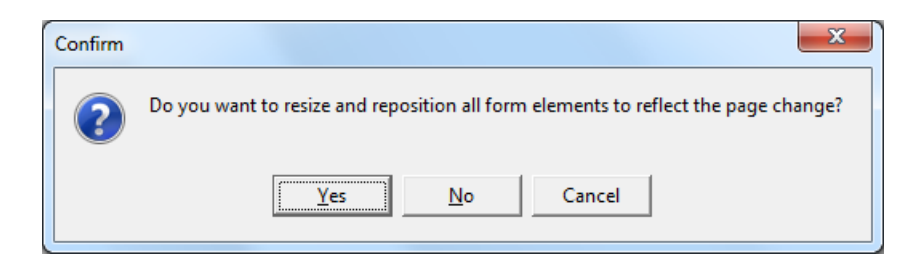

Fig. 38 Resize and Reposition Confirmation dialog

Click the Yes button to change the size and position of form elements.

Click the No button to keep the existing size and position of form elements.

Click the Cancel button to cancel the change to paper size or orientation.

Allowing the size and position of form elements to change is particularly useful when they are positioned in relation to specific areas on an image or PDF <u>page background</u>.

#### **MORE:**

For details about manually changing the size and position of form elements, refer to <u>Working with Form Elements</u>.

## **Adding Background Effects**

If you require anything different from the default white page background, you can add a <u>fill</u>, <u>image and a PDF</u> to any page in an InForm document.

### Fill

To add a fill to a page, <u>select a page</u>, open the Fill property group and click a color in the Color property value list box. Alternatively, double-click the Color property value list box to open the Windows<sup>®</sup> <u>Color palette</u> where a color can be selected or defined. Following this, the entire page is displayed in the chosen color.

### **Image and PDF**

The following file formats can be used as page backgrounds:

- BMP
- EMF
- GIF
- ICO
- JPG/JPEG
- PDF
- PNG
- WMF

To add an image or PDF to a page, <u>select a page</u>, open the Background property group and double-click the Filename property value edit box. Alternatively, double-click the page. A Background Image File dialog (Fig. 39) is opened where an image file or PDF can be selected.

#### **Working with Pages**

| Sackground In                   | nage File                                    |                       |                   |   | ×              |
|---------------------------------|----------------------------------------------|-----------------------|-------------------|---|----------------|
| Look <u>i</u> n:                | ᇘ Libraries                                  |                       | -                 | ₩ |                |
| Recent Places                   | Docur<br>Librar                              | ments<br>V            | Music<br>Library  |   |                |
| Desktop                         | Library                                      | es<br>Y               | Videos<br>Library |   |                |
| Libraries                       |                                              |                       |                   |   |                |
| Computer<br>Computer<br>Network |                                              |                       |                   |   |                |
|                                 | File <u>n</u> ame:<br>Files of <u>t</u> ype: | All Supported Formats |                   | • | Open<br>Cancel |

Fig. 39 Background Image File dialog

Following selection of an image file or PDF, click the Open button to close the dialog and display the page background.

If a PDF was selected, page 1 of the PDF is displayed by default and an associated icon appears on the <u>non-visual form element bar</u> if the PDF has not previously been included in your InForm document.

#### NOTE:

If a PDF you wish to use as a page background has already been included, it can be used as a page background by opening the PDF property group then clicking the required PDF name in the Link property list box.

To remove an image or PDF from a page, delete the filename from the Filename property value edit box.

#### **Resizing to the Page or Margins**

By default, any image or PDF used as a page background is resized to fit the entire page. If preferred, it can instead be resized to fit within the <u>margins</u>.

To resize an image to the margins, <u>select a page</u>, open the Background property group then click the Page Margins option in the Fit To property list box.

To resize an image to the page, click the Full Page option in the Fit To property list box.

### Hiding in Filler Mode and InForm Filler

An image or PDF added as a page background can be hidden from view when an associated InForm document is opened in <u>Filler mode</u> or <u>InForm</u> <u>Filler</u>. This is useful, when you have used an image or PDF as a design template.

<u>Select the page</u>, open the Background property group then click the No option in the Display property value list box.

To display an image or PDF page background, click the YES option in the Display property value list box.

### **Selecting a PDF Page**

By default, page one of a PDF is displayed as a page background. To change the page, open the PDF property group and type the required page number in the Page property value edit box. If the page is available, it appears as the background for the current page.

### Publishing

By default, page fills, images and PDF pages are published when an InForm document is printed or exported to HTML. However, if they are only intended for display within InForm Designer and <u>InForm Filler</u>, you can prevent them from being published\*.

To prevent a fill being published, <u>select the page</u>, open the Fill property group then click the No option in the Publish property value list box.

To prevent an image or PDF page being published, <u>select the page</u>, open the Background property group then click the No option in the Publish property value list box.

To publish a fill, image or PDF page, click the Yes option in the Publish property value list box within the appropriate property group.

#### **MORE:**

For details about configuring publishing options for an entire page, refer to Working with Pages > <u>Publishing</u>.

## Margins

Margins (Fig. 40) are a useful visual reference for aligning form elements on a page or keeping them within the physical constraints of a printer. The top, right, bottom and left sides of a page each have a configurable margin represented by a green dotted line.

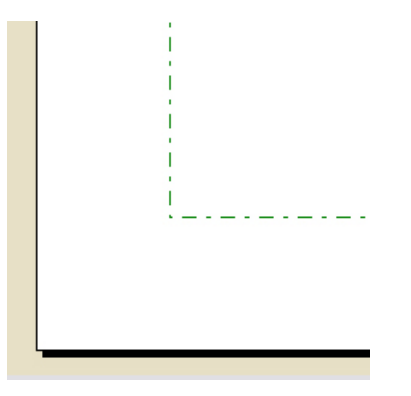

Fig. 40 Margins (bottom left of page)

To change the margins, <u>select a page</u>, open the Margins property group and type the amount (in mm) a margin should appear from the edge of the page into the Top, Right, Bottom and Left margin property value edit boxes.

#### NOTE:

Margins are not displayed on pages viewed in Filler mode or InForm Filler.

### **Showing and Hiding**

To hide page margins, <u>select a page</u>, open the Margins property group then click the No option in the Display property value list box.

To display page margins, click the Yes option in the Display property value list box.

## Publishing

By default, pages are published when an InForm document is <u>printed</u> or <u>exported to HTML</u>. However, if a page is only intended for display within InForm Designer and <u>InForm Filler</u>, you can prevent it from being published.

#### EXAMPLE:

Page 2 of an InForm document could be an instruction or notes page that does not require printing.

To prevent a page being published, <u>select the page</u> then the No option in the Publish property value list box.

To publish a page, click the Yes option in the Publish property value list box.

## **Properties**

+Paper Size Width (mm) Height (mm) Orientation +Background File Name +PDF Link Page Drawing Publish Display +Fill Color Publish +Margins

Pages within an InForm document have the following properties:

Top Right Bottom Left Display Default View Publish Default Focus

#### NOTE:

Each page has its own set of properties and associated values. As a result, changing a property value of one page does not affect the same property of another page.

#### **MORE:**

For a description of each property, refer to Appendix A: Properties.
# Working with Form Elements

In this section the following information is included:

- Adding
- Selecting
- Moving
- Resizing
- Naming
- Copying, Cutting, Pasting and Duplicating
- Manipulating Text
- Manipulating Numbers
- Adding a Border
- Adding a Fill
- Adding a Pad
- Adding a Hint
- Making Read Only
- Publishing
- Locking
- Applying Validation
- Finding
- Tabbing

## Adding

Any number of form elements can be added to any page within an InForm document in the following way:

- Click the associated <u>InForm Plug-in</u> button in the <u>plug-in palette</u>. The mouse cursor now changes to a + to indicate a form element is ready to be added.
- 2. Move the cursor within the page then left-click and hold the button.
- 3. Move the mouse to "draw" the outline of the form element's <u>placeholder</u> (Fig. 41).
- 4. When the placeholder is at the size you require, release the mouse button.

Fig. 41 Form element placeholder

#### HTML TIP:

When certain HTML Plug-ins are used, the associated form element placeholder does not appear and instead the form element appears in its default HTML state.

#### **MORE:**

For details about each InForm Plug-in, refer to <u>Common InForm Plug-ins</u> and <u>HTML InForm Plug-ins</u>.

## Selecting

<u>One</u>, <u>multiple</u> or <u>all</u> form elements on a page can be selected. Doing so allows you to move, resize or change corresponding property values. When selected, <u>resize handles</u> appear on the <u>placeholder(s)</u> (Fig. 42).

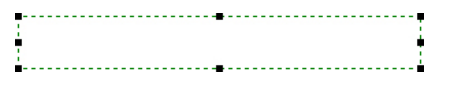

Fig. 42 Selected form element placeholder

#### NOTE:

When multiple form elements are selected, resize handles only appear in the corners of each placeholder.

#### NOTE:

Instructions within the user guide and Help for performing actions on form elements are described for when a single form element is selected. Despite this, certain instructions also apply when multiple form elements are selected.

#### HTML TIP:

When certain form elements that have been created using <u>HTML InForm</u> <u>Plug-ins</u> are selected, the associated form element placeholder does not appear. Instead, the form element appears in its default HTML state (Fig. 43) but the resize handles remain.

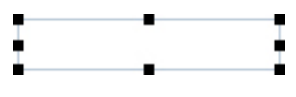

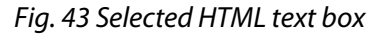

### **One Form Element**

To select a single form element, move the mouse pointer over the top of it then click.

Alternatively, click the name of the form element in the list box displayed at the top of the <u>property inspector</u>.

### **Multiple Form Elements**

To select multiple form elements, position the mouse pointer anywhere on a blank area of a page then click and hold the mouse button. Now move the mouse to "draw" a <u>selection box</u> around or over the form elements that require selection. Release the mouse button to select the form elements the selection box encompasses. Alternatively, hold the Shift key then click each form element you would like to select in turn. Each form element is selected and previously selected ones remain selected.

### **All Form Elements**

To select all form elements on a page, click the <u>Select All button</u>, or click Edit > Select All. Alternatively, use the technique for selecting <u>multiple</u> <u>form elements</u>, remembering to encompass all form elements with the selection box.

### Deselecting

Form elements can be deselected in any of the following ways:

- Selecting another form element.
- Holding the Shift key and clicking individual selected form elements in a group.
- Selecting a page.
- Clicking a selected form element and pressing the Esc key.

## Moving

Form elements can be moved anywhere on a page using the mouse, keyboard, or by changing its properties.

### **Using the Mouse**

Click and hold the mouse button anywhere within the <u>placeholder</u> of a form element you would like to move. Move the mouse cursor until the form element is in the required position then release the button.

#### NOTE:

If a form element is <u>locked</u> it cannot be moved using the mouse.

### **Using the Keyboard**

<u>Select a form element</u>, hold the Ctrl key then press the Arrow keys to nudge the form element up, down, left and right by one pixel.

Hold the Ctrl and Shift keys then press the Arrow keys to nudge the form element by eight pixels.

#### NOTE:

If a form element is <u>locked</u> it cannot be moved using the keyboard.

### **By Changing Properties**

<u>Select a form element</u>, open the Position & Size (mm) property group then change the Left and/or Top property values as required.

The Left property value is the number of millimetres the top left edge of a form element's <u>placeholder</u> is offset from the left-hand edge of the page.

The Top property value is the number of millimetres the top left edge of a form element's placeholder is offset from the top of the page.

## Stacking

By default, the last form element added to a page appears above all other form elements on that page (Fig. 44). As a result, form elements can overlap others or hide them completely. To resolve this, the stacking order of form elements can be changed by sending them to the front or back of other form elements on the same page.

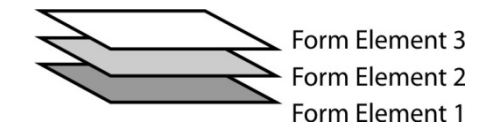

Fig. 44 Stack order

### **To Front**

To send a form element to the front of the stacking order, <u>select the form</u> <u>element</u> then perform one of the following actions:

- Click the <u>To Front button</u>.
- Click Element > To Front.
- Click the To Front option on the form element's <u>context menu</u>.

### **To Back**

To send a form element to the back of the stacking order, <u>select the form</u> <u>element</u> then perform one of the following actions:

- Click the <u>To Back button</u>.
- Click Element > To Back.
- Click the To Back option on the form element's <u>context menu</u>.

## Resizing

Form elements can be made larger or smaller using the <u>mouse</u> and keyboard or by <u>changing properties</u>.

### **Using the Mouse**

<u>Select a form element</u>, decide which direction (top, right, bottom, left or diagonal) you wish to resize it then click and hold the mouse button over the resize handle corresponding to that direction.

#### EXAMPLE:

If you want to resize the width of a form element by increasing or decreasing its left edge, use the middle-left resize handle.

#### NOTE:

When multiple form elements are selected, resize handles only appear in the corners of each placeholder.

Move the mouse to resize the <u>placeholder</u> and the form element it contains then release the button to apply the change.

#### NOTE:

If a form element is <u>locked</u> it cannot be resized using the mouse.

### **Using the Keyboard**

The right and bottom edges of a form element can be moved using the keyboard in order to change the size.

<u>Select a form element</u>, hold the Shift key then press the Left and Right Arrow keys to move the right edge left and right, and the Up and Down Arrow keys to move the bottom edge up and down by one pixel.

#### NOTE:

If a form element is locked it cannot be resized using the keyboard.

### **By Changing Properties**

<u>Select a form element</u>, open the Position & Size (mm) property group then change the Width and/or Height property values as required.

A change to the Width property value either increases or decreases the right-hand edge of the <u>placeholder</u> and form element it contains.

A change to the Height property value either increases or decreases the bottom edge of the placeholder and form element it contains.

## Naming

To identify form elements, each is automatically given a unique name when it is <u>added</u> to a page.

The default naming format comprises an alpha name that relates to the type of form element, followed by a sequential number.

#### EXAMPLE:

The first text box added is called TextBox1. The second text box is called TextBox2, and so on.

If the default naming convention is not to your liking or you would like to be more descriptive, you can apply your own name to any form element.

<u>Select a form element</u> then overwrite or edit the existing name in the Name property value edit box.

#### HTML TIP:

The Name property value of a form element is used to define the Name attribute value of an associated HTML tag.

### Conventions

The name of a form element must adhere to the following conventions:

- Alphanumeric characters only.
- No spaces.
- Unique (i.e. another form element within the same InForm document must not have the same name).

## **Copying, Cutting, Pasting and Duplicating**

A form element or text selection can be cut or copied, then pasted on any page in the current InForm document or an InForm document within another instance of InForm Designer. Alternatively, a form element can be duplicated on the same page.

<u>Select a form element</u> then click the <u>cut</u>, <u>copy</u>, <u>paste</u> and <u>duplicate</u> toolbar buttons or Edit menu options. Alternatively, use the <u>context menu</u>.

#### NOTE:

A form element that is pasted or duplicated retains the same property values as the original form element.

## **Manipulating Text**

Text manipulation facilities common to many DTP and word processing applications are also available in InForm Designer. These allow you to determine the <u>font, size, style and color of text</u>, and specify <u>paragraph</u> <u>settings</u> such as alignment and the position of text within a form element's placeholder.

#### NOTE:

Changing the text of a form element affects all the text within that form element. As a result, you cannot have one word displayed in bold and another displayed in italic, within the same form element.

### Changing the Font, Size, Style and Color

To change the appearance of text within a form element, the font, size, style and color can be changed.

<u>Select a form element</u> then open the Character property group. Here you can select any font installed in Windows<sup>®</sup>, change the size, and specify a color.

Open the Style property group within the Character property group to make text bold, italic, underlined, strikethrough and uppercase.

### **Font Considerations**

When an InForm document is opened in InForm Designer or InForm Filler, or a HTML form is opened in an Internet browser, any font that has been used but is not installed on the computer is substituted with another font. As a result, text may not align properly, or parts may become unreadable or disappear completely.

To overcome this, it is important you use fonts common to the computer where the form will be filled in or modified. It is therefore advised you use the following Windows<sup>®</sup> default fonts when designing forms:

- Arial
- Arial Black
- Comic Sans MS
- Courier New
- Georgia
- Impact
- Times New Roman
- Trebuchet MS
- Verdana
- Webdings

**MORE:** 

For further details about using fonts when creating HTML forms, refer to Creating HTML Forms > Considerations > <u>Fonts</u>.

#### **MORE:**

For further details about Windows<sup>®</sup> fonts, refer to the following Microsoft<sup>®</sup> web page:

http://www.microsoft.com/typography/

### **Changing the Justification**

The justification of text within a form element can be changed to achieve the following effects:

- Variable Text has flush-left and ragged-right edges.
  - Justified Text has flush-left and right edges.
- Fixed Individual characters appear in <u>fixed pitch boxes</u>.\*

<u>Select a form element</u>, open the Paragraph property group then click the required option in the Style property value list box.

### **Changing Horizontal and Vertical Alignment**

Text in a placeholder can be aligned horizontally left, right or center, and vertically up, down or center.

<u>Select a form element</u>, open the Paragraph property group then click the required option in the Horizontal Alignment and/or Vertical Alignment property value list boxes.

#### **MORE:**

Padding can also be used for even greater control of where text is positioned within a placeholder. For details, refer to Working with Form Elements > <u>Adding a Pad</u>.

## **Manipulating Numbers**

It is common for forms to request numerical information such as monetary values from users. To help ensure this information is valid and formatted to your requirements, certain form elements such as <u>text boxes</u>, <u>combo</u> <u>boxes</u> and <u>calculation boxes</u> can be configured to allow only numbers and/or display them in a particular format.

### **Allowing Only Numbers**

<u>Text boxes</u> and <u>combo boxes</u> can be configured to only accept numbers, and <u>calculation boxes</u> always assume numbers.

#### **MORE:**

For details about configuring text boxes so they only allow numbers, refer to Common InForm Plug-ins > Text Box > <u>Specifying the Input Type</u>.

#### MORE:

For details about configuring text boxes so they only allow numbers, refer to Common InForm Plug-ins > Combo Box > <u>Specifying the Input Type</u>.

#### NOTE:

If a text box or combo box is configured to only accept numbers and it already contains non-numeric data, NAN (not a number) appears in the text box or combo box.

### **Specifying Minimum and Maximum Values**

If a form element has been configured to <u>allow only numbers</u>, minimum and maximum values can be specified to prevent users from typing values that are too low or too high.

<u>Select a form element</u>, open the Validation property group then type a value in the Minimum Value and/or Maximum Value property value edit boxes.

#### MORE:

To restrict the numbers users can type within a text box (i.e. allow only 0 to 9 for a telephone number form field), refer to Common InForm Plug-ins > Text Box > <u>Restricting Content</u>.

### **Decimal Places**

By default, form elements configured to <u>allow only numbers</u> display values with two decimal places.

#### EXAMPLE:

If the number 2 is typed, 2.00 is displayed.

To increase or decrease the number of decimal places, <u>select a form</u> <u>element</u>, open the Numerics (Display) property group then type a value into the Decimal Places property value edit box.

Specify 0 to prevent decimal places being displayed.

### **Hiding Zero(s)**

By default, incomplete form elements configured to <u>allow only numbers</u>, display zero, together with additional zeros to indicate the number of decimal places. However, if an InForm document is printed and filled in by hand, these zeros are also printed and may prevent users from writing within the designated area.

To hide the zero(s), <u>select a form element</u>, open the Numerics (Display) property group then click the No option in the Display Zero property value list box.

To show the zero(s), click the Yes option in the Display Zero property value list box.

#### NOTE:

Leading and post-number zeros applied using the <u>Zero Pad</u> property are not hidden.

### **Padding With Zeros**

Form elements configured to <u>allow only numbers</u> can have padding zeros applied from either the left or right of a number they contain.

#### EXAMPLE:

A form element containing 99 could be configured to display 099 or 990.

To apply zeros from the left or right of a number, open the Numerics (Display) property group then the Zero Pad property group then click the Left or Right option in the <u>Pad</u> property value list box.

To determine the number of zeros to display, type a value that represents the number you require into the Width property value edit box. This number takes into account numbers specified in the associated form element and any decimal place.

#### **EXAMPLE:**

If the Pad property value = Left and the Width property = 4 then 5 is displayed as 0005.

#### **EXAMPLE:**

If the Pad property value = Left and the Width property = 6 then 5.00 is displayed as 005.00

#### EXAMPLE:

If the Pad property value = Right and the Width property = 8 then -58 is displayed as -58000000.

#### EXAMPLE:

If the Pad property value = Right and the Width property = 8 then -58.00 is displayed as -58.00000

To disable zero padding, click the None option in the Pad property value list box.

### **Separating Thousands**

By default, form elements configured to <u>allow only numbers</u> do not separate thousand values.

#### EXAMPLE:

Twenty two thousand is displayed as 22000.

If you prefer your thousand values to be separated by a comma (,), open the Numerics (Display) property group then click the Yes option in the Separate Thousands property value list box.

#### EXAMPLE:

Twenty two thousand is displayed as 22,000.

## **Adding a Border**

All form elements can have a border (Fig. 45) applied to them that follows the outline of the <u>placeholder</u>. The line <u>width</u> and the <u>color</u> of the border can both be changed.

|           | John Smith John Smith                                                                                                    |  |
|-----------|----------------------------------------------------------------------------------------------------|--|
|           | Fig. 45 Text box border examples                                                                                                    |  |
| HTML TIP: | Omit borders if you prefer form elements to appear in their default HTML state within a HTML form.                                                                    |  |
| MORE:     | For details about preventing a border being published when an InForm<br>document is printed or exported to HTML, refer to Working with Form<br>Flements > Publishing. |  |

### **Changing the Line Width**

By default, borders normally have a line width (weight) of 0 <u>pixels</u> meaning no border is displayed. This value can be changed to obtain the line width you require.

<u>Select a form element</u>, open the Border property group then change the Width property value to a number that corresponds to the width in pixels you would like the border to be.

### **Changing the Color**

By default, the color of a border is black, but this can be changed to suit your requirements.

<u>Select a form element</u>, open the Border property group then click a color in the Color property value list box. Alternatively, double-click the Color property value list box to open the Windows<sup>®</sup> <u>Color palette</u> where a color can be selected or defined.

## Adding a Fill

Form elements have a fill (Fig. 46) that determines the <u>color</u> and <u>transparency</u> inside the <u>placeholder</u>.

| John Smith |  | John Smith |
|------------|--|------------|
|            |  |            |

Fig. 46 Text box fill examples

#### HTML TIP:

Omit fills if you prefer form elements to appear in their default HTML state within a HTML form.

#### **MORE:**

For details about preventing a fill being published when an InForm document is printed or exported to HTML, refer to Working with Form Elements > <u>Publishing</u>.

### **Changing the Color**

Most form elements use None as a default color. This can be changed as required.

<u>Select a form element</u>, open the Fill property group then click a color in the Color property value list box. Alternatively, double-click the Color property value list box to open the Windows<sup>®</sup> <u>Color palette</u> where a color can be selected or defined.

### **Changing the Transparency**

By default, the transparency of form element fills is turned on, but can be turned off if required.

While transparency is on, anything displayed underneath a form element (like the page background or another form element) is visible through the fill.

To turn transparency off, <u>select a form element</u>, open the Fill property group then click the No option in the Transparent property list box.

To turn transparency on, click the Yes option in the Transparent property list box.

#### NOTE:

<u>Shapes</u> do not have a Transparency property, but instead have a <u>Mode</u> property where special fill effects can be selected.

## **Adding a Pad**

A pad (Fig. 47) is the amount of space between the edge of a form element's <u>placeholder</u> and the content it contains or will contain. By default, all form elements have a pad of 0 <u>pixels</u>, meaning the content appears next to the outside edge of the placeholder.

John Smith

John Smith

Fig. 47 Text box examples without (default) and with a pad.

The top, right, bottom and left edges of a form element can each have a pad applied.

To add padding, <u>select a form element</u>, open the Pad (Pixels) property group then change the values in the Top, Right, Bottom and/or Left property value edit boxes, to the amount in pixels you want the contents within the placeholder to be indented by.

To remove padding, type 0 within the Top, Right, Bottom and/or Left property value edit boxes.

## **Adding a Hint**

To help users of your forms identify and complete form elements, hints (Fig. 48) can be added that appear when the mouse pointer is positioned over them.

| John Smith   |           |
|--------------|-----------|
| 50111-511111 | Full Name |

Fig. 48 Text box example displaying its hint

#### HTML TIP:

Adding a hint to a form element applies a title and an alt attribute to the associated HTML tag within a HTML form. The title causes a tooltip containing the hint text to appear when the mouse pointer is positioned over the form element in an Internet browser. The alt attribute is used for accessibility.

To add a hint, <u>select a form element</u>, open the General property group then type the hint text within the Hint property value edit box. Alternatively, double-click the Hint property value edit box to open the Hint dialog (Fig. 49) where hint text can be typed.

| Hint When Filling |    | <b>X</b> |
|-------------------|----|----------|
| Full Name         |    | *        |
|                   |    |          |
|                   |    | -        |
|                   | OK | Cancel   |
|                   |    |          |

Fig. 49 Hint dialog

To remove a hint, delete all text within the Hint property value edit box or Hint dialog.

#### NOTE:

Certain form elements such as <u>text boxes</u> and <u>shapes</u> can be doubleclicked to open the Hint dialog.

## **Adding Fixed Pitch Boxes**

Many forms request information such as serial numbers, sort codes, bank account numbers and dates. To display this information more clearly it is often preferable to present each character in its own box. This is achieved by adding fixed pitch boxes (Fig. 50) to certain form elements.

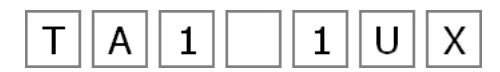

Fig. 50 Text box example with fixed pitch boxes applied

### **Supported InForm Plug-ins**

Fixed pitch boxes can be used with the following InForm Plug-ins:

- <u>Calculation Box</u>
- <u>Combo Box</u>
- Date Box
- Label
- <u>Text Box</u>
- <u>Time Box</u>

#### **HTML TIP:**

When an InForm document is <u>exported to HTML</u>, fixed pitch boxes are ignored and the default functionality of associated form elements is applied.

#### MORE:

For details about adding, selecting, moving, resizing and styling fixed pitch form elements, refer to <u>Working with Form Elements</u>.

### **Applying to a Form Element**

<u>Select a form element</u> that supports fixed pitch, open the Paragraph property group then click the Fixed option in the Style property value list box. Following this, the outline of fixed pitch boxes completely fills the inside of the form element's <u>placeholder</u>.

At this stage the fixed pitch boxes can be configured to meet your design requirements.

### **Configuring Boxes**

The size of fixed pitch boxes and the gap between them can be changed, and a border and fill applied.

<u>Select a form element</u> that has its paragraph Style property set to Fixed then open the Fixed property group to display the properties for changing the width and height, and the vertical and horizontal gaps of all the fixed pitch boxes simultaneously.

By changing the size of a form element's placeholder, and manipulating the Width and Height property values, you can obtain the required number of fixed pitch boxes.

#### **MORE:**

For details about adding a border and fill to all fixed pitch boxes, refer to Working with Form Elements > <u>Adding a Border</u>, and Working with Form Elements > <u>Adding A Fill</u>.

## **Making Read Only**

By default, form elements can be interacted with within <u>Filler mode</u> and <u>InForm Filler</u>. However, if a form element is required for display purposes only, it can be set to read only.

To set a form element to read only, <u>select the form element</u>, open the General property group then click the Yes option in the Read Only property value list box.

To set a form element so it can be interacted with, click the Yes option in the Read Only property value list box.

#### HTML TIP:

When an InForm document is <u>exported to HTML</u>, read only form elements become interactive.

## Publishing

By default, form elements including their <u>border</u> and <u>fill</u> are published when an InForm document is <u>printed</u> or <u>exported to HTML</u>. However, if a form element and/or its border and fill are only intended for display within InForm Designer and <u>InForm Filler</u>, you can prevent them from being published.

To prevent a form element being published, <u>select the form element</u>, open the General property group then click the No option in the Publish property value list box.

To prevent a fill or border being published, select the form element, open the Fill or Border property group then click the No option in the Publish property value list box.

To publish a form element, or associated border or fill, click the Yes option in the Publish property value list box within the appropriate property group.

## Locking

When a form element has been moved and resized to your requirements, it can be locked so it cannot be accidentally moved or resized using the mouse or keyboard until the lock is removed.

To add a lock, <u>select a form element</u>, open the General property group then click the Yes option in the Lock property value list box. Following this, the form element's <u>placeholder</u> (Fig. 51) changes from green to red to indicate it is locked.

Fig. 51 Locked form element placeholder

To remove a lock, click the No option in the Lock property value list box.

#### NOTE:

A locked form element can be <u>moved</u> and <u>resized</u> without removing the lock, by changing its <u>Position & Size properties</u>.

## **Applying Reset Conditions**

Certain form elements can be reset when a user resets a form in <u>InForm</u> <u>Filler</u> or <u>Filler mode</u>.

#### **MORE:**

For details about how to reset a form, refer to Getting Started > <u>Resetting</u> <u>Forms</u>.

#### HTML TIP:

HTML form elements cannot have reset conditions applied. Instead, when a HTML form is reset all form elements are reset to their default value or state.

### **Specifying Whether a Form Element can be Reset**

Form elements that can be reset are configured to reset by default.

To prevent a form element being reset, <u>select the form element</u>, open the On Reset Form property group, click the Can Be Reset property value list box then click the No option.

Click the Yes option to allow a form element to be reset.

### **Specifying the Value or State**

The value or state of a form element after a form is reset can be specified.

#### EXAMPLE:

A check box could be configured so it appears unchecked after a form is reset.

<u>Select a form element</u>, open the On Reset Form property group, then perform one of the following actions:

- For form elements that can contain text (e.g. a text box), click the Text On Reset property value edit box then type the text that should appear when the form is reset.
- For form elements that have a state (e.g. a check box), click the State On Reset property list box then click the required option.

## **Applying Validation**

To help ensure InForm documents are filled in correctly, validation such as forcing completion or only allowing certain characters to be typed can be applied to certain form elements.

<u>Select a form element</u> then open the Validation property group to view and configure associated validation properties.

#### NOTE:

Validation of form elements that only accept specific data such as a <u>date</u> <u>box</u> or a <u>text box</u> configured for numbers or email addresses, do not require data specific validation to be applied because it is automatically assumed.

#### HTML TIP:

For details about HTML form validation, refer to Creating HTML Forms > <u>Validating</u>.

#### **MORE:**

For details about how to validate a form, refer to Getting Started > <u>Validating Forms</u>.

#### **MORE:**

For details about validation properties, refer to <u>Appendix A – Properties</u>.

### **Specifying Error Messages**

Error messages that appear in the Validation Failed dialog (Fig. 23) or the Validation Error dialog (Fig. 23) can be specified for form elements that support validation.

To specify one or more error messages:

- 1. Select a form element.
- 2. Open the Validation property group.
- 3. Double-click the Error Message property value to open the Validation Error Messages dialog (Fig. 52).
- 4. Click a failed validation option in the Failed Validation box to select it.
- 5. Click inside the Error Message edit box then type an error message for the selected failed validation option or keep the default error message. <u>Name lookups</u> can also be specified.
- 6. Repeat 4 and 5 for each failed validation you want to specify an error message for.
- 7. Click the OK button to close the Validation Error Messages dialog and apply the error message(s).

| Validation Error Messages                                             |                                   |  |
|-----------------------------------------------------------------------|-----------------------------------|--|
| Failed Validation                                                     | Error Message                     |  |
| Required<br>Number Out Of Range<br>Must Also Match<br>Must Also Check | Required form element incomplete! |  |
| OK Cancel                                                             |                                   |  |
|                                                                       | 16                                |  |

Fig. 52 Validation Error Messages dialog

#### **Name Lookups**

Error messages that appear in the Error Message edit box of the Validation Error Messages dialog (Fig. 52) can contain name lookups in the following format:

<name lookup>

#### NOTE:

Most default validation error messages contain a name lookup.

Name lookups are placements for the Name property value of the form element a validation error message is being defined for or other form elements that must be checked, filled in or matched. As a result, when an error message appears, the Name property value of a form element appears instead of the name lookup.

The following name lookups can be specified:

| Name Lookup             | Description                                                                                            |  |
|-------------------------|----------------------------------------------------------------------------------------------------|--|
| <checkname></checkname> | Refers to the form element that must also be checked.                                                  |  |
| <fillname></fillname>   | Refers to the form element that must also be filled in.                                                |  |
| <matchname></matchname> | Refers to the form element that must match the form element the validation error is being defined for. |  |
| <name></name>           | Refers to the form element the validation error message is being defined for.                          |  |

#### EXAMPLE:

When defining a validation error message for a text box with a Name property value of FirstName, the <name> name lookup is replaced by FirstName when the associated validation error is displayed.

## Finding

It can be difficult and time consuming trying to locate a form element if the InForm document it is contained in has a large number of form elements and pages. To help with this process, a mechanism is provided to quickly find a form element located anywhere in the current InForm document.

Click the <u>Find button</u> or click Element > Find to open the Find dialog (Fig. 53).

| Find 🛛                                                                                                    |
|----------------------------------------------------------------------------------------------------|
| Search                                                                                                    |
| ButtonLabel<br>CalculationBoxLabel<br>CalculationBoxLabel<br>CalculationBoxLabel<br>CalculationBoxLabel<br>CalculationBoxLabel<br>CheckBox3<br>CheckBox3<br>CheckBox4<br>CheckBox5<br>CheckBox5<br>CheckBox6<br>CheckboxImage<br>CheckboxImage<br>CheckBox3 |
| Select Close                                                                                                    |

Fig. 53 Find dialog

In the list, locate the name of the form element you require then click it to highlight it. Now click the Select button to display the page where the form element appears and select it.

Click the Close button to close the Find dialog.

## Tabbing

Tabbing is the mechanism that allows anyone filling in an InForm document in <u>Filler mode</u> or <u>InForm Filler</u>, to move from one form element to another using the keyboard.

The <u>tab order</u>, the <u>default focus</u> and the <u>tab keys</u> used to perform tabbing can be defined during the design process.

#### NOTE:

Only form elements that users can interact with have tabbing capability.

### **Defining the Tab Order**

The tab order determines the order in which form elements are selected when a tabbing key is pressed. This order normally starts with the upperleft interactive form element and ends with the lower-right.

<u>Select the page</u> you would like to define the tab order of then click the <u>Tab Order button</u>, or click Element > Tab Order. Following this, a Tab Order dialog (Fig. 54) is opened where all interactive form elements for the current page are listed.

| Tab Order                                                                                                    | <b>*</b> |
|----------------------------------------------------------------------------------------------------|----------|
| Project Form <u>E</u> lements<br>TextBox2<br>TextBox3<br>TextBox4<br>TextBox5<br>TextBox6<br>TextBox7<br>TextBox8<br>TextBox9<br>TextBox9<br>TextBox10<br>Combo1<br>Combo2<br>Combo3<br>Combo4 | Down     |
| Apply                                                                                                    | Close    |

Fig. 54 Tab Order dialog

The order in which form elements appear in the list determines the tab order. This order is initially determined by the order in which the form elements were added to the page.

#### EXAMPLE:

If TextBox1 is added to a page, followed by RadioButton1, the default tab order is:

- 1. TextBox1
- 2. RadioButton1

#### **Ordering Manually**

In the Tab Order dialog (Fig. 54), click a form element name to select it, then click the Up and Down buttons to move it up and down within the list. Repeat the process until all form elements are in the required order.

#### **Ordering Automatically**

In the Tab Order dialog (Fig. 54), click the Auto button to apply a tab order determined by InForm Designer.

The automated tab order starts with form elements top left of the page, then right, then down, until the bottom right of the page is reached.

### **Defining the Default Focus**

The default focus determines which form element is initially selected when an InForm document is opened or when a page is changed in <u>Filler</u> <u>mode</u> or <u>InForm Filler</u>.

<u>Select a page</u> where you would like to apply a default focus then click the required form element name in the Default Focus property list box.

### **Defining Tabbing Keys**

As the name suggests, tabbing is normally performed using the Tab key. When an InForm document is filled in using <u>Filler mode</u> or <u>InForm Filler</u>, each interactive form element responds to the Tab key as well as the Enter key and Up and Down arrow keys by default.

If an InForm document contains <u>text boxes</u> that allow multiple lines of text to be typed, it may be preferable to turn off the ability to use the Enter key and Up and Down arrow keys for tabbing. This is because these keys are likely to be required when using this type of text box.

To disable the Enter key and/or Up and Down arrow keys, <u>Select a form</u> <u>element</u>, open the Tab On property group then click the No option in the Enter Key and/or Up & Down Keys property value list boxes.

To enable the Enter key and/or Up & Down arrow keys for tabbing, click the Yes option in the Enter Key and/or Up & Down Keys property value list boxes.

#### NOTE:

The Tab key is always used for tabbing and cannot be configured otherwise.

### **Defining Automated Tabbing Rules**

Normally, tabbing is invoked using the keyboard but when configured, the following actions also perform tabbing:

- When the maximum characters have been typed in a form element.
- When the decimal point is typed in a form element.

To enable automated tabbing, <u>select a form element</u>, open the Tab On property group then click the Yes option in the Maximum Characters and/or Decimal Point property value list boxes.

To disable automated tabbing, click the No option in the Maximum Characters and/or Decimal Point property value list boxes.

# **Creating HTML Forms**

In this section the following information is included:

- Getting Started
- HTML Form Elements
- Validating
- Specifying HTML File and Form Settings
- Using a Submitted Page
- Required Settings
- Specifying a Save Location and Saving
- Uploading
- Using HTML Forms
- Considerations

## **Getting Started**

InForm Designer can reproduce the content of an InForm document as a HTML form. The file the form is contained within can be placed on a Web server to enable users to view and fill it in using an Internet browser.

An optional ASP or PHP submitted page can also be created to typically notify the user that the form has been successfully submitted, and email completed form content to one or more recipients.

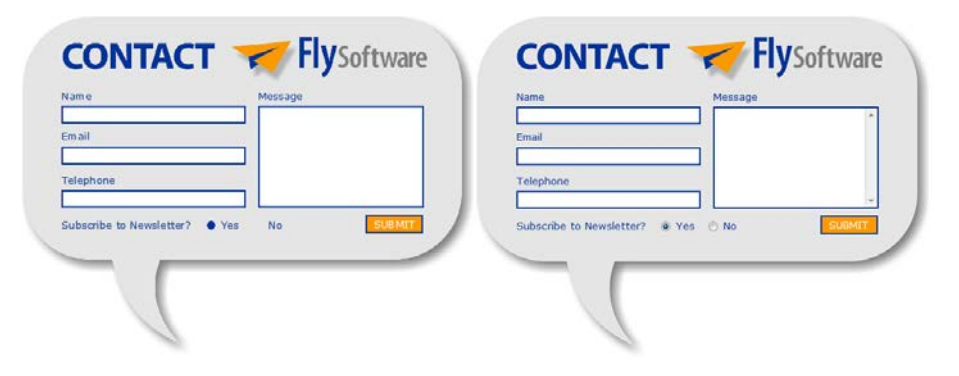

Fig. 55 Example InForm document and a corresponding HTML form

To begin the process of creating a HTML form:

- Create a new InForm document or open an existing one.\*
- <u>Add</u> and configure <u>HTML form elements</u>.
- Add a page to the InForm document that will be used as the content of an ASP or PHP submitted page (optional) and add form elements such as <u>labels</u> and <u>images</u>.
- Click the Export to HTML button, or click File > Export to HTML.

Following this, the HTML Export dialog (Fig. 57) is opened where <u>HTML</u> form and file settings, and optional <u>submit email settings</u> are specified.

#### \*MORE:

For details about the recommend method for creating a new InForm document that will be used to create a HTML form, refer to Creating HTML Forms > Getting Started > Recommended Method for Creating an InForm Document.

### **Recommended Method for Creating an InForm Document**

When you create a new InForm document that will be used to create a HTML form, it is recommended you use one of the "safe" HTML form options available to the <u>New option</u> on the <u>File menu</u>, or a Create a "safe" HTML form task on the Welcome screen (Fig. 4).

Selecting one of these options or tasks does the following:

- Creates a new InForm document that has a Web "safe" page size for the selected screen resolution (e.g. 800x600 pixels).
- Displays the HTML plug-in palette to help ensure only <u>HTML</u> <u>InForm Plug-ins</u> are used for creating form elements.
- Hides page margins.

#### MORE:

For further details about creating a new InForm document, refer to Getting Started > <u>Creating a New Form</u>.

## **HTML Form Elements**

HTML form elements are added to InForm documents using <u>HTML InForm</u> <u>Plug-ins</u> that appear on the HTML tab of the <u>Plug-in palette</u>. Furthermore, certain <u>common InForm Plug-ins</u> can also be used to create HTML form elements but certain properties are unsupported by HTML and are ignored.

#### **MORE:**

To find out if a property is supported by HTML, refer to the associated property within <u>Appendix A: Properties</u>.

The following HTML form elements and associated HTML tags are supported, and the following InForm Plug-ins are used to create them:

| HTML Form Element | HTML Tag                 | InForm Plug-in(s)                                          |
|-------------------|--------------------------|------------------------------------------------------------|
| Button            | <button></button>        | <u>Button</u><br>HTML Button                               |
| Check Box         | <input type="checkbox"/> | <u>Check Box</u><br>HTML Check Box                         |
| Date Field*       | <input type="text"/>     | <u>Date Box</u><br>HTML Date Box                           |
| Email Field*      | <input type="text"/>     | <u>Text Box</u><br><u>HTML Email Text Box</u>              |
| Hidden Field      | <input type="hidden"/>   | HTML Hidden Field                                          |
| Image             | <img/>                   | <u>Image</u><br>HTML Image                                 |
| Image Button      | <input type="image"/>    | HTML Image                                                 |
| Label             | <label></label>          | <u>Label</u><br>HTML Label                                 |
| Numeric Field*    | <input type="text"/>     | <u>Text Box</u><br><u>HTML Numeric Text Box</u>            |
| Password Field    | <input type="password"/> | <u>Text Box</u><br><u>HTML Password Text</u><br><u>Box</u> |
| Radio Button      | <input type="radio"/>    | Radio Button<br>HTML Radio Button                          |
| Select List       | <select></select>        | <u>Combo Box</u><br>HTML Combo Box                         |

| HTML Form Element | HTML Tag              | InForm Plug-in(s)                     |
|-------------------|-----------------------|---------------------------------------|
| Text Area         | <textarea></textarea> | <u>Text Box</u><br>HTML Text Area     |
| Text Field        | <input type="text"/>  | <u>Text Box</u><br>HTML Text Box      |
| Time Field*       | <input type="text"/>  | <u>Time Box</u><br>HTML Time Text Box |

#### **\*NOTE:**

The date field, email field, numeric field and time field are not true HTML form elements and therefore do not have a corresponding HTML tag. Instead they use the text field HTML tag and have validation automatically applied to them that reflects their use.

#### NOTE:

Due to HTML and Internet browser constraints, HTML form elements may not appear exactly as they do in a corresponding InForm document.

#### **MORE:**

For details about common InForm Plug-ins that are unsupported by HTML, refer to Creating HTML Forms > Considerations When Creating HTML Forms > <u>Unsupported InForm Plug-ins</u>.

#### **MORE:**

For details about properties that are unsupported by HTML, refer to Creating HTML Forms > Considerations When Creating HTML Forms > Unsupported Properties.

#### **MORE:**

For further details about HTML form tags and associated attributes, refer to the following Web page:

http://www.w3schools.com/tags/default.asp

## Validating

<u>HTML form elements</u> normally have validation properties to help ensure their content is valid prior to submission. Each of these properties is contained in a Validation property group within the <u>Property Inspector</u>.

Alternatively, certain HTML form elements such as the date field, email field, numeric field and time field, have validation automatically applied to them that reflects their use.

#### EXAMPLE:

The email field is checked to see if it contains an email address.

#### **MORE:**

For details about applying validation and associated error messages to HTML form elements, refer to Working with Form Elements > <u>Applying</u> <u>Validation</u>.

### **Notifying Users**

If validation for one or more <u>HTML form elements</u> is not satisfied, a Validation Failed dialog (Fig. 56) is presented to the user immediately after clicking the submit button, and the form content is not submitted until corrections are made.

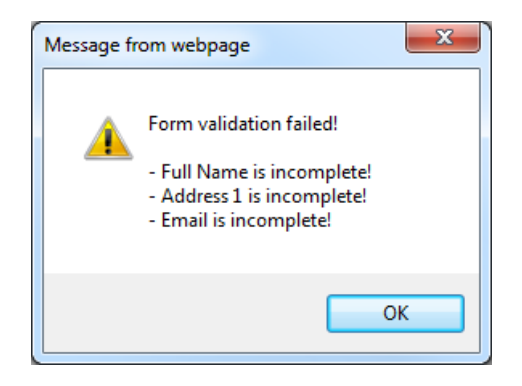

Fig. 56 Validation Failed dialog (HTML)

When a user clicks the OK button, the Validation Failed dialog closes so corrections to the specified HTML form elements can be made.
# **Specifying HTML File and Form Settings**

The HTML Export dialog Form tab (Fig. 57) enables you to configure HTML file and form options.

| Export to HTML                                                                                    | 23 |  |  |  |
|---------------------------------------------------------------------------------------------------|----|--|--|--|
| Only form elements that are Licensed and have their Publish property set to Yes will be exported. |    |  |  |  |
| Form Submit Email(s)                                                                              |    |  |  |  |
| File                                                                                              |    |  |  |  |
| File Name : juntitied.html [No path]                                                              |    |  |  |  |
|                                                                                                   |    |  |  |  |
| Properties                                                                                        |    |  |  |  |
| Form Name :                                                                                       |    |  |  |  |
| Method : Post                                                                                     |    |  |  |  |
| Action :                                                                                          |    |  |  |  |
| Target :                                                                                          |    |  |  |  |
| Encryption :                                                                                      |    |  |  |  |
| Submit Button :                                                                                   |    |  |  |  |
| Reset Button : 📃 💌 (Optional)                                                                     |    |  |  |  |
| Submit Action                                                                                     |    |  |  |  |
| None C ASP Email O PHP Email                                                                      |    |  |  |  |
| ASP/PHP file name determined by the file name specified in the Action field above.                |    |  |  |  |
| Title :                                                                                           |    |  |  |  |
| C After Submit                                                                                    |    |  |  |  |
| © Display Text C Display Project Page                                                             |    |  |  |  |
| Display Text : Thank you for your submission Project Page :                                       |    |  |  |  |
| Continue Close Apply                                                                              |    |  |  |  |

Fig. 57 HTML Export dialog Form tab

The following HTML file and form settings are provided:

| Setting   | Option(s) / Value(s)                          | Description                                                   | Required | HTML Tag /<br>Attribute |
|-----------|-----------------------------------------------|---------------------------------------------------------------|----------|-------------------------|
| File Name | filename.htm or<br>filename.html<br>(No path) | Determines the file name of the<br>HTML form file.            | Yes      | n/a                     |
| Title     | Title                                         | Determines the Title of the HTML form file.                   | No       | <title></title>         |
| Form Name | <i>Name</i><br>(No spaces)                    | Determines the name of the HTML form within a HTML form file. | No       | name=""                 |
| Method    | Get<br>Post (default)                         | Determines how form data is submitted.*                       | Yes      | method=""               |

# **Creating HTML Forms**

| Setting          | Option(s) / Value(s)                                                                                             | Description                                                                                                    | Required | HTML Tag /<br>Attribute                |
|------------------|----------------------------------------------------------------------------------------------------|----------------------------------------------------------------------------------------------------|----------|----------------------------------------|
| Action           | File name of ASP/PHP<br>submitted page<br>URL of ASP/PHP submitted<br>page<br>mailto<br>JavaScript function call | Determines where form data is<br>submitted.*<br>If the ASP Email option or the PHP<br>Email option is selected for the<br>Submit Action setting, the value<br>must be the file name or URL of<br>the ASP or PHP submitted page. | Yes      | action=""                              |
| Target           | _blank<br>_self<br>_parent (default)<br>_top                                                                     | Determines where the ASP or PHP<br>submitted page specified in the<br>Action property is opened.                                                                                                    | Yes      | target=""                              |
| Encryption       | application/x-www-form-<br>urlencoded (default)<br>multipart/form-data<br>text/plain                             | Determines how form data is<br>encoded before submitting it to<br>the Web server.                                                                                                    | Yes      | enctype=""                             |
| Submit<br>Button | Form element name                                                                                                | Determines what button or image is used to submit the HTML form.                                                                                                    | Yes      | <input<br>type="submit"&gt;</input<br> |
| Reset Button     | Form element name                                                                                                | Determines what button or image is used to reset a HTML form.                                                                                                    | No       | <input<br>type="reset"&gt;</input<br>  |
| Submit<br>Action | None (default)<br>ASP Email*<br>PHP Email*                                                                       | Determines what happens<br>following submission of the HTML<br>form.*<br>*Selecting the ASP Email or PHP<br>Email option causes remaining<br>Submit Action settings to become<br>accessible.                                    | Yes      | n/a                                    |
| Title            | Title                                                                                                    | Determines the Title of the ASP or PHP submitted page.                                                                                                    | No       | <title></title>                        |
| After Submit     | Display Text (default)<br>Display Project Page                                                                   | Determines whether the content<br>of the Display Text setting or an<br>InForm document page is used as<br>content for the ASP or PHP<br>submitted page.                                                                         | No       | n/a                                    |
| Display Text     | <i>Text</i><br>Thank you for your<br>submission.(default)                                                        | Determines the text that will be<br>used as content for the ASP or<br>PHP submitted page if the Display<br>Text option is selected for the<br>After Submit setting.                                                             | No       | n/a                                    |

| Setting      | Option(s) / Va | lue(s) Description                                                                                                    | Required       | HTML Tag /<br>Attribute |
|--------------|----------------|----------------------------------------------------------------------------------------------------|----------------|-------------------------|
| Project Page | Page number    | Determines the page in the<br>InForm document that will be<br>used as content for the ASP or<br>PHP submitted page if the Display<br>Project Page option is selected for<br>the After Submit setting. | No             | n/a                     |
|              | MORE:          | For further details about HTML tags and as<br>following Web page:                                                                                                    | sociated attri | butes, refer to the     |
|              |                | http://www.w3schools.com/tags/defau                                                                                                    | t.asp          |                         |

## \*NOTE:

When a user clicks the submit button of a HTML form, form data is not submitted until <u>validation</u> is satisfied for applicable HTML form elements.

# **Using a Submitted Page**

It is common to open a Web page after a HTML form is successfully submitted. This page normally thanks the user and/or confirms submission of the form, and performs an action such as emailing completed form content. InForm Designer provides an option to create an ASP or PHP submitted page which serves this purpose.

Click the ASP Email or the PHP Email option for the Submit Action setting in the HTML Export dialog Form tab (Fig. 57) to access the settings required to configure an ASP or PHP submitted page. The option you choose is dependent upon the Web server the HTML form will be stored on.

## NOTE:

When a user clicks the submit button of a HTML form, the ASP or PHP submitted page is not opened, and emails are not sent to recipients until <u>validation</u> is satisfied for applicable form elements.

# **Specifying Content**

The content of an ASP or PHP submitted page is determined in one of the following ways:

- From content derived from a page in the InForm document.
- From content defined for the <u>Display Text</u> setting in the HTML Export dialog Form tab (Fig. 57).

# Using a Page in the InForm Document

Any page within an InForm document can be used to determine the content of an ASP or PHP submitted page.

## **EXAMPLE:**

Page 1 of an InForm document could be used to define the HTML form, and page 2 could be used to define the page content of an ASP or PHP submitted page.

Click the Submitted Page drop-down list in the HTML Export Form tab (Fig. 57) then select the required page number.

#### NOTE:

Unlike other pages within an InForm document, the selected page is not included in the creation of the HTML form file.

#### NOTE:

Actions associated with interactive <u>HTML form elements</u> such as text fields are ignored if they are included within an InForm document page that will be used to define the content of an ASP or PHP submitted page.

#### **MORE:**

For details about using the submitted content of certain HTML form elements as the Default Text property value of <u>labels</u>, refer to Creating HTML Forms > Using a Submitted Page > <u>Including the Content of HTML</u> Form Elements.

# **Specifying Display Text**

If you prefer not to use a page within an InForm document to create the content of an ASP or PHP submitted page, text can instead be defined. This text is used as the Body tag content of the ASP or PHP submitted page.

Ensure that the ASP Email or PHP Email options are selected in HTML Export Form tab (Fig. 57) then click the Display Text radio button to select it (add a dot). Now specify the text you would like to appear on the ASP or PHP submitted page within the Display Text edit box, or leave the default "Thank you for your submission" text.

### **MORE:**

For details about including the submitted content of certain <u>HTML form</u> <u>elements</u> as display text, refer to Creating HTML Forms > Using a Submitted Page > <u>Including the Content of HTML Form Elements</u>.

# **Specifying Email Settings**

The ASP or PHP submitted page can be configured to email an optional message and the content of certain submitted form elements to one or more recipients.

The HTML Export dialog Submit Email(s) tab (Fig. 58) is where the recipient(s) and content of one or more emails are specified.

| Export to HTML                                                                                                    |                                       | ×        |  |  |  |
|----------------------------------------------------------------------------------------------------|---------------------------------------|----------|--|--|--|
| Only form elements that are Licensed and have their Publish property set to Yes will be exported.                            |                                       |          |  |  |  |
| To specify a form element within a field, pref                                                                               | ix its name with #! (i.e. #!FormName) |          |  |  |  |
| From :                                                                                                    | To:                                   |          |  |  |  |
| CC:                                                                                                    | BCC :                                 |          |  |  |  |
| Subject :                                                                                                    |                                       |          |  |  |  |
| Body :                                                                                                    | *                                     |          |  |  |  |
|                                                                                                    |                                       |          |  |  |  |
|                                                                                                    | ~                                     |          |  |  |  |
| Email 2                                                                                                    | T                                     |          |  |  |  |
|                                                                                                    |                                       |          |  |  |  |
|                                                                                                    |                                       |          |  |  |  |
|                                                                                                    |                                       |          |  |  |  |
| Body:                                                                                                    | <u>^</u>                              | <u> </u> |  |  |  |
|                                                                                                    |                                       |          |  |  |  |
|                                                                                                    | *                                     |          |  |  |  |
| SMTP                                                                                                    |                                       |          |  |  |  |
| Use custom SMTP settings for sending submit email(s)     Name or IP address : LocalHost     Port :   25     Send Using :   2 |                                       |          |  |  |  |
|                                                                                                    | Continue Close .                      | Apply    |  |  |  |

Fig. 58 HTML Export dialog Submit Email(s) tab

The following email settings are provided:

| Settings | Option(s) / Value(s)                                        | Description                                                                  | Required                           |
|----------|-------------------------------------------------------------|------------------------------------------------------------------------------|------------------------------------|
| From     | Email address(es)<br>Form element Name<br>property value(s) | Determines the email address(es) where email 1 and email 2 are sent from.    | Yes<br>(email 1 and/or<br>email 2) |
| То       | Email address(es)<br>Form element Name<br>property value(s) | Determines the email address(es) where email 1 and email 2 are sent.         | Yes<br>(email 1 and/or<br>email 2) |
| cc       | Email address(es)<br>Form element Name<br>property value(s) | Determines the email address(es) where email 1 and email 2 are copied.       | No                                 |
| ВСС      | Email address(es)<br>Form element Name<br>property value(s) | Determines the email address(es) where email 1 and email 2 are blind copied. | No                                 |
| Subject  | Subject<br>Form element Name<br>property value(s)           | Determines the subject of email 1 and email 2.                               | No                                 |

## **Creating HTML Forms**

| Settings                    | Option(s) / Value(s)                               | Description                                                                                                    | Required                                                                 |
|-----------------------------|----------------------------------------------------|----------------------------------------------------------------------------------------------------|--------------------------------------------------------------------------|
| Body                        | Body<br>Form element Name<br>property value(s)     | Determines the body of email 1 and email<br>2.<br>Note: Body content is plain text.                                          | No                                                                       |
| Use custom SMTP<br>settings | Yes (Tick)<br>No (Blank) (Default)                 | Determines whether custom SMTP server<br>settings are used. Selecting Yes causes the<br>settings below to become accessible. | n/a                                                                      |
| Name or IP Address*         | <i>Name or IP address</i><br>(Default = LocalHost) | Determines the name or IP address of the SMTP server that processes the email(s).                                            | Yes<br>(If the Use Custom<br>SMTP Settings<br>property is set to<br>Yes) |
| Port*                       | <i>Port number</i><br>(Default = 25)               | Determines the port number of the SMTP server that processes the email(s).                                                   | Yes<br>(If the Use Custom<br>SMTP Settings<br>property is set to<br>Yes) |
| Send Using*                 | Number<br>(Default = 2)                            | Determines the send using parameter<br>required by the SMTP server that processes<br>the email(s).                           | Yes<br>(If the Use Custom<br>SMTP Settings<br>property is set to<br>Yes) |

#### \*MORE:

For further details about SMTP server settings, contact your Web server hosting company.

#### **MORE:**

For details about including the submitted content of certain <u>HTML form</u> <u>elements</u> within certain email settings, refer to Creating HTML Forms > Using a Submitted Page > <u>Including the Submitted Content of HTML Form</u> <u>Elements</u>.

# **Specifying Multiple Email Addresses**

More than one email address can be defined for the From, To, CC and BCC email settings by separating each email address with a semicolon (;).

#### **EXAMPLE:**

info@flysoftware.com;support@flysoftware.com

# **Including the Submitted Content of HTML Form Elements**

The submitted content (i.e. what the user has filled in) of <u>compatible</u> <u>HTML form elements</u> can be displayed on the ASP or PHP submitted page, or used to populate certain components of an email. This is achieved by prefixing the Name property value of a compatible HTML form element with #! then applying it to the following:

- The Default Text property value of a <u>label</u> on the InForm document page that will be used as an ASP or PHP submitted page.
- The <u>Display Text</u> edit box on the HTML Export Form tab (Fig. 57).
- A From, To, CC, BCC, Subject or Body <u>email setting</u> on the HTML Export dialog Submit Email(s) tab (Fig. 58).

### EXAMPLE:

#!FormElementName

### EXAMPLE:

If a label on the submitted page needed to display the submitted content of a text field with a Name property value of FullName, then the Default Text property value of the label would be #!FullName.

Multiple Name property values together with normal text can be added to labels, display text and email settings.

## EXAMPLE:

If the content of a text field with a Name property value of NameTextBox, and a text field with a Name property value of AgeTextBox need to be included in the body of an email, the following is defined in the Body setting:

Full Name: #!NameTextBox Age: #!AgeTextBox

This would produce text similar to the following in the body of the email:

Full Name: John Smith Age: 48

# **Dealing with Radio Buttons**

Radio buttons are normally part of a radio button group (i.e. their Group ID property value is set to the same number). As a result only a single radio button from the same group is selectable at any one time. For this reason, the Group ID property value is appended to #!GroupID as follows:

#!GroupIDn

## EXAMPLE:

Three radio buttons have a Group ID property value of 1. The following would therefore be specified as content for an email component or as content on a submitted page:

#!GroupID1

The submitted content is the Submit Value property value of the selected radio button in a group.

#### **EXAMPLE:**

The following radio buttons all have a Group ID property value of 2 and have the following Submit Value property values:

| DogRadio | Dog |
|----------|-----|
| CatRadio | Cat |
| PigRadio | Pig |

The following is specified as content for the Body setting of an email:

#!GroupID2

If the CatRadio radio button was selected, the following would appear in the body of the email:

Cat

# **Compatible HTML Form Elements**

The content of the following <u>HTML form elements</u> can be displayed on the ASP or PHP submitted page, or used to populate certain components of an email:

- Check Box
  - Date Field
- Email Field
- Hidden Field
- Numeric Field
- Password Field
- Radio Button\*
- Select List
- Text Area
- Text Field
- Time Field

#### \*MORE:

For details about how radio buttons are handled, refer to Creating HTML Forms > Using a Submitted Page > Including the Submitted Content of HTML Form Elements > <u>Dealing with Radio Buttons</u>.

## **Selecting HTML Form Elements**

A quick and easy way to add a <u>compatible HTML form element</u> to an email setting or display text within the HTML Export dialog (Fig. 57) is to use the Specify Content dialog (Fig. 59) which is opened by double-clicking an email setting edit box or the Display Text edit box.

| Body (Email 1)                                                                                                    | ×                           |
|----------------------------------------------------------------------------------------------------|-----------------------------|
| Hold down Alt and mouse over form elements. Clir<br>Full Name: #FullName<br>Address 1: #Address1<br>Address 2: #Address2<br>Town/City: #TownCity<br>County: #ICounty<br>State: #ICounty<br>State: #IState]<br>Zip Code: #IZipCode<br>Email: #IEmail<br>Accommodation: #!(GroupID1) | ick/Double Click to select. |
|                                                                                                    | OK Cancel                   |
| GroupID1 (House, Flat, Basement)                                                                                                    |                             |

Fig. 59 Specify Content dialog (Body (Email 1))

The memo box on the left of the Specify Content dialog is the area where the content of the associated email setting or display text is defined.

The list box to the right of the Specify Content dialog contains the Name property values of compatible HTML form elements, or a group identifier\* for radio button groups.

Click a HTML form element or the group identifier of a radio button group in the list to add it to the memo box where the text cursor is currently positioned.

Alternatively, hold the Alt button then move the mouse pointer over a compatible HTML form element in the InForm document. When the cursor changes to a hand, click the form element to add it to the memo box.

When the content of an email setting or display text is defined, click the OK button to close the Specify Content dialog and return to the HTML Export dialog.

Click the Cancel button to cancel all additions and changes, close the Specify Content dialog then return to the HTML Export dialog.

#### **\*NOTE:**

A group identifier for a radio button group is displayed as follows:

#!GroupIDn (RadioButton1, RadioButton2, etc)

#### \*MORE:

For further details about how radio buttons are handled, refer to Creating HTML Forms > Using a Submitted Page > Including the Submitted Content of HTML Form Elements > Dealing with Radio Buttons.

# **Required Settings**

Prior to specifying a save location for a HTML form and its associated files, required settings must be specified in the HTML Export Form tab (Fig. 57) and (if applicable) the HTML Export Submit Email(s) tab (Fig. 58). If not, an Incomplete Settings dialog (Fig. 60) is opened prompting you to do this.

| Warning | <b>X</b>                                                           |
|---------|--------------------------------------------------------------------|
|         | Please choose which form element is to be used as a Submit button. |
|         | OK                                                                 |

Fig. 60 Incomplete Settings dialog

Click the OK button to close the dialog and return to the HTML Export dialog.

# **Applying Settings**

If, while configuring <u>file, form</u> and <u>submit email</u> settings, you wish to return to the InForm document (i.e. close the HTML Export dialog (Fig. 57)) but retain the settings already made, click the Apply button. Following this you can safely click the Close button to close the HTML Export dialog and the settings will be present when it is opened again.

# **Specifying a Save Location and Saving**

When <u>file, form</u> and optional <u>submit email</u> settings have been specified, the HTML form file, any image files used within it, and the ASP or PHP submitted page (if configured) must be saved.

Click the Continue button in the HTML Export dialog (Fig. 57) to open a Browse for Folder dialog (Fig. 61) where the save location of the file(s) is specified.

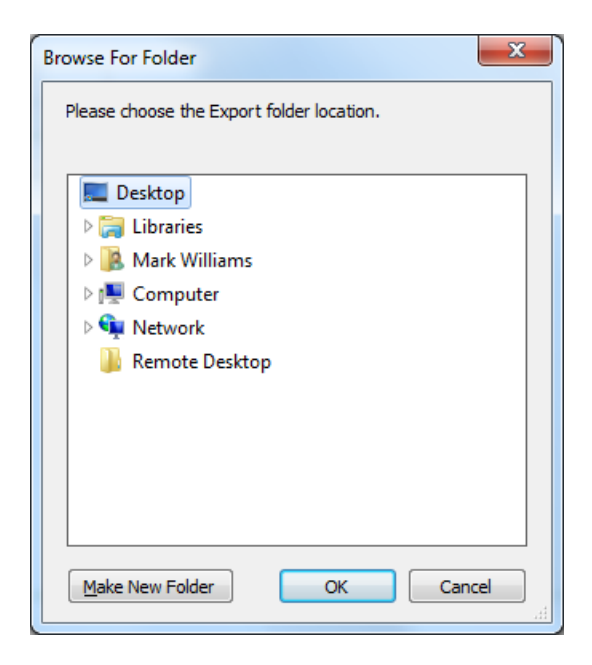

Fig. 61 Browse for Folder dialog (HTML)

Click the OK button to save the file(s) or click the Cancel button to cancel the save.

If one or more files with the same name already exist, a Confirm Overwrite dialog (Fig. 62) is opened asking whether you wish to overwrite the file.

| Confirm | ×                                                                         |
|---------|---------------------------------------------------------------------------|
| ?       | A file named "Contact_Form.html" already exists. Continue and overwrite ? |
|         | Yes No                                                                    |

Fig. 62 Confirm Overwrite dialog (HTML)

Click the Yes button to overwrite the existing file or the No button to cancel the save.

When the file(s) are successfully saved, an Export Successful dialog (Fig. 63) is opened notifying you of this.

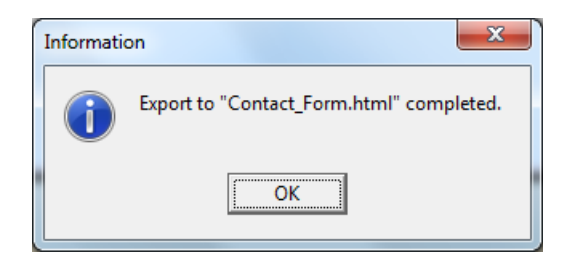

Fig. 63 Export Successful dialog

Click the OK button to close the dialog and return to the InForm document.

# **Files that are Created**

When exporting an InForm document to HTML, the following files are created:

- HTML form file, e.g. contact\_us.html.
- ASP or PHP submitted page (if configured), e.g. contact\_us\_submitted.php.
- Images used in the HTML form file and the ASP or PHP submitted page.

# **Uploading Files**

Before a HTML form can be opened in an Internet browser and filled in, the associated HTML form file, along with the optional ASP or PHP submitted page and all associated image files must be uploaded to a Web server.

## NOTE:

If an ASP or PHP submitted page is used, the Web server must have ASP or PHP scripts enabled.

### **MORE:**

For details about uploading to a Web server, refer to the documentation or Help provided by your Web server hosting company.

# **Using HTML Forms**

When a HTML form and its associated files are <u>uploaded</u> to a Web server, the HTML form can be accessed by specifying the name of the domain followed by the name of the associated HTML form file in the address bar of an Internet browser.

## EXAMPLE:

If a HTML form file called contact\_form.html was located within the root folder of a domain called flysoftware.com, it would be opened by specifying the following:

http://www.flysoftware.com/contact\_form.html

# Considerations

When designing InForm documents that will be used to create HTML forms, it is important to consider the following:

- Fonts
- <u>Images</u>
- <u>Number of Pages</u>
- <u>Page Size</u>
- <u>Unsupported InForm Plug-ins</u>
- <u>Unsupported Properties</u>
- <u>Validation</u>

# Fonts

If a HTML form contains a font that the user of the form does not have installed on their computer, any text that uses the font is displayed in a default font and may not appear as intended. It is therefore advised the following fonts that are supported as standard by PC and MAC computers are used when designing HTML forms:

- Arial
- Arial Black
- Comic Sans
- Courier
- Courier New
- Georgia
- Helvetica
- Impact
- Palatino
- Times New Roman
- Trebuchet
- Verdana

# Images

The file size of HTML files and associated assets should be kept to an absolute minimum so the page opens as quickly as possible in an Internet browser. One of the most effective ways to accomplish this is to condition images that will appear in the HTML file and optional ASP or PHP <u>submitted page</u> prior to including them in your InForm document. It is therefore advised you perform the following in an image editing application such as Paint or Photoshop:

• Set the resolution of the image to 96dpi (ppi). This is the display resolution used by most computer screens (although Apple Mac

uses 72dpi (ppi)), and setting an image resolution any higher than this causes the file size to be bigger than necessary.

- Set the pixel width and height of the image to the exact size you want it to appear within the HTML file or ASP or PHP submitted page. Subsequently, when the image is used within an InForm document, the Width and Height property values should be set to the same size. Doing this means the image file size is kept to a minimum.
- Set the color mode of the image to RGB. Normally this reduces the file size compared to other color modes such as CMYK.
- Save the image as a GIF, PNG or JPG. These image formats are best suited for inclusion within a HTML file or ASP or PHP submitted page because they normally have smaller file sizes compared to other image formats such as BMP and TIF.

# **Number of Pages**

If an InForm document contains multiple pages, all pages are combined when an associated HTML form is created, and appear as one page (that contains a single form) when viewed in an Internet browser.

## NOTE:

A page that has been indicated for use as the ASP or PHP <u>submitted page</u>, is not included as part of the HTML form.

To help you ascertain how HTML forms appear in an Internet browser, it is advised associated InForm documents are designed on a single page that adheres to documented <u>page size</u> constraints.

# Page Size

It is considered good practice that horizontal scroll bars do not appear on Web pages when they are viewed in a maximized Internet browser. Therefore, when designing InForm documents that will be used to create HTML forms, it is important to consider the page width.

These days it is common for computer screen resolutions to be 800x600 pixels or above. Therefore, in order to prevent horizontal scroll bars from appearing on HTML forms, it is advised the width of an InForm document page does not exceed the recommended Web "safe" page size width. As long as form elements appear within the boundary of the page, horizontal scroll bars will not appear all the while the Internet browser is maximized.

Specifying a specific height for an InForm document page is not so critical because vertical scroll bars within Web pages are acceptable and common place.

# Web "Safe" Page Sizes

Below are Web "safe" page sizes for various screen resolutions:

| Screen Resolution<br>(Width x Height) | Safe Pixels (px)<br>(Width x Height) | Safe Millimeters (mm)<br>(Width x Height) |
|---------------------------------------|--------------------------------------|-------------------------------------------|
| 640x480                               | 600 x 300                            | 158 x 79                                  |
| 800x600                               | 760 x 410                            | 200 x 108                                 |
| 1024x768                              | 955 x 600                            | 252 x158                                  |

The easiest way to create an InForm document with a Web "safe" page size, is to select one of the Web "safe" options associated with the <u>New</u> <u>option</u> on the <u>File menu</u>, or a Web "safe" task on the Welcome screen (Fig. 4). Doing this creates a new InForm document with the selected "safe" page size already specified.

# **Unsupported InForm Plug-ins**

The following common InForm plug-ins are unsupported by HTML:

- <u>Calculation Box</u>
- <u>Shape</u>

#### NOTE:

When designing a HTML form, it is advised you use the <u>HTML InForm Plug-</u> ins available on the HTML tab of the <u>plug-in palette</u>. This helps to ensure only form elements supported by HTML are used.

# **Calculation Box**

Functionality associated with the <u>Calculation Box</u> plug-in is unsupported by HTML. As such, if a calculation box appears within an InForm document, the form element behaves like a text box (<input type="text">) within the associated HTML form.

# Shape

Shapes added to InForm documents using the <u>Shape plug-in</u> do not appear on HTML forms. Instead, images (added using the <u>Image plug-in</u> or <u>HTML Image plug-in</u>) should be used within an InForm document to replicate the shapes required.

# **Unsupported Properties**

Certain <u>InForm Plug-in properties</u> that do not have an equivalent HTML tag or attribute are unsupported and are ignored when a HTML form is created.

## NOTE:

When designing a HTML form, it is advised you use the <u>HTML InForm Plug-</u> ins available on the HTML tab of the <u>plug-in palette</u>. This ensures only HTML supported properties are available and used.

### **MORE:**

To find out if a property is supported by HTML, refer to the associated property within <u>Appendix A: Properties</u>.

# Validation

To help prevent users submitting inaccurate or incomplete HTML forms, it is important to apply validation.

Applying validation can also help to prevent automated processes that visit your websites from submitting a HTML form that contains no data, or data of no importance.

## **MORE:**

For further details about validation, refer to Creating HTML forms > <u>Validating</u>, and Working with Form Elements > <u>Applying Validation</u>.

# **Common InForm Plug-ins**

In this section the following common InForm Plug-ins are described:

- Button
- Calculation Box
- Check Box
- Combo Box
- Date Box
- Image
- Label
- Radio Button
- Shape
- Text Box
- Time Box

### **MORE:**

For details about HTML InForm Plug-ins, refer to HTML InForm Plug-ins.

# **Button**

To improve accessibility and allow certain application functionality to be performed within an InForm document, buttons (Fig. 65) can be added using the Button plug-in (Fig. 64).

Fig. 64 Button plug-in button/icon

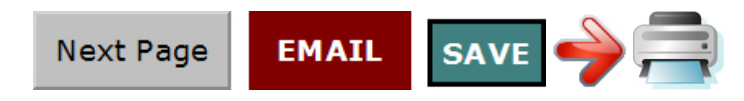

### Fig. 65 Example buttons

A single button can be used to perform one or multiple actions such as page navigation, emailing and URL access when in <u>Filler mode</u> or <u>InForm</u> <u>Filler</u>.

### HTML TIP:

Use the <u>HTML Button plug-in</u> to add form submit and reset buttons to an InForm document that will be <u>exported to HTML</u>. The <u>HTML Image plug-in</u> can also be used to create form submit buttons.

#### **MORE:**

For details about adding, selecting, moving, resizing and styling a button, refer to <u>Working with Form Elements</u>.

# Actions

The following actions can be applied to a button:

| Action  | Description                                                                                                    |  |
|---------|----------------------------------------------------------------------------------------------------|--|
| Open    | Opens a specified InForm document or opens the<br>Open dialog (Fig. 18) where InForm documents can<br>be selected and opened.<br>Prior to opening, the Save dialog is opened if<br>changes have been made since it was last saved. |  |
| Close   | Closes the InForm document.<br>Prior to closing, the Save dialog is opened if<br>changes have been made since it was last saved.                                                                                                   |  |
| Save    | Saves the InForm document.                                                                                                    |  |
| Save As | Saves the InForm document using a specified file<br>name, or opens a Save As dialog where a file name<br>and location can be specified before saving.                                                                              |  |

| Action              | Description                                                                                                    |  |
|---------------------|----------------------------------------------------------------------------------------------------|--|
| Print               | Prints the InForm document using the default printer, or opens the Print dialog.                                                                                                    |  |
| Exit                | Exits InForm Designer or <u>InForm Filler</u> .<br>Prior to exiting, the Save dialog is opened if changes<br>have been made since it was last saved.                                                                                                    |  |
| (View) Actual Size  | Resizes the view of the current page to actual size.                                                                                                    |  |
| (View) Fit to Width | Resizes the view of the current page to fit the width of the application window.                                                                                                    |  |
| (View) Fit to Page  | Resizes the view of the current page to fit entirely within the application window.                                                                                                    |  |
| Reset Form          | Resets the content of applicable form elements<br>within the InForm document to a default value or<br>state.                                                                                                    |  |
| Validate Form       | Validates the content of applicable form elements<br>within the InForm document, and if one or more<br>fail, opens the Validation Failed dialog (Fig. 23).<br>For further information about validating forms, refer<br>to Getting Started > <u>Validating Forms</u> and Working<br>with Form Elements > <u>Applying Validation</u> . |  |
| First Page          | Displays the first page of the InForm document.                                                                                                    |  |
| Next Page           | Displays the next page of the InForm document.                                                                                                    |  |
| Previous Page       | Displays the previous page of the InForm document.                                                                                                    |  |
| Last Page           | Displays the last page of the InForm document.                                                                                                    |  |
| Goto Page           | Displays a specified page in the InForm document, or opens a dialog prompting for a page number.                                                                                                    |  |
| Hyperlink To URL    | Opens the default Internet browser and displays the content of a specified URL, or opens a dialog where a URL can be specified then opened.                                                                                                    |  |
| Post To URL         | Posts information contained in one or more<br>specified form elements to a URL, and if necessary<br>returns and display response data in a dialog or<br>form element.<br>For further information, refer to Common InForm<br>Plug-ins > Button > <u>Post To URL</u> .                                                                 |  |

| Action              | Description                                                                                                    |  |
|---------------------|----------------------------------------------------------------------------------------------------|--|
| Email               | Emails a message and optional attachments<br>(including the current InForm document) to a pre-<br>determined email account. Alternatively it opens an<br>Email dialog or the default email client where email<br>details such as To, Subject and Body can be<br>specified.<br>For further information, refer to Common InForm<br>Plug-ins > Button > <u>Email</u> . |  |
| Execute Application | Launches a specified application or opens a dialog where an application can be specified then launched.                                                                                                    |  |

#### HTML TIP:

All actions applied to a button are ignored. Instead, any button that appears in an InForm document can be selected within the HTML Export dialog (Fig. 57) for use as a submit or reset button.

# **Applying Actions**

To apply one or more <u>actions</u> to a button, double-click its placeholder. Following this, an Actions dialog (Fig. 66) is opened where actions can be <u>selected</u>, <u>configured</u>, <u>added</u>, <u>prioritized</u>, <u>deleted</u> and <u>modified</u>.

| Actions | ×                             |
|---------|-------------------------------|
| Perform | <u>U</u> р<br>Do <u>w</u> n Г |
|         | <u>D</u> elete                |
|         | <u>M</u> odify                |
| Action  | Add                           |
| Ok      | Cancel                        |

Fig. 66 Actions dialog (default state)

Click the OK button to close the Actions dialog and apply the action(s) displayed in the Perform panel.

Click the Cancel button to close the Actions dialog and cancel any actions recently configured.

# Selecting

All available <u>actions</u> are contained in the Action drop-down list.

To select an action, click the Action drop-down list then click the required action.

# Configuring

Certain <u>actions</u> must have one or more options configured so they operate in the way they were intended.

## **EXAMPLE:**

If you required a button to open a Web page in an Internet browser, you would need to specify the URL of the web page for the Hyperlink to URL action.

If an action has configuration options, each appears at the bottom of the Actions dialog (Fig. 66) following <u>selection</u> of the action.

# Adding

Any <u>action</u> you wish to apply to a button must be added to the Perform panel.

Click the Add button to add the name of the selected action to the Perform panel.

## NOTE:

If an action is added that would negate another action (i.e. First Page and Next Page), the action that appears first in the Perform panel is only used when the button is clicked.

# Prioritizing

Multiple actions that appear in the Perform panel can be prioritized.

The action at the top is performed first and the action at the bottom last.

Click the action you wish to prioritize then click the Up button to move it up, or the down button to move it down within the Perform panel.

## NOTE:

Actions are not performed if they follow an Open, Close or Exit action, or if they negate another action, i.e. First Page and Next Page.

# Deleting

To delete an <u>action</u> contained in the Perform panel, click its name then click the Delete button.

# Modifying

To modify an <u>action</u> contained in the Perform panel, click its name, make the necessary changes to the configuration options that appear at the bottom of the Actions dialog (Fig. 66) then click the Modify button.

# **Including a Post-click Dialog**

Prior to performing one or more <u>actions</u> associated with a button, it may be useful to open a dialog to allow the user to confirm they wish to proceed, or display additional information or a warning.

To include a dialog that appears immediately after a button is clicked, <u>select a button</u>, open the Confirmation property group, then click the Yes option in the Confirmation Dialog property value list.

#### NOTE:

The dialog appears before other dialogs associated with actions defined for a button.

## **MORE:**

For details about the dialogs that can appear after clicking a submit button or a validate form button on a form that contains validation errors, refer to Getting Started > <u>Validating Forms</u>.

# **Specifying Content**

To specify the text contained in a post-click dialog and its title bar, together with its icon and buttons, use the Text, Title, Icon and Buttons properties contained in the Confirmation property group.

#### **MORE:**

For details about specifying the content of the Validation Failed dialog (Fig. 24) that appears after clicking the submit button on a HTML form that contains validation errors, refer to Creating HTML Forms > Validation > Notifying the Form Filler > Specifying Error Messages.

# **Action Dialogs**

Certain <u>actions</u> you can apply to a button have an optional default dialog associated with them that can appear when the button is clicked in <u>Filler</u> <u>mode</u> or <u>InForm Filler</u>.

## **EXAMPLE:**

If the Print action is applied to a button, the default Print dialog is opened by default when the button is clicked.

Each action with an associated dialog has a Use Dialog checkbox within the Actions dialog (Fig. 66). Removing the tick from this checkbox prevents the dialog being opened and causes configuration options displayed in the Actions dialog to be used.

#### **EXAMPLE:**

If the tick is removed from the Print action's Use Print Dialog checkbox, the Print dialog is not opened and the page range and the number of

copies defined in the Actions dialog are used when printing the InForm document.

# Adding an Image

It is common for buttons within applications or on websites to be represented by an image of the action they perform.

### EXAMPLE:

A print button is sometimes represented by an image of a printer.

To apply an image to a button, <u>select a button</u>, open the Image property group then double-click the File Name property value edit box. Following this, an Image File dialog (Fig. 81) is opened where you can select a <u>supported image</u> from your file system.

Following selection of an image, click the Open button to add the image to the button placeholder.

# **Supported Image Formats**

The following image formats can be added to a button:

- BMP
- EMF
- GIF
- ICO
- JPEG/JPG
- PNG
- WMF

# **Positioning and Resizing**

By default, an image is positioned to the left of the button placeholder and is 16 x 16 pixels in size.

To position and resize an image, use the Position, Width and Height properties contained in the Image property group.

# **Using as a Background**

Perform the following actions to add an image as a button background (meaning text applied using the Default Text property appears on top):

- <u>Select a button</u>.
- Open the Image property group.
- Click the Background option in the Position property value list.

# **Applying a 3D Effect**

It is common for buttons within web pages and applications to appear raised.

To "raise" a button by adding a bevel around its edge, <u>select a button</u>, open the General property group then click the Yes option in the 3D property value list.

## **HTML TIP:**

The 3D effect is ignored. However, adding a button without a <u>border</u> or <u>fill</u> causes the button to appear as a standard browser button that normally contains a 3D effect when it appears within a HTML form.

# **Button Animation**

By default, when a button is clicked in <u>Filler mode</u> or <u>InForm Filler</u>, a "push down" animation is performed to simulate the action of pressing a real button.

To remove the "push down" animation, <u>select a button</u>, open the General property group then click the No option in the Allow Down property value list.

## HTML TIP:

The "push down" animation for buttons is always performed when they appear within a HTML form.

# **Post To URL**

The Post To URL <u>action</u> posts information contained in one or more specified form elements to a URL, and if necessary returns and displays response data in a dialog or form element.

Post To URL configuration options are detailed below.

| <b>Configuration Option</b> | Description                                                                                                    |  |
|-----------------------------|----------------------------------------------------------------------------------------------------|--|
| URL                         | Determines the URL where specified form<br>elements are posted. For example:<br>http://www.flysoftware.com/test.asp |  |

| <b>Configuration Option</b> | Description                                                                                                    |
|-----------------------------|----------------------------------------------------------------------------------------------------|
| Available Fields            | Lists all form elements within the InForm<br>document that could be posted to the specified<br>URL.<br>A form element can be removed from the<br>Available Fields panel and moved to the Fields<br>To Send panel by clicking its name then clicking<br>the Add (>) button.                                                                                                    |
| Fields To Send              | Lists all form elements in the InForm document<br>that will be posted to the specified URL.<br>A form element can be removed from the Fields<br>To Send panel and moved to the Available Fields<br>panel by clicking its name then clicking the<br>Remove (<) button.<br>Variable names that can be referenced and used<br>in the post URL match the names of form<br>elements specified in the Fields To Send panel. |
| Response Field              | Determines the name of the form element in the<br>InForm document that displays post response<br>data (if any).                                                                                                    |
| Respond With Dialog         | Determines whether a dialog is opened that contains post response data (if any).                                                                                                    |
| Strip HTML Tags             | Determines whether HTML tags normally contained in post response data are removed.                                                                                                    |

# HTML TIP:

The button that will be used to submit (post) the content of a HTML form is determined in the HTML Export dialog (Fig. 57) and the above options are ignored.

# Email

The Email <u>action</u> emails a message and optional attachments (including the current InForm document) to a pre-determined email account. Alternatively, it opens an Email dialog or the default email client where email details such as To, Subject and Body can be specified.

Email configuration options are detailed below.

| Configuration Option | Description                                                                                                    |  |
|----------------------|----------------------------------------------------------------------------------------------------|--|
| Host*                | Determines the host of the email account that is<br>used to send an email.<br>If unspecified and the Use Dialog option is not<br>selected, the <u>default email client</u> is launched. |  |

| <b>Configuration Option</b>       | Description                                                                                                    |  |
|-----------------------------------|----------------------------------------------------------------------------------------------------|--|
| User ID*                          | Determines the user ID of the email account that is used to send an email.                                                                                                    |  |
| Password*                         | Determines the password of the email account that is used to send an email.                                                                                                    |  |
| Hide                              | Determines whether the Host, User ID and<br>Password fields appear in the Email dialog.                                                                                                    |  |
| From                              | Determines the email address that an email is sent from. For example: info@flysoftware.com                                                                                                    |  |
| Subject                           | Determines the subject of an email.                                                                                                    |  |
| То                                | Determines the email address(es)^ an email is<br>sent to. For example:<br>j.smith@flysoftware.com                                                                                                    |  |
| сс                                | Determines the carbon copy email address(es)^<br>an email is sent to. For example:<br>j.smith@flysoftware.com                                                                                                    |  |
| ВСС                               | Determines the blind carbon copy email<br>address(es)^ an email is sent to. For example:<br>j.smith@flysoftware.com                                                                                                    |  |
| Attach                            | Determines the file or files that are attached to<br>an email.<br>Click the plus (+) button to open an Attach<br>dialog where a file can be selected. Click the<br>Open button in the Attach dialog to add the<br>associated file to the Attach drop-down list.<br>Files can be removed from the Attach drop-<br>down list by clicking them then clicking the cross<br>(X) button. |  |
| Attach current InForm<br>document | Determines whether the current InForm document is attached to the email.                                                                                                    |  |
| Body                              | Determines the message body of an email.<br>NOTE: Message body content is plain text when<br>emailed using InForm.                                                                                                    |  |
| Use Dialog                        | Determines whether the Email dialog is opened,<br>or if the <u>default email client</u> is launched (if Host is<br>unspecified).                                                                                                    |  |

#### **\*CAUTION:**

It is strongly advised you do not specify the Host, User ID and Password settings if your form will be used by anyone other than yourself or will be

made available to anyone outside your organisation. This is because the information supplied is not secure and may become accessible by unauthorised users.

#### **^NOTE:**

Multiple email addresses can be specified by separating them with a semicolon.

#### **EXAMPLE:**

john.smith@flysoftware.com;emily.jones@flysoftware.com

#### **HTML TIP:**

Options to email HTML form content to one or more recipients are provided in the HTML Export dialog (Fig. 57), and the above options are ignored.

# **Using the Default Email Client**

To launch the default email client instead of emailing directly from InForm, leave the Host configuration option blank then click the Use Dialog checkbox until its tick is removed.

### NOTE:

The content of To, CC, BCC, Subject and Body configuration options is used to pre-populate corresponding fields within the default email client.

# **Properties**

The Button plug-in has the following properties:

Name Actions +Confirmation **Confirmation Dialog** Title lcon Text **Buttons** +Image File Name Position Width (Pixels) Height (Pixels) +General Lock Hint **Default Text** 3D Allow Down Publish +Position & Size

Left Тор Width Height +Border Width Color Publish +Fill Color Transparent Publish +Pad Тор Right Bottom Left +Character Font Size +Style Bold Italic Underlined Strikethrough Upper Case Color +Paragraph Horizontal Alignment Vertical Alignment +Tab On Enter Key Up & Down Keys

#### **MORE:**

For a description of each property, refer to Appendix A: Properties.

# **Calculation Box**

If numerical form data needs to be calculated, you can help users save time and prevent errors by automatically performing the calculations for them. This is achieved by applying math <u>expressions</u> to a calculation box (Fig. 68) using the Calculation Box plug-in (Fig. 67).

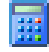

Fig. 67 Calculation Box plug-in button/icon

| 200.50 |
|--------|
| 20.90  |
| 221.40 |

Fig. 68 Example calculation box

A common use is to define an expression to add the contents of two or more text boxes to determine a total displayed in your InForm document.

## HTML TIP:

When calculation boxes appear within a HTML form they behave like text boxes and any expressions applied are ignored.

## **MORE:**

For details about adding, selecting, moving, resizing and styling a calculation box, refer to <u>Working with Form Elements</u>.

# **Defining Expressions**

To define an expression, <u>add a calculation box</u> to a page then double-click its placeholder. Following this, an Expression dialog (Fig. 69) is opened where form elements, math symbols, math functions, and numerical values can be added.

| Expression                                              | <b>E</b> |  |  |
|---------------------------------------------------------|----------|--|--|
| Hold Alt and mouse over form elements. Click to select. |          |  |  |
| All                                                     |          |  |  |
| CarFuel                                                 | 7 8 9 ÷  |  |  |
| Electric                                                |          |  |  |
| Gas                                                     | 4 3 0 1  |  |  |
| Mortgage<br>Other                                       |          |  |  |
| Water                                                   |          |  |  |
| CarFuel + CarTax + Electric + FoodDrink + Gas +         |          |  |  |
| mongage + water + other                                 |          |  |  |
|                                                         | -        |  |  |
| ОК                                                      | Cancel   |  |  |
|                                                         |          |  |  |

Fig. 69 Expression dialog

# **The Fields Box**

By default, the Fields box at the top of the Expression dialog (Fig. 69) lists (in alphanumerical order) all form elements that have been configured to allow only numbers. This includes the calculation box being configured and all others found in the InForm document.

## **MORE:**

For details about configuring form elements to allow only numbers, refer to Working with Form Elements > Manipulating Numbers > <u>Allowing Only</u> <u>Numbers</u>.

## NOTE:

The appearance of all form elements is indicated by the All button above the Fields box being selected.

If you wish to display only form elements from a particular page within the Fields box, click the required page number button within the dialog.

# **The Expression Box**

The Expression box at the bottom of the Expression dialog is where expressions for the associated calculation box are defined.

## EXAMPLE:

If the values of TextBox1 and TextBox2 need to be added together and then have 50 subtracted, the following expression would be defined within the expression box:

TextBox1 + TextBox2 - 50

# **Adding Form Elements**

After positioning the text cursor in the Expression box where you would like a form element name to appear, a form element can be added in any of the following ways:

- Type the name directly into the Expression box.
- Double-click\* the required name in the Fields box.
- Press and hold the CTRL and ALT keys and double-click\* the required form element on the page.

### **\*NOTE:**

A single-click also adds a form element name to the Expression box. However, the name is highlighted (selected) in the Expression box, meaning it is overwritten if another form element is selected or something is typed.

# **Adding Math Symbols and Functions**

Common math symbols and <u>functions</u> can be used to make up an expression.

Position the text cursor within the expression box where you would like a math symbol to appear then click the associated symbol on the calculator. Alternatively, symbols can be typed directly into the expression box.

Functions are added by typing directly into the expression box.

# **Adding Numerical Values**

In addition to performing calculations on values contained with certain form elements, numerical values can also be included.

Position the text cursor within the expression box where you would like the numerical value to appear then click the associated number(s) on the calculator. Alternatively, values can be typed directly into the expression box.

# **Supported Math Functions**

The following math functions can be used in calculation box expressions:

| Abs     | Arctan2 | Floor | Log2  |
|---------|---------|-------|-------|
| Arccosh | Arctanh | Frac  | Logn  |
| Arcos   | Ceil    | Hypot | Max   |
| Arcsin  | Cosh    | Int   | Min   |
| Arcsinh | Cotan   | Lnxp1 | Pi    |
| Arctan  | Exp     | Log10 | Round |

| Common | InForm | <b>Plug-ins</b> |
|--------|--------|-----------------|
|--------|--------|-----------------|

Sinh Sqrt Sqr Tan Tanh

# **Joining Whole and Decimal Values**

If your forms require separate form elements for whole and decimal values (Fig. 70), they can be treated as one value in a Calculation box expression by "joining" the two text boxes together.

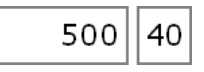

Fig. 70 Separate text boxes for whole and decimal currency values

In the Expression box, type a full stop (period) (.) between the whole and decimal values you would like to "join".

## EXAMPLE:

If TextBox1 contained a whole currency value (i.e. dollars, Euros or pounds), and TextBox2 contained the decimal part of that value (i.e. cents, or pence), the following expression is used:

TextBox1.TextBox2

Using the above example, if you wanted to add the value of TextBox3 to TextBox1 and TextBox2, the following expression is used:

TextBox1.TextBox2 + TextBox3

# **Properties**

The Calculation Box plug-in has the following properties:

Name Expression +General Lock Hint Maximum Characters Publish Display +Position & Size Left Top Width Height +Border Width Color Publish +Fill
Color Transparent Publish +Pad Тор Right Bottom Left +Character Font Size +Style Bold Italic Underlined Strikethrough Color +Paragraph Style Horizontal Alignment Vertical Alignment +Fixed Width Height Horizontal Gap Vertical Gap +Border Width Color Publish +Fill Color Transparent Publish +Number **Decimal Places** Display Zero Separate Thousands +Zero Pad Pad Width

### **MORE:**

For a description of each property, refer to Appendix A: Properties.

# **Check Box**

If your forms require users to select options or indicate multiple choices, check boxes (Fig. 72) can be added using the Check Box plug-in (Fig. 71). Users then simply click a check box to either check it (for selected/yes) or uncheck it (for unselected/no).

V

Fig. 71 Check Box plug-in button/icon

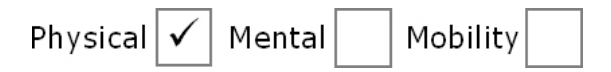

Fig. 72 Example check box

### NOTE:

By default, check boxes are mutually exclusive; i.e. users can select check boxes without deselecting others. This is determined by the -1 Group ID property value. It is normal to use <u>radio buttons</u> when an option or question requires a mutually exclusive yes/no or on/off answer; i.e. users can select only one option from a related group.

### HTML TIP:

Use the <u>HTML Check Box plug-in</u> to add check boxes to an InForm document that will be <u>exported to HTML</u>.

### **MORE:**

For details about adding, selecting, moving, resizing and styling a check box, refer to <u>Working with Form Elements</u>.

## **Defining Checked, Unchecked and No Selection States**

Check boxes have three states – checked, unchecked and no selection (if it is not <u>disabled</u>). Each of these can be configured to match your requirements.

### HTML TIP:

Check boxes that appear within a HTML form only have a checked and an unchecked state, and character configurations and custom characters are ignored.

### **Character Configuration**

The character that appears in a check box for any selection state is configured in the same way as you configure the text that appears in a form element such as a <u>label</u>.

<u>Select a check box</u>, open the Character property group and the property group of the selection state you would like to configure. Here you find properties for changing the character that appears when the state is active, together with its size, style and color.

#### **MORE:**

For further details about configuring selection state characters, refer to Working with Form Elements > <u>Manipulating Text</u>.

### **Custom Characters**

Traditionally, check boxes use ticks, crosses and other similar characters for their selection states. In InForm Designer you can also define your own characters or combination of characters – even entire words.

#### EXAMPLE:

Yes/No, True/False, Male/Female

<u>Select a check box</u>, open the Character property group and the property group of the selection state you would like to configure then click the Custom option in the Item value list box. Now type your required character or sequence of characters within the Custom Text property value edit box.

### **Disabling No Selection**

By default, check boxes have a no selection state. However, when a check box is required to specify only yes/no or on/off answers, the no selection state can be disabled.

<u>Select a check box</u>, open the General property group then click the No option in the Allow No Selection property value list.

To enable the no selection state, click the Yes option in the Allow No Selection property value list.

### **Properties**

The Check Box plug-in has the following properties:

Name Group ID +General Lock Hint Default State Allow No Selection Submit Value Publish +Position & Size

Left Тор Width Height +Border Width Color Publish +Fill **Color Checked Color Unchecked Color No Selection** Transparent Publish +Pad Тор Right Bottom Left +Character +Checked ltem Size +Style Bold Italic Underlined Strikethrough Color **Custom Text** +Unchecked ltem Size +Style Bold Italic Underlined Strikethrough Color **Custom Text** +No Selection ltem Size +Style Bold Italic Underlined Strikethrough Color **Custom Text** +Tab On Enter Key Up & Down Keys

+On Reset Form Can Be Reset State On Reset +Validation Required Must Also Fill Error Messages

### **MORE:**

For a description of each property, refer to Appendix A: Properties.

# **Combo Box**

To reduce the time it takes for users to complete your forms and predetermine what information they can provide, combo boxes (Fig. 74) can be added using the Combo Box plug-in (Fig. 73).

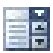

Fig. 73 Combo Box plug-in button/icon

| Accounts          |
|-------------------|
| Customer Services |
| Distribution      |
| Human Resources   |
| Marketing         |
| Sales             |
| Transport         |

Fig. 74 Example combo bo (with list options displayed)

Users can pick from a list of pre-defined options, or type something in (if the combo box is configured for it). As a result, the information you extract from your completed forms is concise and consistent, and quick to complete by the user.

### HTML TIP:

Use the <u>HTML Combo Box plug-in</u> to add combo boxes (select lists) to an InForm document that will be <u>exported to HTML</u>.

### MORE:

For details about adding, selecting, moving, resizing and styling a combo box, refer to <u>Working with Form Elements</u>.

## **Adding and Modifying Drop-down List Options**

To add or modify existing drop-down list options, double-click a combo box placeholder. Following this, a Drop-down List Items dialog (Fig. 75) is opened where combo box options can be added or existing options modified.

| Drop Down List Items                              |   |
|---------------------------------------------------|---|
| Accounts<br>Human Resources<br>Marketing<br>Sales | * |
| OK Cancel                                         |   |

Fig. 75 Drop-down List Items dialog (with example options)

Text for each combo box option must be typed on its own line.

When the required options have been added or modified, click the OK button to close the Drop-down List Items dialog and apply the options to the combo box.

Click the Cancel button to ignore any additions or changes made within the Drop-down List Items dialog.

### HTML TIP:

Each option in a combo box (select list) that appears within a HTML form has a numerical value applied to it. This starts at 1 for the first option then increments by 1 for all other options.

### Sorting

By default, combo box options are displayed in the order they appear in the Drop-down List Items dialog (Fig. 75). To sort them in alphanumerical order, <u>select a combo box</u>, open the List property group then click the Yes option in the Sorted property value list box.

To display options in the order they appear in the Drop-down List Box dialog, click the No option in the Sorted property value list box.

## **Configuring the Drop-down List**

A drop-down list can have its <u>drop length</u> changed, and can be configured to appear as soon as a user <u>selects</u> a combo box.

### NOTE:

The border, fill, padding and character of a drop-down list are configured independently from the rest of the combo box. The properties to do this appear with the List property group.

### **MORE:**

For details about styling the drop-down list, refer to <u>Working with Form</u> <u>Elements</u>.

### **Changing the Drop Length**

By default, the drop length of a drop-down list is eight rows (lines). To increase or decrease the drop length, <u>select a combo box</u>, open the List property group then type the number of rows in the Drop Rows property value edit box you would like it to drop by.

### **HTML TIP:**

The drop length of a combo box (select list) that appears within a HTML form is determined by the Internet browser it is viewed in.

### NOTE:

If the number of combo box options is greater than the number of drop rows, a scroll bar is provided that is used to display the "hidden" options.

### **MORE:**

For details about using scroll bars, refer to Working with Pages > Moving About > <u>Using Scroll Bars</u>.

### **Displaying When Selected**

By default, the drop-down list is only displayed when users click the button of the associated combo box.

To display the drop-down list as soon as a combo box is selected by a user, <u>select a combo box</u>, open the List property group and select the Yes option from the Automatic Drop property value list box.

To display the drop-down list only when a combo box button is clicked or the combo box itself is double-clicked by users, select the No option from the Automatic Drop property value list box.

### HTML TIP:

The drop-down list of a combo box (select list) that appears within a HTML form is displayed as soon as a user selects it.

## **Prompting Users**

It is common for combo boxes to prompt users to select from the list of available options. This is normally achieved by adding text such as "Please Select...", or "Choose an Option..." to the area at the top of a combo box that is always displayed.

<u>Select a combo box</u>, open the General property group then type your prompt text in the Prompt property value edit box.

### HTML TIP:

The Prompt property value is used to define the <option selected> attribute value for the associated HTML select list tag. An attribute value of 0 is also applied.

## **Preventing User Entry**

By default, combo boxes allow users to select an option from a list, or type their own response within the text box area at the top of the combo box.

To prevent user entry and only allow users to select an option from the list, <u>select a combo box</u>, open the List property group then click the List Only option in the Type property value list box.

To allow user entry, select the Text Box With List option from the Type property value list box.

### HTML TIP:

User entry within a combo box (select list) that appears within a HTML form is not permitted.

## Specifying the Input Type

Combo boxes can be configured to accept the following types of data:

| Input Type    | Description                                                                                                    |  |
|---------------|----------------------------------------------------------------------------------------------------|--|
| Anything      | Any character associated with the <u>font</u> being used.                                                                                                    |  |
| Number        | 0 to 9, period (.) and minus (-). No other characters can be typed in the combo box.                                                                                                    |  |
| Email Address | Must contain an ampersand (@) and a period (.), and have the following structure: <u>name@domain.xxx</u> .<br>If an invalid email address is typed in a combo box, an Input Error dialog appears when focus is taken away from it. |  |

<u>Select a combo box</u>, open the General property group then click the required option in the Input Format property value list box.

## **Configuring the Button**

To allow users to display the drop-down list of options, a button (Fig. 76) is provided to the top right of combo boxes. This button can have its <u>position</u> and <u>display preference</u> changed to suit your design requirements.

•

Fig. 76 Combo Box button

### NOTE:

The button is automatically sized to the same height as a combo box <u>placeholder</u>.

### NOTE:

Users can also display the drop-down list by double-clicking the associated combo box. If configured, the drop down-list can also be displayed as soon as a user <u>selects</u> the associated combo box.

### **Changing the Position**

By default, a combo box button is displayed inside a combo box.

To move the button outside a combo box, <u>select a combo box</u>, open the Button property group then click the Outside option in the Position property value list box.

To move the button inside, click the Inside option in the Position property value list box.

### **Always Displaying**

By default, combo box buttons are only displayed when a user selects a combo box.

To always display the button, <u>select a combo box</u>, open the Button property group then click the Yes option in the Always Display property value list box.

To only display the button when a combo box is selected, click the No option in the Always Display property value list box.

### **Properties**

The Combo Box plug-in has the following properties:

Name +General Lock Hint Default Text Input Type Prompt Read Only Publish +Button Always Display Position +List Default Text Items

Sorted Туре **Drop Rows** Automatic Drop +Border Width Color +Fill Color Transparent +Pad Тор Right Bottom Left +Character Font Size +Style Bold Italic Underlined Strikethrough Upper Case Color +Position & Size Left Тор Width Height +Border Width Color Publish +Fill Color Transparent Publish +Pad Тор Right Bottom Left +Character Font Size +Style Bold Italic Underlined Strikethrough Upper Case Color

+Paragraph Style Horizontal Alignment Vertical Alignment +Fixed Width Height Horizontal Gap Vertical Gap +Border Width (Pixels) Color Publish +Fill Color Transparent Publish +Numerics (Display) **Decimal Places Display Zero** Separate Thousands +Zero Pad Pad Width +Tab On Enter Key Up & Down Keys **Maximum Characters Decimal Point** +On Reset Form Can Be Reset Text On Reset +Validation Required **Maximum Characters Restrict** To **Minimum Value** Maximum Value **Error Messages** 

### **MORE:**

For a description of each property, refer to Appendix A: Properties.

# **Date Box**

If your InForm document requires users to enter a date, you can make certain it is specified and displayed in a specific format by adding a date box (Fig. 78) using the Date Box plug-in (Fig. 77). Alternatively, you can display the current system date on your forms as a visual reference for users, or as a date stamp to indicate when the InForm document was last saved or printed.

曲

Fig. 77 Date Box plug-in button/icon

| 01 January | 2008 |
|------------|------|
| /          |      |

Fig. 78 Example date box

### HTML TIP:

Use the <u>HTML Date Box plug-in</u> to add date boxes to an InForm document that will be <u>exported to HTML</u>.

### **MORE:**

For details about adding, selecting, moving, resizing and styling a date box, refer to <u>Working with Form Elements</u>.

### MORE:

To specify a time, use the Time Box plug-in.

## **Specifying Formats**

You can specify an input format and an output format for a date box. This means the format of the date displayed can be different to what a user must fill in.

### **EXAMPLE:**

You could ask users to fill in mm/dd/yy (e.g. 02/01/11) but display it as dddd, dd mmmm yyyy (e.g. Tuesday, 01 February 2011).

### **Input Format**

The input format determines the date format that must be used when filling in a date.

<u>Select a date box</u> then click the required option in the Input Format property value list box, or type your own input format.

When defining you own input format, any combination of <u>date format</u> <u>characters</u> and <u>date separators</u> can be specified.

#### NOTE:

If an invalid date or a date that does not match the input format is typed in a date box, an Input Error dialog appears when focus is taken away from it.

#### NOTE:

Leaving the Input Format property value blank will enable users to fill in a date using the Windows<sup>®</sup> Regional and Language short or long date format.

### **Output Format**

The output format determines the date format that is displayed after a date box is filled in by a user.

<u>Select a date box</u> then click the required option in the Output Format property value list box, or type your own output format.

When defining you own output format, any combination of <u>date format</u> <u>characters</u>, <u>date separators</u> and other <u>characters and strings</u> can be specified.

#### NOTE:

Leaving the Output Format property value blank will use the Windows<sup>®</sup> Regional and Language long date format.

### **Date Format Characters**

Below is a list of available date format characters that can be used with the Input Format and Output Format properties, together with an example based upon Tuesday 01 February 2011:

| Character(s) Description |                                        | Example          |
|--------------------------|----------------------------------------|------------------|
| d                        | Numeric day of month                   | 1                |
| dd                       | Numeric day of month with leading zero | 01               |
| ddd                      | Day of week - Short                    | Tue              |
| dddd                     | Day of week - Full                     | Tuesday          |
| dddd                     | Short date format*                     | 02/01/2011 (USA) |
| ddddd                    | Long date format*                      | 01 February 2011 |
| m                        | Numeric month                          | 1                |
| mm                       | Numeric month with leading zero        | 01               |

| mmm  | Month - Short | Feb      |
|------|---------------|----------|
| mmmm | Month - Full  | February |
| уу   | Year - Short  | 11       |
| уууу | Year - Long   | 2011     |

### **\*NOTE:**

The short date and long date formats used are determined by the Windows<sup>®</sup> Regional and Language short date and long date.

### **MORE:**

For details about the Windows® Regional and Language, refer to your Windows® documentation or Help.

### **Date Separators**

The following characters can be used for separating each part of a date:

- Space
- /
- •

### **Additional Characters and Strings**

Additional characters and strings can also be included in the output format by enclosing them in single or double quotes within the Output Format property value.

### **EXAMPLE:**

"The date is" dd/mm/yy

Is displayed as:

The date is 01/02/11

### **EXAMPLE:**

dd 'day, ' mm 'month, ' yy 'year'

Is displayed as:

01 day, 02 month, 11 year

## **Displaying the Current Date**

To display the current date in an InForm document, <u>select a date box</u>, open the General property group then type "now" (without the speech marks) into the Default Text property value edit box.

### **Creating a Date Stamp**

To indicate when an InForm document was last saved you can apply a date stamp to a date box.

<u>Select a date box</u>, open the General property group, click the Yes option in the Stamp property value list box then specify "now" in the Default Text property value edit box.

If you do not want the date to be modified by users, the time box can be made read only. In the General property group, click the Yes option in the Read Only property value list box.

## **Properties**

The Date Box plug-in has the following properties:

Name Input Format **Output Format** +General Lock Hint **Default Text** Stamp **Read Only** Publish +Position & Size Left Тор Width Height +Border Width Color Publish +Fill Color Transparent Publish +Pad Тор Right Bottom Left +Character Font Size +Style Bold Italic Underlined

Strikethrough Upper Case Color +Paragraph Style Horizontal Alignment Vertical Alignment +Fixed Width Height Horizontal Gap Vertical Gap +Border Width (Pixels) Color Publish +Fill Color Transparent Publish +Tab On Enter Key Up & Down Keys +On Reset Form Can Be Reset Text On Reset +Validation Required **Error Messages** 

### **MORE:**

For a description of each property, refer to Appendix A: Properties.

# Image

If you would like to enhance the visual impact of your forms, the Image plug-in (Fig. 79) allows you to integrate the content of a <u>supported image format</u>.

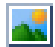

Fig. 79 Image plug-in button/icon

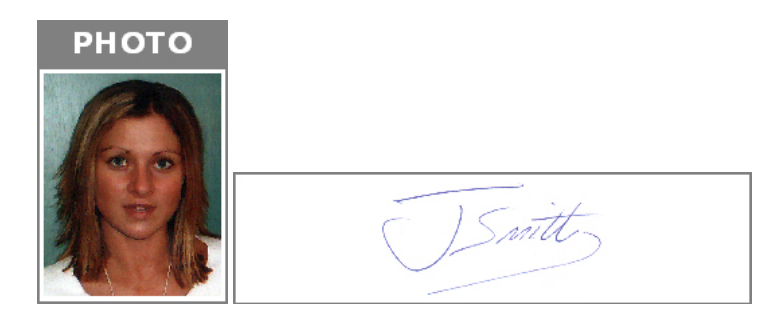

Fig. 80 Example images

By using the Image plug-in, you are able to incorporate logos, photos, clipart and even entire pages from PDF documents. You can also integrate image boxes so users of your forms can add images of their own such as their photo or a scan of their signature.

### **HTML TIP:**

Use the <u>HTML Image plug-in</u> to add images to an InForm document that will be <u>exported to HTML</u>.

### **MORE:**

For details about adding, selecting, moving and resizing an image or PDF, refer to <u>Working with Form Elements</u>.

### **MORE:**

For details about using an image or PDF as a page background, refer to Working With Pages > Adding Background Effects > <u>Image and PDF</u>.

## **Supported Image Formats**

The following image formats are supported:

- BMP
- EMF
- GIF
- ICO
- JPG/JPEG
- PDF
- PNG

• WMF

## **Adding an Image**

To add an image or PDF to a page, double-click an image <u>placeholder</u>. Following this, an Image File dialog (Fig. 81) appears where you can select a supported file from your file system.

| 🚳 Image File  |                    |                       |                   |           | X      |
|---------------|--------------------|-----------------------|-------------------|-----------|--------|
| Look įn:      | 闫 Libraries        |                       | • 🔁               | <b>™ </b> |        |
| Recent Places | Docur<br>Library   | ments<br>V            | Music<br>Library  |           |        |
| Desktop       | Library            | es<br>V               | Videos<br>Library |           |        |
| Libraries     |                    |                       |                   |           |        |
| Computer      |                    |                       |                   |           |        |
| Network       |                    |                       |                   |           |        |
|               |                    |                       |                   |           |        |
|               | File <u>n</u> ame: |                       |                   | <b>-</b>  | Open   |
|               | Files of type:     | All Supported Formats |                   | •         | Cancel |

Fig. 81 Image File dialog

Following selection of a supported file, click the Open button to add the content of the file to the image placeholder.

If a PDF is selected, page one is displayed by default and an associated icon appears on the <u>non-visual form element bar</u> if the PDF has not previously been included in your InForm document.

### NOTE:

If a PDF you wish to use has already been included, it can be selected by opening the PDF property group then clicking the required PDF name from the Link property list box.

### **Resizing Within the Entire Placeholder**

By default, images and PDFs are resized in proportion to their original shape within an image placeholder.

To resize the image or PDF so its horizontal and vertical planes are stretched to fit within the entire placeholder, <u>select an image placeholder</u>, open the general property group then click the No option in the Proportional property value list box. To make an image or PDF proportional, click the Yes option in the Proportional property value list box.

### **Selecting a PDF Page**

By default, page one of a PDF is displayed within an image placeholder. To change the page, open the PDF property group and type the required page number in the Page property value edit box. If the page is available, it is displayed within the image placeholder.

## **Creating User Definable Image Areas**

By default, any image placeholder, together with the image it contains, cannot be interacted with in <u>Filler mode</u> and <u>InForm Filler</u>. In essence, images and PDFs are read only and are intended for visual reference only.

If you would like users of your forms to add their own images or PDFs, the read only status of an image placeholder can be disabled.

<u>Select an image placeholder</u>, open the General property group then click the No option in the Read Only property value list box.

Users of your InForm document can double-click the image area to specify the supported file they would like to add. To prompt users to do this, you could add an image that says "Double-click to add image" or similar.

To make an image or PDF read only, click the Yes option in the Read Only property value list box.

### HTML TIP:

Interaction with images that appear within a HTML form is not permissible unless they are configured for use as a form submit button.

## **Creating a Web Link**

Images can have a Web link applied to them so when they are clicked in <u>Filler mode</u> or <u>InForm Filler</u>, the associated page is opened in the user's default Internet browser.

### EXAMPLE:

You could add your company's logo then apply your company's website address to it so when it was clicked your company's website is opened.

<u>Select an image placeholder</u>, open the General property group then specify the Web link in the Web Link property value edit box.

### **EXAMPLE:**

http://www.flysoftware.com http://www.flysoftware.com/products/products.asp home.asp (HTML forms only) products/products.asp (HTML forms only)

### HTML TIP:

For images that have been applied to an InForm document using the <u>HTML Image plug-in</u>, you can specify the window or frame where the page associated with a Web link is opened using the Web Target property.

## **Properties**

The Image plug-in has the following properties:

| Nama                              |
|-----------------------------------|
| Name                              |
| Filename                          |
| +PDF                              |
| Link                              |
| Page                              |
| +General                          |
| Lock                              |
| Proportional                      |
| Hint                              |
| Web Link                          |
| Read Only                         |
| Publish                           |
| Display                           |
| +Position & Size                  |
| Left                              |
| Тор                               |
| Width                             |
| Height                            |
| +Border                           |
| Width                             |
| Color                             |
| Publish                           |
| +Fill                             |
| Color                             |
| Transparent                       |
| Publish                           |
| +Pad                              |
| Тор                               |
| Right                             |
| Bottom                            |
| Left                              |
| +Tab On                           |
| Enter Key                         |
| Up & Down Keys                    |
| +On Reset Form                    |
| Can Be Reset                      |
| File Name                         |
| +PDF                              |
| Link                              |
| Page                              |
| File Name<br>+PDF<br>Link<br>Page |

Publish +Validation Required Error Messages

### **MORE:**

For a description of each property, refer to <u>Appendix A: Properties</u>.

# Label

To enable users of forms you design to identify them, receive instruction and know what information needs to be filled in, text labels (Fig. 83) such as page titles, headings, captions, and even entire sentences and paragraphs can be added using the Label plug-in (Fig. 82).

## A

Fig. 82 Label plug-in button/icon

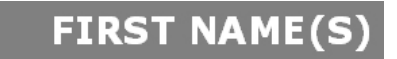

Fig. 83 Example label

### HTML TIP:

Use the <u>HTML Label plug-in</u> to add labels to an InForm document that will be <u>exported to HTML</u>.

### MORE:

For details about adding, selecting, moving, resizing and styling a label, refer to <u>Working with Form Elements</u>.

## Adding and Modifying Text

To add text to a label or modify existing label text, double-click its placeholder. Following this, a Default text dialog (Fig. 84) is opened where the text to be displayed within the placeholder is typed or modified.

| Default Text |    | <b>×</b> |
|--------------|----|----------|
|              |    | *        |
|              | OK | Cancel   |

Fig. 84 Default Text dialog

When the required text has been typed or modified, click the OK button to close the Default text dialog and display the text in the label placeholder.

Click the Cancel button to ignore any additions or changes made to text within the Default text dialog.

Alternatively, label text can be added or modified by <u>selecting a label</u>, opening the General property group then typing directly into the Default Text property value edit box.

### **HTML TIP:**

Labels that appear on a page that will be used to form the content of an ASP or PHP submitted page can have the Name property values of other form elements applied to them. For details about how to do this, refer to Creating HTML forms > Using a Submitted Page > Including the Content of HTML Form Elements.

### **Creating a Web Link**

Labels can have a Web link applied to them so when they are clicked in <u>Filler mode</u> or <u>InForm Filler</u>, the associated page is opened in the user's default Internet browser.

### EXAMPLE:

You could add your company's name to a label then apply your company's website address to it so when it was clicked your company's website is opened.

<u>Select a label</u>, open the General property group then specify the Web link in the Web Link property value edit box.

#### **EXAMPLE:**

http://www.flysoftware.com http://www.flysoftware.com/products/products.asp home.asp (HTML forms only) products/products.asp (HTML forms only)

#### **HTML TIP:**

For labels that have been applied to a form using the <u>HTML Label plug-in</u>, you can specify the window or frame where the page associated with a Web link is opened using the Web Target property.

### **Using as Design Notes**

By default, labels are always displayed on-screen in Designer mode, <u>Filler</u> <u>mode</u> and <u>InForm Filler</u>. However, if you would like to use them for design notes they can be configured so they are not displayed in Filler mode and InForm Filler.

<u>Select a label</u>, open the General property group then click the No option in the Display property value list box.

To display a label in Filler mode and InForm Filler, click the Yes option in the Display property value list box.

### **Properties**

The Label plug-in has the following properties:

Name General Lock Default Text Web Link Publish Display +Position & Size Left Тор Width Height +Border Width Color Publish +Fill Color Transparent Publish +Pad Тор Right Bottom Left +Character Font Size +Style Bold Italic Underlined Strikethrough Upper Case Color +Paragraph Style Horizontal Alignment Vertical Alignment +Fixed Width Height Horizontal Gap Vertical Gap +Border Width Color Publish +Fill Color Transparent Publish Word Wrap

### MORE:

For a description of each property, refer to <u>Appendix A: Properties</u>.

# **Radio Button**

If your forms require users to select only a single option from a group of choices, or specifically answer either yes or no to a question, radio buttons (Fig. 86) can be added using the Radio Button plug-in (Fig. 85). Users click a radio button to check it (for selected/yes) which automatically unchecks another radio button in the same group.

۲

Fig. 85 Radio button/icon

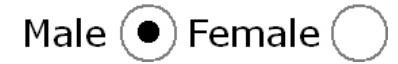

Fig. 86 Example radio buttons

### NOTE:

The <u>Check Box plug-in</u> should be used if more than one selection is acceptable or it does not necessarily need to be selected.

### HTML TIP:

Use the <u>HTML Radio Button plug-in</u> to add radio buttons to an InForm document that will be <u>exported to HTML</u>.

### MORE:

For details about adding, selecting, moving, resizing and styling a radio button, refer to <u>Working with Form Elements</u>.

## **Defining Checked and Unchecked States**

Defining checked and unchecked states for radio buttons is the same process as defining them for check boxes.

### **MORE:**

For details about defining checked and unchecked states for radio buttons, refer to Common InForm Plug-ins > Check Box > <u>Defining</u> <u>Checked, Unchecked and No Selection States</u>.

## **Creating Radio Button Groups**

Groups of radio buttons can be defined so when a user selects (checks) one, all others in that group are unchecked.

<u>Select a radio button</u> then overwrite -1 with another number in the Group ID property value edit box. Repeat this process for all radio buttons you wish to include in the same group, remembering to specify the same Group ID number.

To remove a radio button from a group, type -1 in the Group ID property value edit box.

## **Properties**

The Radio Button plug-in has the following properties:

Name Group ID +General Lock Hint **Default State** Submit Value **Read Only** Publish +Position & Size Left Тор Width Height +Border Width Color Publish +Fill **Color Checked Color Unchecked** Transparent Publish +Pad Тор Right Bottom Left Character +Checked ltem Size +Style Bold Italic Underlined Strikethrough Color **Custom Text** +Unchecked ltem Size +Style Bold Italic

Underlined Strikethrough Color Custom Text +Tab On Enter Key Up & Down Keys +On Reset Form Can Be Reset State On Reset +Validation Required Must Also Fill Error Messages

### **MORE:**

For a description of each property, refer to Appendix A: Properties.

# Shape

If you would like to add impact to your forms, the Shape plug-in (Fig. 87) allows you to draw a range of common graphical objects.

The following objects are available:

- Rectangle
- Square
- Ellipse
- Circle
- Horizontal Line
- Vertical Line
- Diagonal Line (\)
- Diagonal Line (/)

### ∿

Fig. 87 Shape plug-in button/icon

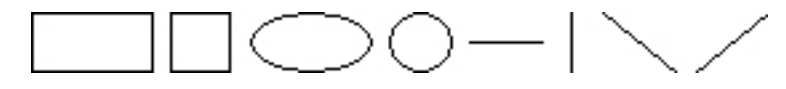

Fig. 88 Example shapes

### NOTE:

Only basic shapes can be created using the Shape plug-in. If your InForm document requires complex shapes, it is advised you design them in an image editing application such as Adobe<sup>®</sup> Photoshop<sup>®</sup> then import them using the <u>Image plug-in</u>.

### HTML TIP:

Shapes are ignored when and InForm document is <u>exported to HTML</u>. Instead, use the <u>HTML Image plug-in</u> to add bitmap images of the shapes you require.

### **MORE:**

For details about adding, selecting, moving, resizing and styling a shape, refer to <u>Working with Form Elements</u>.

## **Changing the Shape**

By default, an ellipse is drawn when a shape is added to a page. To change it, <u>select the shape</u> then click the required shape option in the Style property value list box.

## **Rounding Corners**

By default, square and rectangle shapes have 45° corners but can be rounded (Fig. 89) to your requirements.

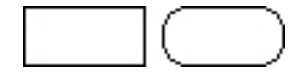

Fig. 89 Rectangle before and after adding rounded corners

To specify the amount of curve, <u>select a shape</u>, open the Border property group then type a number within the Curve property value edit box.

To remove rounded corners, specify 0 in the Curve property value edit box.

## **Adding a Fill**

The rectangle, square, ellipse and circle shapes can all have their fill color changed. Unlike most form elements, however, the fill does not determine the color of the placeholder, but instead determines the color inside the shape.

#### MORE:

For details about changing the fill, refer to Working with Form Elements > Adding a Fill.

### **Changing the Mode**

In addition to the standard fill, shapes can also have fill modes, that when selected, apply special effects to the fill color.

<u>Select a shape</u>, open the Fill property group then click an option in the Mode property value list box. Experiment with the modes to achieve the effect you require.

### **Properties**

The Label plug-in has the following properties:

Name Style +General Lock Hint Publish +Position & Size Left Top Width Height +Border Width Color Publish +Fill Color Mode +Pad Top Right Bottom Left

### **MORE:**

For a description of each property, refer to <u>Appendix A: Properties</u>.

# **Text Box**

The purpose of forms is to retrieve information and data. A simple way to accomplish this, and one that is common to most forms, is to include boxes where text can be typed or written.

In InForm Designer these boxes are known as text boxes (Fig. 91), and any number can be added to your forms using the Text Box plug-in (Fig. 90).

abl

Fig. 90 Text Box plug-in button/icon

| John Alexander |  |
|----------------|--|
|----------------|--|

Fig. 91 Example text box

### HTML TIP:

Use the <u>HTML Text Box</u>, <u>HTML Password Text Box</u>, <u>HTML Email Text Box</u>, <u>HTML Numeric Text Box</u> and <u>HTML Text Area</u> plug-ins to add text boxes, password text boxes, email text boxes, number text boxes and text areas to an InForm document that will be <u>exported to HTML</u>.

### **MORE:**

For details about adding, selecting, moving, resizing and styling a text box, refer to <u>Working with Form Elements</u>.

## **Single or Multiple Lines**

By default, text boxes only allow users to fill in text on a single line – even if the height of a text box is sized so it could accommodate text on multiple lines. If text needs to be accepted on multiple lines, a text box needs to have word wrapping enabled.

<u>Select a text box</u>, open the Paragraph property group then click the Yes option in the Word Wrap property value list box.

To make the text box only accept single lines of text, click the No option in the Word Wrap property value list box.

### HTML TIP:

The Word Wrap property value determines whether a text box becomes a HTML text field (Word Wrap = No) or HTML text area (Word Wrap = Yes). However, it is advised you use the <u>HTML Text Area plug-in</u> to create HTML text areas.

# Specifying the Input Type

| Input Type    | Description                                                                                                    |
|---------------|----------------------------------------------------------------------------------------------------|
| Anything      | Any characters.                                                                                                    |
| Number        | 0 to 9, period (.) and minus (-). No other characters can be typed in the text box.                                                                                                    |
| Email Address | Must contain an ampersand (@) and a period (.), and have the following structure: <u>name@domain.xxx</u> .<br>If an invalid email address is typed in a text box, an Input<br>Error dialog appears when focus is taken away from it. |
| Password      | Any characters.<br>Each character is displayed as an asterisk (*) as it is typed to<br>help ensure privacy of the password.                                                                                                    |

Text boxes can be configured to accept the following types of data:

<u>Select a text box</u>, open the General property group then click the required option in the Input Format property value list box.

### **HTML TIP:**

Use the <u>HTML Text Box</u> to accept any data, the <u>HTML Numeric Text Box</u> to only accept numbers, the <u>HTML Email Text Box</u> to only accept email addresses, and the <u>HTML Password Text Box</u> to hide password data.

### NOTE:

If you need a form element to accept a date or time, use the <u>Date Box</u> <u>plug-in</u> and the <u>Time Box plug-in</u>.

## **Restricting Content**

By default, users can type any character and any number of characters within a text box. However, there may be occasions when you want to restrict what can be typed to a particular character, combination of characters, or quantity of characters.

### **By Character**

A text box can be configured so only specified characters can be typed within it.

### **EXAMPLE:**

If 12A is specified, only 1, 2 and/or A can be typed.

<u>Select a text box</u>, open the Validation property group then type the acceptable characters in the Restrict To property value edit box.

NOTE:

Characters are case sensitive.

#### **EXAMPLE:**

If A, B and C are acceptable characters, then a, b and c cannot be typed with a text box (unless they are also acceptable characters).

### **MORE:**

For details about allowing only numeric values, refer to Working with Form Elements > <u>Manipulating Numbers</u>.

### **By Character Quantity**

A text box can be configured so only a specified number of characters can be typed within it.

#### **EXAMPLE:**

If 5 characters were specified, only "Hello" of "Hello World" can be typed.

<u>Select a text box</u>, open the Validation property group then type the acceptable quantity of characters in the Maximum Characters property value edit box.

### **Forcing Text Size**

To improve legibility or allow as much text as possible to fit within a text box, users can increase or decrease the size of text as required. However, if preferred, the size of text users can type within a text box can be fixed.

<u>Select a text box</u>, open the Character property group then click the Yes option in the Fixed Size property value list box.

To make the text size variable, click the No option in the Fixed Size property value list box.

#### **HTML TIP:**

The size of text in a text box that appears within a HTML form always remains fixed.

### **Properties**

The Text Box plug-in has the following properties:

Name +General Lock Hint Default Text Input Type Publish

**Read Only** Display +Position & Size Left Тор Width Height +Border Width Color Publish +Fill Color Transparent Publish +Pad Тор Right Bottom Left +Character Font Size +Style Bold Italic Underlined Strikethrough Upper Case Color +Paragraph Style Horizontal Alignment Vertical Alignment +Fixed Width Height Horizontal Gap Vertical Gap +Border Width Color Publish +Fill Color Transparent Publish Word Wrap +Numerics (Display) **Decimal Places Display Zero** Separate Thousands +Zero Pad
Pad Width +Tab On Enter Key Up & Down Keys Maximum Characters **Decimal Point** +On Reset Form Can Be Reset Text On Reset +Validation Required Maximum Characters **Restrict** To **Minimum Value** Maximum Value Must Also Match Must Also Check **Error Messages** 

#### **MORE:**

# Time Box

If your InForm document requires users to enter a time, you can make certain it is specified and displayed in a format you require, by adding a time box (Fig. 93) using the Time Box plug-in (Fig. 92). Alternatively, you can display the current system time on your forms as a visual reference for users or as a time stamp to indicate when the InForm document was last saved or printed.

### 3

Fig. 92 Time Box plug-in button/icon

| 16 | :0 | 19: | 26 |  |
|----|----|-----|----|--|
|    |    |     |    |  |

Fig. 93 Example time box

#### HTML TIP:

Use the <u>HTML Time Box plug-in</u> to add time boxes to an InForm document that will be <u>exported to HTML</u>.

#### **MORE:**

For details about adding, selecting, moving, resizing and styling a time box, refer to <u>Working with Form Elements</u>.

#### NOTE:

To specify a date, use the Date Box plug-in.

### **Specifying Formats**

You can specify an <u>input format</u> and an <u>output format</u> for a time box. This means the format of the time displayed can be different to what a user must fill in.

#### **EXAMPLE:**

You could ask users to fill in hh:mm (e.g. 17:09) but display it as h:mm:pm (e.g. 5:09:pm).

#### **Input Format**

The input format determines the time format that must be used when filling in a time box.

<u>Select a time box</u> then click the required option in the Input Format property value list box, or type your own input format.

When defining you own input format, any combination of <u>time format</u> <u>characters</u> and <u>time separators</u> can be specified.

#### NOTE:

If an invalid time or a time that does not match the input format is typed in a time box, an Input Error dialog appears when focus is taken away from it.

#### NOTE:

Leaving the Input Format property value blank will allow users to fill in a time using the Windows<sup>®</sup> Regional and Language short or long time format.

#### **Output Format**

The output format determines the time format that is displayed after a time box is filled in by a user.

<u>Select a time box</u> then click the required option in the Output Format property value list box, or type your own output format.

When defining you own output format, any combination of any combination of <u>time format characters</u>, <u>time separators</u> and other <u>characters and strings</u> can be specified.

#### NOTE:

Leaving the Output Format property value blank will use the Windows<sup>®</sup> Regional and Language long time format.

#### **Time Format Characters**

Below is a list of available time format characters together with an example based upon 17:09:06:

| Character(s)                     | Description                                                                                             | Example  |
|----------------------------------|----------------------------------------------------------------------------------------------------|----------|
| h                                | Hour                                                                                                    | 5 or 17  |
| <b>hh</b> Hour with leading zero |                                                                                                    | 05 or 17 |
| m Minute 9                       |                                                                                                    | 9        |
| mm                               | Minute with leading zero                                                                                | 09       |
| S                                | Second                                                                                                  | б        |
| SS                               | Second with leading zero                                                                                | 06       |
| t Short time format* 1           |                                                                                                    | 17:09    |
| tt Long time format* 17:09:00    |                                                                                                    | 17:09:06 |
| am/pm                            | Uses the 12 hour clock for the<br>preceding h or hh character, and<br>displays 'am' for any hour before | pm       |

| _ |     | noon, and 'pm' for any hour after<br>noon. Can use lower, upper or mixed<br>case.<br>Output Format property only.                                                                                                    |   |
|---|-----|----------------------------------------------------------------------------------------------------|---|
|   | a/p | Uses the 12 hour clock for the<br>preceding h or hh character, and<br>displays 'a' for any hour before noon,<br>and 'p' for any hour after noon. Can<br>use lower, upper or mixed case.<br>Output Format property only. | р |

#### \*NOTE:

The short date and long time formats used are determined by the Windows<sup>®</sup> Regional and Language short time and long time formats.

#### **MORE:**

For details about the Windows<sup>®</sup> Regional and Language Options, refer to your Windows<sup>®</sup> documentation or Help.

#### **Time Separators**

The following characters are recommended as time separators for :

- Colon (:)
- Period (.)
- Comma (,)

#### **EXAMPLE:**

Hh,mm would display 17,09.

#### **CAUTION:**

Using other characters or strings can result in undesirable results.

#### **Additional Characters and Strings**

Additional characters and strings can also be displayed alongside a time by enclosing them in single or double quotes.

#### **EXAMPLE:**

"The time is" hh:mm:ss

Is displayed as:

The time is 17:09:06

#### **EXAMPLE:**

hh 'hours, ' mm 'minutes, ' ss 'seconds'

Is displayed as:

17 hours, 09 minutes, 06 seconds

### **Displaying the Current Time**

To display the current time, <u>select a time box</u>, open the General property group then type "now" (without the speech marks) into the Default Text property value edit box.

### **Creating a Time Stamp**

To indicate when an InForm document was last saved you can apply a time stamp to a time box.

<u>Select a time box</u>, open the General property group and click the Yes option in the Stamp property value list box then specify "now" in the Default Text property value edit box.

If you do not want the time to be modified by users, the time box can be made read only. In the General property group, click the Yes option in the Read Only property value list box.

### **Properties**

The Time Box plug-in has the following properties:

Name Input Format **Output Format** +General Lock Hint **Default Text** Stamp **Read Only** Publish +Position & Size Left Top Width Height +Border Width Color Publish +Fill Color Transparent Publish +Pad Тор Right

Bottom Left +Character Font Size +Style Bold Italic Underlined Strikethrough Upper Case Color +Paragraph Style Horizontal Alignment Vertical Alignment +Fixed Width Height Horizontal Gap Vertical Gap +Border Width (Pixels) Color Publish +Fill Color Transparent Publish +Tab On Enter Key Up & Down Keys +On Reset Form Can Be Reset Text On Reset +Validation Required **Error Messages** 

#### **MORE:**

# **HTML InForm Plug-ins**

In this section the following HTML InForm Plug-ins are described:

- HTML Button
- HTML Check Box
- HTML Combo Box
- HTML Date Box
- HTML Email Text Box
- HTML Hidden Field
- HTML Image
- HTML Label
- HTML Numeric Text Box
- HTML Password Text Box
- HTML Radio Button
- HTML Text Area
- HTML Text Box
- HTML Time Box

#### **MORE:**

For details about common InForm Plug-ins, refer to <u>Common InForm</u> <u>Plug-ins</u>.

# **HTML Button**

The HTML Button plug-in (Fig. 94) is used to add form submit and reset buttons (Fig. 95) to an InForm document that will be <u>exported to HTML</u>.

Fig. 94 HTML Button plug-in button/icon

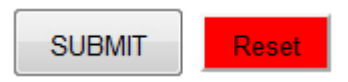

Fig. 95 Example HTML buttons

#### NOTE:

The <u>common Button plug-in</u> can also be used to create form submit and reset buttons for use within a HTML form. However, certain functionality available to buttons created this way, such as specifying actions, is unsupported by HTML and is ignored.

#### MORE:

For further details about buttons, refer to Common InForm Plug-ins > <u>Button</u>.

#### **MORE:**

For details about adding, selecting, moving, resizing and styling a button, refer to <u>Working with Form Elements</u>.

### **Specifying a Submit Button**

Submit buttons are used to submit the completed content of HTML forms (normally to a <u>submitted page</u>).

A submit button is specified by selecting the name of a button from the Submit Button drop-down list within the HTML Export dialog (Fig. 57).

#### NOTE:

Images created using the <u>HTML Image plug-in</u> and <u>common Image plug-</u> <u>in</u>, and buttons created using the <u>common Button plug-in</u>, also appear within the Submit Button drop-down list and as such can be used as submit buttons.

#### NOTE:

Having a submit button on a HTML form is mandatory. Therefore, prior to an InForm document being <u>exported to HTML</u>, an Incomplete Settings dialog (Fig. 60) appears if a submit button has not been selected.

### **Specifying a Reset Button**

| Reset buttons are used to reset HTML forms so the form elements are |
|---------------------------------------------------------------------|
| returned to their original state (normally blank/unselected).       |

A reset button is specified by selecting the name of a button from the Reset Button drop-down list within the HTML Export dialog (Fig. 57).

#### NOTE:

Buttons created using the <u>common Button plug-in</u> also appear within the Reset Button drop-down list and as such can be used as reset buttons.

### Licensing

The HTML Button plug-in is automatically <u>licensed</u> when the <u>common</u> <u>Button plug-in</u> is licensed.

#### **MORE:**

For further details about common and HTML InForm Plug-in associations, refer to Introduction > Plug-in Power! > <u>Associated InForm Plug-ins</u>.

### **HTML Tag**

A button within a HTML form has the following HTML tag:

<button></button>

#### **MORE:**

For further details about HTML tags, refer to Creating HTML Forms > <u>HTML</u> Form Elements.

### **Properties**

The HTML Button plug-in has the following properties:

Name +General Lock Hint Default Text Publish +Position & Size Left Top Width Height +Border Width Color +Fill Color +Pad Тор Right Bottom Left +Character Font Size +Style Bold Italic Underlined Strikethrough Upper Case Color

#### **MORE:**

# **HTML Check Box**

The HTML Check Box plug-in (Fig. 96) is used to add check boxes (Fig. 97) to an InForm document that will be <u>exported to HTML</u>.

V

Fig. 96 HTML Check Box plug-in button/icon

| Red:   | 1        |
|--------|----------|
| Green: |          |
| Blue:  | <b>V</b> |

Fig. 97 Example HTML check boxes

Check boxes allow users of HTML forms to select (tick) or deselect (untick) them in order to indicate one or more choices.

#### NOTE:

The <u>common Check Box plug-in</u> can also be used to create check boxes for use within a HTML form. However, certain functionality available to check boxes created this way, such as specifying the border, colour, and the checked and unchecked characters, is unsupported by HTML and is ignored.

#### NOTE:

Most Internet browsers tend to display check boxes in a standard/default style. For this reason check boxes created using the HTML Check Box plugin appear within an InForm document in this standard/default format.

#### **MORE:**

For further details about check boxes, refer to Common InForm Plug-ins > <u>Check Box</u>.

#### **MORE:**

For details about adding, selecting, moving, resizing and styling a check box, refer to <u>Working with Form Elements</u>.

### **Specifying a Selected Submit Value**

When a HTML form is submitted, the default value posted for a selected (ticked) check box is "on", and blank for an unselected check box. To change the selected (ticked) value, perform the following:

- 1. Select the check box.
- 2. Open the General property group.
- 3. Specify a value in the Submit Value property edit box.

| EXAMI      | PLE:<br>If "Dog" was specified as the Submit Value property value, "Dog" would be<br>posted if the check box was selected (ticked) when the HTML form is<br>submitted.          |
|------------|----------------------------------------------------------------------------------------------------|
| Licensing  |                                                                                                    |
|            | The HTML Check Box plug-in is automatically <u>licensed</u> when the <u>common</u><br><u>Check Box plug-in</u> is licensed.                                                     |
| МС         | DRE:<br>For further details about common and HTML InForm Plug-in associations,<br>refer to Introduction > Plug-in Power! > <u>Associated InForm Plug-ins</u> .                  |
| HTML Tag   |                                                                                                    |
|            | A check box within a HTML form has the following HTML tag:                                                                                                    |
|            | <input type="checkbox"/>                                                                                                    |
| МС         | <b>DRE:</b><br>For further details about HTML tags, refer to Creating HTML Forms > <u>HTML</u><br><u>Form Elements</u> .                                                        |
| Properties |                                                                                                    |
|            | The HTML Check Box plug-in has the following properties:                                                                                                    |
|            | Name<br>+General<br>Lock<br>Hint<br>Default State<br>Submit Value<br>Publish<br>+Position & Size<br>Left<br>Top<br>Width<br>Height<br>+Validation<br>Required<br>Must Also Fill |

#### MORE:

# **HTML Combo Box**

The HTML Combo Box plug-in (Fig. 98) is used to add combo boxes (select lists) (Fig. 99) to an InForm document that will be <u>exported to HTML</u>.

Ē

Fig. 98 HTML Combo Box plug-in button/icon

| Please select | - |
|---------------|---|
| Please select |   |
| Red           |   |
| Green         |   |
| Orange        |   |
| Yellow        |   |
| Blue          |   |

Fig. 99 Example HTML combo box

Combo boxes (select lists) allow users of HTML forms to select one option from a list of normally related options.

#### NOTE:

The <u>common Combo Box plug-in</u> can also be used to create combo boxes for use within a HTML form. However, much of the functionality available to combo boxes created this way, such as having an editable text box and determining the number of drop rows, are unsupported by HTML and are ignored.

#### **MORE:**

For further details about combo boxes, refer to Common InForm Plug-ins > <u>Combo Box</u>.

#### **MORE:**

For details about adding, selecting, moving, resizing and styling a combo box (select list), refer to <u>Working with Form Elements</u>.

### Licensing

The HTML Combo Box plug-in is automatically <u>licensed</u> when the <u>common Combo Box plug-in</u> is licensed.

#### MORE:

For further details about common and HTML InForm Plug-in associations, refer to Introduction > Plug-in Power! > <u>Associated InForm Plug-ins</u>.

### **HTML Tag**

A combo box (select list) within a HTML form has the following HTML tag:

<select></select>

#### **MORE:**

For further details about HTML tags, refer to Creating HTML Forms > <u>HTML</u> Form Elements.

## **Properties**

The HTML Combo Box plug-in has the following properties:

| Name             |  |  |
|------------------|--|--|
| +General         |  |  |
| Lock             |  |  |
| Hint             |  |  |
| Prompt           |  |  |
| Publish          |  |  |
| +List            |  |  |
| ltems            |  |  |
| Sorted           |  |  |
| +Position & Size |  |  |
| Left             |  |  |
| Тор              |  |  |
| Width            |  |  |
| Height           |  |  |
| +Border          |  |  |
| Width            |  |  |
| Color            |  |  |
| +Fill            |  |  |
| Color            |  |  |
| +Character       |  |  |
| Font             |  |  |
| Size             |  |  |
| +Style           |  |  |
| Bold             |  |  |
| Italic           |  |  |
| Underlined       |  |  |
| Strikethrough    |  |  |
| Upper Case       |  |  |
| Color            |  |  |
| +Validation      |  |  |
| Required         |  |  |
| Error Messages   |  |  |

#### **MORE:**

# **HTML Date Box**

The HTML Date Box plug-in (Fig. 100) is used to add date boxes (text fields) (Fig. 101) to an InForm document that will be <u>exported to HTML</u>.

曲

Fig. 100 HTML Date Box plug-in button/icon

06/14/2011

Fig. 101 Example HTML date box

Date boxes allow users of HTML forms to specify dates that are <u>validated</u> when a form is submitted.

#### NOTE:

The <u>common Date Box plug-in</u> can also be used to create date boxes for use within a HTML form. However, certain properties are unsupported by HTML and are ignored.

#### **MORE:**

For further details about date boxes, refer to Common InForm Plug-ins > <u>Date Box</u>.

#### **MORE:**

For details about adding, selecting, moving, resizing and styling a date box, refer to <u>Working with Form Elements</u>.

### Licensing

The HTML Date Box plug-in is automatically <u>licensed</u> when the <u>common</u> <u>Date Box plug-in</u> is licensed.

#### **MORE:**

For further details about common and HTML InForm Plug-in associations, refer to Introduction > Plug-in Power! > <u>Associated InForm Plug-ins</u>.

### **HTML Tag**

HTML does not have a specific HTML tag for a date box. Instead a text field tag is used and <u>validation</u> is automatically applied to ensure only a valid date is posted when a HTML form is submitted:

<input type="text">

#### **MORE:**

For further details about HTML tags, refer to Creating HTML Forms > <u>HTML</u> <u>Form Elements</u>.

### **Properties**

The HTML Date Box plug-in has the following properties:

Name Input Format +General Lock Hint Default Text **Read Only** Publish +Position & Size Left Тор Width Height +Border Width Color +Fill Color +Pad Тор Right Bottom Left +Character Font Size +Style Bold Italic Underlined Strikethrough Upper Case Color +Paragraph Horizontal Alignment +Validation Required **Error Messages** 

#### **MORE:**

# **HTML Email Text Box**

The HTML Email Text Box plug-in (Fig. 102) is used to add email text boxes (text fields) (Fig. 103) to an InForm document that will be <u>exported to</u> <u>HTML</u>.

#### @1

Fig. 102 HTML Email Text Box plug-in button/icon

info@flysoftware.com

Fig. 103 Example HTML email text box

Email text boxes allow users of HTML forms to specify email addresses that are <u>validated</u> when a form is submitted.

#### NOTE:

The <u>common Text Box plug-in</u> can also be used to create email text boxes for use within a HTML form by setting the Input Type property within the General property group to Email Address. However, certain common Text Box plug-in properties are unsupported by HTML and are ignored.

#### **MORE:**

For further details about email text boxes, refer to Common InForm Plugins > <u>Text Box</u>.

#### **MORE:**

For details about adding, selecting, moving, resizing and styling an email text box, refer to <u>Working with Form Elements</u>.

### Licensing

The HTML Email Text Box plug-in is automatically <u>licensed</u> when the <u>common Text Box plug-in</u> is licensed.

#### **MORE:**

For further details about common and HTML InForm Plug-in associations, refer to Introduction > Plug-in Power! > <u>Associated InForm Plug-ins</u>.

### **HTML Tag**

HTML does not have a specific HTML tag for an email text box. Instead a text field tag is used and <u>validation</u> is automatically applied to ensure only an email in a valid format is posted when a HTML form is submitted:

<input type="text">

#### **MORE:**

For further details about HTML tags, refer to Creating HTML Forms > <u>HTML</u> <u>Form Elements</u>.

### **Properties**

The HTML Email Text Box plug-in has the following properties:

Name +General Lock Hint Default Text **Read Only** Publish +Position & Size Left Тор Width Height +Border Width Color +Fill Color +Pad Тор Right Bottom Left +Character Font Size +Style Bold Italic Underlined Strikethrough Upper Case Color +Paragraph Horizontal Alignment +Validation Required **Maximum Characters** Must Also Match Must Also Check **Error Messages** 

#### **MORE:**

# **HTML Hidden Field**

The HTML Hidden Field plug-in (Fig. 104) is used to add hidden fields to an InForm document that will be <u>exported to HTML</u>.

ab

Fig. 104 HTML Hidden Field plug-in button/icon

Hidden fields allow data that a user cannot see or interact with, to be posted when a HTML form is submitted.

#### **EXAMPLE:**

You could add a hidden field to a form that contained the name or ID of the form.

#### **MORE:**

For details about adding and configuring a hidden field, refer to Getting Started > <u>Non-Visual Form Elements</u>.

### Licensing

The HTML Hidden Field plug-in is automatically <u>licensed</u> when any <u>common InForm Plug-in</u> is licensed.

**MORE:** 

For further details about common and HTML InForm Plug-in associations, refer to Introduction > Plug-in Power! > <u>Associated InForm Plug-ins</u>.

### **HTML Tag**

A hidden field within a HTML form has the following HTML tag:

<input type="hidden">

#### **MORE:**

For further details about HTML tags, refer to Creating HTML Forms > <u>HTML</u> Form Elements.

### **Properties**

The HTML Hidden Field plug-in has the following properties:

Name Value

#### **MORE:**

# **HTML** Image

The HTML Image plug-in (Fig. 105) is used to add images and form submit buttons to an InForm document that will be <u>exported to HTML</u>.

4

Fig. 105 HTML Image plug-in button/icon

#### NOTE:

The <u>common Image plug-in</u> can also be used to create images and form submit buttons for use within a HTML form. However, certain properties are unsupported by HTML and are ignored.

#### **MORE:**

For further details about images, refer to Common InForm Plug-ins > Image.

#### MORE:

For details about adding, selecting, moving, resizing and styling an image, refer to <u>Working with Form Elements</u>.

### **Image Considerations**

#### **MORE:**

For details about the recommended image resolution, width, height, colour mode and file format, refer to Creating HTML Forms > Considerations > Images.

### **Specifying a Submit Button**

#### **MORE:**

For details about how to specify an image as a form submit button, refer to HTML InForm Plug-ins > <u>HTML Button</u>.

### Licensing

The HTML Image plug-in is automatically <u>licensed</u> when the <u>common</u> <u>Image plug-in</u> is licensed.

#### **MORE:**

For further details about common and HTML InForm Plug-in associations, refer to Introduction > Plug-in Power! > <u>Associated InForm Plug-ins</u>.

### **HTML** Tag

An image within a HTML form has the following HTML tag:

<img/>

If the image has been specified as a form submit button, an image within a HTML form has the following HTML tag:

<input type="image">

#### **MORE:**

For further details about HTML tags, refer to Creating HTML Forms > <u>HTML</u> Form Elements.

### **Properties**

The HTML Image plug-in has the following properties:

Name Filename +General Lock Proportional Hint Web Link Web Target Publish +Position & Size Left Тор Width Height +Border Width Color

#### **MORE:**

# **HTML Label**

The HTML Label plug-in (Fig. 106) is used to add non-interactive text labels to an InForm document that will be <u>exported to HTML</u>.

### Α

Fig. 106 HTML Label plug-in button/icon

|            | NOTE: | The <u>common Label plug-in</u> can also be used to create labels for use within a HTML form. However, certain properties are unsupported by HTML and are ignored. |
|------------|-------|----------------------------------------------------------------------------------------------------|
|            | MORE: | For further details about labels, refer to Common InForm Plug-ins > <u>Label</u> .                                                                                 |
|            | MORE: | For details about adding, selecting, moving, resizing and styling a label, refer to <u>Working with Form Elements</u> .                                            |
| Licensing  |       |                                                                                                    |
|            |       | The HTML Label plug-in is automatically <u>licensed</u> when the <u>common Label</u> <u>plug-in</u> licensed.                                                      |
|            | MORE: | For further details about common and HTML InForm Plug-in associations, refer to Introduction > Plug-in Power! > <u>Associated InForm Plug-ins</u> .                |
| HTML Tag   |       |                                                                                                    |
|            |       | A label within a HTML form has the following HTML tag:                                                                                                    |
|            |       | <label></label>                                                                                                    |
|            | MORE: | For further details about HTML tags, refer to Creating HTML Forms > <u>HTML</u><br><u>Form Elements</u> .                                                          |
| Properties |       |                                                                                                    |
|            |       | The HTML Label plug-in has the following properties:                                                                                                    |
|            |       | Name<br>General<br>Lock<br>Default Text                                                                                                    |

Web Link Web Target Publish +Position & Size Left Тор Width Height +Border Width Color +Fill Color +Pad Тор Right Bottom Left +Character Font Size +Style Bold Italic Underlined Strikethrough Upper Case Color +Paragraph Horizontal Alignment

#### **MORE:**

# **HTML Numeric Text Box**

The HTML Numeric Text Box plug-in (Fig. 107) is used to add numeric text boxes (text fields) (Fig. 108) to an InForm document that will be <u>exported</u> to <u>HTML</u>.

#### 121

Fig. 107 HTML Numeric Text Box plug-in button/icon

123456789

Fig. 108 Example HTML numeric text box

Numeric text boxes allow users of HTML forms to specify numeric values that are <u>validated</u> when a form is submitted.

#### NOTE:

The <u>common Text Box plug-in</u> can also be used to create numeric text boxes for use within a HTML form by setting the Input Type property within the General property group to Number. However, certain common Text Box plug-in properties are unsupported by HTML and are ignored.

#### MORE:

For further details about numeric text boxes, refer to Common InForm Plug-ins > <u>Text Box</u>.

#### **MORE:**

For details about adding, selecting, moving, resizing and styling a numeric text box, refer to <u>Working with Form Elements</u>.

### Licensing

The HTML Numeric Text Box plug-in is automatically <u>licensed</u> when the <u>common Text Box plug-in</u> is licensed.

#### **MORE:**

For further details about common and HTML InForm Plug-in associations, refer to Introduction > Plug-in Power! > <u>Associated InForm Plug-ins</u>.

### **HTML** Tag

HTML does not have a specific HTML tag for a numeric text box. Instead a text field tag is used and <u>validation</u> is automatically applied to ensure only an email in a valid format is posted when a HTML form is submitted:

<input type="text">

#### **MORE:**

For further details about HTML tags, refer to Creating HTML Forms > <u>HTML</u> <u>Form Elements</u>.

### **Properties**

The HTML Numeric Text Box plug-in has the following properties:

| Name                           |
|--------------------------------|
| +General                       |
| Lock                           |
| Hint                           |
| Default Text                   |
| Read Only                      |
| Publish                        |
| +Position & Size               |
| Left                           |
| Тор                            |
| Width                          |
| Height                         |
| +Border                        |
| Width                          |
| Color                          |
| +Fill                          |
| Color                          |
| +Pad                           |
| Тор                            |
| Right                          |
| Bottom                         |
| Left                           |
| +Character                     |
| Font                           |
| Size                           |
| +Style                         |
| Bold                           |
| Italic                         |
| Underlined                     |
| Strikethrough                  |
| Upper Case                     |
| Color                          |
| +Paragraph                     |
| Horizontal Alignment           |
|                                |
| Required<br>Maximum Characters |
| Minimum Value                  |
|                                |
| From Mossages                  |
| EITOI Messages                 |

#### **MORE:**

# **HTML Password Text Box**

The HTML Password Text Box plug-in (Fig. 109) is used to add password text boxes (text fields) (Fig. 110) to an InForm document that will be <u>exported to HTML</u>.

#### ××

Fig. 109 HTML Password Text Box plug-in button/icon

.....

Fig. 110 Example HTML password text box

Password text boxes allow users of HTML forms to specify passwords, the characters of which are hidden from view when typed by the user.

#### NOTE:

The <u>common Text Box plug-in</u> can also be used to create password text boxes for use within a HTML form by setting the Input Type property within the General property group to Password. However, certain common Text Box plug-in properties are unsupported by HTML and are ignored.

#### **MORE:**

For further details about password text boxes, refer to Common InForm Plug-ins > <u>Text Box</u>.

#### **MORE:**

For details about adding, selecting, moving, resizing and styling an email text box, refer to <u>Working with Form Elements</u>.

### **Comparing Two Passwords**

It is common practice when users of forms are asked to specify a password that the password is entered again in another field. This helps to ensure the password specified is correct and no misstypes occurred.

To compare one password with another, perform the following actions:

- 1. Select the initial password text box.
- 2. Open the Validation property group.
- 3. Select the "repeat" password text box from the Must Also Match property list box.

#### **MORE:**

For further details about applying validation, refer to Working with Form Elements > <u>Applying Validation</u>.

| Licensing  |       |                                                                                                    |
|------------|-------|----------------------------------------------------------------------------------------------------|
|            |       | The HTML Password Text Box plug-in is automatically <u>licensed</u> when the <u>common Text Box plug-in</u> is licensed.                                                                                                    |
| HTMI Tag   | MORE: | For further details about common and HTML InForm Plug-in associations, refer to Introduction > Plug-in Power! > <u>Associated InForm Plug-ins</u> .                                                                                   |
|            |       |                                                                                                    |
|            |       | A password text box within a HTML form has the following HTML tag:                                                                                                    |
|            |       | <input type="password"/>                                                                                                    |
|            | MORE: | For further details about HTML tags, refer to Creating HTML Forms > <u>HTML</u><br><u>Form Elements</u> .                                                                                                    |
| Properties |       |                                                                                                    |
|            |       | The HTML Password Text Box plug-in has the following properties:                                                                                                    |
|            |       | +General<br>Lock<br>Hint<br>Default Text<br>Read Only<br>Publish<br>+Position & Size<br>Left<br>Top<br>Width<br>Height<br>+Border<br>Width<br>Color<br>+Fill<br>Color<br>+Pad<br>Top<br>Right<br>Bottom<br>Left<br>+Character<br>Font |
|            |       | Size<br>+Style                                                                                                    |

Bold

Italic Underlined Strikethrough Upper Case Color +Paragraph Horizontal Alignment +Validation Required Maximum Characters Must Also Match Must Also Check Error Messages

#### **MORE:**

# **HTML Radio Button**

The HTML Radio Button plug-in (Fig. 111) is used to add radio buttons (Fig. 112) to an InForm document that will be <u>exported to HTML</u>.

Fig. 111 HTML Radio Button plug-in button/icon
Red:

Green: O

Fig. 112 Example HTML radio buttons

Radio buttons allow users of HTML forms to select or deselect them in order to indicate a single choice amongst a group of choices.

#### NOTE:

The <u>common Radio Button plug-in</u> can also be used to create radio buttons for use within a HTML form. However, certain functionality available to radio buttons created this way, such as specifying the border, colour, and the checked and unchecked characters, is unsupported by HTML and is ignored.

#### NOTE:

Most Internet browsers tend to display radio buttons in a standard/default style. For this reason radio buttons created using the HTML Radio Button plug-in appear within an InForm document in this standard/default format.

#### **MORE:**

For further details about radio buttons, refer to Common InForm Plug-ins > <u>Radio Button</u>.

#### **MORE:**

For details about adding, selecting, moving, resizing and styling a radio button, refer to <u>Working with Form Elements</u>.

### **Specifying a Selected Submit Value**

#### **MORE:**

For details about how to specify a selected submit value for a radio button, refer to HTML InForm Plug-ins > HTML Check Box > <u>Specifying a</u> <u>Selected Submit Value</u>.

### Licensing

 The HTML Radio Button plug-in is automatically licensed when the common Radio Button plug-in is licensed.

 MORE:
 For further details about common and HTML InForm Plug-in associations, refer to Introduction > Plug-in Power! > Associated InForm Plug-ins.

 HTML Tag
 A radio button within a HTML form has the following HTML tag:

 <input type="radio">

 MORE:
 For further details about HTML tags, refer to Creating HTML Forms > HTML Form Elements.

 Properties
 Image: Properties

The HTML Radio Button plug-in has the following properties:

Name Group ID +General Lock Hint **Default State** Submit Value Publish +Position & Size Left Тор Width Height +Validation Required Must Also Fill Error Messages

#### **MORE:**

# **HTML Text Area**

The HTML Text Area plug-in (Fig. 113) is used to add multi-line text areas (Fig. 114) to an InForm document that will be <u>exported to HTML</u>.

ab

Fig. 113 HTML Text Area plug-in button/icon

Hello,

l would like to find out more about your InForm Designer software.

Fig. 114 Example HTML text area

#### NOTE:

The <u>common Text Box plug-in</u> can also be used to create text areas for use within a HTML form by setting the Word Wrap property within the Paragraph property group to Yes. However, certain common Text Box plug-in properties are unsupported by HTML and are ignored.

#### **MORE:**

For further details about text areas, refer to Common InForm Plug-ins > <u>Text Box</u>.

#### **MORE:**

For details about adding, selecting, moving, resizing and styling a text area, refer to <u>Working with Form Elements</u>.

### Licensing

The HTML Text Area plug-in is automatically <u>licensed</u> when the <u>common</u> <u>Text Box plug-in</u> is licensed.

#### **MORE:**

For further details about common and HTML InForm Plug-in associations, refer to Introduction > Plug-in Power! > <u>Associated InForm Plug-ins</u>.

### **HTML** Tag

A text area within a HTML form has the following HTML tag:

<textarea></textarea>

#### **MORE:**

For further details about HTML tags, refer to Creating HTML Forms > <u>HTML</u> <u>Form Elements</u>.

### **Properties**

The HTML Text Area plug-in has the following properties:

Name +General Lock Hint Default Text Read Only Publish +Position & Size Left Тор Width Height +Border Width Color +Fill Color +Pad Тор Right Bottom Left +Character Font Size +Style Bold Italic Underlined Strikethrough Upper Case Color +Paragraph Horizontal Alignment +Validation Required **Error Messages** 

#### **MORE:**

# **HTML Text Box**

The HTML Text Box plug-in (Fig. 115) is used to add single-line text boxes (text fields) (Fig. 116) to an InForm document that will be <u>exported to</u> <u>HTML</u>.

#### abl

Fig. 115 HTML Text Box plug-in button/icon

Fly Software

Fig. 116 Example HTML text box

#### NOTE:

The <u>common Text Box plug-in</u> can also be used to create text boxes for use within a HTML form. However, certain properties are unsupported by HTML and are ignored.

#### **MORE:**

For further details about text boxes, refer to Common InForm Plug-ins > <u>Text Box</u>.

#### **MORE:**

For details about adding, selecting, moving, resizing and styling a text box, refer to <u>Working with Form Elements</u>.

### Licensing

The HTML Text Box plug-in is automatically <u>licensed</u> when the <u>common</u> <u>Text Box plug-in</u> is licensed.

#### **MORE:**

For further details about common and HTML InForm Plug-in associations, refer to Introduction > Plug-in Power! > <u>Associated InForm Plug-ins</u>.

### **HTML Tag**

A text box (text field) within a HTML form has the following HTML tag:

<input type="text">

#### **MORE:**

For further details about HTML tags, refer to Creating HTML Forms > <u>HTML</u> Form Elements.

### **Properties**

Name +General Lock Hint Default Text **Read Only** Publish +Position & Size Left Тор Width Height +Border Width Color +Fill Color +Pad Тор Right Bottom Left +Character Font Size +Style Bold Italic Underlined Strikethrough Upper Case Color +Paragraph Horizontal Alignment +Validation Required **Maximum Characters** Must Also Match Must Also Check **Error Messages** 

The HTML Text Box plug-in has the following properties:

#### **MORE:**

# **HTML Time Box**

The HTML Time Box plug-in (Fig. 117) is used to add time boxes (text fields) (Fig. 118) to an InForm document that will be <u>exported to HTML</u>.

### C

Fig. 117 HTML Time Box plug-in button/icon

23:30

Fig. 118 Example HTML time box

Time boxes allow users of HTML forms to specify times that are <u>validated</u> when a form is submitted.

#### NOTE:

The <u>common Time Box plug-in</u> can also be used to create time boxes for use within a HTML form. However, certain properties are unsupported by HTML and are ignored.

#### **MORE:**

For further details about time boxes, refer to Common InForm Plug-ins > <u>Time Box</u>.

#### **MORE:**

For details about adding, selecting, moving, resizing and styling a time box, refer to <u>Working with Form Elements</u>.

### Licensing

The HTML Time Box plug-in is automatically <u>licensed</u> when the <u>common</u> <u>Time Box plug-in</u> licensed.

#### **MORE:**

For further details about common and HTML InForm Plug-in associations, refer to Introduction > Plug-in Power! > <u>Associated InForm Plug-ins</u>.

### **HTML Tag**

HTML does not have a specific HTML tag for a time box. Instead a text field tag is used and <u>validation</u> is automatically applied to ensure only a valid time is posted when a HTML form is submitted:

<input type="text">

#### **MORE:**

For further details about HTML tags, refer to Creating HTML Forms > <u>HTML</u> <u>Form Elements</u>.

### **Properties**

The HTML Time Box plug-in has the following properties:

Name Input Format +General Lock Hint Default Text **Read Only** Publish +Position & Size Left Тор Width Height +Border Width Color +Fill Color +Pad Тор Right Bottom Left +Character Font Size +Style Bold Italic Underlined Strikethrough Upper Case Color +Paragraph Horizontal Alignment +Validation Required **Error Messages** 

#### MORE:
# Technical Support and Troubleshooting

In this section the following information is provided:

- Staying Up-to-date
- Finding Answers to Common Questions
- Requesting Support

# **Staying Up-to-date**

One of the best ways to help ensure your experience with InForm Designer is problem-free is to keep your installation up-to-date.

#### **MORE:**

For further details about updating InForm Designer, refer to Getting Started > <u>Updating</u>.

# **Finding Answers to Common Questions**

A Knowledge Base, where answers to common InForm Designer questions appear, can be found on the following Fly Software web page:

http://www.flysoftware.com/support/knowledge base.asp

NOTE:

If you encounter a problem, please refer to the Knowledge Base for a solution before <u>requesting support</u> from Fly Software.

# **Requesting Support**

Fly Software operate a support ticket system for anyone who encounters a problem using InForm Designer.

#### NOTE:

If you encounter a problem, please consult the <u>Knowledge Base</u> for a solution before submitting a support ticket.

Support tickets can be submitted on the following Fly Software web page:

http://www.flysoftware.com/user account/support form.asp

#### NOTE:

To submit or view support tickets, you must login, or sign-up for a Fly Software User Account.

# **Appendix A: Properties**

This section describes all properties and associated values that dynamically appear in InForm Designer's <u>Property Inspector</u>.

Properties are listed alphabetically. Each property table contains available values, the unit of measurement, the default value, the property group it is contained in, the plug-in(s) that use it and whether it is compatible when <u>creating a HTML form</u>.

#### NOTE:

Bracketed text appending a property name appears in order to distinguish the property from another property with the same name.

#### 3D

Determines whether a 3D bevel effect is applied to a button.

| Value | Unit | Default | Group   | Plug-in(s) | HTML |
|-------|------|---------|---------|------------|------|
| No    | n/a  | /       | General | Button     | No   |
| Yes   | n/a  |         |         |            |      |

**MORE:** 

Common InForm Plug-ins > Button > <u>Applying a 3D Effect</u>.

### Actions

Determines the action(s) applied to a button.

| Value                               | Unit | Default | Group | Plug-in(s) | HTML |
|-------------------------------------|------|---------|-------|------------|------|
| Actions contained in Actions dialog | n/a  |         |       | Button     | No   |

#### **MORE:**

Common InForm Plug-ins > Button > <u>Actions</u>.

#### **Allow Down**

Determines whether the "push down" animation on a button is used.

#### **Appendix A: Properties**

| Value | Unit | Default | Group   | Plug-in(s)    | HTML |
|-------|------|---------|---------|---------------|------|
| No    | n/a  |         | General | <u>Button</u> | No   |
| Yes   | n/a  | /       |         |               |      |

MORE:

Common InForm Plug-ins > Button > Button Animation.

### **Allow No Selection**

Determines whether the no selection state of a check box is used.

| Value | Unit | Default | Group   | Plug-in(s)       | HTML |
|-------|------|---------|---------|------------------|------|
| Νο    | n/a  |         | General | <u>Check Box</u> | No   |
| Yes   | n/a  | /       |         |                  | NO   |

**MORE:** 

Common InForm Plug-ins > Check Box > Disabling No Selection.

# Always Display

Determines whether a combo box button is continually displayed or only when a combo box is selected.

| Value | Unit | Default | Group  | Plug-in(s)       | HTML |
|-------|------|---------|--------|------------------|------|
| Νο    | n/a  | /       | Dutter | <u>Combo Box</u> | No   |
| Yes   | n/a  |         | Button |                  |      |

#### **MORE:**

Common InForm Plug-ins > Combo Box > Configuring the Button > <u>Always Displaying</u>.

### **Automatic Drop**

Determines whether a combo box list is displayed as soon as the combo box is selected.

| Value | Unit | Default | Group | Plug-in(s)       | HTML |
|-------|------|---------|-------|------------------|------|
| No    | n/a  | /       | List  | <u>Combo Box</u> | No   |
| Yes   | n/a  |         |       |                  |      |

Common InForm Plug-ins > Combo Box > Configuring the Drop-down List > <u>Displaying When Selected</u>.

#### Bold

#### Determines whether form element text is bold.

| Value | Unit | Default | Group | Plug-in(s)                                                                                   | HTML |
|-------|------|---------|-------|----------------------------------------------------------------------------------------------|------|
| Νο    | n/a  | /       |       | <u>Button</u><br><u>Calculation Box</u><br><u>Check Box</u><br><u>Combo Box</u>              |      |
| Yes   | n/a  |         | Style | <u>Date Box</u><br><u>Label</u><br><u>Radio Button</u><br><u>Text Box</u><br><u>Time Box</u> | Yes  |

**MORE:** 

Working With Form Elements > Manipulating Text > Changing the Font, Size, Style and Color.

# **Bottom (Margins)**

Determines how far from the bottom edge of a page, the bottom plane of the margin is positioned.

| Value   | Unit | Default | Group   | Plug-in(s) | HTML |
|---------|------|---------|---------|------------|------|
| Numeric | mm   | 15      | Margins | Page       | No   |

**MORE:** 

Working With Pages > <u>Margins</u>.

### **Bottom (Pad)**

Determines how far the content of a form element is positioned from the inside bottom edge of its placeholder.

| Value   | Unit   | Default | Group | Plug-in(s)                                        | HTML |
|---------|--------|---------|-------|---------------------------------------------------|------|
| Numeric | Pixels | 0       | Pad   | <u>Button</u><br><u>Calculation</u><br><u>Box</u> | Yes  |

| <u>Check Box</u> |
|------------------|
| <u>Combo Box</u> |
| Date Box         |
| <u>lmage</u>     |
| <u>Label</u>     |
| Radio Button     |
| <u>Shape</u>     |
| Text Box         |
| <u>Time Box</u>  |

Working With Form Elements > <u>Adding a Pad</u>.

#### **Buttons**

Determines the button(s) used in a button dialog.

| Value       | Unit | Default | Group        | Plug-in(s) | HTML |
|-------------|------|---------|--------------|------------|------|
| ОК          | n/a  | /       |              |            |      |
| OK & Cancel | n/a  |         | Confirmation | Button     | No   |
| Yes & No    | n/a  |         |              |            |      |

**MORE:** 

Common InForm Plug-ins > Button > Including a Post-click Dialog > <u>Specifying Content</u>.

# **Can Be Reset**

Determines whether a form element is reset when a form is reset.

| Value | Unit | Default | Group    | Plug-in(s)                                                | HTML |
|-------|------|---------|----------|-----------------------------------------------------------|------|
| Νο    | n/a  |         | On Reset | <u>Check Box</u><br><u>Combo Box</u><br><u>Date Box</u>   | No   |
| Yes   | n/a  | /       | Form     | <u>Radio Button</u><br><u>Text Box</u><br><u>Time Box</u> |      |

**MORE:** 

Getting Started > <u>Resetting Forms</u>.

# Color (Border)

| Value         | Unit                 | Default | Group  | Plug-in(s)                                                                                                    | HTML |
|---------------|----------------------|---------|--------|----------------------------------------------------------------------------------------------------|------|
| <u>Colors</u> | Name<br>or<br>#value | clBlack | Border | Button<br>Calculation Box<br>Check Box<br>Combo Box<br>Date Box<br>Image<br>Label<br>Radio Button<br>Shape<br>Text Box<br>Time Box | Yes  |

Determines the border color of a form element.

MORE:

Working With Form Elements > Adding a Border > Changing the Color.

# **Color (Character)**

Determines the color of form element text.

| Value         | Unit                 | Default | Group     | Plug-in(s)                                                                          | HTML |
|---------------|----------------------|---------|-----------|-------------------------------------------------------------------------------------|------|
| <u>Colors</u> | Name<br>or<br>#value | clBlack | Character | Button<br>Calculation Box<br>Combo Box<br>Date Box<br>Label<br>Text Box<br>Time Box | Yes  |

#### MORE:

Working With Form Elements > Manipulating Text > Changing the Font, Size, Style and Color.

# **Color(Checked)**

Determines the color of the "checked" character in a check box or radio button.

| Value  | Unit       | Default | Group   | Plug-in(s)                              | HTML |
|--------|------------|---------|---------|-----------------------------------------|------|
| Colors | Name<br>or | clBlack | Checked | <u>Check Box</u><br><u>Radio Button</u> | No   |

#value **MORE:** Working With Form Elements > Manipulating Text > Changing the Font, Size, Style and Color.

# **Color (Fill)**

Determines the fill color of a form element or page.

| Value         | Unit                 | Default | Group | Plug-in(s)                                                                                           | HTML |
|---------------|----------------------|---------|-------|----------------------------------------------------------------------------------------------------|------|
| <u>Colors</u> | Name<br>or<br>#value | clNone  | Fill  | Button<br>Calculation Box<br>Combo Box<br>Date Box<br>Label<br>Page<br>Shape<br>Text Box<br>Time Box | Yes  |

# **Color (No Selection)**

Determines the color of the "no selection" character in a check box or radio button.

| Value         | Unit                 | Default | Group        | Plug-in(s)                              | HTML |
|---------------|----------------------|---------|--------------|-----------------------------------------|------|
| <u>Colors</u> | Name<br>or<br>#value | clBlack | No Selection | <u>Check Box</u><br><u>Radio Button</u> | No   |

#### **MORE:**

Working With Form Elements > Manipulating Text > Changing the Font, Size, Style and Color.

# **Color (Unchecked)**

Determines the color of the "unchecked" character in a check box or radio button.

| Value | Unit | Default | Group | Plug-in(s) | HTML |
|-------|------|---------|-------|------------|------|
|       |      |         |       |            |      |

| <u>Colors</u> |       | Name<br>or<br>#value | clBlack          | Unchecked       | <u>Check Box</u><br><u>Radio Button</u> | No          |
|---------------|-------|----------------------|------------------|-----------------|-----------------------------------------|-------------|
|               | MORE: | Working With For     | m Element<br>or. | s > Manipulatiı | ng Text > <u>Changin</u>                | g the Font, |

### **Color Checked**

Determines the "checked" fill color of a check box or radio button.

| Value         | Unit                 | Default | Group | Plug-in(s)                       | HTML |
|---------------|----------------------|---------|-------|----------------------------------|------|
| <u>Colors</u> | Name<br>or<br>#value | clBlank | Fill  | <u>Check Box</u><br>Radio Button | No   |

**MORE:** 

Working With Form Elements > Adding a Fill > Changing the Color.

# **Color No Selection**

Determines the "no selection" fill color of a check box or radio button.

| Value  | Unit                 | Default | Group | Plug-in(s)       | HTML |
|--------|----------------------|---------|-------|------------------|------|
| Colors | Name<br>or<br>#value | clBlank | Fill  | <u>Check Box</u> | No   |

**MORE:** 

Working With Form Elements > Adding a Fill > Changing the Color.

### **Color Unchecked**

Determines the "unchecked" fill color of a check box.

| Value         | Unit                 | Default | Group | Plug-in(s)                              | HTML |
|---------------|----------------------|---------|-------|-----------------------------------------|------|
| <u>Colors</u> | Name<br>or<br>#value | clBlank | Fill  | <u>Check Box</u><br><u>Radio Button</u> | No   |

#### **MORE:**

Working With Form Elements > Adding a Fill > Changing the Color.

# **Confirmation Dialog**

|                       | De                | Determines whether a dialog is displayed after clicking a button.                                                                  |         |              |              |      |  |  |  |  |
|-----------------------|-------------------|----------------------------------------------------------------------------------------------------|---------|--------------|--------------|------|--|--|--|--|
| Value                 |                   | Unit                                                                                                    | Default | Group        | Plug-in(s)   | HTML |  |  |  |  |
| No                    |                   | n/a                                                                                                    | /       | Confirmation | Button       | No   |  |  |  |  |
| Yes                   |                   | n/a                                                                                                    |         | Committee    | button       | No   |  |  |  |  |
| MOF                   | R <b>E:</b><br>Co | Common InForm Plug-ins > Button > <u>Including a Post-click Dialog</u> .                                                           |         |              |              |      |  |  |  |  |
| Curve                 |                   |                                                                                                    |         |              |              |      |  |  |  |  |
|                       | De<br>sqi         | Determines the amount of curve applied to the corners of rectangle and square shapes. The higher the number, the larger the curve. |         |              |              |      |  |  |  |  |
| Value                 |                   | Unit                                                                                                    | Default | Group        | Plug-in(s)   | HTML |  |  |  |  |
| Numeric               |                   | mm                                                                                                    | 0       | Border       | <u>Shape</u> | No   |  |  |  |  |
| MOF                   | R <b>E:</b><br>Co | Common InForm Plug-ins > Shape > <u>Rounding Corners</u> .                                                                         |         |              |              |      |  |  |  |  |
| Custom Text (Checked) |                   |                                                                                                    |         |              |              |      |  |  |  |  |

Determines the "checked" text of a check box or radio button when the Item property value is Custom.

| Value        | Unit | Default | Group   | Plug-in(s)                              | HTML |
|--------------|------|---------|---------|-----------------------------------------|------|
| Alphanumeric | n/a  | Blank   | Checked | <u>Check Box</u><br><u>Radio Button</u> | No   |

**MORE:** 

Common InForm Plug-ins > Check Box > Defining Checked, Unchecked and No Selection States > Character Configuration > <u>Custom Characters</u>.

# **Custom Text (No Selection)**

Determines the "no selection" text of a check box or radio button when the Item property value is Custom.

| Value        | Unit | Default | Group        | Plug-in(s) | HTML |
|--------------|------|---------|--------------|------------|------|
| Alphanumeric | n/a  | Blank   | No Selection | Check Box  | No   |

Common InForm Plug-ins > Check Box > Defining Checked, Unchecked and No Selection States > Character Configuration > <u>Custom Characters</u>.

## **Custom Text (Unchecked)**

Determines the "unchecked" text of a check box or radio button when the Item property value is Custom.

| Value        | Unit | Default | Group     | Plug-in(s)                              | HTML |
|--------------|------|---------|-----------|-----------------------------------------|------|
| Alphanumeric | n/a  | Blank   | Unchecked | <u>Check Box</u><br><u>Radio Button</u> | No   |

**MORE:** 

Common InForm Plug-ins > Check Box > Defining Checked, Unchecked and No Selection States > Character Configuration > <u>Custom Characters</u>.

### **Decimal Places**

Determines how many decimal places a value in a numeric form element should have.

| Value   | Unit | Default | Group  | Plug-in(s)                                                    | HTML |
|---------|------|---------|--------|---------------------------------------------------------------|------|
| Numeric | n/a  | 2       | Number | <u>Calculation Box</u><br><u>Combo Box</u><br><u>Text Box</u> | No   |

**MORE:** 

Working With Form Elements > Manipulating Numbers > Decimal Places.

### **Decimal Point**

Determines whether the decimal point (period) (.) key can be used for tabbing from one form element to another.

| Value | Unit | Default | Group  | Plug-in(s)       | HTML |
|-------|------|---------|--------|------------------|------|
| No    | n/a  | /       | Tab On | <u>Combo Box</u> | No   |

#### **Appendix A: Properties**

|--|

**MORE:** 

Working With Form Elements > Tabbing > <u>Defining Automated Tabbing</u> <u>Rules</u>.

# **Default Focus**

Determines which form element is initially focused (selected) when an InForm document is opened in <u>Filler mode</u> or <u>InForm Filler</u>.

| Value                                  | Unit | Default | Group | Plug-in(s) | HTML |
|----------------------------------------|------|---------|-------|------------|------|
| Any interactive form element on a page | n/a  | Blank   | n/a   | Page       | No   |

**MORE:** 

Working With Form Elements > Tabbing > Defining the Default Focus.

# **Default State (Check Box)**

Determines the default state of a check box.

| Value        | Unit | Default | Group   | Plug-in(s)       | HTML |
|--------------|------|---------|---------|------------------|------|
| Unchecked    | n/a  | /       |         |                  |      |
| Checked      | n/a  |         | General | <u>Check Box</u> | Yes  |
| No Selection | n/a  |         |         |                  |      |

### **Default State (Radio Button)**

Determines the default state of a radio button.

| Value     | Unit | Default | Group   | Plug-in(s)   | HTML |
|-----------|------|---------|---------|--------------|------|
| Unchecked | n/a  | /       | General | Radio Button | Yes  |
| Checked   | n/a  |         |         |              |      |

# **Default Text**

Determines the default text of a form element.

| Value        | Unit | Default | Group   | Plug-in(s)                                                                                                 | HTML |
|--------------|------|---------|---------|----------------------------------------------------------------------------------------------------|------|
| Alphanumeric | n/a  | Blank   | General | <u>Button</u><br><u>Combo Box</u><br><u>Date Box</u><br><u>Label</u><br><u>Text Box</u><br><u>Time Box</u> | Yes  |

Common InForm Plug-ins > Label > <u>Adding and Modifying Text</u>.

# **Default View**

Determines the default page view when an InForm document is opened.

| Value        | Unit | Default | Group | Plug-in(s)  | HTML |
|--------------|------|---------|-------|-------------|------|
| Current      | n/a  | /       | n/a   | <u>Page</u> | No   |
| Actual Size  | n/a  |         |       |             |      |
| Fit to Width | n/a  |         |       |             |      |
| Fit to Page  | n/a  |         |       |             |      |

**MORE:** 

Working With Pages > Magnifying or Reducing the View > <u>Specifying a</u> <u>Default</u>.

### Display

Determines whether a form element is displayed in either <u>Filler mode</u> or <u>InForm Filler</u>.

| Value | Unit | Default | Group   | Plug-in(s)                             | HTML |
|-------|------|---------|---------|----------------------------------------|------|
| Νο    | n/a  |         |         | Calculation Box                        |      |
| Yes   | n/a  | /       | General | Image<br>Label<br>Text Box<br>Time Box | No   |

#### **MORE:**

Common InForm Plug-ins > Label > Using as Design Notes.

# **Display (Background)**

Determines whether a background image or PDF is displayed in either <u>Filler mode</u> or <u>InForm Filler</u>.

| Value | Unit | Default | Group      | Plug-in(s)  | HTML |
|-------|------|---------|------------|-------------|------|
| Νο    | n/a  |         | Background | <u>Page</u> | No   |
| Yes   | n/a  | /       |            |             | NO   |

**MORE:** 

Working With Pages > Adding Background Effects > Image and PDF > Showing and Hiding.

# **Display (Margins)**

Determines whether margins are displayed in Designer mode.

| Value | Unit | Default | Group   | Plug-in(s) | HTML |
|-------|------|---------|---------|------------|------|
| No    | n/a  | n/a     | Manaina | Daga       | No   |
| Yes   | n/a  | /       | Margins | rage       | NO   |

NOTE:

In Filler mode and InForm Filler margins are never displayed.

**MORE:** 

Working With Pages > Margins > <u>Showing and Hiding</u>.

# **Display Zero**

Determines whether 0 (or 0.00) or nothing is displayed in a numeric form element prior to a value being typed within it.

| Value | Unit | Default | Group  | Plug-in(s)      | HTML |
|-------|------|---------|--------|-----------------|------|
| Νο    | n/a  |         |        | Calculation Box | N -  |
| Yes   | n/a  | /       | Number | <u>Text Box</u> | NO   |

**MORE:** 

Working With Form Elements > Manipulating Numbers > <u>Hiding Zero(s)</u>.

#### **Drop Rows**

Determines the number of rows (option lines) a combo box list drops when it is displayed.

| Value   | Unit | Default | Group | Plug-in(s) | HTML |
|---------|------|---------|-------|------------|------|
| Numeric | n/a  | 8       | List  | Combo Box  | No   |

**MORE:** 

Common InForm Plug-ins > Combo Box > Configuring the Drop-down List > <u>Changing the Drop Length</u>.

### **Error Messages**

Determines the error message associated with each type of validation a form element supports. Error messages are displayed in the Validation failed dialog (Fig. 23).

| Value                              | Unit | Default | Group      | Plug-in(s)                                                                                                    | HTML |
|------------------------------------|------|---------|------------|----------------------------------------------------------------------------------------------------|------|
| Failed Validation<br>Error Message | n/a  | n/a     | Validation | <u>Check Box</u><br><u>Combo Box</u><br><u>Date Box</u><br><u>Image</u><br><u>Radio Button</u><br><u>Text Box</u><br><u>Time Box</u> | Yes  |

**MORE:** 

Working With Form Elements > <u>Applying Validation</u>.

### **Enter Key**

Determines whether the Enter key can be used for tabbing from one form element to another.

| Value | Unit | Default | Group  | Plug-in(s)                                                                     | HTML |
|-------|------|---------|--------|--------------------------------------------------------------------------------|------|
| Νο    | n/a  | /       |        | <u>Button</u><br><u>Check Box</u><br><u>Combo Box</u>                          |      |
| Yes   | n/a  |         | Tab On | <u>Date Box</u><br>Image<br>Radio Button<br><u>Text Box</u><br><u>Time Box</u> | No   |

Working With Form Elements > Tabbing > <u>Defining Tabbing Keys</u>.

## **Expression**

Determines the math expression used to calculate the value of a calculation box.

| Value           | Unit | Default | Group | Plug-in(s)      | HTML |
|-----------------|------|---------|-------|-----------------|------|
| Math expression | n/a  | Blank   | n/a   | Calculation Box | No   |

**MORE:** 

Common InForm Plug-ins > Calculation Box > Defining Expressions.

# File Name (Image)

Determines the filename of an image or PDF to be used as a form element.

| Value        | Unit | Default | Group | Plug-in(s)   | HTML                 |
|--------------|------|---------|-------|--------------|----------------------|
| Filename.xxx | n/a  | Blank   | n/a   | <u>lmage</u> | Yes<br>(images only) |

**MORE:** 

Common InForm Plug-ins > Image > <u>Adding an Image</u>.

### File Name (Background)

Determines the filename of an image or PDF to be used as a page background.

| Value        | Unit | Default | Group      | Plug-in(s) | HTML |
|--------------|------|---------|------------|------------|------|
| Filename.xxx | n/a  | Blank   | Background | Page       | No   |

MORE:

Working With Pages > Adding Background Effects > Image and PDF.

# File Name (Button Image)

Determines the filename of an image to be used for a button.

| Value        | Unit | Default | Group | Plug-in(s) | HTML |
|--------------|------|---------|-------|------------|------|
| Filename.xxx | n/a  | Blank   | Image | Button     | Yes  |

Common InForm Plug-ins > Button > <u>Adding an Image</u>.

### Fit To

Determines how the background image or PDF is resized on a page.

| Value        | Unit | Default | Group      | Plug-in(s) | HTML |
|--------------|------|---------|------------|------------|------|
| Full Page    | n/a  | /       | Dealara    | Page       | No   |
| Page Margins | n/a  |         | Background |            |      |

#### **MORE:**

Working With Pages > Adding Background Effects > <u>Resizing to the Page</u> or Margins.

### **Fixed Size**

Determines whether the size of text in a text box can be changed in <u>Filler</u> <u>mode</u> or <u>InForm Filler</u>.

| Value | Unit | Default | Group      | Plug-in(s) | HTML |
|-------|------|---------|------------|------------|------|
| Νο    | n/a  | /       | Channachan | Taut Day   | No   |
| Yes   | n/a  |         | Character  | Text Dox   | NO   |

MORE:

Common InForm Plug-ins > Text Box > Forcing Text Size.

### Font

Determines the font (typeface) of form element text.

| Value                          | Unit | Default | Group     | Plug-in(s)                                                                          | HTML |
|--------------------------------|------|---------|-----------|-------------------------------------------------------------------------------------|------|
| Any font installed in Windows® | n/a  | Arial   | Character | Button<br>Calculation Box<br>Combo Box<br>Date Box<br>Label<br>Text Box<br>Time Box | Yes  |

**MORE:** 

Working With Form Elements > Manipulating Text > Changing the Font, Size, Style and Color.

# **Group ID**

Determines the Group ID of a group of check boxes or radio buttons so they operate as one.

|                                                       | lue   | Unit | Default | Group | Plug-in(s)                              | HTML                       |
|-------------------------------------------------------|-------|------|---------|-------|-----------------------------------------|----------------------------|
| Numeric Dec -1 n/a Check Box<br>Radio Button Yes (Rad | meric | Dec  | -1      | n/a   | <u>Check Box</u><br><u>Radio Button</u> | Yes (Radio<br>Button only) |

MORE:

Common InForm Plug-ins > Radio Button > Creating Radio Button Groups.

# Height (Button Image)

Determines the height of a button image.

| Value   | Unit   | Default | Group | Plug-in(s)    | HTML |
|---------|--------|---------|-------|---------------|------|
| Numeric | Pixels |         | lmage | <u>Button</u> | Yes  |
| MORE    | :      |         |       |               |      |

Common InForm Plug-ins > Button > Adding an Image > <u>Positioning and</u> <u>Resizing</u>.

# Height (Fixed Pitch)

#### Determines the height of fixed pitch boxes.

|         | Value | Unit | Default | Group | Plug-in(s)                                                                                                    | HTML |
|---------|-------|------|---------|-------|----------------------------------------------------------------------------------------------------|------|
| Numeric |       | mm   | 5       | Fixed | <u>Calculation</u><br><u>Box</u><br><u>Combo Box</u><br><u>Date Box</u><br><u>Label</u><br><u>Text Box</u><br><u>Time Box</u> | No   |

MORE:

Working With Form Elements > <u>Adding Fixed Pitch Boxes</u>.

### Height (Paper)

Determines the height of the paper (page).

| Value   | Unit | Default | Group | Plug-in(s) | HTML |
|---------|------|---------|-------|------------|------|
| Numeric | mm   | *       | Paper | Page       | Yes  |
|         |      |         |       |            |      |

#### **\*NOTE:**

When creating a new InForm document, the default value is determined by the corresponding printer driver properties of the selected printer.

#### **MORE:**

Working With Pages > Changing the Size and Orientation.

### **Height (Form Element)**

|--|

| Value   | Unit | Default         | Group              | Plug-in(s)                                                                                                    | HTML |
|---------|------|-----------------|--------------------|----------------------------------------------------------------------------------------------------|------|
| Numeric | mm   | User<br>defined | Position &<br>Size | Button<br>Calculation Box<br>Check Box<br>Combo Box<br>Date Box<br>Image<br>Label<br>Radio Button<br>Shape<br>Text Box<br>Time Box | Yes  |
|         |      |                 |                    |                                                                                                    |      |

**MORE:** 

Working With Form Elements > Resizing > <u>By Changing Properties</u>.

### Hint

Determines the hint/tooltip displayed when the mouse cursor is positioned over a form element. Also determines the title and alt attributes of a HTML form element.

| Value        | Unit | Default | Group   | Plug-in(s)                                                                                        | HTML |
|--------------|------|---------|---------|---------------------------------------------------------------------------------------------------|------|
| Alphanumeric | n/a  | Blank   | General | Button<br>Calculation Box<br>Check Box<br>Combo Box<br>Date Box<br>Image<br>Label<br>Radio Button | Yes  |

|  | <u>Shape</u><br><u>Text Box</u><br><u>Time Box</u> |
|--|----------------------------------------------------|
|--|----------------------------------------------------|

Working With Form Elements > <u>Adding a Hint</u>.

# **Horizontal Alignment**

Determines the horizontal alignment of text in a form element.

| Value  | Unit | Default              | Group     | Plug-in(s)                                         | HTML |
|--------|------|----------------------|-----------|----------------------------------------------------|------|
| Left   | n/a  | /                    |           | Button<br>Calculation Box                          |      |
| Right  | n/a  | /<br>Calculation Box | Paragraph | <u>Combo Box</u><br><u>Date Box</u><br>Yes         | Yes  |
| Center | n/a  |                      |           | <u>Label</u><br><u>Text Box</u><br><u>Time Box</u> |      |

**MORE:** 

Working With Form Elements > Manipulating Text > <u>Changing Horizontal</u> <u>and Vertical Alignment</u>.

# **Horizontal Gap**

Determines the width of the horizontal gap between multi-row fixed pitch boxes.

| Value   | Unit | Default | Group | Plug-in(s)                                                                                                    | HTML |
|---------|------|---------|-------|----------------------------------------------------------------------------------------------------|------|
| Numeric | mm   | 0       | Fixed | <u>Calculation Box</u><br><u>Combo Box</u><br><u>Date Box</u><br><u>Label</u><br><u>Text Box</u><br><u>Time Box</u> | No   |
|         |      |         |       |                                                                                                    |      |

**MORE:** 

Working With Form Elements > <u>Adding Fixed Pitch Boxes</u>.

#### lcon

| Determines the icon used in a button dialog. |      |         |       |            |      |  |  |
|----------------------------------------------|------|---------|-------|------------|------|--|--|
| Value                                        | Unit | Default | Group | Plug-in(s) | HTML |  |  |

| Confirmation | n/a | / | Confirmation | Putton | No |
|--------------|-----|---|--------------|--------|----|
| Error        | n/a |   |              |        |    |
| Information  | n/a |   | Commation    | button | NO |
| Warning      | n/a |   |              |        |    |

Common InForm Plug-ins > Button > Including a Post-click Dialog > <u>Specifying Content</u>.

## Input Format (Date)

Determines the format of the date that must be entered into a date box.

| Value                                                              | Unit | Default | Group | Plug-in(s)      | HTML                                  |
|--------------------------------------------------------------------|------|---------|-------|-----------------|---------------------------------------|
| d<br>dd<br>ddd<br>dddd<br>ddddd<br>dddddd<br>m<br>mm<br>mmm<br>mmm | n/a  | *       | n/a   | <u>Date Box</u> | Yes but only<br>predefined<br>formats |
| *NOTE:                                                             |      |         |       |                 |                                       |

The default input format is determined by the Windows<sup>®</sup> Regional and Language short date format.

**MORE:** 

Common InForm Plug-ins > Date Box > <u>Specifying Formats</u>.

# Input Format (Time)

Determines the format of the time that must be entered into a date box.

| Value              | Unit | Default | Group | Plug-in(s)      | HTML                                  |
|--------------------|------|---------|-------|-----------------|---------------------------------------|
| h<br>hh<br>m<br>mm | n/a  | *       | n/a   | <u>Time Box</u> | Yes but only<br>predefined<br>formats |

| S     |  |  |
|-------|--|--|
| SS    |  |  |
| t     |  |  |
| tt    |  |  |
| am/pm |  |  |
| a/p   |  |  |

#### **\*NOTE:**

The default input format is determined by the Windows® Regional and Language short time format.

#### **MORE:**

Common InForm Plug-ins > Time Box > Specifying Formats.

### Input Type (Combo Box)

#### Determines what type of data a combo box accepts.

| Value         | Unit | Default | Group   | Plug-in(s)       | HTML |
|---------------|------|---------|---------|------------------|------|
| Anything      | n/a  | /       |         |                  |      |
| Number        | n/a  |         | General | <u>Combo Box</u> | No   |
| Email Address | n/a  |         |         |                  |      |

**MORE:** 

Common InForm Plug-ins > Combo Box > <u>Specifying the Input Type</u>.

### Input Type (Text Box)

Determines what type of data a text box accepts.

| Value         | Unit | Default | Group   | Plug-in(s)      | HTML |
|---------------|------|---------|---------|-----------------|------|
| Anything      | n/a  | /       | -<br>-  | <u>Text Box</u> |      |
| Number        | n/a  |         |         |                 | No   |
| Email Address | n/a  |         | General |                 | NO   |
| Password      | n/a  |         |         |                 |      |

**MORE:** 

Common InForm Plug-ins > Text Box > Specifying the Input Type.

### Italic

Determines whether text in a form element is italic.

| Value | Unit | Default | Group | Plug-in(s)                                                                                                    | HTML |  |
|-------|------|---------|-------|----------------------------------------------------------------------------------------------------|------|--|
| Νο    | n/a  | /       |       | Button<br>Calculation Box<br>Check Box                                                                           |      |  |
| Yes   | n/a  |         | Style | <u>Combo Box</u><br><u>Date Box</u><br><u>Label</u><br><u>Radio Button</u><br><u>Text Box</u><br><u>Time Box</u> | Yes  |  |

#### **MORE:**

Working With Form Elements > Manipulating Text > Changing the Font, Size, Style and Color.

# Item (Checked)

Determines what "checked" character is displayed in a check box or radio button.

| Value  | Unit | Default           | Group   | Plug-in(s)          | HTML |
|--------|------|-------------------|---------|---------------------|------|
| Blank  | n/a  |                   |         |                     |      |
| Tick   | n/a  | /<br>Check Box    |         |                     |      |
| Cross  | n/a  |                   | Checked | <u>Check Box</u>    | No   |
| Circle | n/a  | /<br>Radio Button | Checked | <u>Radio Button</u> | NO   |
| Square | n/a  |                   |         |                     |      |
| Custom | n/a  |                   |         |                     |      |

#### **MORE:**

Common InForm Plug-ins > Check Box > Defining Checked, Unchecked and No Selection States > <u>Character Configuration</u>.

### **Item (No Selection)**

Determines what "no selection" character is displayed in a check box.

#### **Appendix A: Properties**

| Value  | Unit | Default | Group        | Plug-in(s)       | HTML |
|--------|------|---------|--------------|------------------|------|
| Blank  | n/a  | /       |              |                  | No   |
| Tick   | n/a  |         |              |                  |      |
| Cross  | n/a  |         | No Soloction | <u>Check Box</u> |      |
| Circle | n/a  |         | NO SELECTION |                  |      |
| Square | n/a  |         |              |                  |      |
| Custom | n/a  |         | -            |                  |      |

**MORE:** 

Common InForm Plug-ins > Check Box > Defining Checked, Unchecked and No Selection States > <u>Character Configuration</u>.

# Item (Unchecked)

Determines what "unchecked" character is displayed in a check box or radio button.

| Value  | Unit | Default | Group     | Plug-in(s)                              | HTML |
|--------|------|---------|-----------|-----------------------------------------|------|
| Blank  | n/a  | /       | -         |                                         | No   |
| Tick   | n/a  |         |           |                                         |      |
| Cross  | n/a  |         |           | <u>Check Box</u><br><u>Radio Button</u> |      |
| Circle | n/a  |         | Unchecked |                                         |      |
| Square | n/a  |         |           |                                         |      |
| Custom | n/a  |         |           |                                         |      |

**MORE:** 

Common InForm Plug-ins > Check Box > Defining Checked, Unchecked and No Selection States > <u>Character Configuration</u>.

#### ltems

#### Determines the options found in a combo box list.

| Value        | Unit | Default | Group | Plug-in(s)       | HTML |
|--------------|------|---------|-------|------------------|------|
| Alphanumeric | n/a  | Blank   | List  | <u>Combo Box</u> | Yes  |

Common InForm Plug-ins > Combo Box > <u>Adding and Modifying Drop-</u> <u>down List Options</u>.

# Left (Margins)

Determines how far from the left edge of a page, the left plane of the margin is positioned.

| Value   | Unit | Default | Group   | Plug-in(s) | HTML |
|---------|------|---------|---------|------------|------|
| Numeric | mm   | 25      | Margins | Page       | No   |

#### **MORE:**

Working With Pages > <u>Margins</u>.

# Left (Pad)

Determines how far the content of a form element is positioned from the inside bottom edge of its placeholder.

| Value   | Unit   | Default | Group | Plug-in(s)                                                                                                    | HTML |
|---------|--------|---------|-------|----------------------------------------------------------------------------------------------------|------|
| Numeric | Pixels | 0       | Pad   | Button<br>Calculation Box<br>Check Box<br>Combo Box<br>Date Box<br>Image<br>Label<br>Radio Button<br>Shape<br>Text Box<br>Time Box | Yes  |

**MORE:** 

Working With Form Elements > <u>Adding a Pad</u>.

# Left (Form Element)

Determines how far a form element is positioned from the left edge of a page.

| Value | Unit | Default | Group | Plug-in(s) | HTML |
|-------|------|---------|-------|------------|------|
|       |      |         |       |            |      |

| Numeric | mm | User<br>defined | Position &<br>Size | Button<br>Calculation Box<br>Check Box<br>Combo Box<br>Date Box<br>Image<br>Label<br>Radio Button<br>Shape<br>Text Box<br>Time Box | Yes |
|---------|----|-----------------|--------------------|----------------------------------------------------------------------------------------------------|-----|
|---------|----|-----------------|--------------------|----------------------------------------------------------------------------------------------------|-----|

Working With Form Elements > Moving > <u>By Changing Properties</u>.

#### Link

Determines which imported PDF is used as a page background or image.

| Value                | Unit | Default | Group | Plug-in(s)           | HTML |
|----------------------|------|---------|-------|----------------------|------|
| Name of imported PDF | n/a  | Blank   | PDF   | <u>Image</u><br>Page | No   |

### Lock

Determines whether a form element in <u>Designer mode</u> is locked on a page so it cannot be moved or resized using the mouse or keyboard.

| Value | Unit | Default | Group   | Plug-in(s)                                                                                                    | HTML |
|-------|------|---------|---------|----------------------------------------------------------------------------------------------------|------|
| Νο    | n/a  | /       |         | <u>Button</u><br><u>Calculation Box</u><br><u>Check Box</u>                                                                               |      |
| Yes   | n/a  |         | General | <u>Combo Box</u><br><u>Date Box</u><br><u>Image</u><br><u>Label</u><br><u>Radio Button</u><br><u>Shape</u><br><u>Text Box</u><br>Time Box | n/a  |

**MORE:** 

Working With Form Elements > <u>Locking</u>.

### **Maximum Characters (Form Element)**

Determines the maximum number of characters that can be typed in a form element.

| Value   | Unit | Default | Group      | Plug-in(s)                          | HTML                   |
|---------|------|---------|------------|-------------------------------------|------------------------|
| Numeric | mm   | 0       | Validation | <u>Combo Box</u><br><u>Text Box</u> | Yes<br>(Text Box only) |

**MORE:** 

Common InForm Plug-ins > Text Box > Restricting Content > <u>By Character</u> <u>Quantity</u>.

### **Maximum Characters (Tab On)**

Determines whether tabbing from one form element to another is performed when the maximum characters of a selected form element is reached.

| Value | Unit | Default | Group  | Plug-in(s)                          | HTML |
|-------|------|---------|--------|-------------------------------------|------|
| Νο    | n/a  | /       | Tab On | <u>Combo Box</u><br><u>Text Box</u> | No   |
| Yes   | n/a  |         |        |                                     | NO   |

**MORE:** 

Working With Form Elements > Tabbing > <u>Defining Automated Tabbing</u> <u>Rules</u>.

### **Maximum Value**

Determines the maximum value that can be typed within a numeric form element.

| Value   | Unit | Default | Group      | Plug-in(s)                          | HTML |
|---------|------|---------|------------|-------------------------------------|------|
| Numeric | Dec  | 0       | Validation | <u>Combo Box</u><br><u>Text Box</u> | Yes  |

**MORE:** 

Working With Pages > Manipulating Numbers > <u>Specifying Minimum and</u> <u>Maximum Values</u>.

# **Minimum Value**

Determines the minimum value that can be typed within a numeric form element.

| Value   | Unit | Default | Group      | Plug-in(s)                          | HTML |
|---------|------|---------|------------|-------------------------------------|------|
| Numeric | Dec  | 0       | Validation | <u>Combo Box</u><br><u>Text Box</u> | Yes  |
|         |      |         |            |                                     |      |

MORE:

Working With Pages > Manipulating Numbers > <u>Specifying Minimum and</u> <u>Maximum Values</u>.

### Mode

Determines the effect to be applied to the fill of a shape.

| Value                            | Unit | Default | Group        | Plug-in(s)   | HTML |
|----------------------------------|------|---------|--------------|--------------|------|
| Always Black                     | n/a  |         |              |              |      |
| Always White                     | n/a  |         |              |              |      |
| Unchanged                        | n/a  |         |              |              |      |
| Inverse Background               | n/a  |         |              |              |      |
| Color                            | n/a  | /       |              |              |      |
| Inverse Color                    | n/a  |         |              |              | No   |
| Merge With Inverse Color         | n/a  |         |              |              |      |
| Mask With Inverse Color          | n/a  |         | <b>F</b> :II | Chang        |      |
| Inverse Merge With Color         | n/a  |         | FIII         | <u>Snape</u> |      |
| Inverse Mask With Color          | n/a  |         |              |              |      |
| Merge (Combine Color/Background) | n/a  |         |              |              |      |
| Inverse Merge                    | n/a  |         |              |              |      |
| Mask (Combine Color/Background)  | n/a  |         | -<br>-<br>-  |              |      |
| Inverse Mask                     | n/a  |         |              |              |      |
| XOR (Combine Color/Background)   | n/a  |         |              |              |      |
| Inverse XOR                      | n/a  |         |              |              |      |

Common InForm Plug-ins > Adding a Fill > <u>Changing the Mode</u>.

# **Must Also Check**

Determines the name of a check box or radio button that must also be checked (selected) when a text box is filled in.

| Value                             | Unit | Default | Group      | Plug-in(s) | HTML |
|-----------------------------------|------|---------|------------|------------|------|
| Name of check box or radio button | n/a  | n/a     | Validation | Text Box   | Yes  |

### **Must Also Fill**

Determines the name of a text box, date box or time box that must also be filled in when a check box or radio button is checked (selected).

| Value                                  | Unit | Default | Group      | Plug-in(s)                              | HTML |
|----------------------------------------|------|---------|------------|-----------------------------------------|------|
| Name of text box, date box or time box | n/a  | n/a     | Validation | <u>Check Box</u><br><u>Radio Button</u> | Yes  |

# **Must Also Match**

Determines the name of a text box, combo box, date box or time box the value of a text box must match.

| Value                                                | Unit | Default | Group      | Plug-in(s)      | HTML |
|------------------------------------------------------|------|---------|------------|-----------------|------|
| Name of text box, combo box, date<br>box or time box | n/a  | n/a     | Validation | <u>Text Box</u> | Yes  |

# Name (Form Element)

Determines the name of a form element.

| Value                       | Unit | Default | Group | Plug-in(s)                                                                                                    | HTML |
|-----------------------------|------|---------|-------|----------------------------------------------------------------------------------------------------|------|
| Alphanumeric with no spaces | n/a  | *       | None  | <u>Button</u><br><u>Calculation Box</u><br><u>Check Box</u><br><u>Combo Box</u><br><u>Date Box</u><br><u>Image</u><br><u>Label</u><br><u>Radio Button</u> | Yes  |

|  |  | <u>Shape</u>    |
|--|--|-----------------|
|  |  | <u>Text Box</u> |
|  |  | <u>Time Box</u> |
|  |  |                 |

Working with Form Elements > <u>Naming</u>.

# Name (Non-Visual)

#### Determines the name of a non-visual form element.

| Value                       | Unit | Default | Group | Plug-in(s)                          | HTML |
|-----------------------------|------|---------|-------|-------------------------------------|------|
| Alphanumeric with no spaces | n/a  | *       | n/a   | Non-visual PDF<br>HTML Hidden Field | Yes  |

\*MORE:

Getting Started > <u>Non-visual Form Elements</u>.

# **Numerics Only**

Determines whether a form element only allows numeric values.

| Value | Unit | Default | Group      | Plug-in(s)                          | HTML |
|-------|------|---------|------------|-------------------------------------|------|
| No    | n/a  | /       | Validation | <u>Combo Box</u><br><u>Text Box</u> | No*  |
| Yes   | n/a  |         |            |                                     | No*  |

\*HTML TIP:

Use the HTML Numeric Text Box.

**MORE:** 

Working With Pages > Manipulating Numbers > <u>Allowing Only Numbers</u>.

# Orientation

Determines the orientation of the paper (page).

| Value     | Unit | Default | Group | Plug-in(s) | HTML |
|-----------|------|---------|-------|------------|------|
| Portrait  | n/a  | *       | Paper | Daga       | Yes  |
| Landscape | n/a  | *       |       | raye       |      |

#### **\*NOTE:**

The default value is determined by the corresponding printer driver properties of the selected printer.

#### **MORE:**

Working With Pages > Changing the Size and Orientation.

### **Output Format (Date)**

Determines how the date is displayed in a date box.

| Value                                                              | Unit | Default | Group | Plug-in(s)      | HTML |
|--------------------------------------------------------------------|------|---------|-------|-----------------|------|
| d<br>dd<br>ddd<br>dddd<br>ddddd<br>dddddd<br>m<br>mm<br>mmm<br>mmm | n/a  | *       | n/a   | <u>Date Box</u> | No   |

#### **\*NOTE:**

The default output format is determined by the Windows® Regional and Language short date format.

#### **MORE:**

Common InForm Plug-ins > Date Box > Specifying Formats.

### **Output Format (Time)**

Determines how the time is displayed in a time box.

| Value                                                         | Unit | Default | Group | Plug-in(s)      | HTML |
|---------------------------------------------------------------|------|---------|-------|-----------------|------|
| h<br>hh<br>m<br>mm<br>s<br>ss<br>t<br>t<br>tt<br>am/pm<br>a/p | n/a  | *       | n/a   | <u>Time Box</u> | No   |

\*NOTE: The default output format is determined by the Windows® Regional and Language short time format.

#### MORE:

Common InForm Plug-ins > Time Box > <u>Specifying Formats</u>.

### Pad

Determines whether and where padding zeros are applied to a numeric form element.

| Value | Unit | Default | Group    | Plug-in(s)       | HTML |
|-------|------|---------|----------|------------------|------|
| None  | n/a  | /       |          | Calculation Box  |      |
| Left  | n/a  |         | Zero Pad | <u>Combo Box</u> | No   |
| Right | n/a  |         |          | TEXLOUX          |      |

#### **MORE:**

Working With Form Elements > Manipulating Numbers > <u>Padding With</u> <u>Zeros</u>.

### Page

Determines which page number of an imported PDF is used as a page background or image.

| Value                              | Unit | Default | Group | Plug-in(s)           | HTML |
|------------------------------------|------|---------|-------|----------------------|------|
| 1 to maximum pages in imported PDF | Dec  | 1       | PDF   | <u>Image</u><br>Page | No   |

### **PDF File Name**

Determines the filename of a selected non-visual PDF.

| Value        | Unit | Default                | Group | Plug-in(s)     | HTML |
|--------------|------|------------------------|-------|----------------|------|
| Filename.pdf | n/a  | File<br>name of<br>PDF | n/a   | Non-visual PDF | No   |

#### **MORE:**

Getting Started > <u>Non-visual Form Elements</u>.

### **Position (Combo Box Button)**

| Value   | Unit | Default | Group  | Plug-in(s) | HTML |
|---------|------|---------|--------|------------|------|
| Inside  | n/a  | /       | Button | Combo Poy  | No   |
| Outside | n/a  |         | Button |            | NO   |

Determines the position of a combo box button.

**MORE:** 

Common InForm Plug-ins > Combo Box > Configuring the Button > <u>Changing the Position</u>.

### **Position (Button Image)**

Determines the position of a button image.

| Value      | Unit | Default | Group | Plug-in(s) | HTML |
|------------|------|---------|-------|------------|------|
| Left       | n/a  | /       |       |            |      |
| Right      | n/a  |         |       |            |      |
| Тор        | n/a  |         | Image | Button     | No   |
| Bottom     | n/a  |         |       |            |      |
| Background | n/a  |         |       |            |      |

#### **MORE:**

Common InForm Plug-ins > Button > Configuring the Button > Changing the Position.

#### Prompt

Determines the prompt text displayed in a combo box.

| Value        | Unit | Default | Group   | Plug-in(s)       | HTML |
|--------------|------|---------|---------|------------------|------|
| Alphanumeric | n/a  | Blank   | General | <u>Combo Box</u> | Yes  |

#### **MORE:**

Common InForm Plug-ins > Combo Box > Prompting Users.

# **Proportional (Background)**

Determines whether a background image or PDF is resized proportionally.

#### **Appendix A: Properties**

| Value | Unit | Default | Group      | Plug-in(s)  | HTML |
|-------|------|---------|------------|-------------|------|
| No    | n/a  |         | Background | <u>Page</u> | Vac  |
| Yes   | n/a  | /       |            |             | Tes  |

**MORE:** 

Working With Pages > Adding Background Effects > Image and PDF.

# **Proportional (Image)**

Determines whether an imported image remains proportional to its true shape.

| Value | Unit | Default | Group   | Plug-in(s)   | HTML |
|-------|------|---------|---------|--------------|------|
| Νο    | n/a  |         | General | <u>lmage</u> | Vec  |
| Yes   | n/a  | /       |         |              | Tes  |

MORE:

Common InForm Plug-ins > Image > Adding an Image > <u>Resizing Within</u> <u>the Entire Placeholder</u>.

### Publish (Background)

Determines whether a page background image or PDF is <u>printed</u> or <u>exported to HTML</u>.

| Value | Unit | Default | Group      | Plug-in(s) | HTML |
|-------|------|---------|------------|------------|------|
| No    | n/a  |         | Background | Page       | Vac  |
| Yes   | n/a  | /       |            |            | Tes  |

**MORE:** 

Working With Pages > Adding Background Effects > Publishing.

# **Publish (Border)**

Determines whether a form element border is printed.

| Value Unit | Default | Group | Plug-in(s) | HTML |
|------------|---------|-------|------------|------|
|------------|---------|-------|------------|------|
| Νο  | n/a |   |        | <u>Calculation Box</u><br><u>Check Box</u><br><u>Combo Box</u><br><u>Date Box</u> |    |
|-----|-----|---|--------|-----------------------------------------------------------------------------------|----|
| Yes | n/a | / | Border | Image<br>Label<br>Radio Button<br>Shape<br>Text Box<br>Time Box                   | No |

Working with Form Elements > <u>Publishing</u>.

### Publish (Fill)

Determines whether a form element fill is printed.

| Value | Unit | Default | Group | Plug-in(s)                                                     | HTML |
|-------|------|---------|-------|----------------------------------------------------------------|------|
| Νο    | n/a  |         |       | Calculation Box<br>Check Box<br>Combo Box<br>Date Box          |      |
| Yes   | n/a  | /       | Fill  | Label<br>Page<br>Radio Button<br>Shape<br>Text Box<br>Time Box | No   |

**MORE:** 

Working with Form Elements > Publishing.

### **Publish (Form Element)**

Determines whether a form element is printed or exported to HTML.

| Value | Unit | Default       | Group   | Plug-in(s)                                                                      | HTML |
|-------|------|---------------|---------|---------------------------------------------------------------------------------|------|
| Νο    | n/a  | /<br>(Button) | General | <u>Button</u><br><u>Calculation Box</u><br><u>Check Box</u><br><u>Combo Box</u> | Yes  |
| Yes   | n/a  | /             |         | <u>Date Box</u><br>Image<br>Label<br>Radio Button                               |      |

|  | * |                                                    |
|--|---|----------------------------------------------------|
|  |   | <u>Shape</u><br><u>Text Box</u><br><u>Time Box</u> |
|  |   |                                                    |

Working with Form Elements > <u>Publishing</u>.

## Publish (Page)

Determines whether a page is printed or exported to HTML.

| Value | Unit | Default | Group | Plug-in(s)  | HTML |
|-------|------|---------|-------|-------------|------|
| No    | n/a  | 3       | n/a   | <u>Page</u> | Voc  |
| Yes   | n/a  | /       |       |             | 165  |

**MORE:** 

Working with Pages > <u>Publishing</u>.

### **Read Only**

Determines whether a form element is read only (i.e. it cannot be interacted with in <u>InForm Filler</u> or <u>Filler mode</u>.

| Value | Unit | Default | Group   | Plug-in(s)                                       | HTML |
|-------|------|---------|---------|--------------------------------------------------|------|
| Νο    | n/a  | /       |         | <u>Check Box</u><br><u>Combo Box</u><br>Date Box |      |
| Yes   | n/a  |         | General | Image<br>Radio Button<br>Text Box<br>Time Box    | No   |

## Required

Determines whether a form element must be filled.

| Value | Unit | Default | Group      | Plug-in(s)                                       | HTML |
|-------|------|---------|------------|--------------------------------------------------|------|
| No    | n/a  | /       | Validation | <u>Check Box</u><br><u>Combo Box</u><br>Date Box |      |
| Yes   | n/a  |         |            | Image<br>Radio Button<br>Text Box                | Yes  |

<u>Time Box</u>

#### **MORE:**

Working with Form Elements > <u>Forcing User Entry</u>.

### **Restrict To**

| Value          | Unit | Default | Group      | Plug-in(s)                          | HTML |
|----------------|------|---------|------------|-------------------------------------|------|
| Any characters | n/a  | Blank   | Validation | <u>Text Box</u><br><u>Combo Box</u> | No   |

**MORE:** 

Common InForm Plug-ins > Text Box > Restricting Content > <u>By Character</u>.

## **Right (Margins)**

Determines how far from the right edge of a page, the right plane of the margin is positioned.

| Value   | Unit | Default | Group   | Plug-in(s) | HTML |
|---------|------|---------|---------|------------|------|
| Numeric | mm   | 15      | Margins | Page       | No   |

**MORE:** 

Working With Pages > <u>Margins</u>.

# Right (Pad)

Determines how far the content of a form element is positioned from the inside right edge of its placeholder.

| Value   | Unit   | Default | Group | Plug-in(s)                                                                                                    | HTML |
|---------|--------|---------|-------|----------------------------------------------------------------------------------------------------|------|
| Numeric | Pixels | 0       | Pad   | Button<br>Calculation Box<br>Check Box<br>Combo Box<br>Date Box<br>Image<br>Label<br>Radio Button<br>Shape<br>Text Box<br>Time Box | Yes  |

Working With Form Elements > <u>Adding a Pad</u>.

### **Separate Thousands**

Determines whether a comma (,) is used to separate the thousands in a numerical form element value.

| Value | Unit | Default | Group    | Plug-in(s)             | HTML |
|-------|------|---------|----------|------------------------|------|
| Νο    | n/a  | /       | Newsberg | <u>Calculation Box</u> | Ne   |
| Yes   | n/a  |         | Number   | <u>Text Box</u>        | NO   |

**MORE:** 

Working With Form Elements > Manipulating Numbers > <u>Separating</u> <u>Thousands</u>.

## Size (Character)

Determines the size of form element text.

| Value   | Unit   | Default | Group     | Plug-in(s)                                                                                                    | HTML |
|---------|--------|---------|-----------|----------------------------------------------------------------------------------------------------|------|
| Numeric | Points | 10      | Character | <u>Button</u><br><u>Calculation Box</u><br><u>Combo Box</u><br><u>Date Box</u><br><u>Label</u><br><u>Text Box</u><br><u>Time Box</u> | Yes  |

**MORE:** 

Working With Form Elements > Manipulating Text > Changing the Font, Size, Style and Color.

### Size (Checked Character)

Determines the size of the "checked" character in a check box or radio button.

| Value   | Unit   | Default | Group   | Plug-in(s)                              | HTML |
|---------|--------|---------|---------|-----------------------------------------|------|
| Numeric | Points | 12      | Checked | <u>Check Box</u><br><u>Radio Button</u> | No   |

Working With Form Elements > Manipulating Text > Changing the Font, Size, Style and Color.

### Size (No Selection Character)

Determines the size of the "no selection" character in a check box or radio button.

| Value   | Unit   | Default | Group        | Plug-in(s)                              | HTML |
|---------|--------|---------|--------------|-----------------------------------------|------|
| Numeric | Points | 12      | No Selection | <u>Check Box</u><br><u>Radio Button</u> | No   |

#### **MORE:**

Working With Form Elements > Manipulating Text > Changing the Font, Size, Style and Color.

### Size (Paper)

Determines the paper (page) size.

| Value                                                                                          | Unit | Default | Group | Plug-in(s) | HTML |
|------------------------------------------------------------------------------------------------|------|---------|-------|------------|------|
| Standard paper sizes for the selected printer (e.g. A4 and Letter) and user defined paper size | n/a  | *       | Paper | Page       | Yes  |

**\*NOTE:** 

The default value is determined by the corresponding printer driver properties of the selected printer.

**MORE:** 

Working With Pages > <u>Changing the Size and Orientation</u>.

### Size (Unchecked Character)

Determines the size of the "unchecked" character in a check box.

| Value   | Unit   | Default | Group     | Plug-in(s)                       | HTML |
|---------|--------|---------|-----------|----------------------------------|------|
| Numeric | Points | 12      | Unchecked | <u>Check Box</u><br>Radio Button | No   |

#### **MORE:**

Working With Form Elements > Manipulating Text > Changing the Font, Size, Style and Color.

### Sorted

Determines whether the options in a combo box list are sorted alphanumerically.

| Value | Unit | Default | Group      | Plug-in(s)       | HTML |
|-------|------|---------|------------|------------------|------|
| No    | n/a  | /       | List Combo | Combo Box        | No   |
| Yes   | n/a  |         | List       | <u>Combo box</u> | NO   |

**MORE:** 

Working With Form Elements > Manipulating Text > Changing the Font, Size, Style and Color.

### Stamp

Determines whether the current time or date is automatically applied to a time box or date box when an InForm document is saved.

| Value | Unit | Default | Group   | Plug-in(s)      | HTML |
|-------|------|---------|---------|-----------------|------|
| No    | n/a  | /       | Conoral | Date Box        | Ne   |
| Yes   | n/a  |         | General | <u>Time Box</u> | NO   |

**MORE:** 

Common InForm Plug-ins > Date Box > Displaying the Current Date > <u>Creating a Date Stamp</u>.

# **State On Reset**

Determines the state of a check box or radio button after a form is reset.

| Value        | Unit | Default | Group         | Plug-in(s)                              | HTML |
|--------------|------|---------|---------------|-----------------------------------------|------|
| Unchecked    | n/a  | /       |               |                                         |      |
| Checked      | n/a  |         | On Reset Form | <u>Check Box</u><br><u>Radio Button</u> | No   |
| No Selection | n/a  |         |               |                                         |      |

**MORE:** 

Working With Form Elements > Resetting.

### Strikethrough

Determines whether form element text is strikethrough (i.e. has a horizontal line through the middle of it).

| Value | Unit | Default | Group | Plug-in(s)                                                                                                    | HTML |
|-------|------|---------|-------|----------------------------------------------------------------------------------------------------|------|
| Νο    | n/a  | /       |       | Button<br>Calculation Box<br>Check Box                                                                           |      |
| Yes   | n/a  |         | Style | <u>Combo Box</u><br><u>Date Box</u><br><u>Label</u><br><u>Radio Button</u><br><u>Text Box</u><br><u>Time Box</u> | No   |

#### **MORE:**

Working With Form Elements > Manipulating Text > Changing the Font, Size, Style and Color.

# Style (Paragraph)

#### Determines how form element text flows.

| Value     | Unit | Default | Group     | Plug-in(s)                                         | HTML |
|-----------|------|---------|-----------|----------------------------------------------------|------|
| Variable  | n/a  | /       |           | Calculation Box                                    |      |
| Justified | n/a  |         | Paragraph | Date Box                                           | No   |
| Fixed     | n/a  | ·       |           | <u>Label</u><br><u>Text Box</u><br><u>Time Box</u> |      |

#### **MORE:**

Working with Form Elements > Working With Text > Changing the Justification.

### Style (Shape)

Determines a shape.

| Value     | Unit | Default | Group | Plug-in(s)    | HTML |
|-----------|------|---------|-------|---------------|------|
| Rectangle | n/a  |         | Chala | Chara         | Ne   |
| Square    | n/a  |         | Style | <u>511ape</u> | NO   |

#### **Appendix A: Properties**

| Ellipse           | n/a / |  |
|-------------------|-------|--|
| Circle            | n/a   |  |
| Horizontal Line   | n/a   |  |
| Vertical Line     | n/a   |  |
| Diagonal Line (\) | n/a   |  |
| Diagonal Line (/) | n/a   |  |

#### **MORE:**

Common InForm Plug-ins > Shape > Changing the Shape.

### **Submit Value**

Determines the value that is posted when a Web form is submitted or an InForm document is posted to a URL, if the check box or radio button is selected.

| Value        | Unit | Default | Group   | Plug-in(s)                       | HTML |
|--------------|------|---------|---------|----------------------------------|------|
| Alphanumeric | n/a  | n/a     | General | <u>Check Box</u><br>Radio Button | Yes  |

**MORE:** 

HTML InForm Plug-ins > Check Box > Specifying a Selected Submit Value.

### Text

Determines the text within a button dialog.

| Value        | Unit | Default | Group        | Plug-in(s) | HTML |
|--------------|------|---------|--------------|------------|------|
| Alphanumeric | n/a  | n/a     | Confirmation | Button     | No   |

**MORE:** 

Common InForm Plug-ins > Button > Including a Post-click Dialog > <u>Specifying Content</u>.

### **Text On Reset**

Determines the text that is displayed within a form element after a form is reset.

| Value | Unit | Default | Group | Plug-in(s) | HTML |
|-------|------|---------|-------|------------|------|
|       |      |         |       |            |      |

| Alphanumeric |               | n/a                                 | n/a                                                                                        | On Reset Form                | <u>Combo Box</u><br><u>Date Box</u><br><u>Text Box</u><br><u>Time Box</u> | No          |  |  |  |  |  |
|--------------|---------------|-------------------------------------|--------------------------------------------------------------------------------------------|------------------------------|---------------------------------------------------------------------------|-------------|--|--|--|--|--|
|              | MORE:         | Working With Fo                     | Working With Form Elements > Resetting.                                                    |                              |                                                                           |             |  |  |  |  |  |
| Title        |               |                                     |                                                                                            |                              |                                                                           |             |  |  |  |  |  |
|              |               | Determines the t                    | itle bar tex                                                                               | t of a button dia            | alog.                                                                     |             |  |  |  |  |  |
| Value        |               | Unit                                | Default                                                                                    | Group                        | Plug-in(s)                                                                | HTML        |  |  |  |  |  |
| Alphanumeric |               | n/a                                 | -                                                                                          | Confirmation                 | Button                                                                    | No          |  |  |  |  |  |
|              | MORE:         | Common InForm<br>Specifying Conte   | Common InForm Plug-ins > Button > Including a Post-click Dialog ><br>Specifying Content.   |                              |                                                                           |             |  |  |  |  |  |
| Top (Margi   | Top (Margins) |                                     |                                                                                            |                              |                                                                           |             |  |  |  |  |  |
|              |               | Determines how margin is positio    | Determines how far from the top edge of a page, the top plane of the margin is positioned. |                              |                                                                           |             |  |  |  |  |  |
| Value        |               | Unit                                | Default                                                                                    | Group                        | Plug-in(s)                                                                | HTML        |  |  |  |  |  |
| Numeric      |               | mm                                  | 15                                                                                         | Margins                      | Page                                                                      | No          |  |  |  |  |  |
|              | MORE:         | Working With Pa                     | ges > <u>Marc</u>                                                                          | <u>gins</u> .                |                                                                           |             |  |  |  |  |  |
| Top (Pad)    |               |                                     |                                                                                            |                              |                                                                           |             |  |  |  |  |  |
|              |               | Determines how<br>inside top edge o | far the cor<br>of its placel                                                               | ntent of a form e<br>nolder. | lement is position                                                        | ed from the |  |  |  |  |  |
| Value        |               | Unit                                | Default                                                                                    | Group                        | Plug-in(s)                                                                | HTML        |  |  |  |  |  |
|              |               |                                     |                                                                                            |                              | <u>Button</u><br><u>Calculation Box</u><br>Check Box                      |             |  |  |  |  |  |

Pixels

0

Pad

<u>Combo Box</u>

<u>Date Box</u> Image Label Yes

Radio Button Shape Text Box Time Box

**MORE:** 

Working With Form Elements > <u>Adding a Pad</u>.

# **Top (Form Element)**

Determines how far a form element is positioned from the top edge of a page.

| Value   | Unit | Default         | Group           | Plug-in(s)                                                                                                    | HTML |
|---------|------|-----------------|-----------------|----------------------------------------------------------------------------------------------------|------|
| Numeric | mm   | User<br>defined | Position & Size | Button<br>Calculation Box<br>Check Box<br>Combo Box<br>Date Box<br>Image<br>Label<br>Radio Button<br>Shape<br>Text Box<br>Time Box | Yes  |

**MORE:** 

Working With Form Elements > Moving > By Changing Properties.

### Transparent

Determines whether a form element fill is transparent (see-through).

| Value | Unit | Default | Group | Plug-in(s)                                                                                         | HTML |  |
|-------|------|---------|-------|----------------------------------------------------------------------------------------------------|------|--|
| Νο    | n/a  |         |       | <u>Button</u><br><u>Calculation Box</u><br><u>Check Box</u><br><u>Combo Box</u><br><u>Date Box</u> |      |  |
| Yes   | n/a  | /       | Fill  | Image<br>Label<br>Radio Button<br>Shape<br>Text Box<br>Time Box                                    | No   |  |

Working With Form Elements > Adding a Fill > <u>Changing the</u> <u>Transparency</u>.

### Туре

Determines whether a combo box has a useable (editable) text box.

| Value              | Unit | Default | Group | Plug-in(s)       | HTML |
|--------------------|------|---------|-------|------------------|------|
| Text Box With List | n/a  | /       | List  | Combo Boy        | No   |
| List Only          | n/a  |         |       | <u>Combo Box</u> | NO   |

#### **MORE:**

Common InForm Plug-ins > Combo Box > Preventing User Entry.

### Underlined

Determines whether form element text is underlined.

| Value | Unit | Default | Group | Plug-in(s)                                           | HTML |
|-------|------|---------|-------|------------------------------------------------------|------|
| Νο    | n/a  | /       |       | Calculation Box<br>Check Box<br>Combo Box            |      |
| Yes   | n/a  |         | Style | <u>Label</u><br>Radio Button<br>Text Box<br>Time Box | Yes  |

#### **MORE:**

Working With Form Elements > Manipulating Text > Changing the Font, Size, Style and Color.

### **Up & Down Keys**

Determines whether the up and down keys can be used for tabbing from one form element to another.

| Value | Unit | Default | Group  | Plug-in(s)                                              | HTML |
|-------|------|---------|--------|---------------------------------------------------------|------|
| Νο    | n/a  | /       | Tab On | <u>Check Box</u><br><u>Combo Box</u><br><u>Date Box</u> | No   |
| Yes   | n/a  |         |        | <u>Image</u><br>Radio Button                            |      |

<u>Text Box</u> Time Box

#### MORE:

Working With Form Elements > Tabbing > <u>Defining Tabbing Keys</u>.

## **Upper Case**

Determines whether form element text is upper case.

| Value | Unit | Default | Group | Plug-in(s)                                                                | HTML |
|-------|------|---------|-------|---------------------------------------------------------------------------|------|
| Νο    | n/a  | /       |       | Calculation Box<br>Check Box<br>Combo Box                                 |      |
| Yes   | n/a  |         | Style | <u>Label</u><br><u>Radio Button</u><br><u>Text Box</u><br><u>Time Box</u> | Yes  |

**MORE:** 

Working With Form Elements > Manipulating Text > Changing the Font, Size, Style and Color.

### **Vertical Gap**

Determines the width of the vertical gap between multi-row fixed pitch boxes.

| Value   | Unit | Default | Group | Plug-in(s)                                                                | HTML |
|---------|------|---------|-------|---------------------------------------------------------------------------|------|
| Numeric | mm   | 0       | Fixed | Calculation Box<br>Combo Box<br>Date Box<br>Label<br>Text Box<br>Time Box | No   |

**MORE:** 

Working With Form Elements > <u>Adding Fixed Pitch Boxes</u>.

### **Vertical Alignment**

Determines the horizontal alignment of text in a form element.

| Value | Unit | Default | Group | Plug-in(s) | HTML |
|-------|------|---------|-------|------------|------|
|       |      |         |       |            |      |

| Тор    | n/a | / |           | Calculation Box                                    |    |
|--------|-----|---|-----------|----------------------------------------------------|----|
| Center | n/a |   | Paragraph | Date Box                                           | No |
| Bottom | n/a |   |           | <u>Labei</u><br><u>Text Box</u><br><u>Time Box</u> |    |

Working With Form Elements > Manipulating Text > Changing Horizontal and Vertical Alignment.

### Web Link

Determines the URL that is opened in the default Web browser when a label or image is clicked.

| Value                                                                                                    | Unit | Default | Group   | Plug-in(s)            | HTML |
|----------------------------------------------------------------------------------------------------|------|---------|---------|-----------------------|------|
| http://www.nameofwebsite.x<br>http://www.nameofwebsite.x/nameofpage.x<br>nameofpage.x (HTML forms only)<br>foldername/nameofpage.x (HTML forms only) | n/a  | Blank   | General | <u>lmage</u><br>Label | Yes  |

**MORE:** 

Common InForm Plug-ins > Image > <u>Creating a Web Link</u>, and Common InForm Plug-ins > Label > <u>Creating a Web Link</u>.

### Web Target

Determines whether a URL defined by the Web link property is opened in a new browser window (\_blank), the parent frameset (\_parent), the same frame as it was clicked (\_self) or in the full body of the current browser window (\_top).

| Value   | Unit | Default | Group   | Plug-in(s)                             | HTML |
|---------|------|---------|---------|----------------------------------------|------|
| _blank  | n/a  | /       | General | <u>HTML Image</u><br><u>HTML Label</u> |      |
| _parent | n/a  |         |         |                                        | Vor  |
| _self   | n/a  |         |         |                                        | Tes  |
| _top    | n/a  |         |         |                                        |      |

#### **MORE:**

Common InForm Plug-ins > Image > Creating a Web Link, and Common InForm Plug-ins > Label > Creating a Web Link.

# Width (Border)

| Value   | Unit   | Default                               | Group  | Plug-in(s)                                                                                                    | HTML |
|---------|--------|---------------------------------------|--------|----------------------------------------------------------------------------------------------------|------|
| Numeric | Pixels | 0<br>1 for<br>fixed<br>pitch<br>boxes | Border | Button<br>Calculation Box<br>Check Box<br>Combo Box<br>Date Box<br>Image<br>Label<br>Radio Button<br>Shape<br>Text Box<br>Time Box | Yes  |

Determines the width (weight) of a form element border.

#### MORE:

Working With Form Elements > Adding a Border > <u>Changing the Line</u> <u>Width</u>.

### Width (Button Image)

Determines the width of a button image.

| Value   | Unit   | Default | Group | Plug-in(s) | HTML |
|---------|--------|---------|-------|------------|------|
| Numeric | Pixels |         | Image | Button     | No   |

**MORE:** 

Common InForm Plug-ins > Button > Adding an Image > <u>Positioning and</u> <u>Resizing</u>.

### Width (Fixed Pitch)

Determines the width of fixed pitch boxes.

| Value   | Unit | Default | Group | Plug-in(s)                                                                | HTML |
|---------|------|---------|-------|---------------------------------------------------------------------------|------|
| Numeric | mm   | 5       | Fixed | Calculation Box<br>Combo Box<br>Date Box<br>Label<br>Text Box<br>Time Box | No   |

Working With Form Elements > <u>Adding Fixed Pitch Boxes</u>.

### Width (Paper)

Determines the width of the paper (page).

| Value   | Unit | Default | Group | Plug-in(s) | HTML |
|---------|------|---------|-------|------------|------|
| Numeric | mm   | *       | Paper | Page       | Yes  |

#### **\*NOTE:**

The default value is determined by the corresponding printer driver properties of the selected printer.

#### **MORE:**

Working With Pages > Changing the Size and Orientation.

### Width (Form Element)

Determines the width of a form element.

| Value   | Unit | Default         | Group           | Plug-in(s)                                                                                                    | HTML |
|---------|------|-----------------|-----------------|----------------------------------------------------------------------------------------------------|------|
| Numeric | mm   | User<br>defined | Position & Size | Button<br>Calculation Box<br>Check Box<br>Combo Box<br>Date Box<br>Image<br>Label<br>Radio Button<br>Shape<br>Text Box<br>Time Box | Yes  |

**MORE:** 

Working With Form Elements > Resizing > <u>By Changing Properties</u>.

### Width (Zero Pad)

Determines the number of padding zeros (minus existing numbers and a decimal place) that are applied to a numeric form element.

| Value   | Unit | Default | Group    | Plug-in(s)                                 | HTML |
|---------|------|---------|----------|--------------------------------------------|------|
| Numeric | n/a  | 0       | Zero Pad | <u>Calculation Box</u><br><u>Combo Box</u> | No   |

<u>Text Box</u>

#### **MORE:**

Working With Form Elements > Manipulating Numbers > <u>Padding With</u> <u>Zeros</u>.

### Word Wrap

Determines whether a form element has a single line (No) or multiple lines (Yes) of text. Also determines whether a text box becomes a single-line text box (No) or a multi-line text area (Yes) when a HTML form is created.\*

| Value | Unit | Default | Group     | Plug-in(s)               | HTML |
|-------|------|---------|-----------|--------------------------|------|
| Νο    | n/a  | /       | Paragraph | <u>Label</u><br>Text Box | Vor  |
| Yes   | n/a  |         |           |                          | 163  |

#### **\*HTML TIP:**

The HTML Text Area plug-in should be used for creating multi-line text areas.

#### **MORE:**

Common InForm Plug-ins > Text Box > Single or Multiple Lines.

# **Appendix B: Colors**

The color of page backgrounds, and form element fills and borders, is applied using InForm Designer's <u>Color property values</u> or the <u>Windows®</u> <u>Color palette</u>.

### **Color Property Values**

Color property values are selected using the Color property value list box associated with the selected form element.

### Windows® Color Palette

| Color                   | ? 🔀                            |
|-------------------------|--------------------------------|
| Basic colors:           | -1                             |
|                         |                                |
|                         |                                |
|                         |                                |
|                         |                                |
|                         |                                |
|                         |                                |
| <u>C</u> ustom colors:  |                                |
|                         | Hue: 160 Bed: 255              |
|                         | Sat: 0 Green: 255              |
| Define Custom Colors >> | Color/Solid Lum: 240 Blue: 255 |
| OK Cancel               | Add to Custom Colors           |

To open the Windows<sup>®</sup> Color palette (Fig. 119), double-click any Color property value edit/list box.

Fig. 119 Windows® Color palette

To open the right-hand side of the Windows<sup>®</sup> Color palette, click the Define Custom Colors button.

#### **MORE:**

For Further details about selecting and defining colors, refer to your Windows® documentation or Help.

# Glossary

#### **Anchor Point**

The point on a form element that remains stationery when you stretch or scale it. Anchor points correspond to the eight handles displayed around form elements when selected.

#### **Application Icon**

The graphical image displayed in Windows® that is used for representing a software application. When it is clicked or double-clicked, it normally launches (opens) the associated application.

#### **Application Menu**

A menu, common to most Windows<sup>®</sup> applications, that is normally displayed near the top-left of the application window. In InForm Designer, application menus include File, Edit, View, Page, Element and Help.

#### **MORE:**

Getting Started > Application Menus and Toolbars

#### **Application Toolbar**

A group of normally related graphical images that can be used for performing common actions in an application. The content of a toolbar normally reflects an associated application menu. In InForm Designer, application toolbars include File, Edit, View, Page, Element and Help.

#### **MORE:**

Getting Started > Application Menus and Toolbars

#### **Application Window**

The viewable area of an application. Contains the workspace where components such as menus, toolbars and the status bar are displayed.

#### **Arrow Keys**

Up, down, left and right direction keys found on the keyboard. In InForm Designer they can be used for positioning the text cursor when editing text, and moving from one form element to another.

#### **Base Color**

The color of a form element that appears under another form element with a transparency applied. The base color and the transparent color combine to produce different color effects.

#### Bitmap

An image such as a BMP or JPEG, composed of rows and columns of pixels, each of which can be a different color or shade of grey.

#### BMP

A bitmap file format. Can be imported using InForm Designer and used as a page background or a form element. Can also be imported using InForm <u>Filler</u> if an image is requested when filling in an InForm document.

#### Bleed

The part of a page that extends beyond the required printed portion of the page. It is commonly used when printing documents commercially to ensure the page image goes right to the edge of the paper after trimming.

#### Character

Any letter, number, punctuation mark or other symbol. Also an InForm Designer property group heading for form elements such as text boxes, radio buttons and combo boxes.

#### **Check Box**

A form element, that when clicked, adds or removes a symbol such as a tick or cross. Commonly used on a form for indicating something is selected or answered positively. In InForm Designer check boxes are added to an InForm document using the Check Box plug-in.

#### Click/Clicking

Press the primary mouse button.

#### Clipart

Common term for graphical images such as a BMP, JPEG or EMF that can be imported into forms and used as page backgrounds and form elements.

#### Clipboard

A Windows<sup>®</sup> facility used to temporarily store information cut or copied from any application. Information is stored until other information is cut or copied to the clipboard.

#### **Combo Box**

A form element that combines a list box and a single-line text box; allowing the user to either: 1) type a value directly into the control; or 2) choose from a list of existing options. In InForm Designer combo boxes are added to an InForm document using the Combo Box plug-in.

#### MORE:

Refer to Filling in Forms > Using Form Elements > <u>Selecting Options from</u> <u>a Combo Box</u>

#### **Context Menu**

A menu displayed alongside the mouse cursor when a form element or an area of the application is right-clicked.

#### **MORE:**

Getting Started > Context Menus

#### Dithering

A process used to simulate colors in an on-screen image, icon, or document, when only a limited number of colors are available. For example, if a true-color image was displayed on a monitor with only 256 colors, it is likely to become dithered.

#### Dock

A panel, such as InForm Designer's Property Inspector and Plug-in Palette, is referred to as being docked when it is attached to the left or right hand side of the application window.

#### Double-click/Double-clicking

Press the primary mouse button twice.

#### **DPI (Dots Per Inch)**

The resolution in dots per inch of a printer, scanner or bitmap. The higher the dpi, the smoother and cleaner a printed or scanned document or image is.

#### Driver

Software that allows a computer to communicate with hardware or other devices. Without device drivers, the hardware you connect to your computer - for example, a printer or fax - will not work properly.

#### e-Form

An electronic form such as an InForm document that can be viewed and filled in using a computer application such as InForm Filler.

#### EMF

A vector file format. Can be imported using InForm Designer and used as a page background or a form element. Can also be imported using <u>InForm</u> <u>Filler</u> if an image is requested when filling in an InForm document.

#### Fill

The color applied to the internal area of a form element. Also an InForm Designer property group heading for form elements such as text boxes, shapes and combo boxes.

#### Font

A set of letters, numbers, punctuation marks and symbols.

#### **Form Element**

An element found in a form that provides a visual reference point, instruction or facility for performing a form-based task. Examples include text boxes, labels, check boxes, radio buttons, combo boxes, images and shapes.

#### Form

An electronic or printed document that requests information from a user. Forms that can be used with <u>InForm Filler</u> and InForm Designer are called InForm documents and have an ifd file name extension. InForm Designer can also be used to <u>create HTML forms</u> which can be viewed and filled in using an Internet browser.

#### **Grab Handle**

The area of a docked panel such as InForm Designer's Property Inspector or Plug-in Palette, that can be clicked, held and dragged, to move the panel. Grab handles are normally indicated by two horizontal lines.

#### Н

#### HTML

HyperText Markup Language (HTML) is a computer "language" used to define the appearance and functions of websites and their pages. InForm Designer contains a <u>HTML Export</u> facility that creates HTML forms and associated files from InForm documents.

#### **HTML Tag**

A command that tells an Internet browser what to do. Each tag must be opened and closed and will contain attributes that determine specific functionality.

#### ifd (InForm Document)

The file name extension used to identify an InForm document that can be opened using InForm Filler and InForm Designer.

#### **InForm Designer**

I

A Windows<sup>®</sup> application developed by Fly Software for designing paper forms, e-forms and HTML forms. Creates InForm documents (ifds).

Find out more from the following Fly Software web page:

http://www.flysoftware.com/products/inform\_designer/overview.asp

#### **InForm Filler**

A Windows<sup>®</sup> application developed by Fly Software for viewing, filling in, printing and exporting InForm documents (ifds).

Find out more from the following Fly Software web page:

http://www.flysoftware.com/products/inform\_filler/overview.asp

#### **InForm Plug-in**

Form design tools found within InForm Designer that can be optionally licensed. A comprehensive range of InForm Plug-ins is available to satisfy many common form design requirements such as creating text boxes, labels and check boxes.

Find out more from the following Fly Software web page:

http://www.flysoftware.com/products/inform\_plug-ins.asp

#### Import

To insert data, an image, PDF or other document within an InForm document.

#### Installation Wizard

A software mechanism for installing applications on a computer. The process guides the user through procedures such as selecting the installation path, accepting terms and conditions, and creating Windows<sup>®</sup> Start menu and desktop icons.

#### MORE:

Getting Started > Installing

J

#### JPEG (JPG) (Joint Photographic Experts Group)

A common image format that uses compression to keep the size of the file to a minimum. Can be imported using InForm Designer and used as a page background or a form element. Can also be imported using <u>InForm</u> <u>Filler</u> if an image is requested when filling in an InForm document.

#### Label

A text-based form element used to provide instruction and identify other form elements. In InForm Designer labels are added to forms using the Label plug-in.

#### Left Click/Left Clicking

Press the primary mouse button.

#### List Box

Refer to Combo Box.

Μ

#### Menu

An element found within most applications that is used to display related and selectable options. Application menus and context menus are both found in InForm Designer.

#### **Mouse Pointer**

Indicates the position of the mouse on screen and used to select application components and form elements. Represented in InForm Designer by an arrow.

#### **Multiple Select**

To select multiple form elements.

#### Ν

#### Nudge

To move a form element in one pixel increments. See also Super Nudge.

#### Ρ

#### Pad

An indent that can be applied in InForm Designer to the inside left, right, top and bottom sides of many types of form element.

#### Page

The bordered area of an InForm document where form elements are displayed.

#### **MORE:**

Getting Started > Workspace Overview

#### Page Menu

An application menu that contains options for performing actions within InForm Designer such as displaying the page properties and inserting and deleting a page.

#### **MORE:**

Refer to Application Menus and Toolbars > Page.

#### Page Bar

Displays the page buttons used to change the page being viewed within an open InForm document.

#### MORE:

Getting Started > <u>Workspace Overview</u>, and Viewing Forms > <u>Changing</u> <u>Pages</u>

#### Pica

Printer's unit of measurement commonly used in typesetting and graphic design. One pica equals approximately 1/6 of an inch.

#### Pixel

A colored dot that makes up the smallest part of a <u>bitmap</u>. Also one of several units of measurement used in InForm Designer.

#### Placeholder

The area indicated by a dotted line where a form element is displayed. A selected placeholder contains resize handles used for resizing form elements.

Placeholders are normally green, but when locked they are red.

#### NOTE:

Placeholders are not displayed in Filler mode or InForm Filler.

#### Point

A unit of measurement normally used to define type sizes. There are approximately 72 points in an inch and 12 points to a pica.

#### Publish

The inclusion of form elements when performing an action such as printing or exporting to HTML.

#### **Radio Button**

A form element that, when clicked, adds a symbol such as a dot while simultaneously removing the symbol of another radio button in the same group. Commonly used on a form to indicate an exclusive yes or no choice. In InForm Designer radio buttons are added to an InForm document using the Radio Box plug-in.

#### **Resize Handle**

A set of eight black dots that surround all selected form elements. They appear in each corner, and middle horizontal and vertical plane of a form element's placeholder. Each is used to resize the associated form element.

#### Resolution

Refers to the number of pixels per inch (ppi) or dots per inch (dpi), contained in a bitmap or the viewable area of a monitor. Low resolutions can result in a grainy or jagged image and larger screen objects; high resolutions can produce smoother and clearer images and smaller screen objects.

#### **Right-click/Right-clicking**

Press the secondary mouse button.

#### Scroll Bar

An application component used to move the viewable area of a page, or to scroll vertically through a list of options in a combo box.

#### **MORE:**

Getting Started > <u>Workspace Overview</u>, and Viewing Forms > Moving About a Page > <u>Using Scroll Bars</u>.

#### **Selection Box**

A rectangular object with a black dotted border that appears when the mouse button is clicked, held and the mouse pointer moved across a page. Any form elements that encompass a selection box are selected when the mouse button is released.

#### Shape

A vector image such as a rectangle, ellipse or line. In InForm Designer shapes are added to an InForm document using the Shape plug-in.

#### **Shortcut Key**

Key or key combination used to perform an action or a command found on a menu. For example: Ctrl+A = press the Ctrl and A keys together.

#### **Status Bar**

The horizontal bar found at the bottom of most applications. In InForm Designer it is used for displaying information about the selected form element.

#### **MORE:**

Getting Started > <u>Workspace Overview</u>

#### **Super Nudge**

To move a form element in eight pixel increments. See also Nudge.

#### **Support Ticket**

The online mechanism for reporting any problem encountered when using <u>InForm Filler</u> or InForm Designer. Requires a Fly Software User Account.

#### **Text Box**

Normally a rectangular form element that can be used for typing or writing text-based information. In InForm Designer text boxes are added to an InForm document using the Text Box plug-in.

#### Title Bar

The horizontal bar found at the top of most applications. Used for displaying the application icon, application name, filename of the open document, and minimize, maximize/restore down and close (exit) buttons.

#### MORE:

Getting Started > <u>Workspace Overview</u>

#### Toolbar

Refer to Application Toolbar.

#### **URL (Uniform Resource Locator)**

A unique address to indicate where a Web page is found on the Internet.

#### **EXAMPLE:**

The URL of the site map page on the Fly Software website is:

http://www.flysoftware.com/site\_map.asp

#### Watermark

The flysoftware.com image displayed at 45° across all pages of forms that contain form elements created using one or more unlicensed InForm Plug-ins. When all used InForm plug-ins are licensed, the watermark is removed from all pages.

#### **MORE:**

Getting Started > <u>The Fly Software Watermark</u>.

#### Workspace

The area within an application window where application components, are contained.

#### **MORE:**

Getting Started > <u>Workspace Overview</u>

#### Zoom

To reduce or magnify the view of a page. Zoom in to see the page detail more closely; zoom out to take a broader view.

#### **MORE:**

Working With Pages > <u>Magnifying or Reducing the View</u>.

# Notes

# Index

#### <

| <checkname></checkname> | 114 |
|-------------------------|-----|
| <fillname></fillname>   | 114 |
| <matchname></matchname> | 114 |
| <name></name>           | 114 |
|                         |     |

### 3

| 3D button   | 152 |
|-------------|-----|
| 3D property | 237 |

### A

| Allow No Selection property         | 238                  |
|-------------------------------------|----------------------|
| Allowing only numbers               | 100                  |
| Alt attribute                       | 106                  |
| Always Display property             | 238                  |
| Anchor point                        | 287                  |
| Animation                           | 152                  |
| Anything input type                 | . 169, 194           |
| App.ini                             | 9                    |
| Application                         |                      |
| lcon                                | 287                  |
| Information                         | 65                   |
| Menus                               | 15, 287              |
| Toolbars                            | 15, 287              |
| Window                              | 13, 287              |
| Application menu                    |                      |
| Edit                                | 18                   |
| Element                             | 23                   |
| File                                | 15                   |
| Help                                | 24                   |
| Page                                | 23, 293              |
| View                                |                      |
| Application toolbar                 |                      |
| Edit                                |                      |
| Element                             |                      |
| File                                |                      |
| Help                                |                      |
| Page                                |                      |
| Showing and hiding                  | 27                   |
| View                                | <u>-</u> ,<br>19     |
| Apply                               |                      |
| 3D button effect                    | 152                  |
| Button actions                      | 148                  |
| Fixed pitch boxes to a form element | 107                  |
| Reset conditions to form elements   | 112                  |
| Validation to form elements         | 113                  |
| Apply button                        | 136                  |
| Arccosh                             | 150                  |
| Archtanh                            | 150                  |
| Arcos                               | 159                  |
| Arcsin                              | 150                  |
| Arcsinh                             | 150                  |
| Arctan                              | 150                  |
| Arctan?                             | 150                  |
| Arctariz                            | פכו<br>דפר           |
| ANDW Reys                           | 207<br>1 70          |
| Associated InForm Blug inc          | 20 I                 |
| Attach                              | 4<br>1 <i>51</i>     |
| Attach current InForm document      | +ر ۱<br>۱ <i>۲</i> ۸ |
| Automatic Drop property             | 154                  |
| Ausilable Eiglde                    | ۲ <u>5</u> ۵∠        |
|                                     | 153                  |

### В

| Background                      |
|---------------------------------|
| Button image151                 |
| Background effects82            |
| Background Image File dialog    |
| Base color                      |
| BCC130, 154                     |
| Bitmap                          |
| Bleed 288                       |
| Blind carbon copy 154           |
| BMP 82 151 178 288              |
| Body 131 154                    |
| Bold property 230               |
| Border 103                      |
| Bottom (Margins) property 230   |
| Bottom (Rad) property           |
| Browse for Folder dialog (HTML) |
| Browse for Folder dialog (FTML) |
| Dullon                          |
| 3D епест                        |
| Action                          |
| Action dialogs150               |
| Animation                       |
| Apply                           |
| Image151                        |
| Post-click dialog150            |
| Reset122, 205                   |
| Submit122                       |
| Button action                   |
| (View) Actual Size147           |
| (View) Fit to Page147           |
| (View) Fit to Width147          |
| Adding                          |
| Applying148                     |
| Close                           |
| Configuring149                  |
| Deleting                        |
| Email148, 153                   |
| Execute Application148          |
| Exit                            |
| First Page 147                  |
| Goto Page 147                   |
| Hyperlink to URI 147            |
| Last Page 147                   |
| Modifying 140                   |
| Next Page 147                   |
| Open 147                        |
| Post to LIRI 147                |
| Post To LIPI 152                |
| Provious Page 147               |
| Priest 147                      |
| Print                           |
| Prioritizing                    |
| Reset FORM                      |
| Save                            |
| Save As                         |
| Selecting                       |
| validate Form                   |
| Button plug-in146               |

| Properties       |    |
|------------------|----|
| Buttons property |    |
| Buy Plug-ins     | 26 |
| Menu option      | 26 |
| Toolbar button   | 26 |
|                  |    |

### С

| Calculation box143, 157                      |
|----------------------------------------------|
| Adding form elements                         |
| Adding math symbols                          |
| Adding numerical values                      |
| Defining expressions                         |
| Expression box                               |
| Fields box 158                               |
| loining whole and decimal values 160         |
| Supported math functions 159                 |
| Calculation Box plug-in                      |
| Properties 160                               |
| Can Be Reset property 240                    |
| Carbon conv 154                              |
| CC 130 154                                   |
| Coil 150, 154                                |
| Change                                       |
| Form alament harder 102                      |
| Form element border                          |
| Form element III                             |
| Form element line width                      |
| Form element transparency                    |
| Justification                                |
| Page                                         |
| Page orientation80                           |
| Page size                                    |
| Position of combo box button                 |
| Properties                                   |
| Property values                              |
| Shape                                        |
| Shape fill mode                              |
| Text alignment99                             |
| Character                                    |
| Character configuration162                   |
| Character quantity195                        |
| Character restriction194                     |
| Check box122, 162, 288                       |
| Defining checked, unchecked and no selection |
| states                                       |
| Disabling no selection163                    |
| Check Box plug-in162                         |
| Properties 163                               |
| Checked state162                             |
| Click                                        |
| Clicking                                     |
| Clipart                                      |
| Clipboard                                    |
| Close                                        |
| Button action146                             |
| Menu option16                                |
| Color                                        |
| Form element border                          |
| Form element fill                            |
|                                              |

| Color (Border) property            | . 241     |
|------------------------------------|-----------|
| Color (Character) property         | . 241     |
| Color (Checked)property            | . 241     |
| Color (Fill) property              | . 242     |
| Color (No Selection) property      | . 242     |
| Color (Unchecked) property         | . 242     |
| Color Checked property             | .243      |
| Color No Selection property        | .243      |
| Color palette                      | 285       |
| Color property values              | 285       |
| Color Unchecked property           | 243       |
| Combo box 166                      | 243       |
| Anything input type                | 160       |
| Configuring the button             | 160       |
| Configuring the drop down list     | 167       |
| Dron down list antions             | 166       |
| Email address input format         | 160       |
| Email address input format         | 160       |
| Number Input format                | . 169     |
| Preventing user entry              | . 169     |
| Prompting users                    | . 168     |
| Specifying the input type          | . 169     |
| Combo Box plug-in                  | . 166     |
| Properties                         | . 170     |
| Common InForm Plug-ins4            | , 145     |
| Compare                            |           |
| Two passwords                      | . 222     |
| Configure                          |           |
| Button action                      | . 149     |
| Combo box button                   | . 169     |
| Fixed pitch boxes                  | . 107     |
| Confirm Overwrite dialog (HTML)    | . 137     |
| Confirmation Dialog property       | . 244     |
| Contents                           | vi        |
| At a glance                        | vii       |
| Concise                            | ix        |
| Context menu                       | . 289     |
| Сору                               | ,<br>8.97 |
| Menu option                        |           |
| Toolbar button                     | 18        |
| Cosh                               | 159       |
| Cotan                              | 159       |
| Creating a new form                | 47        |
| Creating HTML forms                | 110       |
| Creating radio button groups       | 107       |
| Creating radio button groups       | . 107     |
| Dato                               | 175       |
| Date                               | 201       |
| Current line                       | . 201     |
| Current Zoom                       | ZZ        |
| Curve property                     | . 244     |
| Custom characters                  | . 163     |
| Custom Text (Checked) property     | . 244     |
| Custom Lext (No Selection)property | . 244     |
| Custom Text (Unchecked) property   | . 245     |
| Cut1                               | 8, 97     |
| Menu option                        | 18        |
| Toolbar button                     | 18        |
|                                    |           |

### D

| Date                                         |
|----------------------------------------------|
| Characters                                   |
| Input Format255                              |
| Output Format                                |
| Separators 175                               |
| Strings 175                                  |
| Date box 173                                 |
| Date stamp 175                               |
| Dicelay format                               |
| Display Iomat                                |
| Displaying the current date                  |
| Input format                                 |
| Output format                                |
| Read only                                    |
| Date Box plug-in                             |
| Properties1/6                                |
| Date field122                                |
| Date format characters174                    |
| Date stamp176                                |
| Decimal places100                            |
| Decimal Places property245                   |
| Decimal Point property245                    |
| Default focus117                             |
| Default Focus property246                    |
| Default page view76                          |
| Default State (Check Box) property246        |
| Default State (Radio Button) property246     |
| Default Text dialog                          |
| Default Text property                        |
| Default View property                        |
| Defining calculation box expressions         |
| Defining the checked state                   |
| Delete                                       |
| Button action149                             |
| Menu option 19                               |
| Printer offset 52                            |
| Toolbar button 19                            |
| Delete Page                                  |
| Menu option 23                               |
| Toolbar button 23                            |
| Delete Printer Offset Confirmation dialog 52 |
| Defeter finite onset commation dialog        |
| Design notes                                 |
| Design service                               |
| Design or 20                                 |
| Designer                                     |
| Ta alla an huttan                            |
| 100Ibar button                               |
| Designer mode                                |
| Developer information                        |
| Dialog                                       |
| About                                        |
| Action150                                    |
| Actions148                                   |
| Add Printer Offset51                         |
| Background Image File83                      |
| Browse for Folder (HTML)137                  |
| Confirm Overwrite (HTML)137                  |

| Default Text                                    | 3      |
|-------------------------------------------------|--------|
| Drop. down List Itoms (with oxomple options) 16 | 7      |
| Europedown List items (with example options) 10 | /<br>^ |
| Export Succession                               | ð<br>o |
| Expression                                      | 8      |
| Find                                            | 5      |
| Hide/Show Plug-ins                              | 4      |
| Hint100                                         | 5      |
| HTML Export Form tab125                         | 5      |
| HTML Export Submit Email(s) tab130              | 0      |
| Image File179                                   | 9      |
| Incomplete Settings135                          | 5      |
| InForm Plug-in(s) Not Found44                   | 4      |
| Licensing Manual (Activate) tab                 | 0      |
| Licensing Manual (Request) tab                  | 9      |
| Licensing Online tab                            | б      |
| Missing Files                                   | 1      |
| Modify Printer Offset                           | 2      |
| Open                                            | 3      |
| PDF File 59                                     | 9      |
| Post-click 150                                  | 0      |
| Print 57                                        | 3      |
| Printer Offsets 5(                              | n      |
| Properties Not Recognised                       | 5      |
| Reset Form Confirmation 4                       | 7      |
| Resize and Reposition Confirmation 8            | ,<br>1 |
|                                                 | 5      |
| Salect Printer Offset                           | 4      |
| Specify Content dialog (Body (Email 1)) 13/     | т<br>Л |
| Tab Order 114                                   | т<br>6 |
| Validation Error                                | 0      |
| Validation Erior                                | D<br>A |
| Wolcomo scroon                                  | +<br>7 |
| Disable                                         | 2      |
| Welcome cereen 1                                |        |
| Disable shock box no coloction state            | 2      |
| Disable check box no selection state            | 5      |
| Display (Background) property248                | 8      |
| Display (Margins) property248                   | 8      |
| Display format                                  | 3      |
| 198                                             | 8      |
| Display property24                              | /      |
| Display t lext                                  | 5      |
| Display Zero property248                        | B      |
| Displaying the combo box button                 | 0      |
| Displaying the drop-down list box               | B      |
| Dithering                                       | 9      |
| Dock                                            | 9      |
| Plug-in palette                                 | 3      |
| Property inspector                              | 9      |
| Docking                                         | 3      |
| Dots per inch289                                | 9      |
| Double-click                                    | 9      |
| Double-clicking289                              | 9      |
| DPI                                             | 9      |
| Driver                                          | 9      |
| Drop length168                                  | 8      |
| Drop Rows property249                           | 9      |
| Drop-down list configuration162                 | 7      |

| Drop-down List Items dialog (with exan | nple options) |
|----------------------------------------|---------------|
|                                        |               |
| Drop-down list options                 |               |
| Duplicate                              | 19, 97        |
| Menu option                            | 19            |
| Toolbar button                         | 19            |
|                                        |               |

### Ε

| Edit box                       |          |
|--------------------------------|----------|
| Edit menu                      |          |
| Сору                           |          |
| Cut                            |          |
| Delete                         |          |
| Duplicate                      |          |
| Paste                          |          |
| Redo                           |          |
| Select All                     |          |
| Undo                           |          |
| Edit toolbar                   |          |
| Сору                           |          |
| Cut                            |          |
| Delete                         |          |
| Paste                          |          |
| Bedo                           | 18       |
| Select All                     | 19       |
| Undo                           | 18       |
| e-Form                         | 289      |
| Flement menu                   |          |
| Find                           | 24       |
| Tab Order                      | 24<br>74 |
| To Back                        | 24<br>74 |
| To Front                       | 27<br>23 |
| Flement selector               |          |
| Element toolbar                |          |
| Find                           | 23<br>74 |
| Tab Order                      | 27<br>74 |
| To Back                        | 27<br>74 |
| To Front                       | 24<br>22 |
| Fmail                          | 1/18 153 |
| Attach                         | 140, 155 |
| Attach current InForm document |          |
|                                | 120 154  |
| DCC                            | 121 154  |
| Body                           | 131, 154 |
| Button action                  |          |
| СС<br>Гизич                    | 130, 154 |
| From                           | 130, 154 |
| Hide                           |          |
| HOST                           |          |
| Name or IP address             |          |
| Password                       |          |
| Port                           |          |
| Send using                     |          |
| Settings for HIML forms        |          |
| SMTP                           |          |
| Specifying for HTML forms      |          |
| Subject                        | 130, 154 |
| То                             | 130, 154 |
| Use Dialog                     |          |

| User ID                                             |
|-----------------------------------------------------|
| Using the default email client                      |
| Email address input type169, 194                    |
| Email client 155                                    |
| Email field                                         |
| EMF                                                 |
| Enable                                              |
| Welcome screen12                                    |
| Encyrption                                          |
| Enter Key property                                  |
| Error Message                                       |
| Name lookups                                        |
| Validation                                          |
| Error Messages property                             |
| Example forms                                       |
| Example of misaligned form content on a pre-printed |
| form                                                |
| Execute Application148                              |
| Exit                                                |
| Button action147                                    |
| Menu option17                                       |
| Exp                                                 |
| Export Successful dialog                            |
| Export to HTML                                      |
| Expression box                                      |
| Expression dialog                                   |
| Expression property                                 |
| Expressions                                         |

### F

| Fax                                  | 53  |
|--------------------------------------|-----|
| Feedback                             | 66  |
| Fields box                           | 158 |
| Fields To Send                       | 153 |
| Fig.                                 |     |
| About dialog                         | 65  |
| About InForm Filler button           | 27  |
| Actions dialog                       | 148 |
| Actual Size button                   | 20  |
| Add Printer Offset dialog            | 51  |
| Application menus and open File menu | 15  |
| Background Image File dialog         | 83  |
| Browse for Folder dialog (HTML)      | 137 |
| Button plug-in button/icon           | 146 |
| Buy Plug-ins button                  | 26  |
| Calculation Box plug-in button/icon  | 157 |
| Check Box plug-in button/icon        | 162 |
| Combo box button                     | 169 |
| Combo Box plug-in button/icon        | 166 |
| Confirm Overwrite dialog (HTML)      | 137 |
| Context Menu                         | 28  |
| Copy button                          | 19  |
| Current Zoom                         | 22  |
| Cut button                           | 18  |
| Date Box plug-in button/icon         | 173 |
| Default Text dialog                  | 183 |
| Delete button                        | 19  |
| Delete Page button                   | 23  |
|                                      |     |

| Delete Printer Offset Confirmation dialog     | 52  |
|-----------------------------------------------|-----|
| Designer button                               | 20  |
| Drop-down list dialog (with example options). | 167 |
| Duplicate button                              | 19  |
| Element selector                              | 33  |
| Example buttons                               | 146 |
| Example calculation box                       | 157 |
| Example check box                             | 162 |
| Example combo box (with list options displaye | ed) |
| · · · · · · · · · · · · · · · · · · ·         |     |
| Example date box                              |     |
| Example HTML buttons                          | 204 |
| Example HTML check box                        | 207 |
| Example HTML combo box                        | 200 |
| Example HTML date box                         | 205 |
| Example HTML email text hox                   | 213 |
| Example HTML numeric text box                 | 220 |
| Example HTML password toxt box                | 220 |
| Example HTML radio buttons                    | 225 |
| Example HTML toxt area                        | 225 |
| Example HTML text area                        |     |
| Example HTML text box                         |     |
| Example HTML time box                         | 231 |
| Example images                                | 178 |
| Example inform document and a correspondi     | ng  |
| HTML form                                     | 120 |
| Example label                                 | 183 |
| Example of misaligned form content on a pre-  |     |
| printed form                                  | 50  |
| Example radio buttons                         | 187 |
| Example shapes                                | 190 |
| Example text box                              | 193 |
| Example time box                              | 198 |
| Export Successful dialog                      | 138 |
| Export to PDF                                 | 17  |
| Expression dialog                             | 158 |
| File toolbar                                  | 15  |
| Find button                                   | 24  |
| Find dialog                                   | 115 |
| Fit to Page button                            | 21  |
| Fit to Width button                           | 21  |
| Fly Software Online button                    | 26  |
| Fly Software watermark                        | 57  |
| Form element placeholder                      | 90  |
| Help Topics button                            | 25  |
| Hint dialog                                   | 106 |
| HTML Button plug-in button/icon               | 204 |
| HTML Check Box plug-in button/icon            | 207 |
| HTML Combo Box plug-in button/icon            | 209 |
| HTML Date Box plug-in button/icon             | 211 |
| HTML Email Text Box plug-in button/icon       | 213 |
| HTML Export dialog Form tab                   | 125 |
| HTML Export dialog Submit Email(s) tab        | 130 |
| HTML Hidden Field plug-in button/icon         | 215 |
| HTML Image plug-in button/icon                | 216 |
| HTML Label plug-in button/icon                | 218 |
| HTML Numeric Text Box plug-in button/icon     | 220 |
| HTML Password Text Box plug-in button/icon.   | 222 |
| HTML Radio Button plug-in button/icon         | 225 |

| <b>HTML TEXT DOX DIUG-IN DULLON/ICON</b>                                                                                                    |
|----------------------------------------------------------------------------------------------------|
| HTML Time Area plug-in button/icon 227                                                                                                    |
| HTML Time Box plug-in button/icon 231                                                                                                    |
| Image File dialog                                                                                                    |
| Image niug in button/icon                                                                                                    |
| Image plug-in button/icon                                                                                                    |
| Incomplete Settings dialog                                                                                                    |
| InForm Designer workspace (Designer mode) 13                                                                                                    |
| InForm document(ifd) icon6                                                                                                    |
| InForm Filler icon11                                                                                                    |
| InForm Filler workspace13                                                                                                    |
| InForm Plug-in(s) Not Found dialog 44                                                                                                    |
| Insert Page button                                                                                                    |
| Label plug-in button/icon                                                                                                    |
| Leave Feedback button                                                                                                    |
| License Show/Hide Plug-ins dialog 34                                                                                                    |
| Licensing button                                                                                                    |
| Licensing Dutton                                                                                                    |
| Licensing dialog Manual (Activate) tab                                                                                                    |
| Licensing dialog Manual (Request) tab                                                                                                    |
| Licensingdialog Online tab                                                                                                    |
| Locked form element placeholder111                                                                                                    |
| Manual Zoom button                                                                                                    |
| Margins (bottom left of page)                                                                                                    |
| Missing Files dialog11                                                                                                    |
| Modify Printer Offset dialog                                                                                                    |
| Non visual form element bar                                                                                                    |
| Non-visual form element bar                                                                                                    |
| Open button 16                                                                                                    |
| Open dialog /3                                                                                                    |
| Dage bar                                                                                                    |
| Page Dal                                                                                                    |
| Paste button                                                                                                    |
| PDF File dialog                                                                                                    |
| Plug-in palette                                                                                                    |
| Plug-ins button                                                                                                    |
| Print button17                                                                                                    |
| Print dialog53                                                                                                    |
| Printer Offsets dialog 50                                                                                                    |
|                                                                                                    |
| Properties button                                                                                                    |
| Properties button                                                                                                    |
| Properties button                                                                                                    |
| Properties button                                                                                                    |
| Properties button                                                                                                    |
| Properties button                                                                                                    |
| Properties button                                                                                                    |
| Properties button                                                                                                    |
| Properties button 20, 23   Properties Not recognised dialog. 45   Property group (Paper) 30   Property inspector (displaying page properties). 29   Radio Button plug-in button/icon 187   Rectangle before and after adding rounded 191   Redo button 18                                                                                                    |
| Properties button20, 23Properties Not recognised dialog45Property group (Paper)30Property inspector (displaying page properties)29Radio Button plug-in button/icon187Rectangle before and after adding rounded191Redo button18Reset Form button21                                                                                                    |
| Properties button 20, 23   Properties Not recognised dialog 45   Property group (Paper) 30   Property inspector (displaying page properties). 29   Radio Button plug-in button/icon 187   Rectangle before and after adding rounded 191   Redo button 18   Reset Form button 21   Reset Form Confirmation dialog 47                                                                                                    |
| Properties button 20, 23   Properties Not recognised dialog 45   Property group (Paper) 30   Property inspector (displaying page properties). 29   Radio Button plug-in button/icon 187   Rectangle before and after adding rounded 191   corners 191   Redo button 18   Reset Form button 21   Reset Form Confirmation dialog 47   Resize and Reposition Confirmation dialog 81                                                                                                    |
| Properties button 20, 23   Properties Not recognised dialog 45   Property group (Paper) 30   Property inspector (displaying page properties). 29   Radio Button plug-in button/icon 187   Rectangle before and after adding rounded 191   corners 191   Redo button 18   Reset Form button 21   Reset Form Confirmation dialog 47   Resize and Reposition Confirmation dialog 81   Save As dialog 46                                                                                                    |
| Properties button 20, 23   Properties Not recognised dialog. 45   Property group (Paper) 30   Property inspector (displaying page properties). 29   Radio Button plug-in button/icon 187   Rectangle before and after adding rounded 191   corners 191   Redo button 18   Reset Form button 21   Reset Form Confirmation dialog. 47   Resize and Reposition Confirmation dialog. 81   Save As dialog 46   Save button 16                                                                                                    |
| Properties button 20, 23   Properties Not recognised dialog 45   Property group (Paper) 30   Property inspector (displaying page properties). 29   Radio Button plug-in button/icon 187   Rectangle before and after adding rounded 191   corners 191   Redo button 18   Reset Form button 21   Reset Form Confirmation dialog 47   Resize and Reposition Confirmation dialog 81   Save button 16   Scroll bar (horizontal) 78                                                                                                    |
| Properties button20, 23Properties Not recognised dialog45Property group (Paper)30Property inspector (displaying page properties)29Radio Button plug-in button/icon187Rectangle before and after adding rounded191corners191Redo button18Reset Form button21Reset Form Confirmation dialog47Resize and Reposition Confirmation dialog81Save As dialog46Save button16Scroll bar (horizontal)78Select All button19                                                                                                    |
| Properties button20, 23Properties Not recognised dialog45Property group (Paper)30Property inspector (displaying page properties)29Radio Button plug-in button/icon187Rectangle before and after adding rounded191corners191Redo button18Reset Form button21Reset Form Confirmation dialog47Resize and Reposition Confirmation dialog81Save As dialog46Save button16Scroll bar (horizontal)78Select All button19Select Printer Offset dialog54                                                                                                    |
| Properties button20, 23Properties Not recognised dialog45Property group (Paper)30Property inspector (displaying page properties)29Radio Button plug-in button/icon187Rectangle before and after adding rounded191corners191Redo button18Reset Form button21Reset Form Confirmation dialog47Resize and Reposition Confirmation dialog81Save As dialog46Save button16Scroll bar (horizontal)78Select All button19Select Printer Offset dialog54Selected fHTML text box91                                                                                                    |
| Properties button 20, 23   Properties Not recognised dialog. 45   Property group (Paper) 30   Property inspector (displaying page properties). 29   Radio Button plug-in button/icon 187   Rectangle before and after adding rounded 191   corners 191   Redo button 18   Reset Form button 21   Reset Form Confirmation dialog 47   Resize and Reposition Confirmation dialog 81   Save As dialog 46   Save button 16   Scroll bar (horizontal) 78   Select All button 19   Selected fHTML text box. 91   Selected form element placeholder 91                                                                                  |
| Properties button20, 23Properties Not recognised dialog45Property group (Paper)30Property inspector (displaying page properties)29Radio Button plug-in button/icon187Rectangle before and after adding rounded191corners191Redo button18Reset Form button21Reset Form Confirmation dialog47Resize and Reposition Confirmation dialog81Save As dialog46Save button16Scroll bar (horizontal)78Select All button19Selected fHTML text box91Selected form element placeholder91                                                                                                    |
| Properties button20, 23Properties Not recognised dialog45Property group (Paper)30Property inspector (displaying page properties)29Radio Button plug-in button/icon187Rectangle before and after adding rounded191Redo button18Reset Form button21Reset Form Confirmation dialog47Resize and Reposition Confirmation dialog81Save As dialog46Save button16Scroll bar (horizontal)78Select All button19Selected fHTML text box91Selected form element placeholder91Separate text boxes for whole and decimal                                                                                                    |
| Properties button 20, 23   Properties Not recognised dialog. 45   Property group (Paper) 30   Property inspector (displaying page properties). 29   Radio Button plug-in button/icon 187   Rectangle before and after adding rounded 191   corners 191   Redo button 18   Reset Form button 21   Reset Form Confirmation dialog. 47   Resize and Reposition Confirmation dialog. 81   Save As dialog 46   Save button 16   Scroll bar (horizontal) 78   Select All button 19   Selected fHTML text box 91   Selected form element placeholder 91   Separate text boxes for whole and decimal 160                                 |
| Properties button 20, 23   Properties Not recognised dialog. 45   Property group (Paper) 30   Property inspector (displaying page properties). 29   Radio Button plug-in button/icon 187   Rectangle before and after adding rounded 191   corners 191   Redo button 18   Reset Form button 21   Reset Form Confirmation dialog. 47   Resize and Reposition Confirmation dialog. 81   Save As dialog 46   Save button 16   Scroll bar (horizontal) 78   Select All button 19   Selected fHTML text box 91   Selected form element placeholder 91   Separate text boxes for whole and decimal 160   Shape plug-in button/icon 190 |

| Stack order                                | 94                |
|--------------------------------------------|-------------------|
| Support Ticket button                      | 25                |
| Tab Order button                           | 24                |
| Tab Order dialog                           | 116               |
| Text box border examples103, 1             | 04, 162           |
| Text box example displaying its hint       | 106               |
| Text box example with fixed pitch boxes    | 107               |
| Text box examples without(default) and wit | h a               |
| pad                                        | 105               |
| Text Box plug-in button/icon               | 193               |
| Time Box plug-in button/icon               | 198               |
| To Back button                             | 24                |
| To Front button                            | 24                |
| Undo button                                | 18                |
| Update InForm Designer button              | 26                |
| Validate Form button                       | 21                |
| Validation Error dialog                    | 48                |
| Validation Failed dialog                   | 49, 124           |
| Welcome screen                             |                   |
| Windows Color palette                      |                   |
| Zoom Presets button                        |                   |
| File menu                                  | 15                |
| Close                                      |                   |
| Fxit                                       | 10                |
| Export to HTMI                             | 17                |
| New                                        | 17                |
| Open                                       | 10                |
| Print                                      | 10                |
| Printer Offsets                            | 17                |
| Recent Files                               | 17                |
| Save                                       | 17<br>16          |
| Save As                                    | 10<br>16          |
| File Name                                  | 10                |
| File Name (Background) property            | 123<br>250        |
| File Name (Button Image) property          | 250               |
| File Name (Image) property                 | 250               |
| File toolbar                               | 230               |
| Duplicate                                  | 10                |
| Now                                        | ر ۱<br>16         |
| 0pop                                       | 10<br>16          |
| Drint                                      | 10                |
| Save                                       | 17<br>16          |
| Fill 1                                     | 01 200            |
| Page background                            | 04, 290<br>90     |
| Fage Dackground                            | 101               |
| Filler mode                                | 191<br>1 <i>1</i> |
| Filling in forms                           | ۲۹۱۹<br>۲۵        |
| Fining informs                             | 02<br>115         |
| Manu antion                                | ۲۱۱<br>۲۷         |
| Teelbar butten                             | 24<br>24          |
| Find dialog                                | 24<br>۱۱ د        |
| Finding a form alamont                     | 1 I<br>۱۱۲        |
| Finding a form element                     | 1 I I             |
| FIISL Fdge                                 | 14/               |
| FIL LO Page                                | ۲۷                |
|                                            | 14/               |
| vienu option                               | 21                |
| I OOIbar button                            |                   |
| Fit To property                            | 251               |

| Fit to Width                            | 20         |
|-----------------------------------------|------------|
| Button action                           |            |
| Menu option                             | 20         |
| Toolbar button                          | 20         |
| Fixed pitch boxes                       | 107        |
| Configuring                             | 107        |
| Fixed Size property                     |            |
| Floor                                   |            |
| Fly Software Online                     | 26         |
| Menu option                             | 26         |
| Toolbar button                          | 26         |
| Focus                                   | 117        |
| Font                                    | 98, 290    |
| Font considerations                     |            |
| Font property                           |            |
| Fonts suitable for HTML forms           | 141        |
| Force                                   |            |
| Text size                               |            |
| Foreword                                | iii        |
| Form                                    |            |
| Close                                   | 45         |
| Convert to PDF                          |            |
| Convert to XPS                          |            |
| Creating a new form                     |            |
| Example                                 |            |
| Fax                                     | 53         |
| Filling in                              |            |
| Open                                    |            |
| Pre-designed                            |            |
| Print                                   | 53         |
| Reset                                   | 47         |
| Save                                    | 45         |
| Save As                                 | 46         |
| Testing                                 | 62         |
| Validate                                | 48         |
| Form design service                     | 6          |
| Form element                            | 89 290     |
| Add                                     | 90         |
| Adding a border                         | 103        |
| Adding a fill                           | 104        |
| Adding a hint                           | 106        |
| Adding a nad                            | 105        |
| Adding fixed nitch hoxes                | 105        |
| Adding to an expression                 | 159        |
| Applying reset conditions               | 112        |
| Applying validation                     | 113        |
| Border                                  | 103        |
| Conv                                    |            |
| Cut                                     |            |
| Decelect                                |            |
| Displaying within the Expression dialog | 158        |
| Duplicate                               |            |
| Fill                                    | /ج         |
| Finding                                 | 104 n      |
| Fixed nitch hoves                       |            |
| Hint                                    | 107<br>104 |
| нтмі                                    | 100<br>101 |
|                                         | IZZ<br>111 |
|                                         |            |

| Making read only           | 109      |
|----------------------------|----------|
| Manipulating numbers       | 100      |
| Manipulating text          |          |
| Move                       | 80, 93   |
| Name                       |          |
| Non-visual                 | 58       |
| Numbers                    | 100      |
| Pad                        | 105      |
| Paste                      |          |
| Publish                    | 110      |
| Reset value or state       | 112      |
| Resize                     | 80, 95   |
| Select                     | 91       |
| Specifying for reset       | 112      |
| Stacking                   |          |
| Tabbing                    | 116      |
| Text                       |          |
| Form Name                  | 125      |
| Frac                       | 159      |
| Frequently asked questions | 235      |
| From                       | 130, 154 |
| Functions                  | 159      |

### G

| Getting started   | 7   |
|-------------------|-----|
| HTML forms        |     |
| GIF               |     |
| Goto Page         | 147 |
| Grab handle       |     |
| Group ID property |     |

### Н

| Height (Button Image) property | 252          |
|--------------------------------|--------------|
| Height (Eucon Inage) property  | 252          |
| Height (Fixed Fitch) property  | 252          |
| Height (Form Element) property |              |
| Height (Paper) property        |              |
| Help menu                      |              |
| About InForm Designer          |              |
| Buy Plug-ins                   |              |
| Fly Software Online            |              |
| Help                           | 25           |
| Leave Feedback                 | 25           |
| Licensing                      |              |
| Support Ticket                 | 25           |
| Update InForm Designer         | 25           |
| Help toolbar                   |              |
| About InForm Designer          |              |
| Buy Plug-ins                   |              |
| Fly Software Online            |              |
| Help Topics                    |              |
| Licensing                      |              |
| Support Ticket                 |              |
| Update InForm Designer         | 25           |
| Help Topics                    | 25           |
| Menu ontion                    | 25           |
| Toolbar button                 | 25           |
| Liddon field                   | ∠⊃<br>⊃⊃ ⊃⊃∩ |
|                                | 22, 270      |
| нае                            | 154          |
| Plug-in palette                        | 33                  |
|----------------------------------------|---------------------|
| Plug-in palette buttons                | 34                  |
| Property inspector                     |                     |
| Toolbar                                |                     |
| Zero(s)                                |                     |
| Hiding                                 |                     |
| Margins                                |                     |
| Hint                                   | 106                 |
| Hint dialog                            | 106                 |
| Hint proporty                          |                     |
| Hints                                  |                     |
|                                        |                     |
| Menu option                            |                     |
| Horizontal alignment                   |                     |
| Horizontal Alignment property          |                     |
| Horizontal Gap property                | 254                 |
| Host                                   | 153                 |
| HTML                                   | 290                 |
| Form elements                          | 122                 |
| Tag                                    |                     |
| HTML Button plug-in                    |                     |
| HTML tag                               |                     |
| Licensing                              | 205                 |
| Properties                             | 205                 |
| Rocot                                  | 205                 |
| Specifying a reset button              | 205                 |
| Specifying a reset button              | 205                 |
| Specifying a submit button             |                     |
|                                        |                     |
| HIML Check Box plug-in                 |                     |
| HTML tag                               |                     |
| Licensing                              |                     |
| Properties                             |                     |
| Specifying a selected submit value     | 207                 |
| Submit value                           | 207                 |
| HTML Combo Box plug-in                 |                     |
| HTML tag                               |                     |
| Licensing                              |                     |
| Properties                             | 210                 |
| HTMI Date Box plug-in                  | 211                 |
| HTML tag                               |                     |
| Liconcing                              |                     |
| Licensing                              | ۱۱ ∠<br>۲۱ ک        |
| Properties                             | 212                 |
| HTML Email Text Box plug-in            |                     |
| HIML tag                               |                     |
| Licensing                              | 213                 |
| HTML Export dialog Form tab            | 125                 |
| HTML Export dialog Submit Email(s) tab | 130                 |
| HTML form                              |                     |
| Applying settings                      | 136                 |
| Button                                 | 204                 |
| Calculation box                        |                     |
| Check box                              |                     |
| Combo box                              | 209                 |
| Considerations                         | 141                 |
| Creating                               | 110<br>110          |
| Date box                               | יייייייי.<br>11 סיי |
| Email toxt hox                         | 211, ZƏT<br>212     |
| Eillas that are granted                |                     |
| Files that are created                 |                     |
| ronts                                  | 141                 |

| Getting started                              | 120        |
|----------------------------------------------|------------|
| Hidden field109, 21                          | 5, 270     |
| HTML form elements                           | 122        |
| Image                                        | 216        |
| Images                                       | 141        |
| Including the submitted content of HTML for  | n          |
| elements                                     |            |
|                                              | 131<br>218 |
| Number of pages                              | 1/1        |
| Numeria text bes                             | 142        |
| Numeric text box                             | 220        |
| Page size                                    | 142        |
| Password text box                            | 222        |
| Radio button                                 | 225        |
| Recommended method for creating an InForr    | n          |
| document                                     | 120        |
| Required settings                            | 135        |
| Saving                                       | 137        |
| Shape                                        | 143        |
| Specifying a save location                   | 137        |
| Specifying file and form settings            | 125        |
| Specifying submit email settings             | 129        |
| Text area                                    |            |
| Toxt box                                     | 227<br>220 |
| Lingupported plug inc                        | ۲۷۵<br>۱۸۵ |
| Unsupported plug-ins                         | 145<br>144 |
| Unsupported properties                       | 144        |
| Uploading                                    | 139        |
| Using                                        | 140        |
| Using a submitted page                       | 128        |
| Validating                                   | 124        |
| Validation                                   | 144        |
| Web safe page sizes                          | 143        |
| HTML form elements                           |            |
| Compatible with submitted page and email     |            |
| content                                      | 133        |
| Selecting for use on a submitted page and in | email      |
| content                                      | 133        |
| HTMI Hidden Field plua-in                    |            |
| HTMI tag                                     | 215        |
| Licensing                                    | 215        |
| Properties                                   | 215        |
| HTML Imago plug-ip                           | 215<br>216 |
|                                              | 210<br>216 |
| In I MiL ldg                                 | 210<br>216 |
| Image considerations                         | 210        |
| Licensing                                    | 216        |
| Properties                                   | 217        |
| Specifying a submit button                   | 216        |
| Submit button                                | 216        |
| HTML InForm Plug-ins4, 3                     | 7, 203     |
| HTML Label plug-in                           | 218        |
| HTML tag                                     | 218        |
| Licensing                                    | 218        |
| Properties                                   | 218        |
| HTMI Numeric Text Box plug-in                |            |
| HTMI tag                                     | 220        |
| Licensing                                    | 0∡∡<br>^רר |
| Droportion                                   | ∠∠∪        |
| FILLES                                       | 221        |
| UTMI Desquard Taxt Describer in              | 221        |
| HTML Password Text Box plug-in               | 221<br>222 |

| HTML tag                           | . 223      |
|------------------------------------|------------|
| Licensing                          | . 223      |
| Properties                         | . 223      |
| HTML Radio Button plug-in          | . 225      |
| HTML tag                           | . 226      |
| Licensing                          | 226        |
| Properties                         | 220        |
| Specifying a selected submit value | 220        |
| Submit value                       | 223        |
|                                    | . 225      |
| HIML Tag                           | 205        |
| Button                             | . 205      |
| Check box                          | . 208      |
| Combo box                          | . 209      |
| Date box                           | .211       |
| Email text box                     | . 213      |
| Hidden field                       | . 215      |
| Image                              | . 216      |
| Label                              | . 218      |
| Numeric text box                   | . 220      |
| Password text box                  | . 223      |
| Radio button                       | .226       |
| Text area                          | 227        |
| Text box                           | 229        |
| Time box                           | 221        |
| HTML tag attributos                | 125        |
| UTML tags 122                      | 125        |
| HTML Ldys                          | , 125      |
| HTML Text Area plug-in             | . 227      |
| HIML tag                           | . 227      |
| Licensing                          | . 227      |
| Properties                         | . 228      |
| HTML Text Box plug-in              | . 229      |
| HTML tag                           | . 229      |
| Licensing                          | . 229      |
| Properties214                      | , 230      |
| HTML Time Box plug-in              | . 231      |
| HTML tag                           | . 231      |
| Licensing                          | .231       |
| Properties                         | . 232      |
| Hyperlink To URL                   | . 147      |
| Hypot                              | 159        |
|                                    |            |
| 1                                  |            |
| ICO 82 151                         | 178        |
| lcon                               | , 170      |
| InForm document (ifd)              | 6          |
|                                    | 0<br>11    |
|                                    | וו<br>א ⊐ר |
| icon property                      | . 254      |

ifd ...... 291

Printer offsets55Image61, 178Adding179Button151Button background151Creating a Web link180Page background82Positioning151Resize to the page or margins83

| Supported file formats                                                                                                    | 151                                                                                                   |
|----------------------------------------------------------------------------------------------------|----------------------------------------------------------------------------------------------------|
| Supported formats                                                                                                    | 178                                                                                                   |
| User definable images                                                                                                    |                                                                                                    |
| mage button                                                                                                    |                                                                                                    |
| mage File dialog                                                                                                    | 179                                                                                                   |
| Image nlug-in                                                                                                    | 178                                                                                                   |
| Properties                                                                                                    | 170<br>181                                                                                            |
| magos                                                                                                    | 101                                                                                                   |
| Images suitable for UTML forms                                                                                                    | 1/1 216                                                                                               |
| Inages suitable for HTML forms                                                                                                    | 141,210                                                                                               |
| Import                                                                                                    |                                                                                                    |
| Improving performance                                                                                                    |                                                                                                    |
| Including the submitted content of HTML for                                                                                                    | m                                                                                                    |
| elements                                                                                                    |                                                                                                    |
| Incomplete Settings dialog                                                                                                    | 135                                                                                                   |
| InForm Designer                                                                                                    | 291                                                                                                   |
| InForm document                                                                                                    | 6, 291                                                                                                |
| icon (ifd)                                                                                                    | 6                                                                                                    |
| InForm Filler                                                                                                    | 291                                                                                                   |
| InForm Filler Icon                                                                                                    | 11                                                                                                    |
| InForm Plug-in                                                                                                    | 291                                                                                                   |
| InForm Plug-in(s) Not Found dialog                                                                                                    | 44                                                                                                    |
| InForm Plug-insSee                                                                                                    | e Plug-ins                                                                                            |
| InForm Designer Setup.exe                                                                                                    |                                                                                                    |
| Input format                                                                                                    |                                                                                                    |
| Date box                                                                                                    |                                                                                                    |
| Input Format (Date) property                                                                                                    | 255                                                                                                   |
| Input Format (Time) property                                                                                                    | 255                                                                                                   |
|                                                                                                    |                                                                                                    |
| Input type (combo box) property                                                                                                    | 169                                                                                                   |
| Input type (combo box) property<br>Input Type (Combo Box) property                                                                                                    | 169<br>256                                                                                            |
| Input type (combo box) property<br>Input Type (Combo Box) property<br>Input Type (text box) property                                                                                                    |                                                                                                    |
| Input type (combo box) property<br>Input Type (Combo Box) property<br>Input Type (text box) property                                                                                                    | 169<br>256<br>194                                                                                     |
| Input type (combo box) property<br>Input Type (Combo Box) property<br>Input Type (text box) property<br>Input Type (Text Box) property                                                                                                    | 169<br>256<br>194<br>256                                                                              |
| Input type (combo box) property<br>Input Type (Combo Box) property<br>Input Type (text box) property<br>Input Type (Text Box) property<br>Insert                                                                                                    |                                                                                                    |
| Input type (combo box) property<br>Input Type (Combo Box) property<br>Input Type (text box) property<br>Input Type (Text Box) property<br>Insert<br>Image                                                                                                    |                                                                                                    |
| Input type (combo box) property<br>Input Type (Combo Box) property<br>Input Type (text box) property<br>Input Type (Text Box) property<br>Insert<br>Image<br>Page                                                                                                    | 169<br>256<br>194<br>256<br>82<br>                                                                    |
| Input type (combo box) property<br>Input Type (Combo Box) property<br>Input Type (text box) property<br>Input Type (Text Box) property<br>Insert<br>Image<br>Page<br>PDF                                                                                                    | 169<br>256<br>194<br>256<br>82<br>82<br>82                                                            |
| Input type (combo box) property<br>Input Type (Combo Box) property<br>Input Type (text box) property<br>Input Type (Text Box) property<br>Insert<br>Image<br>Page<br>PDF<br>Insert Page                                                                                                    | 169<br>256<br>194<br>256<br>82<br>73<br>82                                                            |
| Input type (combo box) property<br>Input Type (Combo Box) property<br>Input Type (text box) property<br>Input Type (Text Box) property<br>Insert<br>Image<br>Page<br>PDF<br>Insert Page                                                                                                    | 169<br>256<br>194<br>256<br>82<br>73<br>82<br>                                                        |
| Input type (combo box) property<br>Input Type (Combo Box) property<br>Input Type (text box) property<br>Input Type (Text Box) property<br>Insert<br>Image<br>Page<br>PDF<br>Insert Page<br>Menu option<br>Toolbar button                                                                                                    | 169<br>256<br>194<br>256<br>82<br>82<br>82<br>                                                        |
| Input type (combo box) property<br>Input Type (Combo Box) property<br>Input Type (text box) property<br>Input Type (Text Box) property<br>Insert<br>Image<br>Page<br>PDF<br>Insert Page<br>Menu option<br>Toolbar button                                                                                                    | 169<br>256<br>256<br>256<br>                                                                          |
| Input type (combo box) property<br>Input Type (Combo Box) property<br>Input Type (text box) property<br>Input Type (Text Box) property<br>Insert<br>Image<br>Page<br>PDF<br>Insert Page<br>Menu option<br>Toolbar button<br>Install<br>Application data                                                                                                    | 169<br>256<br>256<br>82<br>82<br>82<br>                                                               |
| Input type (combo box) property<br>Input Type (Combo Box) property<br>Input Type (text box) property<br>Input Type (Text Box) property<br>Insert<br>Image<br>Page<br>PDF<br>Insert Page<br>Menu option<br>Toolbar button<br>Install<br>Application data<br>Application files                                                                                                    | 169<br>256<br>256<br>                                                                                 |
| Input type (combo box) property<br>Input Type (Combo Box) property<br>Input Type (text box) property<br>Input Type (Text Box) property<br>Insert<br>Image<br>Page<br>PDF<br>Insert Page<br>Menu option<br>Toolbar button<br>Install<br>Application data<br>Installation file                                                                                                    | 169<br>256<br>256<br>256<br>                                                                          |
| Input type (combo box) property<br>Input Type (Combo Box) property<br>Input Type (text box) property<br>Insert<br>Image<br>Page<br>PDF<br>Insert Page<br>Menu option<br>Toolbar button<br>Install<br>Application data<br>Application files<br>Installation file                                                                                                    | 169<br>256<br>256<br>256<br>                                                                          |
| Input type (combo box) property<br>Input Type (Combo Box) property<br>Input Type (text box) property<br>Insert<br>Image<br>Page<br>PDF<br>Insert Page<br>Menu option<br>Toolbar button<br>Toolbar button<br>Application data<br>Application files<br>Installation file<br>Location (default)                                                                                                    | 169<br>256<br>256<br>256<br>                                                                          |
| Input type (combo box) property<br>Input Type (Combo Box) property<br>Input Type (text box) property<br>Input Type (Text Box) property<br>Insert<br>Image<br>Page<br>PDF<br>Insert Page<br>Menu option<br>Toolbar button<br>Toolbar button<br>Application data<br>Application files<br>Installation file<br>Unable to                                                                                                    | 169<br>256<br>256<br>256<br>256<br>                                                                   |
| Input type (combo box) property<br>Input Type (Combo Box) property<br>Input Type (text box) property<br>Input Type (Text Box) property<br>Insert<br>Image<br>Page<br>PDF<br>Insert Page<br>Menu option<br>Toolbar button<br>Install<br>Application data<br>Application files<br>Installation file<br>Unable to<br>Installation file                                                                                                    | 169<br>256<br>256<br>256<br>256<br>256<br>256<br>256<br>256<br>256<br>256<br>256<br>                  |
| Input type (combo box) property<br>Input Type (Combo Box) property<br>Input Type (text box) property<br>Input Type (Text Box) property<br>Insert<br>Image<br>Page<br>PDF<br>Insert Page<br>Menu option<br>Toolbar button<br>Install<br>Application data<br>Application files<br>Installation file<br>Unable to<br>Installation file<br>Installation file                                                                                                    | 169<br>256<br>256<br>256<br>256<br>256<br>256<br>256<br>256<br>256<br>256<br>259<br>                  |
| Input type (combo box) property<br>Input Type (Combo Box) property<br>Input Type (text box) property<br>Input Type (Text Box) property<br>Insert<br>Image<br>Page<br>PDF<br>Insert Page<br>Menu option<br>Toolbar button<br>Install<br>Application data<br>Application files<br>Installation file<br>Location (default)<br>Unable to<br>Installation file<br>Installation file<br>Installation file<br>Installation file                                                                                                    | 169<br>256<br>256<br>256<br>256<br>                                                                   |
| Input type (combo box) property<br>Input Type (Combo Box) property<br>Input Type (text box) property<br>Input Type (Text Box) property<br>Input Type (Text Box) property<br>Insert<br>Image<br>Page<br>PDF<br>PDF<br>Insert Page<br>Menu option<br>Toolbar button<br>Insetall<br>Application data<br>Application files<br>Installation file<br>Unable to<br>Installation file<br>Installation file<br>Installation wizard<br>Introduction                                                                                                    | 169<br>256<br>256<br>256<br>256<br>256<br>                                                            |
| Input type (combo box) property<br>Input Type (Combo Box) property<br>Input Type (text box) property<br>Input Type (Text Box) property<br>Input Type (Text Box) property<br>Insert<br>Image<br>Page<br>PDF<br>PDF<br>Insert Page<br>Menu option<br>Toolbar button<br>Insert Page<br>Menu option<br>Toolbar button<br>Install<br>Application data<br>Application files<br>Installation file<br>Unable to<br>Installation file<br>Installation file<br>Installation wizard<br>Introduction<br>Introduction                                                                                                    | 169<br>256<br>256<br>256<br>256<br>256<br>                                                            |
| Input type (combo box) property<br>Input Type (Combo Box) property<br>Input Type (text box) property<br>Input Type (Text Box) property<br>Insert<br>Image<br>Page<br>PDF<br>Insert Page<br>Menu option<br>Toolbar button<br>Install<br>Application data<br>Application files<br>Installation file<br>Location (default)<br>Unable to<br>Installation mile<br>Installation wizard<br>Introduction<br>Introduction<br>Italic property                                                                                                    | 169<br>256<br>256<br>256<br>256<br>256<br>                                                            |
| Input type (combo box) property<br>Input Type (Combo Box) property<br>Input Type (text box) property<br>Input Type (Text Box) property<br>Insert<br>Image<br>Page<br>PDF<br>Insert Page<br>Menu option<br>Toolbar button<br>Toolbar button<br>Install<br>Application data<br>Application files<br>Installation file<br>Location (default)<br>Unable to<br>Installation file<br>Installation mizard<br>Installation wizard<br>Introduction<br>Italic property<br>Italic property<br>Item (Checked) property                                                                                                    | 169<br>256<br>194<br>256<br>256<br>                                                                   |
| Input type (combo box) property<br>Input Type (Combo Box) property<br>Input Type (text box) property<br>Insert<br>Image<br>Page<br>PDF<br>Insert Page<br>Menu option<br>Toolbar button<br>Install<br>Application data<br>Application files<br>Installation file<br>Installation file<br>Introduction<br>Italic property<br>Item (Dnchecked) property<br>Item (Unchecked) property | 169<br>256<br>256<br>256<br>256<br>256<br>256<br>256<br>257<br>                                       |
| Input type (combo box) property<br>Input Type (Combo Box) property<br>Input Type (text box) property<br>Input Type (Text Box) property<br>Insert Image<br>Page                                                                                                    | 169<br>256<br>256<br>256<br>256<br>256<br>256<br>256<br>256<br>257<br>257<br>257<br>257<br>258<br>258 |

| Joining whole and decimal values. |                   |
|-----------------------------------|-------------------|
| JPEG                              | 82, 151, 178, 292 |

Ignore

| JPG           | 82, 151, 178 |
|---------------|--------------|
| Justification |              |

## Κ

| Keyboard                 |
|--------------------------|
| Arrow keys               |
| Changing the page view76 |
| Moving form elements     |
| Moving the page78        |
| Resizing form elements95 |
| Keyboard shortcut        |
| Actual Size 20           |
| Close 16                 |
| Сору 18                  |
| Cut                      |
| Delete                   |
| Designer 20              |
| Duplicate19              |
| Edit 18                  |
| Exit                     |
| Fit to Page 21           |
| Fit to Width20           |
| Help Topics              |
| New16                    |
| Open                     |
| Paste 19                 |
| Plug-ins                 |
| Print                    |
| Properties               |
| Redo 18                  |
| Save                     |
| Save As16                |
| Select All               |
| Tab Order 24             |
| To Back                  |
| To Front                 |
| Knowledge base           |

### L

| 122, 183, 292 |
|---------------|
|               |
|               |
|               |
|               |
|               |
| 147           |
|               |
|               |
| 25            |
|               |
| 259           |
| 259           |
| 259           |
|               |
|               |
|               |
|               |
|               |
|               |

| Un-license online                      | 37      |
|----------------------------------------|---------|
| Licence activation file                | 39      |
| Licence request file                   | 38      |
| License                                |         |
| HTML Button plug-in                    | 205     |
| HTML Check Box plug-in                 |         |
| HTML Combo Box plug-in                 | 209     |
| HTML Date Box plug-in                  |         |
| HTML Email Text Box plug-in            |         |
| HTML Hidden Field plug-in              |         |
| HTML Image plug-in                     |         |
| HTML Label plug-in                     |         |
| HTML Numeric Text Box plug-in          |         |
| HTML PasswordText Box plug-in          |         |
| HTML Radio Button plug-in              |         |
| HTML Text Area plug-in                 |         |
| HTML Text Box plug-in                  |         |
| HTML Time Box plug-in                  |         |
| InForm Plug-ins                        | 4       |
| Manually                               |         |
| Online                                 | 35, 37  |
| Plug-ins                               | 35      |
| License.ifl                            | 9       |
| Licensing                              | 26      |
| Menu option                            | 26      |
| Toolbar button                         | 26      |
| Licensing dialog Manual (Activate) tab | 40      |
| Licensing dialog Manual (Request) tab  | 39      |
| Licensing dialog Online tab            | 36      |
| Line width                             | 103     |
| Link property                          |         |
| List box                               | 31, 292 |
| Lnxp1                                  | 159     |
| Lock form element                      | 111     |
| Lock property                          |         |
| Log10                                  | 159     |
| Log2                                   | 159     |
| Logn                                   | 159     |
|                                        |         |

### Μ

| Magnifying the page view                   | 76  |
|--------------------------------------------|-----|
| Managing printer offsets                   | 50  |
| Manipulate                                 |     |
| Numbers                                    | 100 |
| Text                                       | 98  |
| Manual licensing                           | 38  |
| Activate                                   | 39  |
| Request                                    |     |
| Manual printer offsets                     | 55  |
| Manual Zoom                                | 22  |
| Toolbar button                             | 22  |
| Margins                                    | 85  |
| Showing and Hiding                         | 85  |
| Math functions                             | 159 |
| Math symbols                               | 159 |
| Max                                        | 159 |
| Maximum Characters (Form Element) property | 261 |
| Maximum Characters (Tab On) property       | 261 |
|                                            |     |

| Maximum number values        | 100     |
|------------------------------|---------|
| Maximum Value property       |         |
| Menu                         | 15, 292 |
| Application                  | 15      |
| Context                      | 28      |
| Min                          | 159     |
| Minimum number values        | 100     |
| Minimum Value property       | 262     |
| Missing files                | 11      |
| Missing Files dialog         | 11      |
| Mode                         |         |
| Designer                     | 13      |
| Filler                       | 14      |
| Mode property                | 262     |
| Modify                       |         |
| Button action                | 149     |
| Label text                   | 183     |
| Printer offset               | 51      |
| Modify Printer Offset dialog | 52      |
| Mouse                        |         |
| Changing the page view       | 76      |
| Moving form elements         |         |
| Moving the page              | 78      |
| Pointer                      |         |
| Resizing form elements       |         |
| Moving about a page          |         |
| Moving form elements         | 80, 93  |
| By changing properties       |         |
| Using the keyboard           |         |
| Using the mouse              |         |
| Multiple line text box       | 193     |
| Multiple select              |         |
| Must Also Check property     |         |
| Must Also Fill property      |         |
| Must Also Match property     |         |
|                              |         |

## Ν

| Name (Form Element) property |    |
|------------------------------|----|
| Name (Non-Visual) property   |    |
| Name lookup                  |    |
| Name or IP Address           |    |
| Name variable                |    |
| < name>                      |    |
| <checkname></checkname>      |    |
| <fillname></fillname>        |    |
| <matchname></matchname>      |    |
| Naming conventions           |    |
| Naming form elements         |    |
| New                          |    |
| Menu option                  |    |
| Toolbar button               | 16 |
| New form                     |    |
| Next Page                    |    |
| No selection state           |    |
| Non-visual form element      |    |
| Changing the name            |    |
| Deleting                     |    |
| PDF                          |    |
|                              |    |

| Non-visual form element bar |     |
|-----------------------------|-----|
| Notifying users             | 124 |
| Nudge                       |     |
| Number input type           |     |
| Numbers                     | 100 |
| Maximum                     | 100 |
| Minimum                     | 100 |
| Numeric field               | 122 |
| Numerics Only property      | 264 |

### 0

|                                   | 25     |
|-----------------------------------|--------|
| Online licensing                  |        |
| Open                              | 16, 43 |
| Button action                     | 146    |
| Menu option                       |        |
| Outside InForm Designer           |        |
| Recent files                      |        |
| Support ticket                    |        |
| Toolbar button                    |        |
| Open dialog                       |        |
| Opening, closing and saving forms |        |
| Orientation                       |        |
| Orientation property              | 264    |
| Output format                     |        |
| Date box                          | 174    |
| Output Format (Date) property     |        |
| Output Format (Time) property     |        |
|                                   |        |

### Ρ

| Pad                 | 105, 292 |
|---------------------|----------|
| Pad property        | 266      |
| Padding with zeros  | 101      |
| Page                | 71, 293  |
| Background effects  |          |
| Changing            | 72       |
| Fill                | 82       |
| Image background    | 82       |
| Insert              | 73       |
| Magnify             | 76       |
| Margins             | 85       |
| Moving about        | 78       |
| Orientation         | 80       |
| PDF background      | 82       |
| Predetermined views | 76       |
| Properties          | 87       |
| Publish             |          |
| Publish background  | 84       |
| Remove              | 75       |
| Reordering          | 74       |
| Scroll bars         | 78       |
| Select              | 79       |
| view                | 76       |
| Page bar            | 72, 293  |
| Page menu           | 293      |
| Delete Page         | 23       |
| Insert Page         | 23       |
| Properties          | 23       |
| Page move           | 78       |
|                     |          |

| Using scroll bars                                                                                                    | 78                                                                                                  |
|----------------------------------------------------------------------------------------------------|----------------------------------------------------------------------------------------------------|
| Using the keyboard                                                                                                    |                                                                                                    |
| Using the mouse                                                                                                    |                                                                                                    |
| Page property                                                                                                    |                                                                                                    |
| Page sizes suitable for HTML forms                                                                                                    | 142                                                                                                 |
| Page toolbar                                                                                                    | בדין<br>ככ                                                                                          |
| Delete Page                                                                                                    | 2J<br>ລວ                                                                                            |
| Delete Page                                                                                                    | د∠<br>دد                                                                                            |
| Insert Page                                                                                                    |                                                                                                    |
| Properties                                                                                                    |                                                                                                    |
| Page view                                                                                                    |                                                                                                    |
| Changing with the mouse and keyboard                                                                                                    | 76                                                                                                  |
| Presets                                                                                                    | 76                                                                                                  |
| Specifying a default                                                                                                    | 76                                                                                                  |
| Paper                                                                                                    |                                                                                                    |
| Bespoke sizes                                                                                                    | 80                                                                                                  |
| Standard sizes                                                                                                    | 80                                                                                                  |
| Password                                                                                                    | 154                                                                                                 |
| Password field                                                                                                    |                                                                                                    |
| Password input type                                                                                                    | 194                                                                                                 |
| Paste                                                                                                    | 10 07                                                                                               |
| Monu option                                                                                                    | رد , ۱ <i>۵</i> , ۱۵.<br>۱۵                                                                         |
| Teelbar butten                                                                                                    | 10                                                                                                  |
|                                                                                                    |                                                                                                    |
| PDF                                                                                                    | 51, 82, 178                                                                                         |
| Non-visual                                                                                                    |                                                                                                    |
| Page background                                                                                                    | 82                                                                                                  |
| Selecting a page for a background                                                                                                    |                                                                                                    |
| Selecting a page for an image                                                                                                    | 180                                                                                                 |
| PDF File dialog                                                                                                    | 59                                                                                                  |
| PDF File Name property                                                                                                    |                                                                                                    |
| PDF quick draw                                                                                                    | 21, 63                                                                                              |
| Performance                                                                                                    | 63                                                                                                  |
| PHP submitted page                                                                                                    |                                                                                                    |
| Pi 159                                                                                                    |                                                                                                    |
| Pica                                                                                                    | 293                                                                                                 |
| Pixel                                                                                                    | 293                                                                                                 |
| Placeholder                                                                                                    | 00 203                                                                                              |
|                                                                                                    | 90, 293<br>111                                                                                      |
| EUCKEU                                                                                                    | ۱۱۱<br>1 م                                                                                          |
| Divertie                                                                                                    |                                                                                                    |
| Plug-In                                                                                                    |                                                                                                    |
| Button                                                                                                    | 146                                                                                                 |
| Calculation Box                                                                                                    |                                                                                                    |
| Check Box                                                                                                    | 162                                                                                                 |
| Combo Box                                                                                                    | 166                                                                                                 |
| Date Box                                                                                                    | 173                                                                                                 |
| HTML Button                                                                                                    | 204                                                                                                 |
| HTML Check Box                                                                                                    |                                                                                                    |
| HTML Combo Box                                                                                                    | 204<br>207                                                                                          |
|                                                                                                    | 204<br>207<br>209                                                                                   |
| HTML Date Box                                                                                                    | 204<br>207<br>209<br>211, 231                                                                       |
| HTML Date Box<br>HTML Email Text Box                                                                                                    | 204<br>207<br>209<br>211, 231<br>213                                                                |
| HTML Date Box<br>HTML Email Text Box<br>HTML Hidden Field                                                                                                    | 204<br>207<br>209<br>211, 231<br>213<br>215                                                         |
| HTML Date Box<br>HTML Email Text Box<br>HTML Hidden Field<br>HTML Image                                                                                                    | 204<br>207<br>209<br>211, 231<br>213<br>215<br>216                                                  |
| HTML Date Box<br>HTML Email Text Box<br>HTML Hidden Field<br>HTML Image<br>HTML Label                                                                                                    | 204<br>207<br>209<br>211, 231<br>213<br>213<br>215<br>216<br>218                                    |
| HTML Date Box<br>HTML Email Text Box<br>HTML Hidden Field<br>HTML Image<br>HTML Label<br>HTML Label                                                                                                    | 204<br>207<br>209<br>211, 231<br>213<br>215<br>216<br>218<br>220                                    |
| HTML Date Box<br>HTML Email Text Box<br>HTML Hidden Field<br>HTML Image<br>HTML Label<br>HTML Numeric Text Box                                                                                         | 204<br>207<br>209<br>211, 231<br>213<br>215<br>216<br>218<br>220<br>222                             |
| HTML Date Box<br>HTML Email Text Box<br>HTML Hidden Field<br>HTML Image<br>HTML Label<br>HTML Numeric Text Box<br>HTML Password Text Box                                                               | 204<br>207<br>209<br>211, 231<br>213<br>213<br>215<br>216<br>218<br>220<br>222                      |
| HTML Date Box<br>HTML Email Text Box<br>HTML Hidden Field<br>HTML Image<br>HTML Label<br>HTML Numeric Text Box<br>HTML Password Text Box<br>HTML Radio Button                                          | 204<br>207<br>209<br>211, 231<br>213<br>213<br>215<br>216<br>218<br>220<br>222<br>225               |
| HTML Date Box<br>HTML Email Text Box<br>HTML Hidden Field<br>HTML Image<br>HTML Label<br>HTML Numeric Text Box<br>HTML Password Text Box<br>HTML Radio Button<br>HTML Text Area                        | 204<br>207<br>209<br>211, 231<br>213<br>215<br>216<br>218<br>220<br>222<br>222<br>225<br>227        |
| HTML Date Box<br>HTML Email Text Box<br>HTML Hidden Field<br>HTML Image<br>HTML Label<br>HTML Numeric Text Box<br>HTML Password Text Box<br>HTML Password Text Box<br>HTML Text Area<br>HTML Text Area | 204<br>207<br>209<br>211, 231<br>213<br>215<br>215<br>216<br>218<br>220<br>222<br>225<br>227<br>229 |

| Label                                                                                                    |                                                                                                    |
|----------------------------------------------------------------------------------------------------|----------------------------------------------------------------------------------------------------|
| Radio Button                                                                                                    | 187                                                                                                    |
| Shape                                                                                                    | 190                                                                                                    |
| Text Box                                                                                                    | 193                                                                                                    |
| Time Box                                                                                                    | 198                                                                                                    |
| Plug-in palette                                                                                                    | 32                                                                                                    |
| Docking and undocking                                                                                                    | 33                                                                                                    |
| Element selector                                                                                                    |                                                                                                    |
| Showing and hiding buttons                                                                                                    |                                                                                                    |
| Showing and hiding the palette                                                                                                    |                                                                                                    |
| Plug-ins                                                                                                    |                                                                                                    |
| Activate licence manually                                                                                                    | 39                                                                                                    |
| Adding form elements                                                                                                    | 90                                                                                                    |
| Associated                                                                                                    | 0 ر<br>4                                                                                                    |
| Common                                                                                                    | <br>А 145                                                                                                    |
| Eived nitch boyes                                                                                                    |                                                                                                    |
|                                                                                                    | 107                                                                                                    |
|                                                                                                    | 4, 57, 205                                                                                                    |
| Licensing manually                                                                                                    | رد<br>مد                                                                                                    |
|                                                                                                    | 0 כ<br>דר סר                                                                                                    |
| Licensing online                                                                                                    |                                                                                                    |
| Menu option                                                                                                    | 20<br>25                                                                                                    |
| Purchasing licences                                                                                                    |                                                                                                    |
| Request licence(s) manually                                                                                                    |                                                                                                    |
| loolbar button                                                                                                    | 20                                                                                                    |
| Unavailable                                                                                                    | 44                                                                                                    |
| Unlicensed                                                                                                    |                                                                                                    |
| Un-licensing manually                                                                                                    | 41<br>27                                                                                                    |
| Un-licensing online                                                                                                    |                                                                                                    |
| Unsupported by HTML                                                                                                    |                                                                                                    |
| PING                                                                                                    | 87. 121. 178                                                                                                    |
| Daint                                                                                                    | 202                                                                                                    |
| Point                                                                                                    |                                                                                                    |
| Point<br>Pointer                                                                                                    |                                                                                                    |
| Point<br>Pointer<br>Port                                                                                                    |                                                                                                    |
| Point<br>Pointer<br>Port<br>Position (Button Image) property                                                                                                    |                                                                                                    |
| Point<br>Pointer<br>Port<br>Position (Button Image) property<br>Position (Combo Box Button) property                                                                                                    | 293<br>                                                                                                    |
| Point<br>Pointer<br>Port<br>Position (Button Image) property<br>Position (Combo Box Button) property<br>Post                                                                                                    | 293<br>292<br>                                                                                                    |
| Point<br>Pointer<br>Port<br>Position (Button Image) property<br>Position (Combo Box Button) property<br>Post<br>Post To URL                                                                                                    | 293<br>292<br>                                                                                                    |
| Point<br>Pointer<br>Port<br>Position (Button Image) property<br>Position (Combo Box Button) property<br>Post<br>Post To URL<br>Post-click dialog                                                                                                    | 293<br>292<br>                                                                                                    |
| Point<br>Pointer<br>Port<br>Position (Button Image) property<br>Position (Combo Box Button) property<br>Post<br>Post To URL<br>Post To URL<br>Post-click dialog<br>Post-number zeros                                                                                                    | 293<br>292<br>                                                                                                    |
| Point<br>Pointer<br>Port<br>Position (Button Image) property<br>Position (Combo Box Button) property<br>Post<br>Post To URL<br>Post To URL<br>Post-click dialog<br>Post-number zeros<br>Pre-designed forms                                                                                                    | 293<br>292<br>                                                                                                    |
| Point<br>Pointer<br>Port<br>Position (Button Image) property<br>Position (Combo Box Button) property<br>Post<br>Post To URL<br>Post-click dialog<br>Post-click dialog<br>Pre-designed forms.<br>Preventing user entry                                                                                                    | 293<br>292<br>292<br>131<br>267<br>267<br>267<br>125<br>147, 152<br>147, 152<br>150<br>101<br>                                                  |
| Point<br>Pointer<br>Post<br>Position (Button Image) property<br>Position (Combo Box Button) property<br>Post<br>Post To URL<br>Post-click dialog<br>Post-click dialog<br>Post-number zeros<br>Pre-designed forms<br>Preventing user entry<br>Previous Page                                                                                                    | 293<br>292<br>292<br>131<br>267<br>267<br>267<br>125<br>147, 152<br>147, 150<br>150<br>101<br>6<br>6<br>169                                     |
| Point<br>Pointer<br>Port<br>Position (Button Image) property<br>Position (Combo Box Button) property<br>Post<br>Post To URL<br>Post-click dialog<br>Post-click dialog<br>Post-number zeros<br>Pre-designed forms<br>Preventing user entry<br>Previous Page<br>Print                                                                                                    | 293<br>292<br>292<br>131<br>267<br>267<br>267<br>125<br>147, 152<br>147, 152<br>147, 150<br>101<br>                                             |
| Point<br>Pointer<br>Post<br>Position (Button Image) property<br>Position (Combo Box Button) property<br>Post<br>Post To URL<br>Post-click dialog<br>Post-click dialog<br>Post-number zeros<br>Pre-designed forms<br>Preventing user entry<br>Previous Page<br>Print<br>Button action                                                                                                    | 293<br>292<br>292<br>131<br>267<br>267<br>125<br>147, 152<br>147, 152<br>147, 150<br>101<br>                                                    |
| Point<br>Pointer<br>Post<br>Position (Button Image) property<br>Position (Combo Box Button) property<br>Post<br>Post To URL<br>Post-click dialog<br>Post-click dialog<br>Post-number zeros<br>Pre-designed forms<br>Preventing user entry<br>Previous Page<br>Print<br>Button action<br>Menu option                                                                                                    | 293<br>292<br>292<br>131<br>267<br>267<br>267<br>125<br>147, 152<br>147, 152<br>147, 150<br>101<br>                                             |
| Point<br>Pointer<br>Position (Button Image) property<br>Position (Combo Box Button) property<br>Post To URL<br>Post To URL<br>Post-click dialog<br>Post-click dialog<br>Post-number zeros<br>Pre-designed forms<br>Preventing user entry<br>Previous Page<br>Print<br>Button action<br>Menu option<br>Properties that are ignored                                                                                                    | 293<br>292<br>292<br>131<br>267<br>267<br>267<br>125<br>147, 152<br>147, 152<br>147, 150<br>101<br>169<br>169<br>147<br>147<br>17, 53<br>147    |
| Point<br>Pointer<br>Position (Button Image) property<br>Position (Combo Box Button) property<br>Post<br>Post To URL<br>Post-click dialog<br>Post-click dialog<br>Post-number zeros<br>Pre-designed forms<br>Pre-designed forms<br>Preventing user entry<br>Previous Page<br>Print<br>Button action<br>Menu option<br>Properties that are ignored<br>Results                                                                                                    | 293<br>292<br>292<br>131<br>267<br>267<br>267<br>125<br>147, 152<br>147, 152<br>147, 150<br>101<br>169<br>169<br>169<br>147<br>17, 53<br>147    |
| Point<br>Pointer<br>Position (Button Image) property<br>Position (Combo Box Button) property<br>Post<br>Post To URL<br>Post-click dialog<br>Post-click dialog<br>Post-number zeros<br>Pre-designed forms<br>Pre-designed forms<br>Preventing user entry<br>Previous Page<br>Print<br>Button action<br>Menu option<br>Properties that are ignored<br>Results<br>Toolbar button                                                                                                    | 293<br>292<br>292<br>131<br>267<br>267<br>267<br>125<br>147, 152<br>147, 152<br>147, 150<br>101<br>101<br>147<br>147<br>17, 53<br>147<br>17<br> |
| Point<br>Pointer<br>Port<br>Position (Button Image) property<br>Position (Combo Box Button) property<br>Post<br>Post To URL<br>Post-click dialog<br>Post-click dialog<br>Post-number zeros<br>Pre-designed forms<br>Pre-designed forms<br>Preventing user entry<br>Previous Page<br>Print<br>Button action<br>Menu option<br>Properties that are ignored<br>Results<br>Toolbar button<br>User guide and Help                                                                                                   | 293<br>292<br>292<br>131<br>267<br>267<br>267<br>125<br>147, 152<br>147, 152<br>147, 150<br>101<br>6<br>169<br>17<br>17<br>17<br>17<br>         |
| Point<br>Pointer<br>Port<br>Position (Button Image) property<br>Position (Combo Box Button) property<br>Post<br>Post To URL<br>Post-click dialog<br>Post-click dialog<br>Post-number zeros<br>Pre-designed forms<br>Pre-designed forms<br>Preventing user entry<br>Previous Page<br>Print<br>Button action<br>Menu option<br>Properties that are ignored<br>Results<br>Toolbar button<br>User guide and Help<br>Using a printer offset                                                                         | 293<br>292<br>292<br>131<br>267<br>267<br>267<br>125<br>147, 152<br>147, 152<br>147, 152<br>101<br>6<br>169<br>147<br>6<br>17<br>               |
| Point<br>Pointer<br>Post<br>Position (Button Image) property<br>Position (Combo Box Button) property<br>Post To URL<br>Post To URL<br>Post-click dialog<br>Post-click dialog<br>Post-number zeros<br>Pre-designed forms<br>Pre-designed forms<br>Preventing user entry<br>Previous Page<br>Previous Page<br>Print<br>Button action<br>Menu option<br>Properties that are ignored<br>Results<br>Toolbar button<br>User guide and Help<br>Using a printer offset<br>Print dialog                                 | 293<br>292<br>292<br>                                                                                                    |
| Point<br>Pointer<br>Port<br>Position (Button Image) property<br>Position (Combo Box Button) property<br>Post<br>Post To URL<br>Post-click dialog<br>Post-click dialog<br>Post-click dialog<br>Post-number zeros<br>Pre-designed forms<br>Pre-designed forms<br>Preventing user entry<br>Previous Page<br>Previous Page<br>Print<br>Button action<br>Menu option<br>Properties that are ignored<br>Results<br>Toolbar button<br>User guide and Help<br>Using a printer offset<br>Print dialog<br>Printer driver | 293<br>292<br>292<br>                                                                                                    |
| Point<br>Pointer<br>Position (Button Image) property<br>Position (Combo Box Button) property<br>Post<br>Post To URL<br>Post-click dialog<br>Post-click dialog<br>Post-number zeros<br>Pre-designed forms<br>Pre-designed forms<br>Preventing user entry<br>Previous Page<br>Previous Page<br>Print<br>Button action<br>Menu option<br>Properties that are ignored<br>Results<br>Toolbar button<br>User guide and Help<br>Using a printer offset<br>Print dialog<br>Printer driver<br>Printer offsets           | 293<br>292<br>292<br>                                                                                                    |
| Point<br>Pointer<br>Position (Button Image) property<br>Position (Combo Box Button) property<br>Post<br>Post To URL<br>Post-click dialog<br>Post-click dialog<br>Post-number zeros<br>Pre-designed forms<br>Pre-designed forms<br>Preventing user entry<br>Previous Page<br>Print<br>Button action<br>Menu option<br>Properties that are ignored<br>Results<br>Toolbar button<br>User guide and Help<br>Using a printer offset<br>Printer driver<br>Printer offsets<br>Adding                                  | 293<br>                                                                                                    |
| Point<br>Pointer<br>Port<br>Position (Button Image) property<br>Position (Combo Box Button) property<br>Post<br>Post To URL<br>Post-click dialog<br>Post-number zeros<br>Pre-designed forms<br>Pre-designed forms<br>Preventing user entry<br>Previous Page<br>Print<br>Button action<br>Menu option<br>Properties that are ignored<br>Results<br>Toolbar button<br>User guide and Help<br>Using a printer offset<br>Print dialog<br>Printer driver<br>Printer offsets<br>Adding<br>Deleting                   | 293<br>                                                                                                    |
| Point<br>Pointer                                                                                                    | 293<br>292<br>292<br>131<br>267<br>267<br>267<br>125<br>147, 152<br>147, 152<br>147, 152<br>169<br>147<br>6<br>17<br>6<br>17<br>                |
| Point<br>Pointer                                                                                                    | 293<br>292<br>292<br>                                                                                                    |

| Specifying a manual printer offset | 55    |
|------------------------------------|-------|
| Using                              | 54    |
| Using a saved printer offset       | 54    |
| Printer Offsets                    | 17    |
| Menu option                        | 17    |
| Printer Offsets dialog             | 50    |
| Prioritize button actions          | 149   |
| Project Page                       | 127   |
| Prompt property                    | 267   |
| Prompting users                    | 168   |
| Properties29,                      | 237   |
| 3D                                 | 237   |
| Actions                            | 237   |
| Allow Down                         | 237   |
| Allow No Selection                 | 238   |
| Always Display                     | 238   |
| Automatic Drop                     | 238   |
| Bold                               | 239   |
| Bottom (Margins)                   | 239   |
| Bottom (Pad)                       | 239   |
| Button plug-in                     | 155   |
| Buttons                            | 240   |
| Calculation Box plug-in            | 160   |
| Can Be Reset                       | 240   |
| Changing93                         | 3, 95 |
| Check Box plug-in                  | 163   |
| Color (Border)                     | 241   |
| Color (Character)                  | 241   |
| Color (Checked)                    | 241   |
| Color (Fill)                       | 242   |
| Color (No Selection)               | 242   |
| Color (Unchecked)                  | 242   |
| Color Checked                      | 243   |
| Color No Selection                 | 243   |
| Color Unchecked                    | 243   |
| Combo Box plug-in                  | 170   |
| Confirmation Dialog                | 244   |
| Curve                              | 244   |
| Custom Text (Checked)              | 244   |
| Custom Text (No Selection)         | 244   |
| Custom Text (Unchecked)            | 245   |
| Date Box plug-in                   | 176   |
| Decimal Places                     | 245   |
| Decimal Point                      | 245   |
| Default Focus                      | 246   |
| Default State (Check Box)          | 246   |
| Default State (Radio Button)       | 246   |
| Default Text                       | 246   |
| Default View                       | 247   |
| Display                            | 247   |
| Display (Background)               | 248   |
| Display (Margins)                  | 248   |
| Display Zero                       | 248   |
| Drop Rows                          | 249   |
| Enter Key                          | 249   |
| Error Messages                     | 249   |
| Expression                         | 250   |
| File Name (Background)             | 250   |
|                                    |       |

| File Name (Button Image)          | 250        |
|-----------------------------------|------------|
| File Name (Image)                 | 250        |
| Fit To                            | 251        |
| Fixed Size                        | 251        |
| Font                              | 251        |
| Group ID                          | 252        |
| Height (Button Image)             | 252        |
| Height (Fixed Pitch)              | 252        |
| Height (Form Element)             | 253        |
| Height (Paper)                    | 252        |
| Hint                              | 253        |
| Horizontal Alignment              | 254        |
| Horizontal Gap                    | 254        |
| HTML Button plug-in               | 205        |
| HTML Check Box plug-in            | 208        |
| HTML Combo Box plug-in            | 210        |
| HTML Date Box plug-in             | 212        |
| HTML Hidden Field plug-in         | 215        |
| HTML Image plug-in                | 217        |
| HTML Label plug-in                | 218        |
| HTML Numeric Text Box plug-in     | 221        |
| HTML Password Text Box plug-in    | 223        |
| HTML Radio Button plug-in         | 226        |
| HTML Text Area plug-in            | 228        |
| HTML Text Box plug-in             | 230        |
| HTML Time Box plug-in             | 232        |
| Icon                              | 254        |
| Image plug-in                     | 181        |
| Input Format (Date)               | 255        |
| Input Format (Time)               | 255        |
| Input Type (Combo Box)            | 256        |
| Input Type (Text Box)             | 256        |
| Italic                            | 257        |
| Item (Checked)                    | 257        |
| Item (No Selection)               | 257        |
| Item (Inchecked)                  | 258        |
| Items                             | 258        |
| Label nlug-in                     | 184        |
| Left (Form Flement)               | 259        |
| Left (Margins)                    | 259        |
| Left (Pad)                        | 259        |
| Link                              | 260        |
| Lock                              | 260        |
| Maximum Characters (Form Element) | 261        |
| Maximum Characters (Tab On)       | 261        |
| Maximum Value                     | 261        |
| Manu option 20                    | 1 22       |
| Minimum Value                     | 767<br>767 |
| Modo                              | 202        |
| Must Also Check                   | 202        |
| Must Also Fill                    | 205        |
| Must Also Match                   | 205        |
| Name (Form Element)               | 203<br>262 |
| Name (Non-Vicual)                 | 203        |
| Numerics Only                     | 204        |
| Orientation                       | 204        |
| Output Format (Data)              | 204        |
| Output Format (Date)              | 205        |
| Output Format (TIMe)              | 265        |

| Pad                           | 266   |
|-------------------------------|-------|
| Page                          | 266   |
| PDF File Name                 | 266   |
| Position (Button Image)       | 267   |
| Position (Combo Box Button)   | 267   |
| Prompt                        | 267   |
| Proportional (Background)     | 267   |
| Proportional (Image)          | 268   |
| Publish (Background)          | 268   |
| Publish (Border)              | 268   |
| Publish (Fill)                | 269   |
| Publish (Form Flement)        | 269   |
| Publish (Page)                | 270   |
| Radio Button plug-in          | 188   |
| Read Only                     | 270   |
| Poquirod                      | 270   |
| Postrict To                   | 270   |
| Pight (Marging)               | 271   |
| Right (Margins)               | 271   |
| Right (Pdu)                   | 271   |
| Separate Inousands            | 2/2   |
| Snape plug-in                 | 191   |
| Size (Character)              | 2/2   |
| Size (Checked Character)      | 2/2   |
| Size (No Selection Character) | 273   |
| Size (Paper)                  | 273   |
| Size (Unchecked Character)    | 273   |
| Sorted                        | 274   |
| Stamp                         | 274   |
| State On Reset                | 274   |
| Strikethrough                 | 275   |
| Style (Paragraph)             | 275   |
| Style (Shape)                 | 275   |
| Submit Value                  | 276   |
| Text                          | 276   |
| Text Box plug-in              | 195   |
| Text On Reset                 | 276   |
| Time Box plua-in              | 201   |
| Title                         | 277   |
| Toolbar button 20             | ). 23 |
| Top (Form Element)            | 278   |
| Top (Margins)                 | 277   |
| Top (Pad)                     | 277   |
| Transparent                   | 277   |
|                               | 270   |
| Unsupported by HTMI           | 1/1   |
|                               | 270   |
| Upper Case                    | 2/9   |
| Upper Case                    | 280   |
| vertical Alignment            | 280   |
| vertical Gap                  | 280   |
| wed Link                      | 281   |
| Web larget                    | 281   |
| Width (Border)                | 282   |
| Width (Button Image)          | 282   |
| Width (Fixed Pitch)           | 282   |
| Width (Form Element)          | 283   |
| Width (Paper)                 | 283   |
| Width (Zero Pad)              | 283   |
| Word Wrap                     | 284   |

| Properties Not Recognised dialog   | 45  |
|------------------------------------|-----|
| Property                           |     |
| Input Type (combo box)             | 169 |
| Input Type (text box)              |     |
| Property groups                    | 30  |
| Property inspector                 | 29  |
| Changing property values           | 31  |
| Docking and undocking              | 29  |
| Property groups                    | 30  |
| Showing and hiding                 | 29  |
| Property value                     | 31  |
| Proportional (Background) property |     |
| Proportional (Image) property      | 268 |
| Publish                            | 293 |
| Form element                       | 110 |
| Page                               | 86  |
| Page background                    | 84  |
| Publish (Background) property      |     |
| Publish (Border) property          |     |
| Publish (Fill) property            | 269 |
| Publish (Form Element) property    | 269 |
| Publish (Page) property            | 270 |
| Purchasing licences                | 35  |

#### R

| Radio button                                   | 4 |
|------------------------------------------------|---|
| Adding to a submitted page or email content 13 | 2 |
| Creating radio button groups                   | 7 |
| Defining checked and unchecked states          | 7 |
| Radio Button plug-in                           | 7 |
| Properties                                     | 8 |
| Read only10                                    | 9 |
| Date                                           | 6 |
| Time                                           | 1 |
| Read Only property                             | 0 |
| Recent files                                   | 3 |
| Recent Files1                                  | 7 |
| Redo                                           | 4 |
| Menu option1                                   | 8 |
| Toolbar button1                                | 8 |
| Reducing the page view7                        | 6 |
| Remove                                         | g |
| Page7                                          | 5 |
| Watermark5                                     | 7 |
| Reordering pages74                             | 4 |
| Request licence                                | 8 |
| Requesting support                             | 6 |
| Required property                              | 0 |
| Reset                                          | 6 |
| State                                          | 2 |
| Value                                          | 2 |
| Reset button                                   | 5 |
| Reset Form2                                    | 1 |
| Button action14                                | 7 |
| Menu option2                                   | 1 |
| Toolbar button2                                | 1 |
| Reset Form Confirmation dialog4                | 7 |
| Resetting form elements11                      | 2 |

| Resetting forms<br>Resize                 | 47        |
|-------------------------------------------|-----------|
| Image to page or margins                  | 83        |
| Resize and Reposition Confirmation dialog | 81        |
| Resize form elements                      |           |
| By changing properties                    | 95        |
| Using the keyboard                        | 95        |
| Using the mouse                           | 95        |
| Resize handle                             |           |
| Resizing form elements                    |           |
| Resolution                                |           |
| Respond With Dialog                       |           |
| Response Field                            |           |
| Restrict To property                      |           |
| Restricting content                       |           |
| Right (Margins) property                  |           |
| Right (Pad) property                      |           |
| Right-click                               |           |
| Right-clicking                            |           |
| Round                                     |           |
| Rounding corners of shapes                |           |
| Run 11, See                               | Launching |

# S

| Save                         |               |
|------------------------------|---------------|
| Button action                |               |
| HTML form                    |               |
| Menu option                  |               |
| Toolbar button               |               |
| Save As                      |               |
| Button action                |               |
| Menu option                  |               |
| Save As dialog               |               |
| Scroll bar                   |               |
| Moving the page              |               |
| Select                       |               |
| All form elements            |               |
| Button action                |               |
| Multiple form elements       |               |
| One form element             | 91            |
| Page                         | 79            |
| Select All                   |               |
| Menu option                  |               |
| Toolbar button               |               |
| Select list                  |               |
| Select Printer Offset dialog | 54            |
| Selection box                |               |
| Send Using                   |               |
| Separate Thousands property  |               |
| Separating thousands         |               |
| Shape                        | 143, 190, 294 |
| Adding a fill                |               |
| Changing                     |               |
| Rounding corners             |               |
| Shape plug-in                |               |
| Properties                   |               |
| Shortcut key                 |               |
| Show                         |               |

| Plug-in palette                                |              |
|------------------------------------------------|--------------|
| Plug-in palette buttons                        |              |
| Property inspector                             |              |
| Toolbar                                        |              |
| Zero(s)                                        |              |
| Show/Hide Plug-ins dialog                      |              |
| Showing                                        |              |
| Margins                                        |              |
| Shutting down                                  | 68           |
| Side headings                                  | vi           |
| Single line text box                           | 103          |
| Single line text box                           | 160          |
| Sinni                                          |              |
| Tout                                           | 00           |
| Fize (Character) property                      | ספ<br>רדר    |
| Size (Character) property                      | 2/2          |
| Size (Checked Character) property              | 2/2          |
| Size (No Selection Character) property         | 2/3          |
| Size (Paper) property                          | 273          |
| Size (Unchecked Character) property            | 273          |
| Sorted property                                | 274          |
| Sorting drop-down list options                 | 167          |
| Specify                                        |              |
| Button post-click dialog content               |              |
| Check box selected submit value                |              |
| Combo box input type                           |              |
| Default page view                              | 76           |
| Email settings                                 | 129          |
| Erran Sectings                                 | 117          |
| HTML file and form cottings                    | 175          |
| HTML file and form settings                    | 125          |
| HIML form save location                        | 13/          |
| Input type                                     |              |
| Manual printer offsets                         |              |
| Minimum and maximum values                     | 100          |
| Multiple email addresses                       | 131          |
| Radio button selected submit value             | 225          |
| Reset button                                   | 205          |
| Submit button 2                                | 04, 216      |
| Submitted page content                         |              |
| Submitted page display text                    |              |
| Validation error messages                      |              |
| Whether a form element can be reset            |              |
| Specify Content dialog (Body (Email 1)) dialog | 134          |
| Sar                                            | 160          |
| Sart                                           | 160          |
| Stack ardar                                    |              |
| Stack Order                                    |              |
| Stacking form elements                         |              |
| Stamp property                                 | 2/4          |
| State                                          |              |
| Checked 1                                      | 62, 187      |
| No selection                                   | 162          |
| Unchecked 1                                    | 62, 187      |
| State On Reset property                        | 274          |
| Status bar                                     |              |
| Strikethrough property                         | 275          |
| Strip HTMI Tags.                               | 153          |
| Style                                          | ود :<br>مە   |
| Style (Paragraph) property                     | טק<br>זדר    |
| Style (Falayiapii) pioperty                    | 2 / ۷<br>عجد |
| otyre (onape) property                         |              |

| Subject13                           | 0, 154 |
|-------------------------------------|--------|
| Submit                              | 126    |
| Submit Action                       | 126    |
| Submit button 122, 20               | 4, 216 |
| Submit email settings               | 129    |
| Submit value                        |        |
| Check Box                           | 207    |
| Radio button                        | 225    |
| Submit Value property               | 276    |
| Submitted page                      | 128    |
| Specifying content                  | 128    |
| Specifying display text             | 129    |
| Using a page in the InForm document | 128    |
| Super nudge                         | 295    |
| Support ticket25, 23                | 6, 295 |
| Support Ticket                      |        |
| Toolbar button                      | 25     |
| Supported image formats             | 178    |
| System requirements                 | 8      |

# т

| Tab                           |
|-------------------------------|
| Tab order116                  |
| Automatic117                  |
| Manual                        |
| Tab Order                     |
| Menu option                   |
| Toolbar button                |
| Tab Order dialog116           |
| Tabbing                       |
| Keys                          |
| Rules                         |
| Tan                           |
| Tanh160                       |
| Target                        |
| Technical support             |
| Terminologyv                  |
| Testing forms                 |
| Text                          |
| Alignment                     |
| Color                         |
| Font                          |
| Justification                 |
| Size                          |
| Style                         |
| Text area123                  |
| Text box193, 295              |
| Anything input type194        |
| Email address input format194 |
| Forcing text size             |
| Multiple lines                |
| Number input format194        |
| Password input format194      |
| Restricting content194        |
| Single line193                |
| Specifying the input type194  |
| Word wrap193                  |
| Text Box plug-in193           |

| Properties                  | 195      |
|-----------------------------|----------|
| Text field                  | 123, 229 |
| Text On Reset property      |          |
| Text property               |          |
| Time                        |          |
| Input Format                | 255      |
| Output Format (Date)        |          |
| Time box                    | 198      |
| Display format              | 198      |
| Displaying the current time |          |
| Time stamp                  | 201      |
| Time Box plug-in            | 198      |
| Properties                  |          |
| Time field                  | 123      |
| Time format characters      | 199      |
| Time separators             |          |
| Time stamp                  |          |
| Title                       | 125, 126 |
| Title attribute             | 106      |
| Title bar                   |          |
| Title property              |          |
| То                          | 130, 154 |
| To Back                     | 94       |
| Menu option                 | 24       |
| Toolbar button              | 24       |
| To Front                    | 94       |
| Menu option                 | 23       |
| Toolbar button              | 23       |
| Toolbar                     | 15, 295  |
| Toolbars                    | 21       |
| Top (Form Element) property | 278      |
| Top (Margins) property      |          |
| Top (Pad) property          |          |
| Transparency                | 104      |
| Transparent property        | 278      |
| Troubleshooting             | 233      |
| Tutorials                   | 10       |
| Type property               | 279      |
|                             |          |

## U

| Unavailable InForm Plug-in(s) | 44 |
|-------------------------------|----|
| Unchecked state               |    |
| Undo                          |    |
| Menu option                   |    |
| Toolbar button                |    |
| Undock                        |    |
| Plug-in palette               | 33 |
| Property inspector            | 29 |
| Undocking                     |    |
| Uninstalling                  | 69 |
| Un-license                    |    |
| Manually                      | 41 |
| Online                        | 37 |
| Unlicensed plug-ins           | 32 |
| Unrecognised Properties       | 44 |
| Up & Down Keys property       |    |
| Update InForm Designer        | 25 |
| Menu option                   | 25 |

|                           | ~ 7        |
|---------------------------|------------|
| Updating                  | .6/        |
| Uploading files 1         | 139        |
| Upper Case property 2     | 280        |
| URL                       | <u>295</u> |
| Use                       |            |
| HTML forms 1              | 140        |
| Printer offset            | .54        |
| Use custom SMTP setting 1 | 131        |
| Use Dialog 1              | 154        |
| Use Welcome Screen        | .22        |
| User account              | .36        |
| User definable images 1   | 180        |
| User ID 1                 | 154        |

### V

| Validate form                         | 48      |
|---------------------------------------|---------|
| Validate Form                         | 21      |
| Button action                         | 147     |
| Menu option                           | 21      |
| Toolbar button                        | 21      |
| Validate HTML form                    | 124     |
| Notifying users                       | 124     |
| Validation                            |         |
| Applying to form elements             |         |
| Error messages                        |         |
| HTML forms                            |         |
| Name lookups                          | 114     |
| Validation Error dialog               | 48      |
| Validation Failed dialog              | 49, 124 |
| Vertical alignment                    |         |
| Vertical Alignment property           |         |
| Vertical Gap property                 |         |
| View                                  | 76      |
| Developer and application information | 65      |
| View menu                             |         |
| Actual Size                           | 20      |
| Designer                              | 20      |
| Fit to Page                           | 21      |
| Fit to Width                          | 20      |
| Hints                                 | 21      |
| PDF Ouick Draw                        | 21      |
| Plua-ins                              |         |
| Properties                            | 20      |
| Reset Form                            |         |
| Toolbars                              |         |
| Use Welcome Screen                    |         |
| Validate Form                         |         |
| View toolbar                          | 19      |
| Actual Size                           |         |
| Current Zoom                          |         |
|                                       |         |

| Designer      |    |
|---------------|----|
| Fit to Page   | 21 |
| Fit to Width  |    |
| Manual Zoom   |    |
| Plug-ins      |    |
| Properties    |    |
| Reset Form    | 21 |
| Validate Form | 21 |
| Zoom Presets  | 22 |
|               |    |

#### W

## Ζ

| Zero           | 101 |
|----------------|-----|
| Zero padding   | 101 |
| Zoom           | 296 |
| Current        |     |
| Manual         |     |
| Zoom Presets   |     |
| Toolbar button | 22  |